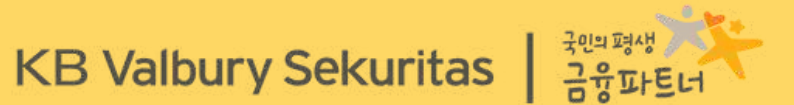

## VOLT+ DESKTOP

# MANUAL BOOK

KB Valbury Sekuritas

KBVS | 2023 | VOLT+ | Online Trading

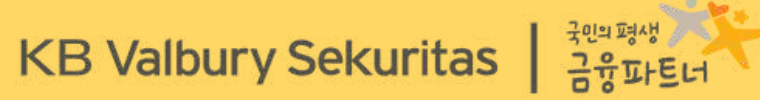

## **DOWNLOAD & INSTALL**

| ← → ♂ ≒ kbvalbury.com     |                                                                                                    | 🖈 🛛 😏 : |
|---------------------------|----------------------------------------------------------------------------------------------------|---------|
|                           | KB Valbury Sekuritas About Us Services Research Announcement Contact Us EN   ID Q Open Account                                                                                                    |         |
|                           |                                                                                                    |         |
|                           | <ul> <li>Sahid Sudirman Center 41st fl, Unit AC</li> <li>Jakarta Pusat 10220</li> <li>Jakarta Pusat 10220</li> </ul>                                                                                                    |         |
|                           | Online Trading System     Account Opening     Download       KB ARA MTS     Online Registration     Image: Complex Complex |         |
|                           | PT KB Valbury Sekuritas is registered and supervised by the Financial Services Authority                                                                                                    |         |
| https://www.kbvalbury.com | © 2023 KB Valbury Sekuritas, All rights reserved, f У 💿 🗖                                                                                                    |         |

1

#### **DOWNLOAD & INSTALL**

Aplikasi VOLT+ Desktop bisa didapatkan melalui website resmi KB Valbury Sekuritas, yaitu https://www.kbvalbury.com/

Pada halaman depan website, scroll ke bawah hingga akhir halaman. Posisi link unduh aplikasi berada di **sebelah kiri** dengan nama VOLT+ HTS.

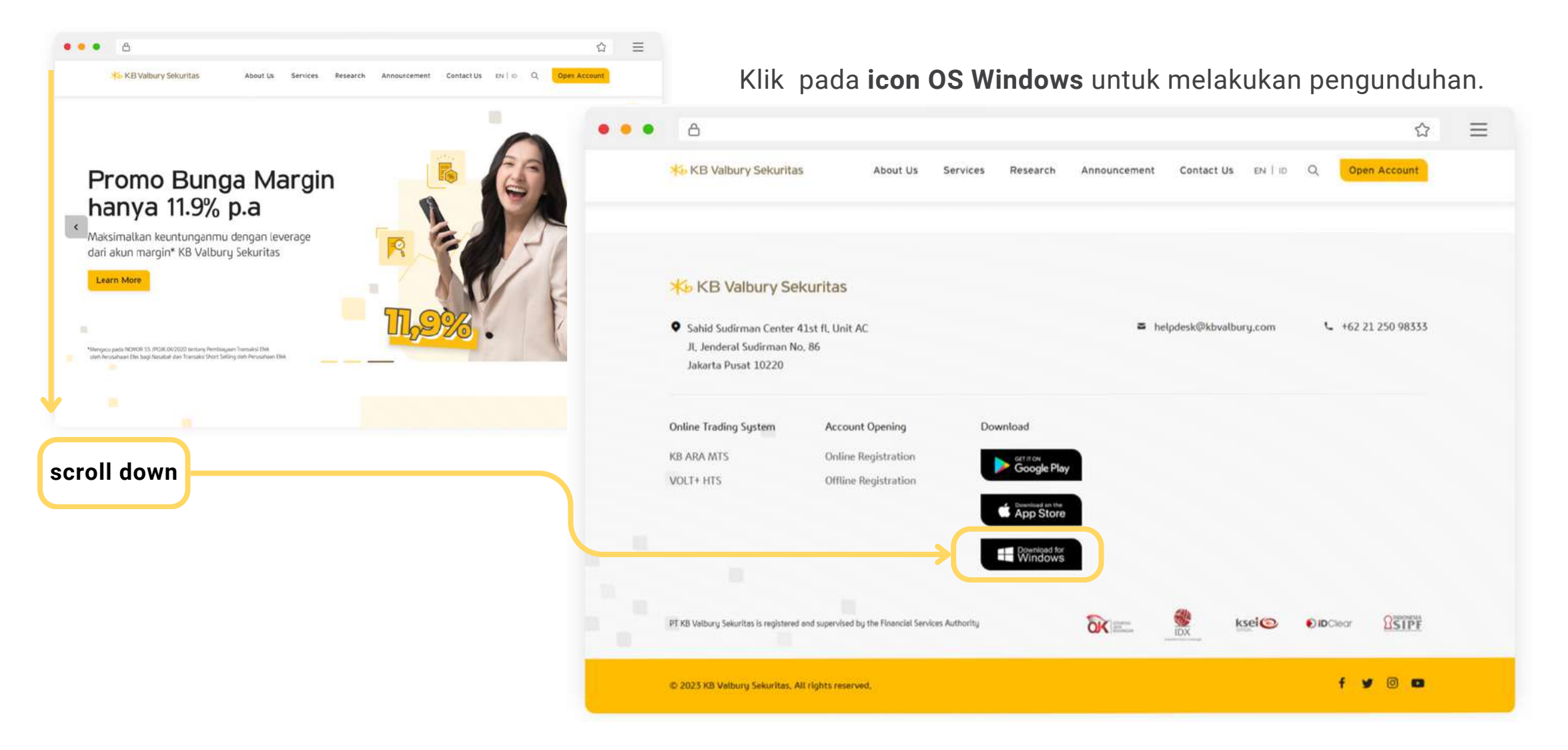

#### **DOWNLOAD & INSTALL**

Ikuti perintah penginstalan sampai selesai (langkah 1 s/d 4). Aplikasi VOLT+ secara default akan tersimpan di folder (C:) > Volt+ Setelah membuka folder VOLT+, klik dua kali pada file OLTLauncher.exe untuk menjalankan aplikasi.

|                                                                                                    | 3                                                                                                    |                                      |                                 |        |
|----------------------------------------------------------------------------------------------------|----------------------------------------------------------------------------------------------------|--------------------------------------|---------------------------------|--------|
| 1                                                                                                    | ₩ Volt+ ×                                                                                                    | ← → × ↑ 🖕 > This PC > Local Disk (C) |                                 |        |
| Setup Confirmation ×                                                                                       | Select Installation Folder                                                                                                    | Name                                 | Date modified Type              | Size   |
| This will install Volt+ Application to your computer Press "VES" to                                        |                                                                                                    | A Quick access                       | 8/1/2023 10:00 AM File folder   |        |
| Continue.                                                                                                  | The installer will install Volt+ to the following folder.                                                                                                    | OneDrive                             | 8/25/2023 9:30 AM File folder   |        |
|                                                                                                    | To install in this folder, click "Next". To install to a different folder, enter it below or click "Browse".                                                                                                    | This PC                              | 8/9/2023 10:17 AM File folder   |        |
|                                                                                                    | California (California)                                                                                                    | 20 Objects                           | 8/1/2023 9:07 AM File folder    |        |
| Ves No                                                                                                    | C-Wolle\ Reuse                                                                                                    |                                      | 10/30/2023 7:58 AM File folder  |        |
|                                                                                                    | A N NOT Y                                                                                                    | Desktop                              | 10/19/2023 8:45 AM File folder  |        |
|                                                                                                    | Disk Cost                                                                                                    | Documents                            | 10/30/2023 1:03 PM File folder  |        |
|                                                                                                    |                                                                                                    |                                      | 10/11/2023 10:03 AM File folder |        |
| [mus ]                                                                                                    | Install Volt+ for yourself, or for anyone who uses this computer.                                                                                                    | Music                                | 10/10/2023 11:08 AM File folder |        |
| 響 Volt+ - X                                                                                                | Everyone                                                                                                    | Pictures                             | 8/2/2023 7:57 AM File folder    |        |
| Welcome to the Volt+ Setup Wizard                                                                          | OJust me                                                                                                    | Videor                               | 9/13/2023 8:41 AM File folder   |        |
| Welcome to the Volty Setup Hizard                                                                          |                                                                                                    | Videos                               | 8/9/2023 10:21 AM File folder   |        |
| Cook                                                                                                    | Cancel (Back Next)                                                                                                    | Local Disk (C:)                      | 12/7/2019 4:14 PM File folder   |        |
|                                                                                                    |                                                                                                    | Local Disk (D:)                      | 10/10/2023 9:51 AM File folder  |        |
| The installer will guide you through the steps required to install Volt+ on your computer.                 |                                                                                                    | 🛫 BA (Z:)                            | 10/11/2023 8:58 AM File folder  |        |
|                                                                                                    |                                                                                                    | Network                              | 8/30/2023 11:26 AM File folder  |        |
|                                                                                                    | ∰ Volt+ 4 – □ ×                                                                                                    | - HUNDER                             | 8/2/2023 7:58 AM File folder    |        |
| 2                                                                                                    | Confirm Installation                                                                                                    |                                      | 9/4/2023 11:41 AM File folder   |        |
|                                                                                                    |                                                                                                    |                                      | 8/9/2023 10:33 AM File folder   |        |
|                                                                                                    | ( Commenter of the second second seco |                                      | 8/1/2023 9:17 AM File folder    |        |
|                                                                                                    | The installer is ready to install Volt+ on your computer.                                                                                                    | Volt+                                | 10/30/2023 4:32 PM File folder  |        |
| WARNING: This computer resource is protected by conjugidation and international treation                   | Cirk "Next" to start the installation                                                                                                    |                                      | 10/6/2023 2:25 PM File folder   |        |
| Unauthorized duplication or distribution of this program, or any portion of it, may result in severe civil | Contracts - 1 Found - the instant on the instantiant of a                                                                                                    |                                      | 10/14/2023 2:51 PM File folder  |        |
| or criminal penalties, and will be prosecuted to the maximum extent possible under the law.                |                                                                                                    |                                      | 8/18/2023 9:25 AM File folder   |        |
|                                                                                                    |                                                                                                    |                                      | 8/1/2023 9:13 AM File folder    |        |
|                                                                                                    |                                                                                                    | ErrorLogU/ tvt                       | 10/19/2023 1:33 PIVI            | le     |
| Cancel Back Next>                                                                                          |                                                                                                    | ErrorLoc 08.txt                      | 10/30/2023 1:13 PM              | Тел кв |
|                                                                                                    |                                                                                                    |                                      | 10/30/2023 8:18 AM              | Wi     |
|                                                                                                    |                                                                                                    | V OLTLauncher.exe                    | 2/1/2023 12:11 PM               | Ap     |
|                                                                                                    | Cancel < Back Next >                                                                                                    | OLTLaunchenere.config                | 2/1/2023 12:10 PM               | CC     |

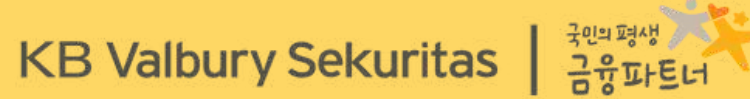

## **LOGIN PAGE & HOME PAGE**

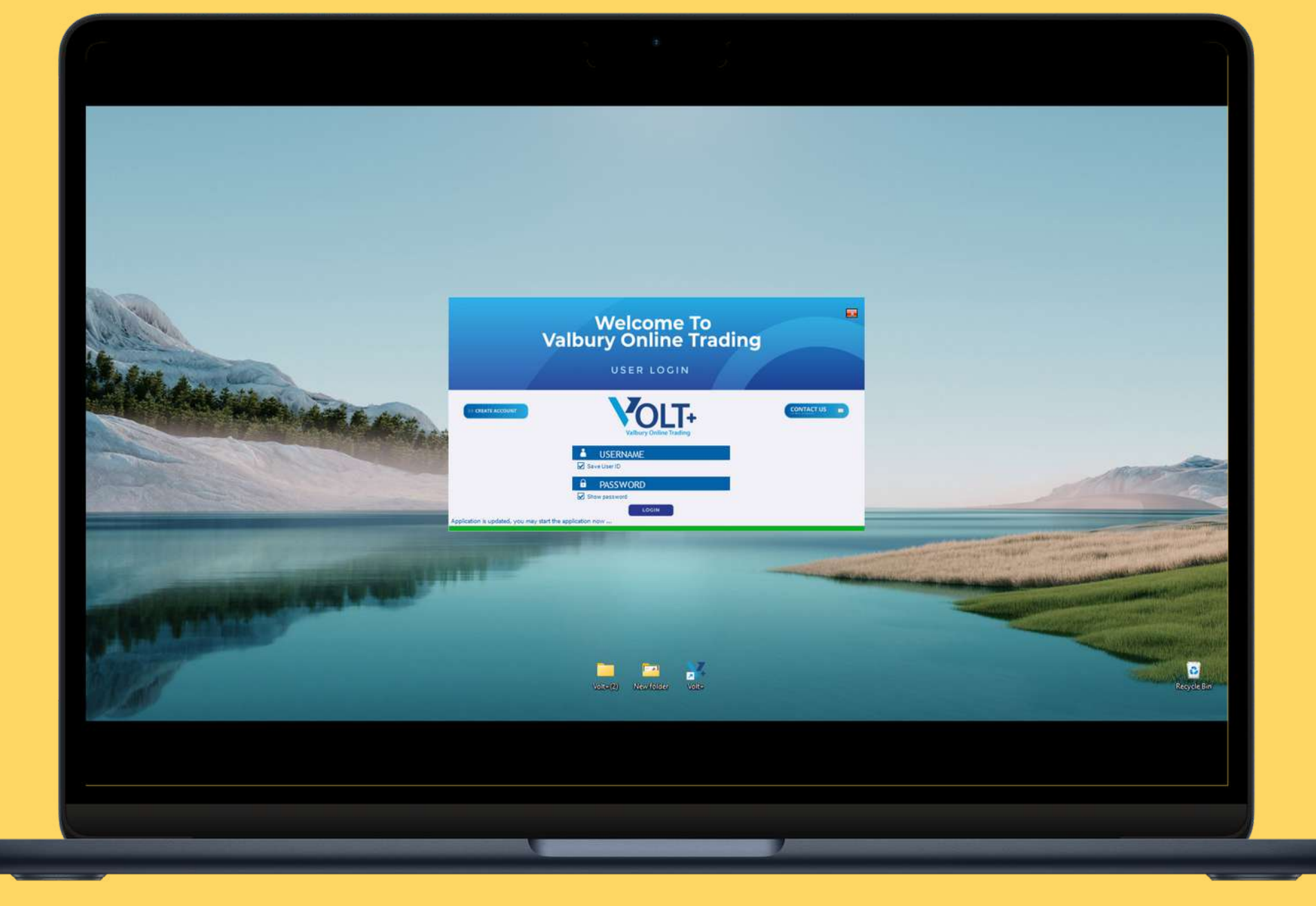

## LOGIN PAGE

Masuk ke aplikasi menggunakan userID yang diberikan ketika selesai melakukan proses pembukaan akun.

991.71 991.72 991.72

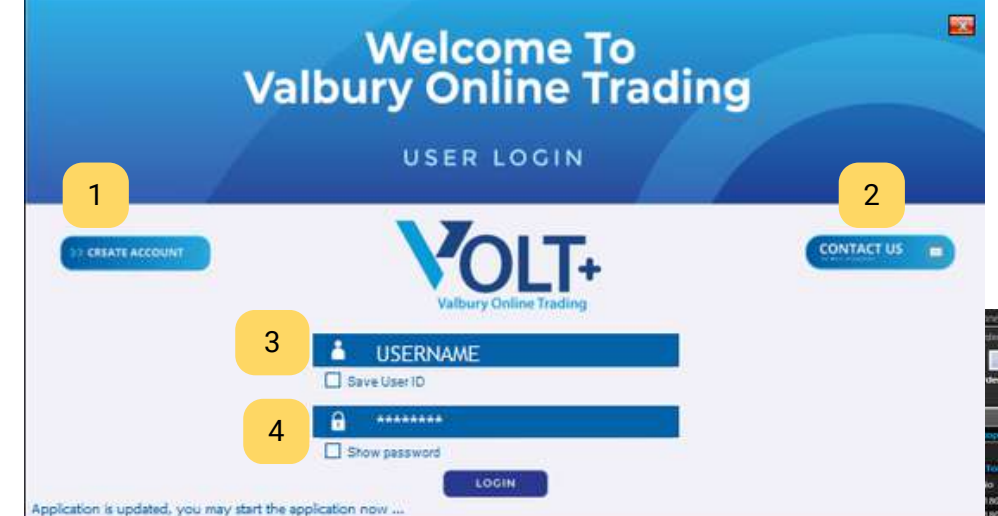

- <sup>3</sup> Login menggunakan kode Client/userID.
- 4 Masukkan Password dengan karakteristik alfanumerik dan panjang minimal 8 karakter.

Tampilan Home Page aplikasi VOLT+

- 1 tombol yang mengarah kepada website pembukaan/registrasi akun online <u>https://regol.kbvalbury.com/#/register</u>
- 2 tombol contact us (contact center), berfungsi sebagai layanan bantuan terkait pertanyaan dan solusi dari tim Digital Service KB Valbury.

| nect            | ed via int | ernet     |              |               |                                                                                                    |                       |         |           |         |            |                |                     |             |                      |          |              |        |           |             |               |            |                    |          |       | - 8      |
|-----------------|------------|-----------|--------------|---------------|----------------------------------------------------------------------------------------------------|-----------------------|---------|-----------|---------|------------|----------------|---------------------|-------------|----------------------|----------|--------------|--------|-----------|-------------|---------------|------------|--------------------|----------|-------|----------|
| ster            | Quates     | Stock Inc | iat jodesð   | danas B       | beiling Analys                                                                                                    | in information He     |         |           |         |            |                |                     |             |                      |          | utcut        | 1#5    | ession Ta |             | 09.12.05 AM   |            | actives to the in- |          |       |          |
|                 |            |           | -            |               | IDX                                                                                                    | 6.889.33              |         | High 6,9  | 12,114  | Open       |                |                     | i 🛛 🗖       | 216 TVol             |          | TVal 1       |        | 1 8       | Non RG TVal |               |            |                    |          |       |          |
| der L           | list Tra   | de List P | ortofotio    | Watchik       | st iDA                                                                                                    |                       | -0.376  | Low 6.8   | 814     | Prev       | 6,867.14       |                     | . 6         | 200 TFreq            | 140,194  | Fign NVal 6  |        |           | ND          | 19.575        |            |                    |          |       |          |
|                 |            |           |              |               |                                                                                                    |                       |         |           |         |            |                |                     |             |                      |          |              |        |           |             |               |            |                    |          |       |          |
|                 |            |           | C V Stoc     | k Book        |                                                                                                    |                       |         |           |         | - = ×      | American       |                     |             |                      |          |              |        | -====     |             | -1            |            |                    |          |       | 00       |
| to pres         | Rut Titrk  | Mare      | Order        | BOOK!         |                                                                                                    |                       |         |           |         |            | Order Bo       | International Trees |             |                      |          |              |        |           | Time:       | Code :        | Mitt       | Price              |          |       | 1993     |
|                 |            | schg      | GOTO         | Garth G       | ojek Tiskopesti                                                                                                    | e TDA.                |         |           |         | 1          | GOIM - C       | interne Ge          | am The      |                      |          |              |        | 1         | 09:17:08    |               | 88G        | 156                | 150      |       | 11164    |
| Toko            | pedia      | 11005     | Last         | -             | 117 Doen                                                                                                    | 112 114               |         | 3 019 116 |         | 121.24 8   | Last           | 22                  | 150 Doeo    | 27.750 11            |          | R1 TVel      |        | 768 66 14 | 09:17:05    | RATE          | 905+       | 156                | 12       |       | -0.64    |
| ia +            | Price      | Lot       | Chg .        |               | () High                                                                                                    | 118 (10)              | en e    | 118 00    | AT      | 70.24 B    | Cliff          |                     | 125 High    | 27,825 CH            | sse      | 27,725 UPwr  |        | 230.32 M  | 09:17:05    |               | RG -       | 156                |          |       | -0.64    |
| 180             |            | 3.        | Chge         |               | 1.85 % Low                                                                                                    | 116. WAI              |         | 117 TV    | a -     | 10,364,651 | ChgN           | +0.0                | 9% Low      | 27,790 W             | ur:      | 27,749 TVol  |        |           | 09:17:05    |               |            |                    |          |       | -0.64    |
| 160             | 110        | 24        | Vot          |               | 3.004                                                                                                    | 117 IEV               |         | ,583,186  |         |            | Vol            |                     | 1.10*       | 0 115                | · ·      | 0            |        |           | 09:17:08    | CONTRACT.     | BKa .      | 156                | 4,686    |       | -0.64    |
| 3 202307180     |            | 100       | Freq         |               | DLOE                                                                                                    | Did                   | Offer   | OLOE      |         | Freq       | Freq           |                     | titet       | 6+d                  | oner     | CILOE        |        | Freq      | 09.17.09    | 116,165       | MGs<br>MGS | 5 405              |          | +100  | -1.04    |
| 2 202307180     |            |           | 750          | 11 194        | 2,029,055                                                                                                    |                       |         | 1,561,594 |         | 110        | 61             |                     | 10          | 27,725               |          |              |        | -6        | 09:17:09    | CUAN          | eiG        | 1.315              |          | -160  | 13.85    |
| 2 202307180     | 116        | 474       | 673          | 10            | 2,465,920                                                                                                    | 115                   | 118     | 3,516,209 | -11,162 | 409        | 1              |                     | 59          | 27,700               | 27,500   | 98           |        | 10        | 09:17:09    |               |            |                    |          |       | -3.06    |
| 9 202307180     |            | 1,310     |              |               | 2,975,209                                                                                                    | 12                    | 1119    | 1,201,201 | 2,000   | 201        |                |                     | 22          | 27,850               | 77,003   | 19           |        |           | 09:17:09    | <b>ITSMIL</b> | RG         | 151                | 304      |       | 0.00     |
| 8 202307100     |            | 2,993     | 298          |               | 1517.434                                                                                                    |                       | 121     | 262.128   | -3760   | 364        | 2              | 25                  | 57          | 27,600               | 37.825   | 1            |        |           | 09:17:09    | <b>USMIL</b>  | RG         | 151                | 200      |       | 0.00     |
| 8 202307180     | 10         | 10        | 166          | -2.000        | 415,558                                                                                                    | 100                   | 122     | 755,465   | 1       | 175        | 1 B            | 18                  | 20          | 27.575               | 27,900   | 129          |        | 16        | 09:17:09    | ISML.         | RG         | 151                | 184      | 0     | 0.00     |
| 7 202307180     |            |           | 319          | 5,000         | 1,531,789                                                                                                    |                       |         | 560,808   |         | 269        | - 40           |                     | 26          |                      | 27,905   |              | -100   |           | 09:17:09    | IIS MIL       | 60Ga       | 151                |          | 0     | 0.00     |
| 7 202307180     |            |           | 111          | 50,000        | 296,425                                                                                                    | 100                   |         | 803,400   |         | 200        | . 61           |                     | 95          |                      | 27,950   | 74           |        |           | 09.17.09    | TO ME         | 9954       | 151                | 1,000    | 0     | 0.00     |
| 6 202307180     |            |           | 378          | 24            | 6 137,020                                                                                                    |                       |         | 1,631,612 | 1,000   | 662        | 18             |                     | 524         | 1272500              | 37,97    | 93           |        | 14        | 09:17:09    | STORE.        | BG.        | 151                |          |       | 0.00     |
| 5 202307180     |            |           | 105          | 10            | 246,500                                                                                                    |                       | 126     | 388,195   | 10      | 170        | 1              | -40                 |             | 27,475               | 28,000   | 449          | 100    |           | 09:17:09    | CUAN          | RG.        | 1.320              |          | 165   | 14.29    |
| 5. 202307180    |            | 100       | 125          | 19            | 1,079,380                                                                                                    | 106                   | 197     | 511,894   | -15     | 195        |                | 2                   | 142         | 27,450               | 28,025   | 91           |        |           | 09:17:09    | CUAN          | RG         | 1,320              |          | -165  |          |
| 5 202307180     | - 11       | 128       |              |               | 1,211,440                                                                                                    |                       | 168     | 540,570   | 20      | 101        | 16             | 100                 | 104         | 27,400               | 10,000   | -04          |        |           | 09:17:09    | CUAN          | RG         | 1,520              |          |       | -14.29   |
| 5 202407180     |            | 500       | 4091         |               | 12.11 M                                                                                                    | 101                   |         | 20.80 M   |         | 5053       | 114            |                     | 1,454       | 23,575               | 31,250   | 1,251        |        | 1921 •    | 09:17:09    | CUAN          | RG.        | 1,320              |          |       | 14.29    |
| 3 202307180     |            |           | 1            | Married Woman |                                                                                                    |                       |         |           |         | -info      | 35             |                     |             |                      |          |              |        |           | 09:17:09    | CUAN          | RDC6       | 1,520              | 19       | -165  | -14.22   |
| 2 202307100     |            |           | Destar       | Doubles .     | Trusta Kona                                                                                                    | The Rowert's Second   |         | te Detti  |         |            | Oration De     | The Test            | 4 Barley 1  | Los Burner - Caller  | 5.4.64 D |              |        |           | 09.17.09    | CUAN          | 995        | 1,320              |          | -165  | 14.23    |
| 2 202307180     |            |           | UMUNT        | mees          | ALL AND A REAL AND A REAL | AND COLUMN TO ADDRESS |         |           |         |            | 100300.00      |                     | 1000        | offerendate Constant |          |              |        |           | 09:17:09    | LINKS .       | and a      | 121                | 142      |       | 0.00     |
| 2 202307180     |            | 38        | AA1          | Autra Agr     | o Lestari The,                                                                                                    |                       |         |           |         |            | Cardina of the | rik Karyun          | moonesta p? | eranci Ink           |          |              |        | 1         | 09:17:09    | ADRO          | RG         | 2,370              | 8        | -10   | -0.42    |
| 1 202307180     |            | -150      | Last         |               | 7,900 Open                                                                                                    | 7,850 TFre            | -       | 85 TV     |         | 322.25 M   | tast           | 110                 | 650 Open    | 5,625 19             | réq      | 2,636 TVal   |        | 92.86 8   | 09:17:09    | TIBCAL        | RG         | 9,250              |          |       | +0.82    |
| 1 202307186     |            |           | Chg          |               | +50 Hugh                                                                                                    | 7,900 Clos            | 4e      | 7,850     | AF.     | 172.13 M   | chig           |                     | -75 High    | 5,700 Cit            | 95E      | 5,575 BPwr   |        | 62,85 8   | 09:17:09    | SIKRN         | RG         |                    | 100      |       |          |
| 0 202307180     | 110        |           | Charles .    |               | 164 % Low                                                                                                    | 7,805 WA              |         | 7,960 TV  | 9H      | 410        | Ciga           | -1.1                | tow         | 5,600 W              | UP:      | 5,659. TVol. |        | 164,097   | 09:17:09    | BMITR         |            | 364                |          |       |          |
| 0 202307180     | 117        | - 40      | Val          |               | 1.109                                                                                                    | a iev                 |         | 0         |         |            | Vot            |                     | 2.105       | 5,625 165            | <u> </u> | 27,546       |        |           | 09:17:09    | CUAN          | BIG.       | 1,320              |          | =165  | -14.29   |
| 0 202307180     |            | 247       | Frieq        |               | BLOS                                                                                                    | Did                   | Offer   | OLOL      |         | Freq 4     | Freq           |                     | filion      | Bid                  | Offer    | OLot         |        | Freq 1    | 09.17.09    | WIE           | RG.        | 195                | 26       | -2    | +1,04    |
| 0 202307180     |            | 200       | .6           |               | 470                                                                                                    | 2,875                 | 7.900   | 319       |         | 22         | 215            |                     | 33,396      | 5,660                | 5,675    | 12,012       | 254    | 68        | 09.17.09    | 1000          | 800.0      | 5,700              | 1        | - 75  | 10,37    |
| 202307180       |            | 1,000     | 13           |               | 647                                                                                                    | 7,850                 | 7.925   | 187       |         | 25         | 146            |                     | 67,787      | 5,625                | 5,700    | 50,652       | -254   | 824       | 091205      | ASI           | EG.        | 6,700              |          | +25   | +0.37    |
| 9 202307180     |            | 109       | 19           |               | 147                                                                                                    |                       | 7,9%    | 758       |         | 20         | 215            |                     | 61,848      | 5,600                |          | 20,847       |        | 295       | 09:17:09    | PAMG          | etG.       | 12                 |          | -1    | +1.10    |
| 9 202307180     | 117        | 50        | - 39         |               | 240                                                                                                    | 2,100                 | 7.975   | 298       | -10     | 100        | 257            | 14                  | 51,564      | 5,575                | 2,750    | 29,360       | 100    | 404       | 09:17:09    | PAMG          | RG         |                    |          |       |          |
| 202307180       |            | 392       |              | 10            | 282                                                                                                    | 7,725                 | 0,000   | 1,635     | -       | 1 m ( 1 m  | 153            | 10                  | 47,026      | 5,550                | 31775    | 21,114       | 1.     | 121       | 09:17:09    | PAMG          | <b>RG</b>  |                    |          |       |          |
| 9 202307180     |            |           |              |               | 40                                                                                                    | 1.735                 | 10,000  | 795       | 10      |            | 745            |                     | 15,804      | 5,500                | 5,000    | 4 965        | 2,500  | - 22      | 09:17:05    |               | RG.        | 157                |          |       | 0.00     |
| 7 202307100     | 100        | 44        | 27           |               | 794                                                                                                    | 2,700                 | 8.075   | 217       | 2       | 10         | 147            |                     | 11.726      | 1 4 4 1 5            | 5,050    | 1,990        |        | i i i     | 09:17:08    | AUTO          | RG         | 2,630              |          |       | -0.38    |
| 202307180       | 10         |           |              | a) 3          | 194                                                                                                    | 7,675                 | 8,100   | 468       |         | 25         | 182            |                     | 21,920      | 5,450                | 5,875    | 1,162        | -1,435 | 23        | 09:17:05    |               | RG         |                    |          |       | -3.06    |
| 6 202307180     | 117        | .200      | 13           |               | 1 193                                                                                                    | 7,650                 | 8,125   | 126       | 100     | 4          | 127            |                     | 10,641      | 5,425                | 3,900    | 3,668        | 20     | 57        | 09,17,05    | HUPC .        | RG.        |                    |          |       | +3.80    |
| 5 202307180     |            |           | 13           | 0 1           | 197                                                                                                    | 7,625                 | 10150   | 255       |         |            | 346            |                     | 40,556      | 5,400                | 5,925    | 134          | 50     | 12        | 09.17.05    | HERE .        | BACK STATE |                    |          |       | +3.80    |
| 4 202307160     |            |           | 16           | 500           | 0 711                                                                                                    | 7,600                 |         | 64        |         |            | 227            |                     | 39,790      |                      | 5,950    | 806          | 50     | 17        | 09:17:08    | - HILE        | and a      | No. 1              |          |       | 13.00    |
| 4 202307180     |            |           |              | 10            |                                                                                                    |                       | 1,200   | 791       |         | 23         | 204            |                     | 8,498       |                      |          | 545          |        | 13        | 09:17:08    | TARKS         | RG         | 82                 |          |       | +1.50    |
| 202307180       | 117        |           | 11           | - 54          | 104                                                                                                    | 7,550                 | 8,725   | 112       | 100     | -          | 21             |                     | 2,551       | 5,325                | 6,000    | 12,726       | -52    | 71        | 09:17:05    | UNTR          | RG         | 24,425             |          | -200  | +0.83    |
| 2 202307180     | 117        | 1,235     | 1            |               | 81                                                                                                    | 7,525                 | 10,2540 | 122       |         | 1          | 165            | 1,244               | 19,059      | 300                  | 0,025    | 5,115        | 16     | 1         | 09:17:08    |               | RG         |                    |          |       | 10.64    |
| 202307580       |            | 1000      | •            |               | 150                                                                                                    | 7,500                 | 0,275   | 13        |         |            | 34             |                     | 428         | 3,275                | 6,050    | 71           |        |           | 09:17:08    |               | RG         |                    |          |       | -0.64    |
|                 |            |           | 265          |               | 2,642                                                                                                    | 6,675)                | 9,400   | 6,320     |         | - 19 e     | 3085           |                     | 337,348     | 4,740                | 64,1740  | 1005000      |        | 2208 (.)  | 09(17)08    | 1000          | RG         | 156                | - 50     | 4     | -0.64    |
| 5112 400 411 +0 | 1996       | Sinesnor  | PH 103406-01 | 0.101         | ShaneHa                                                                                                    | 310636 0408           | India   | 19.140.07 | 0.71%   | Korea      | 1.684-11-0     | LANK N              | UK ETSE     | 7 105 47 -0 395      | France   | CAC-7.291.66 | 0.00%  | Germa     | DAX: 16     | 068.65-02     | 100        | SEPT 4 ST          | 70 40.38 | 146 E | low lone |

#### HOME PAGE

| Lorkspace Ac             | count Order G   | Juotes Stock Broke | r Index Ma | rket Ban     | ung Analysis |                                         | +22.18 | High 6,90    | 2.14  | Open      | 6,877.51                                                                                                    | A 244       |               | 216 T <u>Vol</u>     | 2.46 B    | TVal 95                  | 53.59 B |                                                                                                    | 2, 18 301 2023, | 145 42 M | - 11 <b>- 1</b> 0 | ances info | • Transa | iction | Vol |
|--------------------------|-----------------|--------------------|------------|--------------|--------------|-----------------------------------------|--------|--------------|-------|-----------|----------------------------------------------------------------------------------------------------|-------------|---------------|----------------------|-----------|--------------------------|---------|----------------------------------------------------------------------------------------------------|-----------------|----------|-------------------|------------|----------|--------|-----|
| Buy Se                   | ell Order Lis   | at Trade List Po   | ntofolio V | Natchlist    | IDX          | 6,889.33                                | +0.32% | Low 6,86     | 7.14  | Prev      | 6,867.14                                                                                                    | <b>17</b> 9 |               | 200 TFree            | 140,184   | Fgn NVal 0               |         | 1                                                                                                    | то              | +0.57%   |                   |            |          |        |     |
| efouit*                  | 70.00           |                    | Charles 1  | tenti        |              |                                         |        |              |       |           | No.                                                                                                    | 240         | _             |                      |           |                          | _       |                                                                                                    |                 |          | _                 | _          | _        |        |     |
|                          | Golek Tokonedia | 3                  | Stock I    | ook Tr       | ada Book     | Ton Brown & Caller                      | Test   | ta Datall    |       | ×         | Order Bo                                                                                                    | ok Inc      | la Book IV    | n Brune n Caller     | Trada Dat | el                       | _       |                                                                                                    | Time            | Code     | Mitt              | Price      | Lot      | 1413   | -   |
| ode Na                   | me              | MC DO              | Proce in   | BOK 1 1      | ade book     | rop ouver it seller                     | 1.1185 | ie ogsalii   |       |           | Cricki be                                                                                                    | ux 1166     |               | p boye n sele        | made des  | #11                      |         |                                                                                                    | 09:17:08        | KAMU     | RG                | 156        | 150      | -1     | -0  |
| 010 60                   | To Golek Tokop  | -0.85              | GOTO - 0   | SoTo Goje    | sk Tokopedia | Tbk.                                    | _      |              |       |           | GGRM - G                                                                                                    | ludang Gar  | am Tbk        |                      |           |                          |         |                                                                                                    | 09:17:08        |          | RG                | 156        | 10       |        | -0  |
| o Time                   | Trade No -      | Price Lot *        | Last       |              | 117 Open     | 117 TFn                                 | eq.    | 3,019 TVa    |       | 121.24 B  | Last                                                                                                    | 27,7        | 750 Open      | 27,750 TF            | req       | 81 TVal                  |         | 768.66 M                                                                                                    | 09:17:08        |          | RG                | 156        | 25       |        | -0  |
| 09-17:08                 | 202307180       | 117 3              | Chg        |              | -1 High      | 118 Clo                                 | ie:    | 118 BPw      |       | 70.24 B   | Chg                                                                                                    |             | 25 High       | 27,825 Ci            | ose       | 27,725 BPwr              |         | 230.32 M                                                                                                    | 09:17:08        |          | RG                | 156        |          |        | -0  |
| 09:17:08                 | 202307180       | 117 10             | Vol        | -0.0         | 3 IEP        | 110 WAU                                 |        | 583 186      |       | 0,364,651 | Vol                                                                                                    | +0.05       | 1 IFP         | 27,700 W             | v         | 0                        |         | ~ ~ ~ ~ ~ ~ ~ ~ ~ ~ ~ ~ ~ ~ ~ ~ ~ ~ ~ ~                                                                          | 09:17:08        |          | RG                | 156        | 10       |        | -0  |
| 09:17:03                 | 202307180       | 117 24             |            |              | 1000         | 1004.00                                 | -<br>  | , 303, 100   |       | SHATAM    | 10.000                                                                                                    |             | 27223         | I Instead            | estate.   | 10 Jan 2010              |         | 31-51-6-200                                                                                                    | 09:17:08        | BICTC    | RG                | 156        | 4,686    |        | -0  |
| 09:17:03                 | 202307180       | 117 100            | Freq       |              | BLot         | Bid                                     | Offer  | OLot         |       | Freq      | Freq                                                                                                    |             | BLot          | Bid                  | Offer     | OLot                     |         | Freq A                                                                                                    | 09:17:09        | CHORE .  | RG                | 5.675      | ÷.       | +100   | +1  |
| 09:17:02                 | 202307180       | 112 117            | 750        | 50           | 2,029,055    | 116                                     | 117    | 1,561,594    | -3    | 110       | 6                                                                                                    | 12          | 38            | 27,725               | 27,775    | 17                       | 1       | 6                                                                                                    | 09:17:09        | CUAN     | RG                | 1,315      | 11       | +160   | +13 |
| 09:17:02                 | 202307180       | 116 474            | 673        | 10           | 2,465,920    | 115                                     | 118    | 1,701,201    | 2 000 | 980       | 2                                                                                                    | -           | 57            | 27,700               | 27,800    | 98                       | 4       | 10                                                                                                    | 09:17:09        |          | RG                | 95         |          |        | 3   |
| 09:16:58                 | 202307180       | 117 5.000          | 279        | 2,000        | 1,655,815    | 113                                     | 120    | 1,980,144    | 1,000 | 848       | 5                                                                                                    | ĩ           | 22            | 27,625               | 27,850    | 197                      | 1       | 19                                                                                                    | 09:17:09        | BSML     | RG                | 151        | 104      | Q      | 0   |
| 09:16:58                 | 202307180       | 117 2,393          | 298        | 10           | 1,517,434    | 112                                     | 121    | 762,178      | -350  | 364       | 7                                                                                                    | 25          | 57            | 27,600               | 27,875    | 4                        |         | 3                                                                                                    | 09:17:09        | BSML     | RG                | 151        | 200      | 0      | 0   |
| 0 09:16:58               | 202307180       | 117 10,            | 168        | -2,000       | 415,558      | in                                      | 122    | 755,469      | 3     | 373       | 3                                                                                                    | 18          | 20            | 27,575               | 27,900    | 129                      | 7       | 16                                                                                                    | 09:17:09        | RSML     | RG                | 151        | 184      | 0      | 0   |
| 1 09:16:57               | 202307180       | 117 6              | 319        | 5,000        | 1,531,789    | 110                                     | 123    | 560,808      | -10   | 269       |                                                                                                    |             | 26            | 27,550               | 27,925    | 8                        | -100    | 3                                                                                                    | 09:17:09        | BSML     | RG                | 151        | 1.000    | 0      | 0   |
| 2 09:16:57               | 202307180       | 117 21             | 111        | 50,000       | 296,425      | 109                                     | 124    | 803,400      | 82    | 288       | 6                                                                                                    | 12          | 95            | 27,525               | 27,950    | 74                       | 1       | 9 -                                                                                                    | 09:17:09        | BSML     | RG                | 151        | 408      | 0      | 0   |
| 3 09:16:56               | 202307180       | 117 27             | 178        | 24           | 137,020      | 108                                     | 125    | 1,631,612    | 1,000 | 602       | 18                                                                                                    | -3          | 524           | 27,500               | 27,975    | 93                       | 4       | 14                                                                                                    | 09:17:09        | BSML     | RG                | 151        |          | 0      | 0   |
| 4 09:16:55<br>5 09:16:55 | 202307180       | 117 100            | 125        | 10           | 1 079 380    | 105                                     | 120    | 533,894      | -15   | 195       | 6                                                                                                    | 2           | 142           | 27,450               | 28,000    | 93                       | 8       | 7                                                                                                    | 09:17:09        | CUAN     | RG                | 1,320      |          | +165   | +14 |
| 6 09:16:55               | 202307180       | 117 124            | 242        | 1            | 1,218,440    | 105                                     | 128    | 543,571      | 277   | 153       | 16                                                                                                    | 100         | 334           | 27,400               | 28,050    | 24                       | Ť       | 9                                                                                                    | 09:17:09        | CUAN     | RG                | 1,320      |          | +165   | +14 |
| 7 09:16:55               | 202307180       | 116 1              | 4001       |              | 17 19 14     | 101                                     | 167    | 20.20.14     |       | EAGO      | 114                                                                                                    |             | 1 654         | 22 575               | 02 200    | 1 751                    |         | 102                                                                                                    | 09:17:09        | CUAN     | RG                | 1,320      | 1        | +165   | +14 |
| 8 09:16:55               | 202307180       | 117 500            | -4031      |              | 11/12/10/10  | 1011                                    | 1961   | 20.00 m      |       | - 10000   | 1181                                                                                                    |             | 1,4041        | 10,010               | 19972961  | 1,2,21                   |         | 3361 1                                                                                                    | 09:17:09        | CUAN     | RG                | 1.320      | 10       | +165   | +14 |
| 9 09:16:53               | 202307180       | 117 2              | Stock I    |              |              |                                         |        |              |       | - EX      | V Slock B                                                                                                    |             |               |                      |           |                          |         |                                                                                                    | 09:17:09        | CUAN     | RG                | 1,320      |          | +165   | +14 |
| 0 09:16:52               | 202307180       | 117 6              | Order Bo   | ook Tr       | ade Book     | Top Buyer n Seller                      | Trac   | te Detail    |       |           | Order Be                                                                                                    | ok Trad     | le Book Ti    | p Buyer n Seller     | Trade Des | ail                      |         |                                                                                                    | 09;17:09        | CUAN     | RG                | 1,320      | 24       | +165   | +14 |
| 2 09:16:52               | 202307180       | 117 98             | AALL - AN  | tra Arro I   | estari Tbk   |                                         |        |              |       | - ii      | 0891-84                                                                                                    | Rakwat      | Indonesia (Pe | serol This           |           |                          |         | - 71                                                                                                    | 09:17:09        | IRSX     | RG                | 121        | 142      | 0      | 0   |
| 3 09:16:51               | 202307180       | 117 150            |            |              |              | 100000000000000000000000000000000000000 | 2414   | 0.5355075500 |       |           | States and a local division of the local division of the local div |             |               | Constant of Makerson | 002       | 0.000 Million 10         |         | and the second second second second second second second second second second second second second second second | 09:17:09        | ADRO     | RG                | 2,370      | 25       | -10    | -0  |
| 4 09:16:51               | 202307180       | 117 1              | Last       | 7.           | 50 Open      | 7,850 TFre                              | eq.    | 7 850 BDw    |       | 322.25 M  | Last                                                                                                    | 5,0         | 50 Open       | 5,625 TF             | req       | 2,636 TVal<br>5 575 BDwr |         | 92.86 B                                                                                                    | 09:17:09        | SKON     | RG                | 9,250      | 100      | +/5    | +0. |
| 5 09:16:50               | 202307180       | 117 1              | Chg%       | +0.6         | 4 % Low      | 7,825 WAS                               | ,      | 7,860 TVo    |       | 410       | Chg%                                                                                                    | +1.35       | Low           | 5,600 W/             | AP        | 5,659 TVol               |         | 164,097                                                                                                    | 09:17:09        | BMTR     | RG                | 364        | 91       | +4     | +1  |
| 6 09:16:50               | 202307180       | 117 5              | Vol        |              | 1 IEP        | 0 IEV                                   |        | 0            |       |           | Vol                                                                                                    |             | 2 IEP         | 5,625 IEV            | v         | 27,546                   |         |                                                                                                    | 09:17:09        | CUAN     | RG                | 1,320      | 12       | +165   | +14 |
| 7 09:16:50               | 202307180       | 117 49             | Freq       |              | 8Lot         | Bid                                     | Offer  | OLot         |       | Freg *    | Freq                                                                                                    |             | BLot          | Bid                  | Offer     | OLot                     |         | Freg *                                                                                                    | 09:17:09        | WIFT     | RG                | 195        | 26       | +2     | +1  |
| 9 09:16:50               | 202307180       | 117 200            | 6          | - <b>1</b> - | 470          | 7.875                                   | 7.900  | 319          | -1    | 22        | 215                                                                                                    | -2          | 33 398        | 5.650                | 5.675     | 12:012                   | 254     | 68                                                                                                    | 09:17:09        | HILL     | RG                | 2,710      | 20       | +10    | +0  |
| 0 09:16:50               | 202307180       | 117 1,000          | 13         | 5            | 647          | 7,850                                   | 7,925  | 187          | 1     | 25        | 146                                                                                                    | 4           | 67,787        | 5,625                | 5,700     | 50,652                   | -254    | 824                                                                                                    | 09:17:09        | ASII     | RG                | 6,700      | 18       | +25    | +0  |
| 1 09:16:49               | 202307180       | 117 109            | 19         |              | 147          | 7,825                                   | 7,950  | 758          |       | 20        | 215                                                                                                    | 103         | 81,848        | 5,600                | 5,725     | 20,847                   |         | 295                                                                                                    | 09:17:09        | PAMG     | RG                | 6,700      | 1        | +25    | 10  |
| 2 09:16:49               | 202307180       | 117 50             | 39         | -5           | 240          | 7,800                                   | 7,975  | 298          | -10   | 19        | 257                                                                                                    | 14          | 51,564        | 5,575                | 5,750     | 29,360                   | 100     | 404                                                                                                    | 09:17:09        | PAMG     | RG                | 92         | 9        | +1     |     |
| 3 09:16:49               | 202307180       | 116 392            | 8          | 10           | 282          | 7,775                                   | 8,000  | 1,698        | -6    | 72        | 153                                                                                                    | 10          | 47,026        | 5,550                | 5,775     | 21,114                   | 1       | 121                                                                                                    | 09:17:09        | PAMG     | RG                | 92         | 12       | +1     |     |
| 4 09:16:49               | 202307180       | 112                | 122        | 15           | 753          | 7,750                                   | 8,025  | 128          | 10    | 11        | 158                                                                                                    | 1           | 15 804        | 5,525                | 5,800     | 26,986                   | 2,500   | 254                                                                                                    | 09:17:08        | KANU     | RG                | 157        |          | 0      | 0   |
| 6 09:16:47               | 202307180       | 117 49             | 27         | -30          | 766          | 7.700                                   | 8.075  | 217          | 2     | -10       | 147                                                                                                    | 1           | 13,728        | 5,475                | 5,850     | 1,990                    | 50      | 49                                                                                                    | 09:17:08        | AUTO     | RG                | 2,630      |          | -10    | -0  |
| 7 09:16:47               | 202307180       | 117 1              | 9          | 1            | 134          | 7,675                                   | 8,100  | 468          | î     | 25        | 182                                                                                                    |             | 21,920        | 5/450                | 5,875     | 1,167                    | 1,435   | 23                                                                                                    | 09:17:08        | HALD     | RG                | 95         |          | -3     | -3  |
| 8 09:16:46               | 202307180       | 117 200            | 13         | 3            | 193          | 7,650                                   | 8,125  | 126          | 100   | - 4       | 127                                                                                                    | 47          | 10,641        | 5,425                | 5,900     | 3,668                    | 20      | 57                                                                                                    | 09:17:08        | INDC     | RG                | 82         | 3        | -3     |     |
| 9 09:16:45               | 202307180       | 117 1              | 13         | 6            | 197          | 7,625                                   | 8,150  | 255          | 5     | 9         | 346                                                                                                    | -10         | 40,556        | 5,400                | 5,925     | 134                      | -50     | 12                                                                                                    | 09:17:08        | INPC     | RG                | 82         | 2        | +3     |     |
| 0 09:16:44               | 202307180       | 117 3              | 16         | 500          | 711          | 7,600                                   | 8,175  | 64           | 3     | 8         | 227                                                                                                    | -10         | 39,790        | 5,375                | 5,950     | 806                      | 50      | 17                                                                                                    | 09:17:08        | INPC     | RG                | 82         |          | +3     | +3  |
| 1 09:16:44               | 202307180       | 117 11             | 2          | 10           | 11           | 7,575                                   | 8,200  | 791          | 55    | 23        | 204                                                                                                    | -7          | 8,498         | 5,350                | 5,975     | 545                      | 1       | 13                                                                                                    | 09:17:08        | INPC     | RG                | 82         |          | •3     | -3  |
| 3 09:16:43               | 202307180       | 117 1.235          |            | 50           | 81           | 7,525                                   | 8 250  | 122          | 4     | 7         | 165                                                                                                    | 1.244       | 19.059        | 5,300                | 6,000     | 5 115                    | -52     | ?                                                                                                    | 09:17:08        | UNTR     | RG                | 24,425     | 10       | +200   | +0  |
| 4 09:16:42               | 202307180       | 117 1,005          | 17         | 100          | 150          | 7,500                                   | 8,275  | 13           | 1     | 3         | 34                                                                                                    | 1           | 428           | 5,275                | 6,050     | 71                       | 5       | 6                                                                                                    | 09:17:08        |          | RG                | 156        | 25       |        | -0  |
| E 00.16.43               | nerrache        | 1115 9 00E         | 265        | 0.000        | 5 682        | 6.675                                   | 0.400  | 6 320        |       | 299       | 3085                                                                                                    |             | 530 348       | 4 740                | 6.750     | 102 030                  |         | 2288                                                                                                    | 09:17:08        | KUATU.   | RG                | 156        | 39       | -      | -0  |

Main Menu

1

<sup>3</sup> Caption

4

Regional Index Ticker

5 Lampu Indikator Transaksi, Jam Perdagangan, dan keterangan Versi

2 Toolbar

KB Valbury Sekuritas

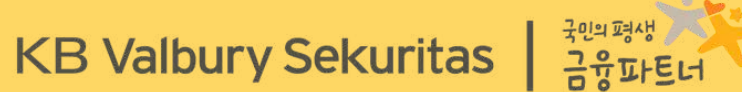

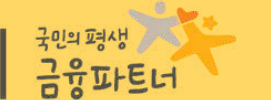

# **TABLE OF CONTENT** —

#### **TABLE OF CONTENT**

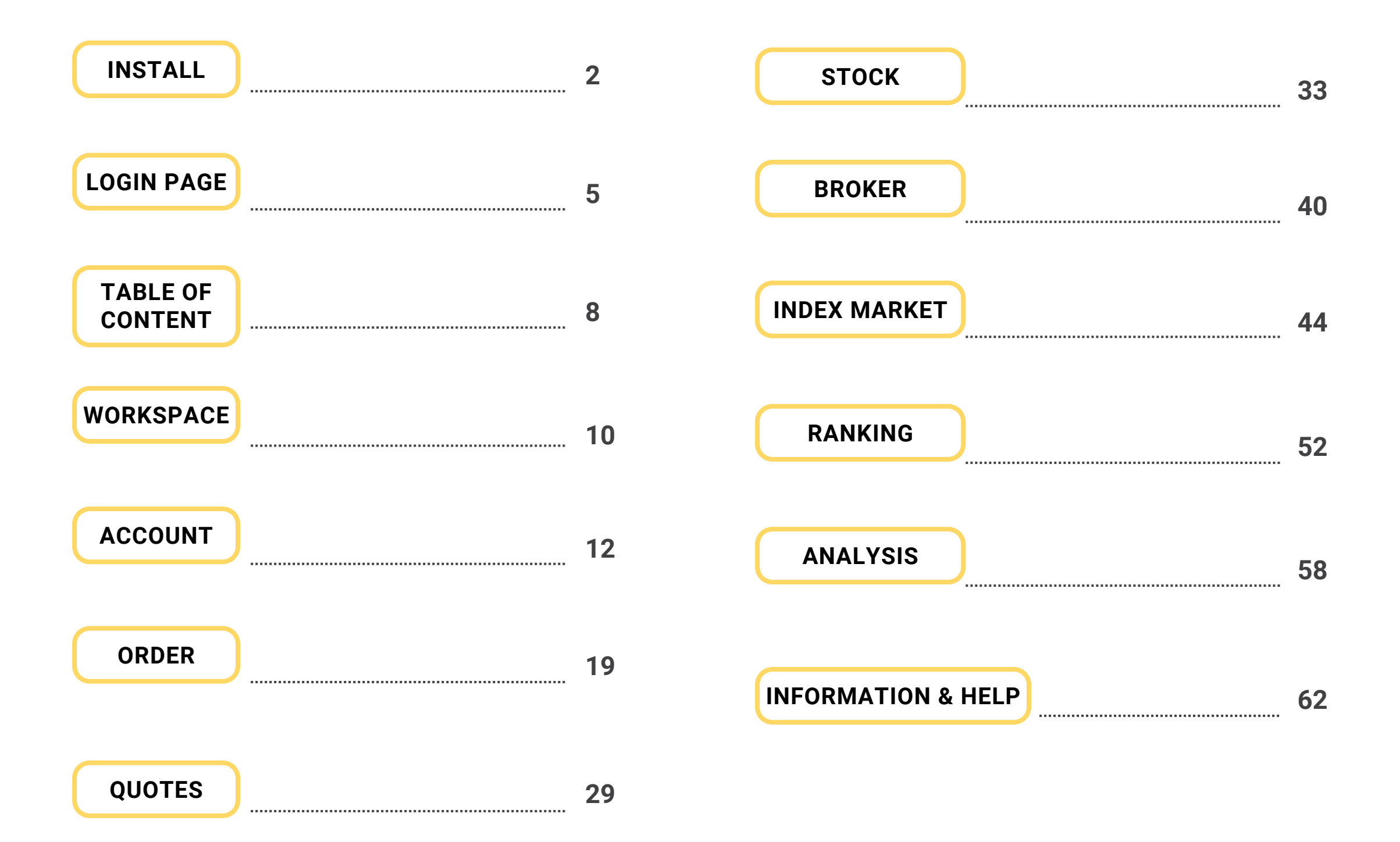

**KB** Valbury Sekuritas

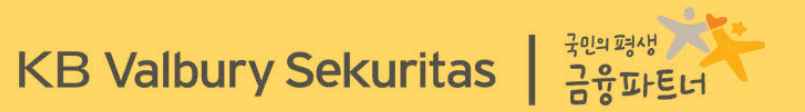

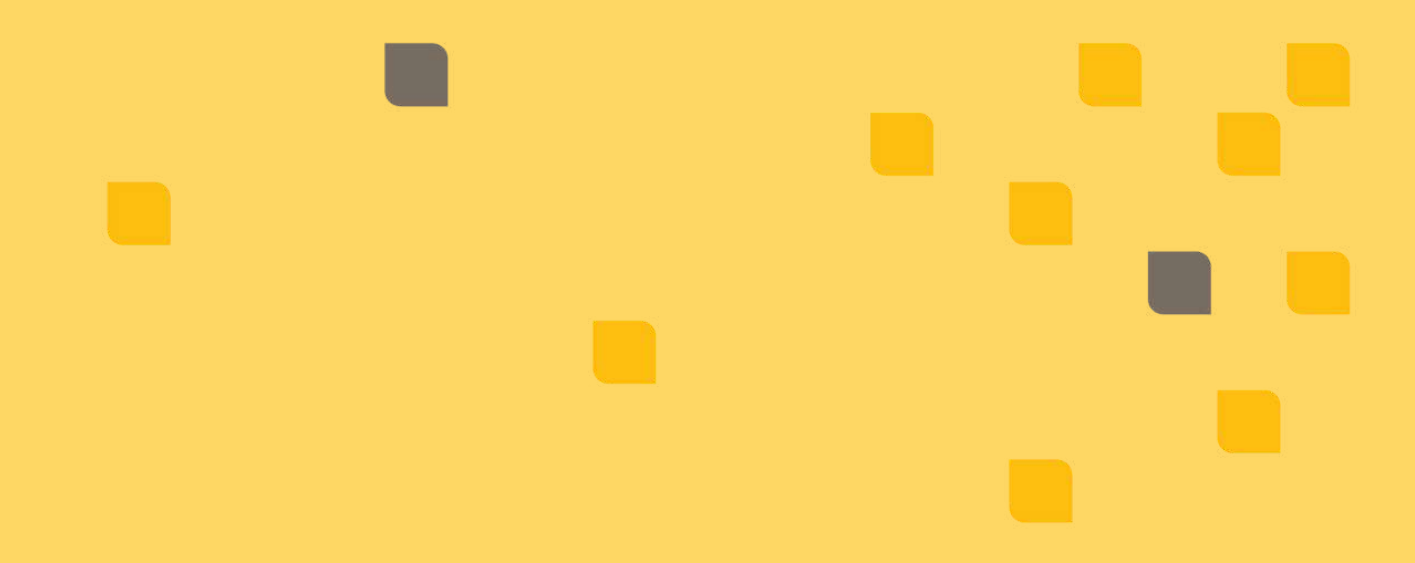

# WORKSPACE

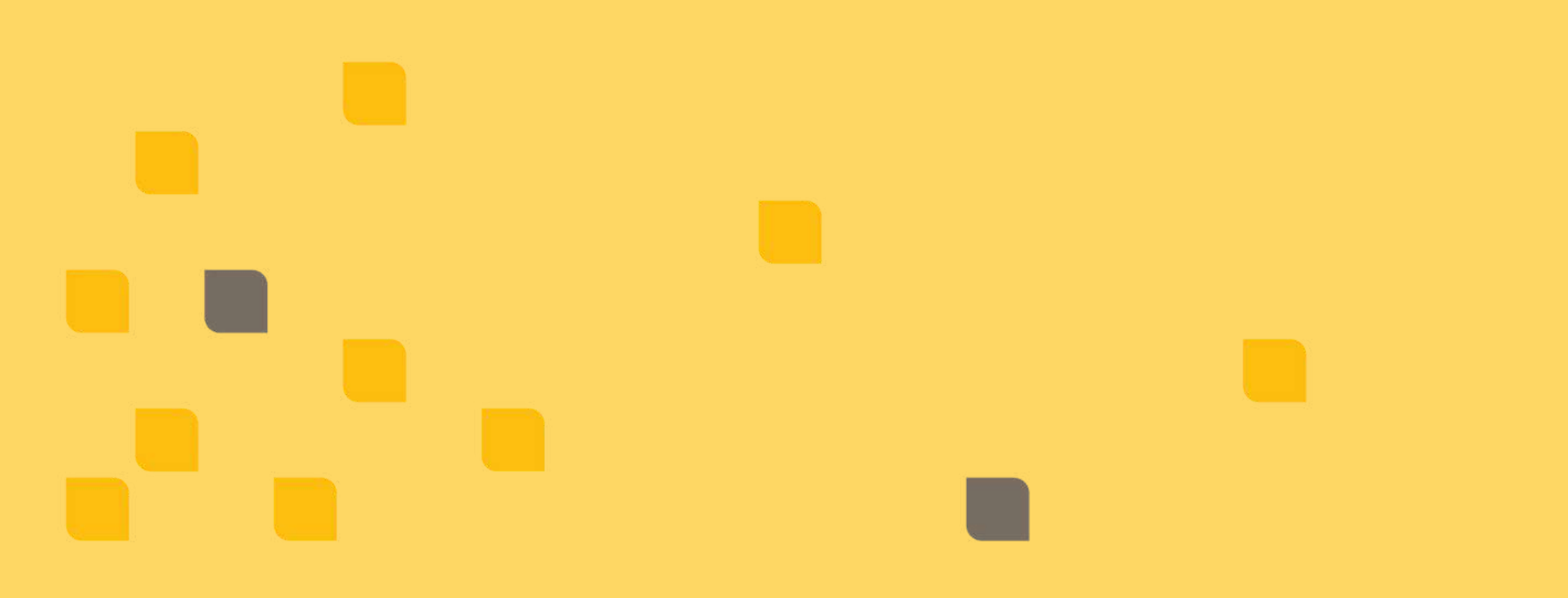

## WORKSPACE

Menu **Workspace** memuat fungsi untuk mengatur tampilan kerja sesuai dengan yang diinginkan. Penjelasan lebih rinci terdapat dalam tabel di bawah ini:

|              | W01 - New              | Ctrl+N       |                                                |                                                   |                                                |                                                                    |
|--------------|------------------------|--------------|------------------------------------------------|---------------------------------------------------|------------------------------------------------|--------------------------------------------------------------------|
| Ż            | W02 - Open             | Ctrl+O       | W01 - New                                      | Membuka blank workspace baru                      | Reset Template                                 | Mengubah workspace menjadi<br>tampilan bawaan                      |
| 2            | W03 - Close            | Ctrl+E       |                                                | Membuka workspace yang sudah                      |                                                |                                                                    |
| Ш            | W04 - Save             | Ctrl+S       | W02 - Open                                     | dibuat                                            | W08 - Show Caption (Optional)                  | Memunculkan Header/Judul menu                                      |
| Z            | W05 - Save As          | Ctrl+Shift+S | W03 - Close                                    | Menutup workspace                                 | W09 - Show Toolbar (Optional)                  | Memunculkan Toolbar dan                                            |
|              | W06 - Set as Default   | Ctrl+D       |                                                |                                                   |                                                | Informasi IDX hari bursa tsb                                       |
| V            | W07 - Load Last Openeo | d Workspaces | W04 - Save                                     | Menyimpan workspace                               | W10 - Show Regional Index<br>Ticker (Optional) | Memunculkan Index Regional                                         |
|              | Open Template          |              |                                                |                                                   |                                                |                                                                    |
|              | Reset Template         | •            | W05 - Save As                                  | Menyimpan workspace sebagai file<br>baru          | W11 - Shortcut                                 | Daftar/List shortcut                                               |
| $\checkmark$ | W08 - Show Caption     |              |                                                |                                                   |                                                |                                                                    |
| $\checkmark$ | W09 - Show Toolbar     |              | W06 - Set as Default                           | Workspace diatur sebagai default                  | Options                                        | Berisi pengaturan font, skin<br>tampilan aplikasi, notifikasi, dll |
| $\checkmark$ | W10 - Show Regional In | idex Ticker  |                                                |                                                   |                                                |                                                                    |
|              | W11 - Shortcut         |              | W07 - Load Last Opened<br>Workspace (Optional) | Otomatis memuat workspace<br>terakhir yang dibuka | Windows                                        | Tampilan penyusunan menu<br>dengan beberapa jenis                  |
|              | Options                | +            |                                                | , , ,                                             |                                                | 5 1 7                                                              |
|              | Windows                | +            | Open Template                                  | Membuka workspace dengan<br>pengaturan bawaan     | W12 - Exit                                     | Keluar dari aplikasi                                               |
|              | W12 - Exit             |              | L                                              | 1                                                 | 1                                              |                                                                    |

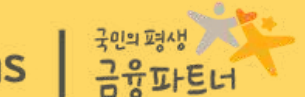

A LA CALLER

## KB Valbury Sekuritas 금융파트너

# ACCOUNT

## **ACCOUNT - Sign In; Password Changing**

Menu Account memuat informasi terkait akses bersifat personal, seperti Portfolio, form perubahan informasi data pribadi, serta perubahan PIN dan Password.

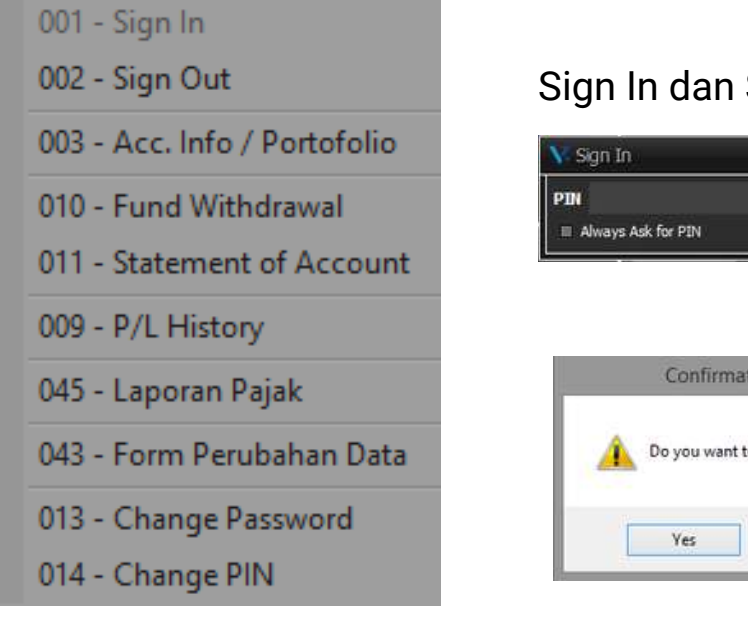

#### Sign In dan Sign Out

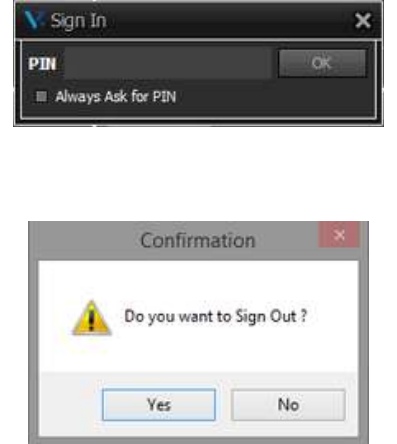

Pop up **Sign In** akan muncul saat pengguna membuka menu yang bersifat transaksional dan akses data pribadi. Karakteristik PIN berupa Alfanumerik dengan panjang minimal 6 karakter.

Pop up konfirmasi muncul saat hendak keluar aplikasi (bersifat opsional), dapat diatur untuk langsung keluar aplikasi tanpa meminta konfirmasi (menu option).

#### Change Password dan Change PIN

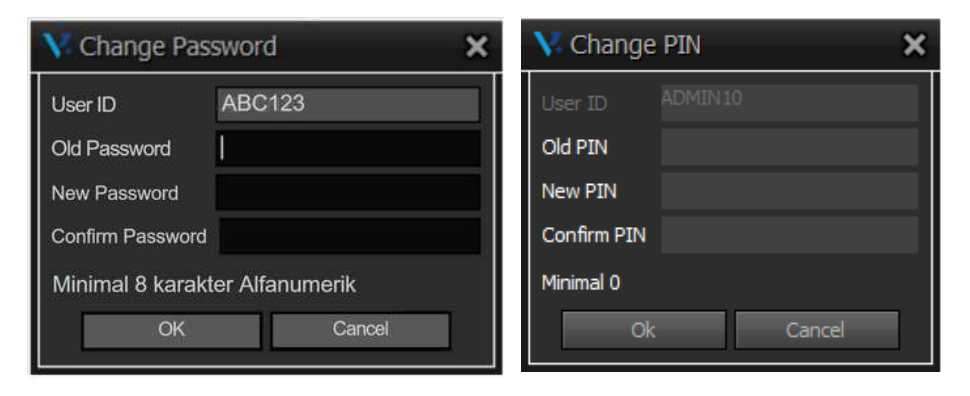

Karakter Password sesuai dengan ketentuan adalah Alfanumerik dengan jumlah digit minimal 8.

Karakter PIN sesuai ketentuan yaitu minimal jumlah digit 6.

## **ACCOUNT - Account Information & Client Portfolio**

#### Account Info & Portfolio

Client

| 🔪 Acc. Info / Port     | tofolio            |               | -                  |                   |         |                   |                | ~ ~              | -               | - = X           | - ·                    |                          |                      | •                  |                |                                       |
|------------------------|--------------------|---------------|--------------------|-------------------|---------|-------------------|----------------|------------------|-----------------|-----------------|------------------------|--------------------------|----------------------|--------------------|----------------|---------------------------------------|
| Client                 |                    |               |                    |                   |         |                   | Refresh        | Print            |                 |                 | Terda                  | pat 2 i                  | nform                | iasi pac           | la A           | cc. Info & P                          |
| <b>Client Position</b> | Stock Balance      |               |                    |                   |         |                   |                |                  |                 | 10              | yaitu <b>(</b>         | Client P                 | ositic               | on dan S           | Stock          | k Balance.                            |
| B S Stock ID I         | N Avg Price Market | Price Balance | e (In Lot) Net Bal | ance (In Lot) Sto | ck Val  | Market Val U      | nrealized Unr  | ealized % Curren | cy Net Balance  | Balance LC      |                        |                          |                      |                    |                |                                       |
| B S ASHA               | 54.00              | 50            | 20                 | 20                | 108,000 | 100,000           | -8,000         | -7.41 IDR        | 2,000           | 2,000           |                        |                          |                      |                    |                |                                       |
| B S SMIL-W             | 4.97               |               |                    |                   | 298     | 240               | -58            | -19.52 IDR       | 60              | ) 60            | <b>Stock</b><br>yang c | <b>Balan</b><br>Jimiliki | <b>ce</b> m<br>berse | iemuat<br>rta konc | info<br>disi h | ormasi atas<br>narga terkini.         |
|                        |                    |               |                    |                   |         | X Acc. Infe       | o / Portofolio |                  |                 |                 |                        |                          |                      | 12                 | - 63           |                                       |
|                        |                    |               |                    |                   |         | Client            |                |                  | 2               |                 |                        |                          |                      | Refresh            |                | Print                                 |
|                        |                    |               |                    |                   |         | Client Pos        | sition Sto     | ck Balance       |                 |                 |                        |                          |                      |                    |                |                                       |
| -                      |                    |               |                    |                   |         | General –<br>Type |                |                  | HP              | -               | )                      | Office                   | но                   |                    |                | Approval —————————<br>III Suspend Buy |
|                        |                    |               |                    |                   | 108,298 | Phone             |                |                  | Fax             |                 |                        | E-Mail                   |                      |                    |                | Suspend Sell                          |
| Desc                   |                    |               |                    | T+0 (0)           |         | RDI Bank          |                |                  | RDI Account     | t No            |                        | SID                      |                      |                    |                |                                       |
| Received               |                    |               |                    | 0                 |         | Limit             |                |                  |                 |                 |                        |                          |                      |                    |                | Short Sell Stock Only                 |
| Pay<br>Net             |                    |               |                    | 0                 |         | Credit Lim        | it             |                  | 10,000,000      | Margin Ratio    | 7                      | 5.00% Curre              | nt Ratio             | 0                  | 0.00%          | Margin Stock Only                     |
|                        |                    |               |                    |                   |         | Max Tradin        | ıg Limit       |                  | 10,000,000      | TopUp Ratio     | 1                      | 5.00% Poten              | tial Ratio           | 6                  | 0.00%          |                                       |
|                        |                    |               |                    |                   |         |                   |                |                  | 1               | ForceSell Ratio | 1                      | 5.00% Marke              | t Ratio              | 0                  | 0.00%          | Buy Approve Method                    |
| Kolom (                | Client Po          | sition        | berisi             | informa           | si      | Portfolio -       |                |                  |                 |                 |                        |                          |                      |                    | 1              | Full Approve                          |
| nortfolio              | socara k           | محماييت       | ıhan iun           | nlah cas          | h       | Deposit           |                |                  | 0 Offer         |                 | 0 L                    | Q Val. (MP)              |                      |                    | 0              | Sell Approve Method                   |
| portiono               |                    | eseiure       | inan, jun          | nan cas           | )       | A/C               |                | -1,065,8         | 342 Stock Val.  |                 | 108,298 L              | Q Val. (CP)              |                      |                    | 0              | PuirApprove                           |
| yang d                 | limiliki, ł        | ningga        | buying             | g powe            | er      | Buy               |                | 627,0            | 26 Market Val.  |                 | 100,240 C              | ver Limit                |                      |                    | 0              |                                       |
| (kemam                 | puan beli          | ) yang        | tercant            | um pad            | la      | Sell<br>Net A/C   |                | 2,288,5<br>595,6 | 521 Haircut Val |                 | 100,240 T<br>-8,058 F  | op Up<br>orce Sell       |                      |                    | 0              |                                       |
| kolom Tr               | rade Limit         |               |                    |                   |         | Bid               |                |                  | 0 Unrealized    | 1%              | -7.44 T                | rade Limit               |                      | 2,37               | 3,120          |                                       |
|                        |                    | -             |                    |                   |         | Fouity            | 2              | 695.9            | 193             |                 |                        |                          |                      |                    |                |                                       |

Info & Portfolio, alance.

asi atas saham a terkini.

- = ×

## **ACCOUNT - Deposit & Fund Withdrawal**

#### Deposit

| <u>W</u> orkspace | Account           | Order <u>Q</u> u | otes <u>S</u> tock | <u>B</u> roker <u>I</u> ndex | Market <u>R</u> ank | ting Ana <u>l</u> ys | is Informatio | n <u>H</u> elp    |                 |                      |              |                      |    |
|-------------------|-------------------|------------------|--------------------|------------------------------|---------------------|----------------------|---------------|-------------------|-----------------|----------------------|--------------|----------------------|----|
| Buy<br>default*   | Sell<br>Workspace | Order List       | Trade List         | Portofolio                   | Watchlist           | IDX                  | 7,134.        | 75 -43.2<br>-0.60 | 9 High<br>% Low | 7,178.13<br>7,120.14 | Open<br>Prev | 7,152.27<br>7,178.04 | Ŷ  |
| 🔪 Acc. Inf        | o / Portofo       | lio              |                    | or Held                      |                     |                      |               |                   |                 | 10-s.                | 18           | -                    | Ξ× |
| Client            |                   |                  |                    |                              |                     |                      |               |                   | Refresh         | Print                |              |                      |    |
| Client Pos        | sition            | Stock Balance    |                    |                              |                     |                      |               |                   |                 |                      |              |                      |    |
| -General-         |                   |                  |                    |                              |                     |                      |               |                   |                 | Approv               | al ———       |                      |    |
| Туре              | NR                |                  | HP                 |                              |                     | Offi                 | ce I          | 10                |                 | 🗆 🗆 Sus              | pend Buy     |                      |    |
| Phone             |                   |                  | Fax                |                              |                     | E-N                  | lail          |                   |                 | 🗆 🗆 Sus              | pend Sell    |                      |    |
| RDI Bank          | BBC               | A                | RDI /              | ccount No 49                 | 97934848            | SIC                  |               |                   | 1100000         |                      |              |                      |    |
|                   |                   |                  |                    |                              |                     |                      |               |                   |                 | 🗆 Sho                | rt Sell Stoc | k Only               |    |

Deposit/TopUpsaldodenganmelakukantransferlangsungkerekening BankRDNyangdiperolehsaatmembuka akun.

#### **Fund Withdrawal**

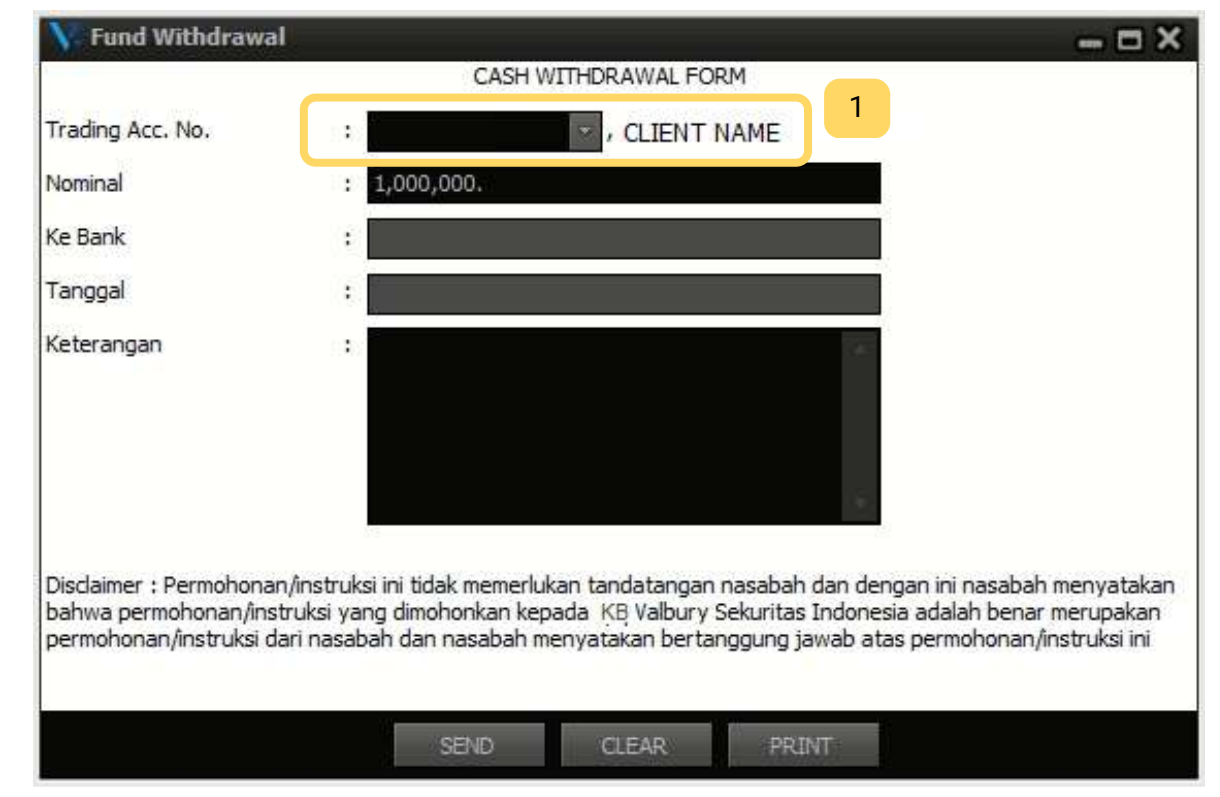

- **Penarikan Dana** akan **diproses H+1** setelah pengajuan diterima, dengan batas cut off yaitu pukul 14:00 WIB.
- 1Jika nasabah memiliki lebih dari<br/>satu akun, maka dapat<br/>menekan tombol pada kolom<br/>Trading Acc. untuk<br/>memunculkan pilihan akun yang<br/>terdaftar.

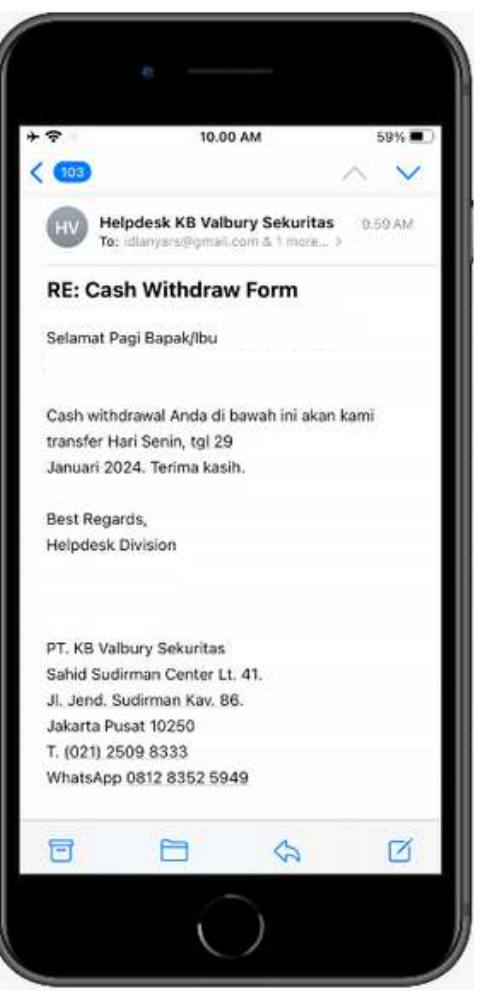

e-mail notifikasi fund withdrawal

#### **KB** Valbury Sekuritas

## **ACCOUNT - Fast Transfer**

**Fast Transfer** merupakan fitur untuk melakukan penarikan dana secara real time dengan berpatokan pada jumlah dana bersih yang tersedia.

| 💦 Fast Transfer  |                                   | - = × |
|------------------|-----------------------------------|-------|
|                  | CASH WITHDRAWAL FORM              |       |
| Trading Acc. No. | : JR1029 , RAYNALDI MIKAIL HANAFI |       |
| Available Cash   | 350,184                           |       |
| Nominal          | : 0                               |       |
| Ke Bank          | (BBCA) - RAYNALDI MIKAIL HANAFI   |       |
| Tanggal          | : 13-Feb-2024                     |       |
|                  |                                   |       |
|                  | SEND CANCEL                       |       |

Rumus perhitungan Jumlah Available Cash:

Available Cash = Deposit + A/C - Buy - Bid

Notes:

- Delivered: Pengajuan sudah terkirim dari user namun belum diproses oleh sistem.
- On Process: Pengajuan diproses oleh sistem.
- Succeed: Pengajuan disetujui.
- Rejected: Pengajuan ditolak.

**Penarikan Dana** akan diproses secara real time begitu pengajuan diterima, dengan batas waktu cut off yaitu pukul 11:00 WIB.

Menu Fast Transfer akan menampilkan pop up notifikasi ketika user selesai menekan tombol send.

| Information                                                                                            | ×                    |
|----------------------------------------------------------------------------------------------------|----------------------|
| Not allowed to withdraw due to insufficient fund,<br>terms and condition for this fund withdraw featur | please read our<br>e |
|                                                                                                    | ОК                   |
| Information                                                                                            | ×                    |
|                                                                                                    |                      |
| This feature intended for same day fund withd<br>input between 8am - 11am                              | raw and must be      |

| Information                    | × |
|--------------------------------|---|
| Your request sent successfully |   |
| ОК                             |   |

PenarikanDanaakanditolak jika tidak memenuhiketentuanbaikdarisisiketersediaandanaataupunmelewatibataswaktuditentukanolehsistem.

| Parse Fran | BIEF LINC |                  |             |             |         |        |            |              |                       |           |       |             |            |
|------------|-----------|------------------|-------------|-------------|---------|--------|------------|--------------|-----------------------|-----------|-------|-------------|------------|
| count UR1  | 029 - RAY | VALCH MIKAIL HAN | AFI         |             | Period  | 13-Feb | 2024       | 1            | to 13-Feb-2024        | 1         |       | Retro       |            |
| tahin      | Account   | Transfer Date    | Update Date | Update Time | Amount  | 6 Name | B Branch + | B Account No | B Account Name        | Reference | Notes | Input Date  | Input Time |
| livered    | JR1029    | 13-Feb-2024      | 13-Feb-2024 | 11:26:21    | 100,000 | BBCA   |            |              | RAYNALDI MIKAIL HANAF | l.        |       | 13-Feb-2024 | 11.26.17   |
| Process    | JR1029    | 13-Feb-2024      | 13-Feb-2024 | 11:26:21    | 25,000  | BBCA   |            |              | RAYNALDI MIKAIL HANAF | E         |       | 13-Feb-2024 | 11:00:05   |
| icceed     | JR1029    | 13-Feb-2024      | 13-Feb-2024 | 11:26:21    | 50,000  | BBCA   |            |              | RAYNALDI MIKAIL HANAF |           |       | 13-Feb-2024 | 10:58:09   |
| ajected :  | JR1029    | 13-Feb-2024      | 13-Feb-2024 | 112621      | 100,000 | BBCA   |            |              | RAYNALDI MIKAIL HANAF |           |       | 13-Feb-2024 | 10:57:39   |
|            |           |                  |             |             |         |        |            |              |                       |           |       |             |            |
|            |           |                  |             |             |         |        |            |              |                       |           |       |             |            |
|            |           |                  |             |             |         |        |            |              |                       |           |       |             |            |
|            |           |                  |             |             | 275.000 |        |            |              |                       |           |       |             |            |

Daftar historis penarikan dana dapat dilihat di menu Fast Transfer List, serta status pengajuan yang berjalan. Pengajuan yang sudah dilakukan tidak dapat dibatalkan.

## **ACCOUNT - Form Perubahan Data**

Form Perubahan Data digunakan untuk pengkinian data nasabah atas data-data tertentu, seperti rekening bank pribadi, nomor telepon, alamat email, hingga alamat domisili.

| 🔨 Form Perubahan Data 🛛 🗖 🗙                                                                      | 2 3                                                                                                    |                                                                                                    |
|--------------------------------------------------------------------------------------------------|----------------------------------------------------------------------------------------------------|----------------------------------------------------------------------------------------------------|
| Client ID JR1029                                                                                 | V Form Perubahan Data                                                                                                    |                                                                                                    |
| Nama Nasabah RAYNALDI MIKAIL HANAFI                                                              | Nama Nasabah                                                                                                    | Information                                                                                                    |
| ▶ 1. Bank                                                                                        | ▶ 1.Bank                                                                                                    | Your email sent successfully                                                                                                    |
| <ul> <li>2. Nomor Telepon/Fax</li> </ul>                                                         | ▶ 2, Nomor Telepon/Fax                                                                                                    |                                                                                                    |
| ► 3. Alamat Email                                                                                | 🔻 3. Alamat Email                                                                                                    | ОК                                                                                                    |
| ► 4. Alamat                                                                                      | Data Semula                                                                                                    | 3.00 PM @ 49% I                                                                                                    |
| ▶ 5. Keterangan / Perubahan Lain-lain                                                            | Alamat Email                                                                                                    |                                                                                                    |
| - ·<br>Discalimar · Darmahanan/instruksi ini tidak mamarlukan tandatangan nasahah dan dangan ini | Data Baru                                                                                                    | Helpdesk KB Valbury Sekuritas 2.51PM                                                                                                    |
| nasabah menyatakan bahwa permohonan/instruksi yang dimohonkan kepada PT. Valbury                 | Alamat Email ubah.data@email.com                                                                                                    | RE: Update Account Info                                                                                                    |
| nasabah menyatakan bertanggung jawab atas permohonan/instruksi dari nasabah dan                  | ► 4. Alamat                                                                                                    | Kepada nasabah Yth.                                                                                                    |
|                                                                                                  | ▶ 5. Keterangan / Perubahan Lain-lain                                                                                                    | Permintaan perubahan data Anda akan sepera                                                                                                    |
| Process                                                                                          | Discalimer : Permohonan/instruksi ini tidak memerlukan<br>tandatangan nasabah dan dengan ini nasabah<br>menyatakan bahwa permohonan/instruksi yang<br>dimohonkan kepada PT. Valbury Sekuritas Indonesia<br>adalah benar merupakan permohonan/instruksi dari<br>nasabah dan nasabah menyatakan bertanggung jawab<br>atas permohonan/instruksi ini. | kami proses ke bagian terkait.<br>Mohon menunggu telepon konfirmasi dari tim<br>terkait, agar permintaan<br>perubahan data Bapak/Ibu dapat diproses lebih<br>lanjut.<br>Demikian kami sampaikan, Terima kasih<br>Best Regards,<br>Helodeck Division |
| <sup>1</sup> tampilan menu perubahan data beserta kompo                                          | onen yang dapat diubah.                                                                                                    | PT. KB Valbury Sekuritas<br>Sahid Sudirman Center Lt. 41,<br>Ji, Jend. Sudirman Kav. 86.                                                                                                    |

- <sup>2</sup> klik pada tombol dropdown kemudian mengisi data terbaru, lalu klik tombol Process.
- <sup>3</sup> muncul pop up email permintaan perubahan telah terkirim.
- <sup>4</sup> setelah permintaan diterima, berikutnya akan ada email konfirmasi dan verifikasi lanjutan.

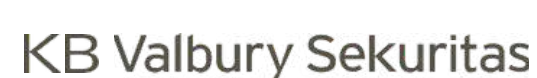

## ACCOUNT - Profit & Loss History

Menu Profit and Loss History memuat informasi besaran keuntungan maupun kerugian yang sudah diterima nasabah atas transaksi yang dilakukan dalam jangka waktu tertentu.

|                |                  |        |                                  |     | 1             |                             | 2                |   |            |
|----------------|------------------|--------|----------------------------------|-----|---------------|-----------------------------|------------------|---|------------|
| $ V_{\gamma} $ | P/L History      |        |                                  |     |               |                             |                  |   | ×          |
| Use            | rID – Client Nam | е      |                                  | A   | LL - ALL 🔹    | 0 <mark>1-Jan-2023 -</mark> | 70 05-Dec-2023   | - | Refresh    |
| No             | Date             | Stock  | Stock Name                       | Vol | Avg Buy Price | Avg Sell Price              | Realized w/o Fee |   | Realized 🔺 |
| 1              | 17-Feb-2023      | NAYZ   | Hassana Boga Sejahtera Tbk.      | 6   | 96.00         | 2 89.00                     | -4,200.00        | 4 | -4,419.90  |
| 2              | 17-Feb-2023      | PSAB   | J Resources Asia Pasifik Tbk.    | 1   | 149.00        | <sup>3</sup> 112.00         | -3,700.00        |   | -3,750.35  |
| 3              | 17-Feb-2023      | SSIA   | Surya Semesta Internusa Tbk      | 3   | 362.67        | 408.00                      | 13,599.00        |   | 13,129.80  |
| 4              | 20-Feb-2023      | NICL-W |                                  | 82  | 28.00         | 36.00                       | 65,600.00        |   | 64,517.60  |
| 5              | 24-Feb-2023      | ENRG   | Energi Mega Persada Tbk          | 2   | 278.00        | 278.00                      | 0.00             |   | -222.40    |
| 6              | 24-Feb-2023      | PGEO   | Pertamina Geothermal Energy Tbk. | 1   | 815.00        | 815.00                      | 0.00             |   | -326.00    |
| 7              | 07-Mar-2023      | HILL   | Hillcon Tbk.                     | 1   | 1,540.00      | 1,590.00                    | 5,000.00         |   | 4,684.50   |
| 8              | 20-Mar-2023      | NICL-W |                                  | 1   | 27.00         | 35.00                       | 800.00           |   | 793.40     |
| 9              | 27-Mar-2023      | CUAN   | Petrindo Jaya Kreasi Tbk.        | 1   | 720.00        | 695.00                      | -2,500.00        |   | -2,711.00  |
| 10             | 14-Apr-2023      | ADRO   | Adaro Energy Indonesia Tbk.      | 1   | 2,750.00      | 2,930.00                    | 18,000.00        |   | 17,139.00  |
| 11             | 14-Apr-2023      | BRIS   | Bank Syariah Indonesia Tbk.      | 1   | 1,700.00      | 1,785.00                    | 8,500.00         |   | 7,973.00   |
| 12             | 14-Apr-2023      | HILL   | Hillcon Tbk.                     | 1   | 1,540.00      | 1,565.00                    | 2,500.00         |   | 2,033.00   |
| 13             | 14-Apr-2023      | SMMT   | Golden Eagle Energy Tbk.         | 1   | 745.00        | 685.00                      | -6,000.00        |   | -6,211.50  |
| 14             | 14-Apr-2023      | TRGU   | Cerestar Indonesia Tbk.          | 1   | 220.00        | 218.00                      | -200.00          |   | -265.60    |
| 15             | 05-May-2023      | HILL   | Hillcon Tbk.                     | 2   | 3,240.00      | 3,660.00                    | 84,000.00        |   | 84,648.00  |
| 16             | 11-May-2023      | RAAM   | Tripar Multivision Plus Tbk.     | 8   | 522.07        | 535.00                      | 10,344.00        |   | 9,070.34   |
| 17             | 12-May-2023      | HILL   | Hillcon Tbk.                     | 1   | 3,700.00      | 3,650.00                    | -5,000.00        |   | -6,100.00  |
|                |                  |        |                                  |     |               |                             | 585.942.00       | 5 | 49.502.50  |

<sup>1</sup> tombol dropdown untuk memilih saham apa yang akan ditampilkan.

- <sup>2</sup> timeframe yang ditampilkan dapat diambil hingga 11 bulan terakhir.
- <sup>3</sup> harga rata-rata pembelian dan penjualan.

4 besaran keuntungan/kerugian sebelum dan sesudah dikenakan biaya transaksi.

## ACCOUNT - Laporan Pajak

Menu Pelaporan Pajak mengakomodasi kebutuhan pengguna untuk melihat rangkuman transaksi kena pajak dalam satu tahun, dan dapat digunakan untuk pelaporan pajak di tahun berikutnya.

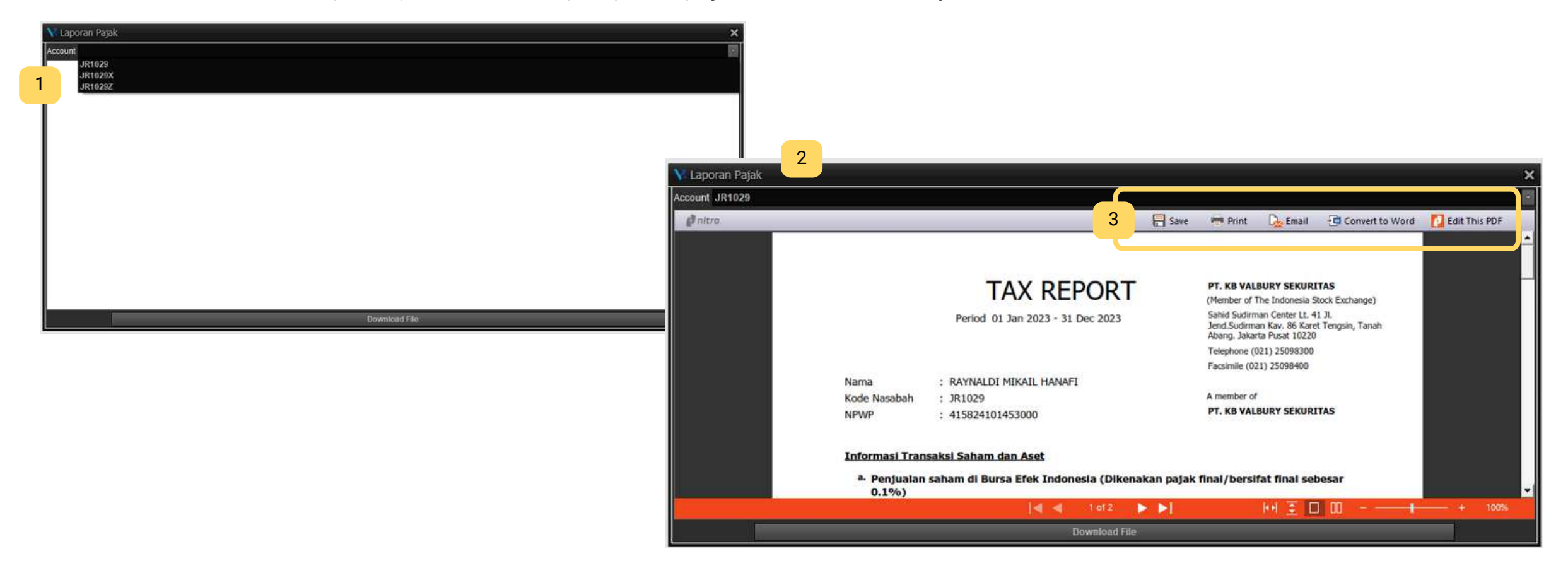

- <sup>1</sup> Tombol dropdown berisi list user ID (jika memiliki lebih dari 1 akun).
- <sup>2</sup> Halaman dokumen pelaporan pajak dengan user ID terkait.
- <sup>3</sup> Tombol action untuk menyimpan file ke dalam format pdf dan lainnya.

## KB Valbury Sekuritas | 국민의 평생 금융 파트너

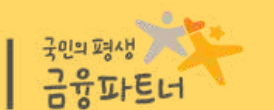

# **ORDER**

|                                                                 | Workspace Account Onder Quotes Stock Broker Inder Market Ba                                                                                                    | anting Analysis Information Help                                                                                                    | Shortcut:                                                                                                    | 2nd Sezulan Tue, 17 Oct 2023, 01.40.59 PM ↓ Market Info ↓ Transaction Volt+ 1.0.7                                                                                                    |                                                      |
|-----------------------------------------------------------------|----------------------------------------------------------------------------------------------------|----------------------------------------------------------------------------------------------------|----------------------------------------------------------------------------------------------------|----------------------------------------------------------------------------------------------------|------------------------------------------------------|
| Morkspece Account Order S<br>Buy Sell O<br>default Verkopses st | 004 - Buy F2                                                                                                    | 1128.15 +68.24 High 2,149.24 Open 7,084.66<br>+0.97% Low 7,060.04 Prev 2,059.91                                                                                                    | 3hotteut<br>253<br>2207                                                                                                    | TVol         19.80         TVal         8.12.1         Non RG TVal         29.4.53           TFreq         962,7         Fgn NVal         0         YTD         +4.038                                                                                                    | <ul> <li>♦ Transection</li> <li>Volt+ L0.</li> </ul> |
|                                                                 | 005 - Sein14006 - Order ListAlt+1016 - Order List History069 - Detached Order List007 - Trade List017 - Trade List History151 - Fast Order                                                                                                    | 2.100         WAP         2.100         VAP         2.100         VAP         2.100         VAP         2.100         VAP         2.100         VAP         2.100         VAP         2.100         2.100         2.100         VAP         2.100         VAP         2.101         4.000         5.010         VAP         2.101         4.000         5.010         5.011         1.00         5.011         1.00         5.011         1.00         5.011         1.00         5.010         1.01         1.01         1.01         1.01         1.01         1.01         1.01         1.01         1.01         1.01         1.01         1.01         1.01         1.01         1.01         1.01         1.01         1.01         1.01         1.01         1.01         1.01                                      | 10         +0.27         Low         1.710         MAP           1         11P         2.720         EV           reg         8Lot         816         0           31         -1         4.911         3.770         3           314         5         15.714         3.776         3           324         5         3.9907         1.730         1           322         5         20.154         3.780         3           320         5         20.154         3.740         3           321         5         20.154         3.740         3           320         5         20.154         3.740         3           323         5         3.4200         3.700         3           346         15         6.005         3.980         5           35         3.44         5.575         3.868         5           36         7         4.575         3.868         5           33         5         3.44         5.868         3.300           34         2.00.564         3.830         5         3.848           32         2.03564         3.830                                                                                                    | 1         0.05         TVD         712.55         11 40.55         WEMA         174         41         1         -0.57         -           1         1.0.55         IPTV         60         25         .3         .4.76         -           1         1.0.55         IPTV         60         25         .3         .4.76         -           1         1.0.55         IPTV         60         25         .3         .4.76         -           1         1.0.55         IPTV         60         25         .3         .4.76         -           1         1.0.57         IPTV         60         25         .3         .4.76         -           1         1.0.57         IPTV         60         25         .3         .4.63         -           1         1.0.57         IPTV         1.0.77         .0.01         .0.41         -         -           1         1.0.57         IPTV         1.0.57         IPTT         .0.42         .0.41         -           1.0.57         IPTV         1.0.57         IPTT         .0.57         .0.57            1.0.57         IPTT         1.0.577         IPTTA |                                                      |
|                                                                 | 152 - Detached Fast Order<br>156 - All Smart Order<br>1515 - 2022 - 82 - 10<br>15 - 15001 - 2022 - 82 - 10<br>15 - 15001 - 2022 - 82 - 10<br>15 - 15001 - 2022 - 82 - 10<br>15 - 115020 - 2022 - 82 - 10<br>15 - 115020 - 2022 - 82 - 10<br>15 - 115020 - 2022 - 82 - 10<br>15 - 115020 - 2022 - 82 - 10<br>15 - 115020 - 2022 - 82 - 10<br>15 - 115020 - 2022 - 82 - 10<br>15 - 115020 - 2022 - 82 - 10<br>15 - 115020 - 2022 - 82 - 10<br>15 - 115020 - 2022 - 82 - 10<br>15 - 115020 - 2022 - 82 - 10<br>15 - 115020 - 2022 - 82 - 10<br>15 - 115020 - 2022 - 82 - 10<br>15 - 115020 - 2022 - 82 - 10<br>15 - 115020 - 2022 - 82 - 10<br>15 - 10 - 0000-0000-000<br>15 - 10 - 0000-0000-000<br>15 - 10 - 0000-0000-000<br>15 - 000 - 0000-0000-000<br>15 - 000 - 0000-0000-0000-000<br>15 - 000 - 0000-0000-0000-000<br>15 - 000 - 0000-0000-0000-0000-0000-0000 | 2,000         3,470         34,9         34,9         111         960         97,23         54         111         960,2         662         1           esia Tex.         Boy         Fign NValue         Yalue         Lot (M)         Freq Avg         Yalue         1           is Indonesia         71,61.8         142,44.8         535,057         535         8,311         2,716.66         171,388         643,2         171,388         643,2         171,388         643,2         171,388         643,2         171,388         643,2         171,388         643,2         171,388         643,2         171,388         643,2         171,388         643,2         171,388         643,2         171,388         643,2         171,388         643,2         171,388         643,2         171,388         643,2         171,388         643,2         171,388         643,2         171,388         643,2         171,488         144,2         144,08         54,47,7         132,488         143,58         144,08         54,47,7         132,488         144,98         144,08         54,47,7         132,488         51,158         114,38         144,98         144,98         144,98         144,98         144,98         144,98         144,98         1 | L   317,7  2,660   4,<br>[01-Ort-2023<br>5+1<br>101-Ort-2023<br>5+1<br>105-Left [%] Freq Arg<br>172-655 12,657 2,272,348<br>172-655 12,657 2,272,348<br>166-034 1,4796 2,773,185<br>166-034 1,779 2,476,46<br>166-034 1,779 2,476,46<br>166-034 1,779 2,476,46<br>166-034 1,479 2,774,019<br>167-042 1,734 2,725,30<br>123-1,734 2,725,30<br>123-1,734 2,725,30<br>205,374 2,725,30<br>205,374 2,725,30<br>205,374 2,725,30<br>100-054 2,725,30<br>100-054 2,755 2,756 2,756 2,756 2,756 2,756 2,756 2,756 2,756 2,756 2,756 2,756 2,756 2,756 2,756 2,756 2,756 2,756 2,756 2,756 2,756 2,756 2,756 2,756 2,756 2,756 2,756 2,756 2,756 2,756 2,756 2,756 2,756 2,756 2,756 2,756 2, | 700       300.3                                                                                                    |                                                      |

#### **ORDER - Regular Order**

#### Buy - Sell Form

| 💦 Buy      |      |          |             |              |        |                 |         |     |         | ) |
|------------|------|----------|-------------|--------------|--------|-----------------|---------|-----|---------|---|
| Customer   | Code | CLIENT O | ODE         | · Cl         | JENT N |                 | 2       |     |         | 3 |
| Stock Cod  | е    | MARI - M | lahaka Radi | io Integra T |        | Limit Order 🗧   | Day     | ~ F | RG      | 3 |
| Price      |      | 75       |             |              |        | Available Cash  | 595,653 | 3   |         |   |
| Volume (Le | ot)  | 1        |             |              | 1      | Available Limit | 806,57  | 1   |         |   |
| Value      |      | 7,500    |             |              |        | Haircut         | 65%     |     |         |   |
| %Chg       | Chg  | Last     | Open        | Hi Lo        | Pr     | Margin Ratio    | 75%     |     |         |   |
| +1.35      | +1   | 75       | 75          | 82 73        |        | ARB             | 50      | ARA | 99      |   |
| BVol       | Bid  |          | Offer       | OVol         |        | Max Limit       | 107     |     |         |   |
| 27.99      | 9    | 74       | 75          | 15.1         | 19     | Max Cash        | 79      |     |         |   |
| 61,82      | 1    | 73       | 76          | 44,2         | 15     |                 |         |     |         |   |
| 46,47      | 8    | 72       | 77          | 31,9         | 43     |                 |         |     |         |   |
| 64,04      | 8    | 71       | 78          | 50,6         | 53     | Default         |         | Add | - Price |   |
| 104,21     | 9    | 70       | 79          | 67,6         | 85     | Add - Sam       | е       | Add | - Stock |   |
| 20,60      | 9    | 69       | 80          | 117,4        | 45 6   | Take Profit     | 1       | 12  | 1       | % |
| 40.04      | =    | 60       | 0.4         | 10.0         | en 0   | anarentoin      | ×       | _   | 1       |   |
| 474,580    | 0    | 50       | 99          | 714,62       | 0      | Send            |         |     | Cancel  |   |

- **Customer Code** otomatis terisi. Jika terdapat lebih dari satu akun, maka dapat menekan tombol drop down untuk memunculkan Client Code yang lain.
- 2 Order Type terdapat pilihan Limit Order atau Market Order, kemudian Expired Order Day atau Session, yaitu order akan berlaku hingga satu hari bursa atau hanya satu sesi.
- 3 Opsi Market yang terdapat pada pilihan adalah **Regular** dan **Negotiation**.

| Sell      |      | ~      |              |          |      |     |               |      |         |        | <u> </u> |
|-----------|------|--------|--------------|----------|------|-----|---------------|------|---------|--------|----------|
| Customer  | Code |        |              | 8        |      |     |               |      |         |        |          |
| Stock Cod | le   | ASHA - | Cilacap Sarr | nudera F | ish  | 0   | Limit Order   | Day  | RG      |        | 4        |
| Price     |      | 50     |              |          |      | 9.9 | Available Qty | 15   |         |        |          |
| Volume (L | .ot) | 1      |              |          |      | 11  | Haircut       | 100% |         |        |          |
| Value     |      | 5,000  |              |          |      |     | Margin Ratio  | 75%  |         |        |          |
| %Chg      | Chg  | Last   | Open         | Hi       | Lo   | Pr  | ARB           | 50   | ARA     | 67     |          |
| 0.00      | 0    | 50     | 50           | 50       | 50   |     | Max Sell      | 15   |         |        |          |
| BVol      | Bid  | k      | Offer        | OVol     |      | *   | 5             |      |         |        |          |
|           |      |        | 50           | 534      | ,311 |     |               |      |         |        |          |
|           |      |        | 51           |          | 902  |     |               |      |         |        |          |
|           |      |        | 52           | 1        | ,279 | •   |               |      |         |        |          |
|           |      |        | 53           |          | ,855 |     | O Default     |      | Add-F   | rice   |          |
|           |      |        | 54           | 3        | ,251 |     | O Add - Sam   | BR   | O Add-S | stock  |          |
|           |      |        | 55           | 1        | ,352 | G   | Buyback at    | 1    | 1 1     |        | %        |
|           |      |        | 56           |          | 65/  | (   | - Duyback at  |      |         | 4      |          |
|           | 0    | 50     | 67           | 563,     | 329  |     | Send          |      |         | Cancel |          |

- 4 Kolom Max Cash Max Limit menyesuaikan ketika harga telah ditentukan.
- 5 Kolom **Max Sell** menyesuaikan dengan jumlah saham yang tersedia/sudah dimiliki di portfolio.
- 6 **Order Jual** akan terinput **otomatis** sesuai dengan harga yang diinput begitu order buy yang pertama matched.
- 7 **Order Beli** akan terinput **otomatis** setelah order pertama (sell) matched.

#### **KB** Valbury Sekuritas

## **ORDER - Order List**

| V Order List                                                                                                    |                                                                     | an view o                                                                                |                                                                                 | - = ×                                                                                              |
|----------------------------------------------------------------------------------------------------|---------------------------------------------------------------------|------------------------------------------------------------------------------------------|---------------------------------------------------------------------------------|----------------------------------------------------------------------------------------------------|
| 1 nt JR1029 - RAYNALDI MIKAIL HAN                                                                                                    | IAFI                                                                | Refresh Select All                                                                       | Deselect All Amend to                                                           | Amend                                                                                              |
| Stock Code ALL - ALL Si                                                                                                    | ide All 🔹 Status ALL                                                | Price                                                                                    | 0 Withdraw Select Buy                                                           | Select Sell                                                                                        |
| A W D √ Date ← Tim<br>2 D 06-Nov-2023 11:<br>2 A W D 06-Nov-2023 11:<br>3 D 06-Nov-2023 11:<br>3 Detail Order<br>Order Number 0<br>Order ID 23110500027099 | me Type Account Client 1<br>:54:01 BUY<br>:52:12 SELL<br>:51:41 BUY | Vame Code Board Price<br>MARI RG 75<br>ASHA RG 55<br>FREN RG 12<br>Code FREN<br>Board RG | Oty (Lot) Avg Price Status R-Oty (<br>1 75.0 M<br>5 55.0 O 4<br>1 12.0 R<br>TIF | Lot) M-Qty (Lot) Qty O-Amount<br>0 1 100 7,500<br>5 0 500 27,500<br>0 0 100 1,200<br>DAY<br>Reject |
| Order Type BUY<br>Account<br>Client Name<br>Order Time 06-Nov-2023 11:51:41                                                                                |                                                                     | Disard NG<br>Price 12<br>Oty 1<br>RemainQty 0<br>M-Oty 0<br>Order tracing Listory        | Note:                                                                           | (1118): Trade Rule - Order price must be at least 50.000                                           |
| Order Time Use                                                                                                    | ser ID Result                                                       | IDX Order ID N                                                                           | otes                                                                            |                                                                                                    |
| JR<br>Trade Time                                                                                                    | 1029 Rejected                                                       | Trade List for this Order<br>Trade List for this Order                                   | lot (100shares) @12<br>Value Counter                                            | nativ                                                                                              |
|                                                                                                    | Tave Like                                                           | TIGUE LUK                                                                                | value counter                                                                   |                                                                                                    |
|                                                                                                    | 0.00                                                                |                                                                                          | 0                                                                               |                                                                                                    |

4

Order List menampilkan jumlah order keseluruhan yang diinput dalam satu hari perdagangan.

- **Order List** yang tampil dapat **difilter** berdasarkan Kode Saham, Side Buy/Sell, dan Status Order.
- 2 Tombol (A) Amend dan (W) Withdraw tersedia untuk kebutuhan input transaksi yang lebih ringkas.
- <sup>3</sup>Order yang sudah terinput memiliki **Order Detail** dengan keterangan lengkap yang dapat dilihat dengan menekan tombol **(D) Detail**.

- Status Order terdiri dari beberapa jenis, antara lain:
  - **OPEN (O)**, yaitu order sudah terinput dan sedang masuk antrian IDX.
  - MATCHED (M), yaitu order yang terinput dan sudah selesai.
  - PARTIAL (P), order sudah Match sebagian.
  - **REJECTED** (**R**), order yang terinput namun ditolak karena tidak sesuai dengan aturan harga dan volume dari IDX.
  - WITHDRAWN (W), order sudah terinput lalu dibatalkan oleh user.

#### **KB** Valbury Sekuritas

#### **ORDER - Trade List & Trade List History**

#### Trade List menampilkan jumlah order keseleruhan dalam satu hari perdagangan yang sudah Matched.

| 🐺 Trade List        |                |         |           |                           |           |              |                              |           |                               |              |                |          |       |         | - = >   |
|---------------------|----------------|---------|-----------|---------------------------|-----------|--------------|------------------------------|-----------|-------------------------------|--------------|----------------|----------|-------|---------|---------|
| ccount              |                |         |           | <ul> <li>✓ Cod</li> </ul> | e ALL     |              | <ul> <li>Side ALL</li> </ul> | ~         |                               |              |                |          |       | R       | Refresh |
| Drag column heade   | er here to gro | up      |           |                           |           |              |                              |           |                               |              |                |          |       |         |         |
| Date Trad           | e Time Sid     | de Code | Trade Pri | ice Trade                 | Lot Trad  | e Value      | Trade ID                     | •         | Avg Price                     | Order Nun    | nber Order ID  | Board    | Order | Туре С  | ounter  |
| 06-Nov-2023 08:5    | 9:00 Bu        | y TOWF  | 2         | 915                       | 552       | 50,508,000   | 20231106000                  | 0000339   | 915.00 202                    | 311060000080 | 177 2311060000 | 5317 RG  | Day   |         |         |
| 06-Nov-2023 08:5    | 9:00 Bu        | y TOWF  | 2         | 915                       | 82        | 7,503,000    | 20231106000                  | 0000340   | 915.00 202                    | 31106000080  | 177 2311060000 | 5317 RG  | Day   |         |         |
| 06-Nov-2022_09-5    | 0.00 60        |         |           | 140                       | 25        | E 250 000    | 20221106000                  | 00000520  | 2 140 00 202                  | 24406000072  | 174 2211060000 | 1642 DC  | Dav   |         |         |
| 06-Nov-2 💦 Trade I  | list History   |         |           |                           |           |              |                              |           |                               |              |                |          | ]     | ×       |         |
| 06-Nov-2 Account    |                |         |           |                           | Code ALL  |              | <ul> <li>Side ALL</li> </ul> | 🝸 Tr      | ansaction Date                | )1-Nov-2023  | ▼ To 05-       | Nov-2023 | -     | Refresh |         |
| 06-Nov-2            |                |         |           |                           |           |              |                              |           |                               |              |                |          |       | •       |         |
| 06-Nov-2 Drag colur |                |         |           |                           |           |              |                              |           |                               |              |                |          |       |         |         |
| 06-Nov-2 Date       | Trade Tin      | ne Side | Code Tr   | ade Price                 | Trade Lot | Trade Value  | Trade ID                     |           | <ul> <li>Avg Price</li> </ul> | Order Numpe  | er Order ID    | Order    | Туре  | Counte  |         |
| 03-Nov-2 03-Nov-20  | 23 16:14:40    | Sell    | WIIM      | 3,580                     | 2         | 716,         | 000 20231103                 | 000106253 | 3 3,585.01                    | 20231103000  | 23110300033074 | 4 RG Day |       |         |         |
| 06-Nov-2 03-Nov-20  | 23 16:13:40    | Buy     | ESSA      | 595                       | 20        | 1,190,       | ,000 20231103                | 000106134 | 5 595.00                      | 2023110300   | 23110300033584 | 4 RG Day |       |         |         |
| 6-Nov-2 03-Nov-20   | 23 16:12:50    | Sell    | WIIM      | 3,580                     |           | 358,         | 000 20231103                 | 000105960 | 5 3,585.01                    | 202311030(0  | 23110300033074 | 4 RG Day |       |         |         |
| 6-Nov-2 03-Nov-20   | 23 16:12:47    | Sell    | WIIM      | 3,580                     | 5         | 1,790,       | 000 20231103                 | 000105951 | 9 3,585.01                    | 2023110300   | 23110300033074 | 4 RG Day |       |         |         |
| 6-Nov-2 03-Nov-20   | 23 16:12:31    | Sell    | BYAN      | 18,675                    | 10        | 18,675,      | 000 20231103                 | 000105896 | 8 18,675.00                   | 2023110300   | 2311030003316  | 6 RG Day |       |         |         |
| 03-Nov-20           | 23 16:12:28    | Sell    | WIIM      | 3,580                     | 50        | 17,900,      | 000 20231103                 | 000105879 | 4 3,585.01                    | 20231103000  | 23110300033074 | 4 RG Day |       |         |         |
| 03-Nov-20           | 23 16:12:15    | Buy     | ESSA      | 595                       |           | 59,          | ,500 20231103                | 000105842 | 3 595.00                      | 2023110300   | 23110300033584 | 4 RG Day |       |         |         |
| 03-Nov-20           | 23 16:12:09    | Sell    | BYAN      | 18,675                    | 10        | 18,675,      | 000 20231103                 | 000105826 | 9 18,675.00                   | 202311030-0  | 2311030003316  | 6 RG Day |       |         | -       |
| 03-Nov-20           | 23 16:11:57    | Sell    | WIIM      | 3,580                     | 17        | 6,086,       | ,000 20231103                | 000105792 | 0 3,585.01                    | 20231103000  | 23110300033074 | 4 RG Day |       |         |         |
| 03-Nov-20           | 23 16:11:25    | Sell    | WIIM      | 3,580                     | 277       | 99,166,      | 000 20231103                 | 000105670 | 3,585.01                      | 20231103000  | 23110300033074 | 4 RG Day |       |         |         |
| 03-Nov-20           | 23 16:09:46    | Buy     | ESSA      | 595                       | 1332      | /9,254,      | ,000 20231103                | 000105407 | 2 595.00                      | 20231103000  | 23110300033584 | 4 RG Day |       |         |         |
| 03-Nov-20           | 23 10:09:19    | Sell    | VVIIM     | 3,580                     | 1         | 308,         | 000 20231103                 | 000105347 | 2 3,080.01                    | 20231103000  | 23110300033074 | FRG Day  |       |         |         |
| 03-100-20           | 25 10.09.05    | Sell    | VVIIW     | 3,000                     | 0         | 2,004,       | 000 20231103                 | 000100306 | 5,565.01                      | 20231103000  | 23110300033074 | + RG Day |       | _       |         |
|                     |                |         |           |                           | 781,367   | 75,704,633,9 | 000                          |           |                               |              |                |          |       |         |         |
| · •                 |                |         |           |                           |           |              |                              |           |                               |              |                |          |       | ×       |         |
|                     |                |         |           |                           |           |              |                              |           |                               |              |                |          |       |         | _       |
|                     |                |         |           |                           |           |              |                              |           |                               |              |                |          |       |         |         |

Perbedaan **Trade List** dan **Trade List History** terletak pada kolon**g filter berdasarkan tanggal**. Data historis yang ditampilkan dapat ditarik hingga satu tahun terakhir.

#### **ORDER - Fast Order & Detached Fast Order**

| Y Fast Or     | der        |           |          |                       |            |                      |                 |                    |              |           |                          |            |           |             |                                                                                                    |               |            | - 8           | ×            |          |      |
|---------------|------------|-----------|----------|-----------------------|------------|----------------------|-----------------|--------------------|--------------|-----------|--------------------------|------------|-----------|-------------|----------------------------------------------------------------------------------------------------|---------------|------------|---------------|--------------|----------|------|
| Account       | JR1029 -   | - RAYNA   | Trading  | 1,132,050             | Stor       | ck Balance           | ð               | Last               | 2.590 V      | WAP       | 259,074 TVal             | 37.69.8    | ADRO      | 2590.00     |                                                                                                    |               |            | - 2620.00     |              |          |      |
| Stok          | ADRO - A   | Adaro E   | Qty      | 1                     |            | 250,000              | Refresh         | Chg +2             | 9 (-0.77%) 6 | Pwr       | 13.51 8 ARA              | 3,260      |           |             |                                                                                                    |               |            | 1             |              |          |      |
| Maxi          | Cash 0     | Max Lin   | ira a    | ustom Lot             | 1          | 100 15               | 0 200           | IEP                | 2,610 []     | ¥.        | 762 ARB                  | 1,960      |           |             |                                                                                                    |               |            | 2615.00       |              |          |      |
| A W           | Bid        |           | BidLot   | Price                 | Offerio    | r of                 | fet W A A       |                    |              |           |                          |            |           |             |                                                                                                    |               |            | 2610.00       |              |          |      |
| 100000        | -          | ó         | 0        | 2,640 1               | 5.40       | 9 1 1                |                 | No Time            |              | Lot Chg   | %Chg Trade No            |            |           |             |                                                                                                    |               |            |               |              |          |      |
|               | 1. 2       | a         |          | 2650 1                | Sets 14.49 |                      |                 | 1 14:46:04         | 2,590        | 30 -20    | -0.77 202311220000813570 |            |           |             |                                                                                                    |               |            | 2605.00       |              |          |      |
|               |            |           |          | 2,620 1               |            |                      |                 | 3 14:45:44         | 21590        | 19 -20    | -0.77 202311220000813382 |            |           |             | -                                                                                                    |               |            | 2600.00       |              |          |      |
|               |            |           | 9,20     | 2,020 1               | 15% 3,034  |                      |                 | 4 14:45:26         | 2,600        | 3 -10     | -0.38 202311220000812108 |            |           |             |                                                                                                    |               |            |               |              |          |      |
|               |            | 0         | 0        | 2,610 4               | 57% 5,512  | 8 6                  |                 | 5 14:45:07         | 2,590        |           | -0.77 202511220000811474 |            | 1         |             | e concesse o                                                                                                    |               |            | - 2595.00     |              |          |      |
|               |            | 0         | 0        | 2,600 0               | 58N 14,183 | 3 10                 |                 | 6 14:45:05         | 2,590        | 20 -20    | -0.77 202311220000811402 |            |           |             |                                                                                                    |               |            | -             |              |          |      |
|               | 4          | -30       | 11,671   | 2,590 0               | oon (      | 0 0                  |                 |                    |              |           |                          |            |           |             |                                                                                                    |               |            | Strain 18     |              |          |      |
|               | 1          | -8        | 14,221   | 2,580                 | une (      | 0 0                  |                 |                    |              |           |                          |            |           |             |                                                                                                    |               |            | 2585.00       |              |          |      |
|               |            | 36        | 20,521   | 2.570 -0              | 17850      | 0 0                  |                 |                    |              |           |                          |            |           |             | No. of Lot of Lot of Lo | and states of |            |               |              |          |      |
| A W           | 1(1)       |           | 14,572   | 2,560 -1              | 1996) ( (  | 0 0                  |                 |                    |              |           |                          |            |           |             | V Detac                                                                                                    | ned Fast C    | rder       |               |              |          |      |
|               |            | -100      | 7.440    | 2 550 -1              | 335        | a 3 a 💻              |                 |                    |              |           |                          |            |           |             | Account                                                                                                    | JR102         | 9 - RA 🔽 1 | rading        | 1,131,978    | Stock    | Bal  |
|               | 100        |           | 06,795   |                       | 140,994    |                      | 100             |                    |              |           |                          |            |           |             | Stok                                                                                                    | ADRO          | - Ada      | )tv           | 0            | a        |      |
| Amer<br>Al fo | * <b>1</b> | All box   |          | Withdraw<br>All order |            | Withdraw<br>All Sell | Amend<br>Al Sel |                    |              |           |                          |            | Nov 2     | 2 08 59     | -                                                                                                    |               |            |               |              |          |      |
| 1             |            | -         |          |                       |            |                      |                 |                    |              |           |                          |            | 1 million |             | Maxis                                                                                                    | asnu          | MaxLimits  | Custon        | n Lot        |          |      |
| Order List    | Trade Li   | list Stoc | alance   |                       |            |                      |                 |                    |              |           |                          |            |           |             | Stock                                                                                                    | N Avg         | Net Bali   | ance (in Lot) | ) Market Val | ue U     | IRTE |
| Stock Code    | ALL - ALL  |           |          |                       | - Side     | ALL                  | · St            | tatus ALL          |              |           | · Price                  |            |           |             | ADRO                                                                                                    | 2,50          | 0.00       |               | 0            | 259,000  |      |
| No A          | W D        | V Date    |          | ne Typ                | e Account  | Stock                | Board           | Order Id           | Price        | Qty (Lot) | Status Avg Price         | R-Qty (Lot | ) N       | t-Qty (Lot) | A W                                                                                                    | Bid           | Bic        | iLot          | Price        | OfferLot |      |
| 1 A           | D          | ■ 22-Nov  | 2023 14: | 46:10 BU              | V JR1029   | ADRO                 | RG              | 202311220001738983 | 2,560        |           | 10 2,530                 | 00         |           |             |                                                                                                    |               | 0          |               | 2,660 2.70%  | 9,489    |      |
| 2: A          | W D        | 22-Nov    | 2023 14: | 45:49 SEL             | L JR1029   | ADRO                 | RG              | 202311220001737815 | 2,640        |           | 1 0 2,627.               | 50         |           |             |                                                                                                    |               | 0          | 0             | 2 650 2.31%  | 6 747    | 1    |
| 3             | D          | 22-Nov    | 2023 14  | 44-33 <b>BU</b>       | Y JR1029   | ADRO                 | RG              | 202311220001732669 | 2,500        |           | 1 W 2,530                | d0         |           |             |                                                                                                    |               |            |               |              |          |      |
| 4             | D          | 22-Nov    | 2023 05: | 00:09 SEL             | JR1029     | MARI                 | RG              |                    | 85           |           | 1 8 85.                  | 00         |           |             |                                                                                                    |               | 0          | 0             | 2,640 1.93%  | 5,409    |      |
| 5             | D          | 22-Nov    | 2023 05: | 00:09 SEL             | JR1029     | ADRO                 | RG              | .0                 | 2,615        |           | 1.8 2,627.               | 50         | 0         | 0           |                                                                                                    | -             | 0          |               | 2,630 1.54%  | 14,435   |      |
|               |            |           |          |                       |            |                      |                 |                    |              |           |                          |            |           |             |                                                                                                    | -             | 0          | 0 H           | 2,620 1.15%  | 5,832    |      |
|               |            |           |          |                       |            |                      |                 |                    |              |           |                          |            |           |             |                                                                                                    |               |            |               |              |          |      |
|               |            |           |          |                       |            |                      |                 |                    |              |           | 5                        |            |           |             |                                                                                                    |               | 0          |               | 2,610 0.77%  | 7,149    |      |

**Fast Order** sebagai salah satu **fitur unggulan** dari **VOLT+**, mengakomodasi kebutuhan pengguna untuk bertansaksi secara ringkas dan cepat.

Selain itu, terdapat juga **mode** yang **lebih praktis** dari menu fast order, yaitu **Detached Fast Order** yang diperuntukkan bagi pengguna yang ingin bertransaksi menggunakan menu **Fast Order tanpa** menampilkan chart, trade detail, maupun order list.

| Stark          |               |             | . Calassa | (In Las)          |          | dama tent |          |                   |       | Horealized |                                              |          |
|----------------|---------------|-------------|-----------|-------------------|----------|-----------|----------|-------------------|-------|------------|----------------------------------------------|----------|
| ADRO           | N AVg<br>2,50 | Ne<br>00.00 | t balance | (in Lot)          | 0        | rket va   | 259,000  | nreali            | zed % | Unre       | anzi<br>9,                                   | ес<br>00 |
|                | Bid           |             | BidLot    |                   | Price    |           | OfferLot |                   | Offer |            |                                              |          |
|                |               | 0           | 0         |                   | 2,660    | 2.70%     | 9,489    | 6                 |       |            |                                              | l        |
|                |               | 0           |           |                   | 2,650    | 2.31%     | 6,247    | 150               |       |            |                                              |          |
|                | 1             | 0           | 0         |                   | 2,640    | 1.93%     | 5,409    | 1                 | 1(1)  | w          | A                                            |          |
|                |               | 0           |           |                   | 2,630    | 1.54%     | 14,435   | 1                 |       |            |                                              | ľ        |
|                | 1             | 0           |           |                   | 2,620    |           | 5,832    | -2                |       | Ì I        |                                              |          |
|                |               | 0           |           |                   | 2,610    | 0.77%     | 7,149    | -5                |       |            |                                              |          |
|                | 1             | 0           |           |                   | 2,600    | 0,38%     | 13,965   | 5                 |       | n I        |                                              |          |
|                |               | -10         | 11,562    |                   | 2,590    | 0.00%     | 0        | 0                 |       |            |                                              | ľ        |
|                | ţ.            |             | 14,221    |                   | 2,580    | 0.39%     | 0        | 0                 |       |            |                                              | I        |
|                | -             | 102         | 20,619    |                   | 2,570    | -0.78%    | 0        | 0                 |       |            |                                              | I        |
| A W            | -1(1)         |             | 14,572    |                   | 2,560    | -1,16%    | 0        | 0                 |       |            |                                              | 1        |
|                | -             | -100        | 7,440     |                   | 2,550    | -1.55%    |          | 0                 |       |            |                                              | I        |
|                |               |             | 3,456     |                   | 2,540    | -1.94%    | 0        | 0                 |       | ĥ.         |                                              |          |
|                | 1             |             | 4,774     |                   | 2,530    | -2.32%    |          | 0                 |       |            |                                              |          |
|                | 1             | 10          | 3,954     |                   | 2,520    |           | 0        | 0                 |       |            |                                              |          |
|                | -             | 10          | 2,502     |                   | 2,510    | -3.09%    |          | 0                 |       |            |                                              |          |
|                |               |             | 8,722     |                   | 2,500    | -3.48%    | 0        | 0                 |       |            |                                              |          |
|                | -             |             | 1,422     |                   | 2,490    | -3.87%    |          | 0                 |       |            |                                              |          |
|                | 2             | -13         | 4,004     |                   | 2,480    |           | 0        | 0                 |       |            |                                              |          |
|                | 100           | n¢          | 105 814   |                   | 1,4990   |           | 141 307  |                   | 100   |            | <u>.                                    </u> |          |
| A states       | 100           |             | 100,014   |                   |          | -         | 141,201  |                   | 100   |            |                                              |          |
| Amer<br>All Bu | d<br>V        | AT Buy      |           | Withdr<br>All ord | aw<br>ar |           | W        | thdraw<br>II Sell |       |            | Amend<br>All Sel                             |          |

- -

Refrest

#### **ORDER - Fast Order & Detached Fast Order**

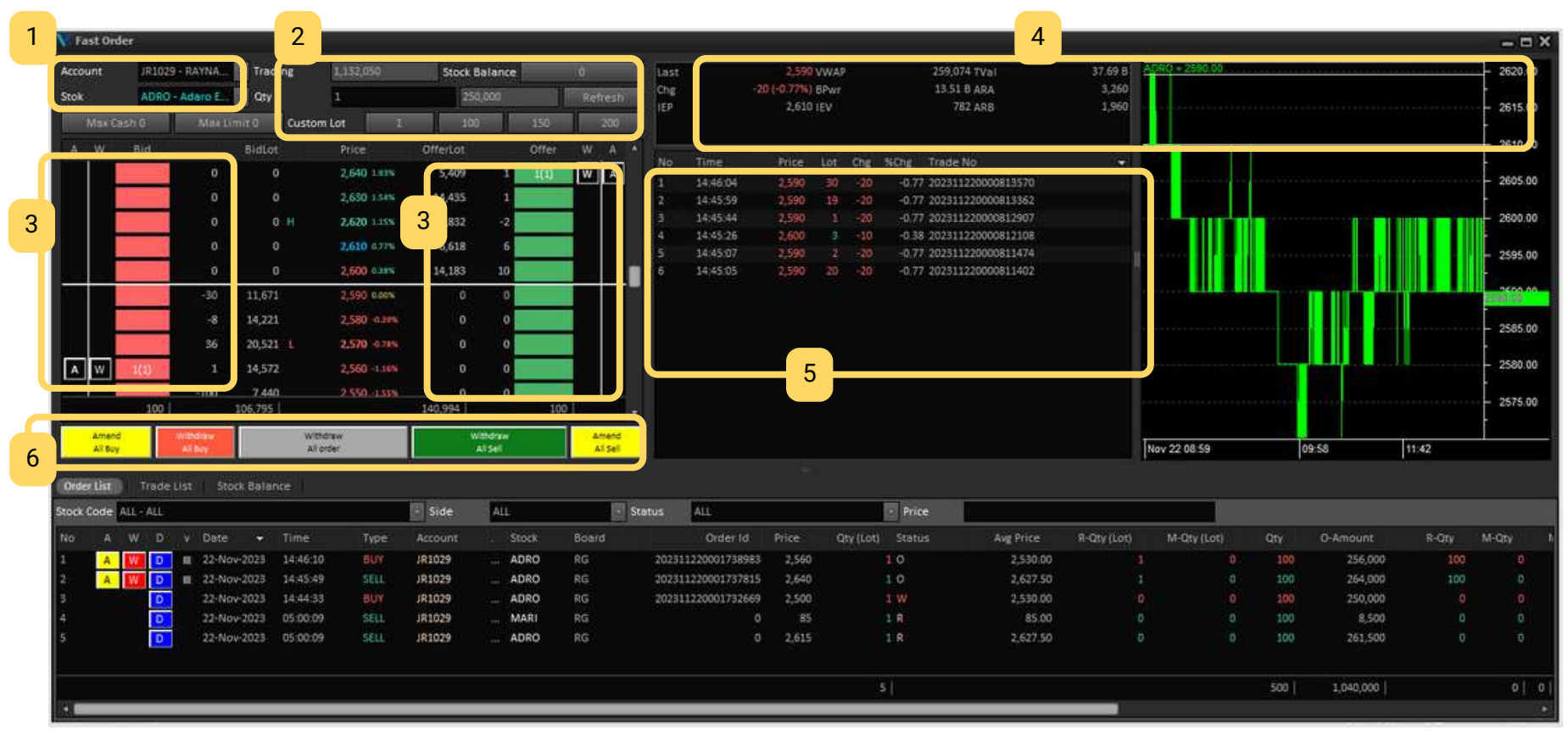

Fast Order sebagai salah satu fitur unggulan dari VOLT+, mengakomodasi kebutuhan pengguna untuk bertansaksi secara ringkas dan cepat.

- pengguna memilih Kode Client/user ID yang akan digunakan (jika terdapat lebih dari satu akun), kemudian mengisi kode saham.
- 2 mengisi jumlah volume yang akan diorder. terdapat pula tombol custom lot dan Max Cash/Limit yang akan menyesuaikan ketika pengguna menekan salah satu harga.
- <sup>3</sup> melakukan **hit order** cukup dengan **sekali klik** di kolom merah untuk transaksi beli, dan hijau untuk jual. Jika ingin melakukan **Amend**, cukup menekan tombol (A) dan ditarik menuju harga yang diinginkan. Jika ingin melakukan **Withdraw** cukup klik sekali pada tombol (W) di order yang sudah terinput.

menu fast order **dilengkapi dengan informasi singkat** terkait saham, seperti order trade dan mini chart untuk membantu analisis dalam bertransaksi.

4

6

- 5 layout menu fast order bersifat adjustable, sehingga dapat disesuaikan dengan preferensi tampilan pengguna.
  - terdapat tombol withdraw dan amend secara keseluruhan untuk mengubah harga atau membatalkan **order secara serentak dengan satu kali klik**.

#### **ORDER - Smart Order: Bracket Order**

#### **Smart Order - Bracket Order**

**Prinsip** mekanisme Bracket Order adalah membeli dan menjual saham pada saat menyentuh target harga yang diinginkan pengguna.

| 🚺 All Smart On  | der           |                 |              |                 |         |             |        |          |          |          |     | - = ×     |
|-----------------|---------------|-----------------|--------------|-----------------|---------|-------------|--------|----------|----------|----------|-----|-----------|
| Bracket Order   | GTC           | GTD Orde        | r LIT Traili | ing Stop        |         |             |        |          |          |          |     |           |
| Customer Code   | JR1029        |                 | RAYNALDIN    | IKAIL HANAFI    |         | %Chg        | Chg    | Last     | Open     | Hi       | Lo  | Prev      |
| Stock Code      | GOTO - Go     | To Gojek Tokope | dia Tbk.     |                 |         | 0.00        | 0      | 84       | 84       | 86       | 83  | 84        |
| BUY             |               |                 |              |                 |         |             |        |          |          |          |     |           |
| Buy Condition   | <= (Less or   | equal to)       |              | <b>•</b> 0      |         |             |        |          |          |          |     |           |
| Buy Price       | 0             |                 |              |                 | -       |             |        |          |          |          |     |           |
|                 |               |                 |              |                 | _       | BidVol      | В      | id       | Off      | er       | ov  | 'ol       |
|                 |               |                 |              |                 |         | 3,45        | 2,235  |          | 83       | 8        |     | 1,178,473 |
| SELL            |               |                 |              |                 |         | 1,77        | 1,181  |          | 82       | 8        | 5   | 1,566,52  |
| and a store     |               |                 |              |                 |         | 1,464       | 4,796  |          | 81       | 8        | 5   | 2,652,10  |
| Stop Loss       |               |                 |              |                 |         | 1,15        | 9,567  |          | 80       | 8        |     | 1,330,05  |
| Trigger Price 0 |               |                 |              |                 |         | 2,65        | 3,306  |          | 79       | 81       | 3   | 2,010,74  |
| Order Price 0   |               |                 |              |                 |         | 67          | 1,337  |          | 78       | 89       |     | 1,599,60  |
| Take Profit     |               |                 |              |                 |         | 52          | 7,533  |          | 11       | 90       |     | 1,799,35  |
| Tringage Drice  |               |                 |              |                 | -       | 86          | 5 062  |          | 75       | 0        |     | 2 850 35  |
| nigger i noe io |               |                 |              |                 |         | 42          | 7.843  |          | 74       | 9        | 3   | 1.216.59  |
| Order Price     |               |                 |              |                 |         | 45          | 6,719  |          | 73       | 94       | \$  | 853,39    |
|                 |               |                 |              |                 |         | 334         | 4,648  |          | 72       | 9        | 5   | 1,102,25  |
|                 |               |                 |              |                 |         | 39          | 5,513  |          | 71       | 96       | 5   | 549,33    |
|                 |               |                 |              |                 |         | 42          | 0,505  |          | 70       | 9        |     | 579,90    |
|                 |               |                 |              |                 |         | 442         | 2,310  |          | 69       | 91       | 3   | 384,62    |
|                 |               |                 |              |                 |         | 36          | 1,191  |          | 68       | 99       | 2   | 213,25    |
| /olume (Lot)    | 0             |                 |              |                 |         | 20,         | 4,234  |          | 07       | 100      |     | 1,965,88  |
| Expired Date    | 24-Feb-202    | 24              |              |                 | 同       | 20          | 1,004  |          | 65       | 10       |     | 110.36    |
| timit aldelicul | 933 646       |                 |              |                 |         | 20          | 1.164  |          | 64       | 10       | 3   | 303.12    |
| Available Cash  | 245 366       |                 |              |                 |         |             |        |          |          |          |     |           |
|                 | Contractions. | Send            | 1            | Cancel          | _       | 17,112      | ,611   |          | 55       | 113      | 2   | 3,481,992 |
| OrderList       | Stock Bala    | nce             |              |                 |         |             |        |          |          |          |     |           |
| Account AIR     | 1029          | Stock Co        | de           | - St            | dus:    | All Statu   | e .    |          |          | 12       | 1   | Zefresh   |
| F F             |               |                 | 181.         | BUY             |         | St          | oplos  |          |          | Take Pro | dit |           |
| W Status        | Code (        | Order Lot Buy I | nd Price Buy | Ind Flag Buy Or | 1 Price | SL Ind Pric | e SL C | ord Pric | e TP Ind | Price TP | Ord | Price I   |
| Expired         | BIPI          | 1               | 95           | <=              | 90      |             | 89     | 9        | 0        | 96       |     | 100       |
| Expired         | BUMI          | 1               | 82           | <=              | 80      |             | 79     | 7        | 9        | 90       |     | 95        |
| Expired         | BIPI          | 1               | 95           | <=              | 90      |             | 89     | 8        | 9        | 105      |     | 105       |
| Working         | GOTO          | 1               | 75           | <=              | 70      |             | 69     | 6        | 9        | 95       |     | 90 1      |
| Expired         | FREN-W2       | 1               | 8            | <=              | 6       |             | 5      |          | 6        | 9        |     | 7         |
| Expired         | GOTO          | 10              | 110          | <=              | 100     |             | 80     | 5        | 0        | 120      |     | 120       |
| TO BE A DEC     |               |                 |              |                 |         |             | 100    |          |          | - 1992   |     | - 100     |

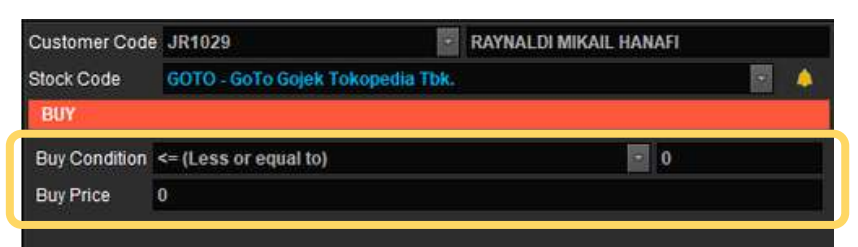

Buy Condition menentukan harga dasar untuk menjadi patokan pelemparan order **Buy Price** 

| SELL          |   |
|---------------|---|
| Stop Loss     |   |
| Trigger Price | 0 |
| Order Price   | 0 |
| Take Profit   |   |
| Trigger Price | 0 |
| Order Price   | 0 |

Order jual terbagi menjadi dua, yaitu Stop Loss dan Take Profit.

Prinsip Trigger Price sebagai dasar patokan pelemparan order, dengan urutan harga yang tersentuh oleh Trigger Price lebih dulu akan terinput sebagai Stop Loss/Trigger Price.

Order yang sudah terinput berstatus **Working**. Bracket Order mempunyai masa berlaku 30 hari sebelum berubah status menjadi expired.

#### **KB** Valbury Sekuritas

#### **ORDER - Smart Order: Good Till Order**

#### Smart Order - Good Till Order (GTC, GTD)

Order Good Till terdiri dari dua jenis, yaitu Good Till **Cancel** dan Good Till **Date**. **Prinsip** mekanisme order Good Till adalah **pelemparan order dilakukan terus menerus** pada waktu yang ditentukan pengguna hingga order Match atau melewati batas waktu (Expired).

| sustainer coné                                                       | JR1029                     |            |         | 0        | <b>RAYNALDI M</b> | IKAIL HANA |       |           | %Chg   | Chg       | Last       | Open      | Hi    | Lo      | Prev  |      |        |
|----------------------------------------------------------------------|----------------------------|------------|---------|----------|-------------------|------------|-------|-----------|--------|-----------|------------|-----------|-------|---------|-------|------|--------|
| Stock Code                                                           | TLKM - Te                  | lkom Indon | esia (F | Persero) | Tbk.              |            | ₹G    | 14        | +0.25  | +10       | 3,980      | 3,980     | 4,000 | 3,960   | 3,970 |      |        |
|                                                                      | Buy                        |            |         |          | ~~~~              |            |       | -         |        |           |            |           |       | TRANSIC |       |      |        |
|                                                                      | 3,980                      |            |         |          |                   |            |       |           | BidVol | ~         | Bic        |           |       | Offer   |       | OVol | 1 200  |
| olume (Lot)                                                          |                            |            |         |          |                   |            |       |           |        | 12        | 638<br>824 |           | 3,970 | ))<br>  | 3     | 980  | 1,391  |
| ime                                                                  | 05:00 WIE                  |            |         |          |                   |            |       | 135       |        | 8,        | 904        |           | 3,950 |         | 4     | ,000 | 66,615 |
| vailable ( imit                                                      | 4 444 433                  |            |         |          |                   |            |       |           |        | 7,        | 714        |           | 3,940 |         | 4     | 010  | 21,583 |
| randore circin                                                       | 1,414,100                  | 8          |         |          |                   |            |       |           |        | 2,        | 365        |           | 3,930 |         | 4     | 020  | 48,018 |
| valiable Cash                                                        | 240,300                    |            |         | 1        |                   |            |       |           |        | 0,        | 100        |           | 3,920 |         | .4    | 030  | 25,511 |
| Stock ALL -                                                          | L.                         | Sector 2   |         |          |                   | - Status   | ALL   |           |        | 1         | Side       | ALL       |       |         |       | Refr | esh    |
| W Order Id                                                           |                            | Status     | Туре    | Code     | Board             | Price      | Qty   | Expired   | Date   | Input Tir | ne Prid    | ority     |       |         |       |      |        |
| D23424                                                               | 5311 <i>4</i>              | Active     | Buy     | ACRO     | RG                |            | 90    | 1 15-Apr- | 2024   | 08:50:03  | 09:        | 00 WIB    |       |         |       |      |        |
| W PZJIP U                                                            | 1878 1                     | Nithdrawn  | Buy     | GOTO     | RG                |            | 85    | 1 26-Mar  | 2024   | 10:31:47  | 05:        | 00 WIB    |       |         |       |      |        |
| P231 161                                                             | 1454 E                     | ull Match  | Buy     | ADRO     | RG                |            | 2,550 | 1 20-Mar  | 2024   | 16:55:47  | 05:        | 00 WIB    |       |         |       |      |        |
| P231 161<br>P231 161<br>P231 161                                     |                            | ull Match  | Buy     | GOTO     | RG                |            | 90    | 1 10-Mar  | 2024   | 00:30:52  | 05:        | 00 WIB    |       |         |       |      |        |
| P231 161<br>P231 161<br>P231 161<br>P231 032                         | 2098 F                     | Nithdrawn  | Sell    | MARI     | RG                |            | 85    | 1 13-Feb  | 2024   | 16:55:49  | 05:        | 00 WIB    |       |         |       |      |        |
| P231 161<br>P231 161<br>P231 161<br>P231 032<br>P231 110             | 2098 F<br>)329 V           |            | Sell    | ADRO     | RG                |            | 2,615 | 1 13-Feb  | 2024   | 16:55:28  | 05:        | 00 WIB    |       |         |       |      |        |
| P231 161<br>P231 161<br>P231 161<br>P231 032<br>P231 110<br>P231 110 | 2098 F<br>1329 V<br>1328 V | Withdrawn  |         |          |                   |            |       |           | 0004   |           | 4.00.0     | 10.18/075 |       |         |       |      |        |

05:00 WIB 05:00 WIB 09:00 WIB 10:30 WIB 13:30 WIB 14:40 WIB

Kolom **Time mengatur penginputan** order yang terbagi dalam beberapa waktu, disesuaikan dengan kebutuhan pengguna.

**GTD Order** memiliki mekanisme yang sama dengan GTC, namun rentang waktu dapat disesuaikan dengan jumlah maksimal 30 hari kalender.

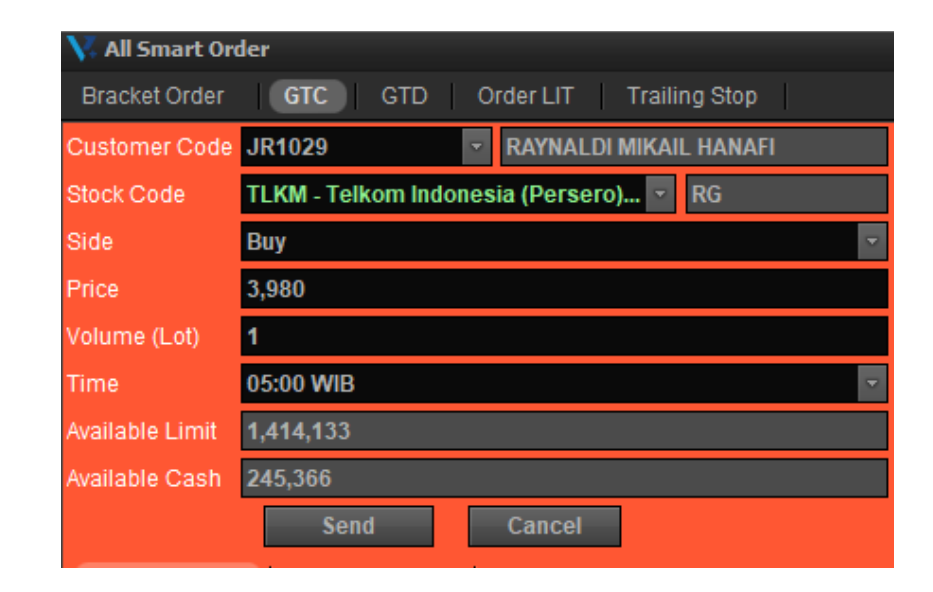

**GTC Order** memiliki rentang waktu default yaitu 90 hari kalender, jika order tidak match maka status berubah menjadi expired.

| 😽 All Smart Ord | der                                  |
|-----------------|--------------------------------------|
| Bracket Order   | GTC GTD Order LIT Trailing Stop      |
| Customer Code   | JR1029 TRAYNALDI MIKAIL HANAFI       |
| Stock Code      | GOTO - GoTo Gojek Tokopedia T 🔽 🍐 RG |
| Side            | Sell 🔹                               |
| Price           | 84                                   |
| Quantity        | 10                                   |
| Expired Date    | 25-Jan-2024 🔹                        |
| Time            | 05:00 WIB                            |
| Available Limit | 833,645                              |
| Available Cash  | 245,366                              |
|                 | Send Cancel                          |

#### Smart Order - Limit If Touch (LIT Order)

| Bracket Order                                                                                                    | GTC                                                                              | GTD                                                                                  | Orde                                                         | er IIT                                                                         | railing S                                                         | ton                                                 |            |                                                                                                    |                 |                                                                                                    |                                                                                                 |                                                                                                    |                                                                                                    |                                                                                                    |                                                                                                    |                                                                                                    |             |
|----------------------------------------------------------------------------------------------------|----------------------------------------------------------------------------------|--------------------------------------------------------------------------------------|--------------------------------------------------------------|--------------------------------------------------------------------------------|-------------------------------------------------------------------|-----------------------------------------------------|------------|----------------------------------------------------------------------------------------------------|-----------------|----------------------------------------------------------------------------------------------------|-------------------------------------------------------------------------------------------------|----------------------------------------------------------------------------------------------------|----------------------------------------------------------------------------------------------------|----------------------------------------------------------------------------------------------------|----------------------------------------------------------------------------------------------------|----------------------------------------------------------------------------------------------------|-------------|
| Customer Code                                                                                                    | JR1029                                                                           | 610                                                                                  | Unit                                                         |                                                                                | RAYN                                                              | IALDI MII                                           | KAIL HANAF | 3                                                                                                    | %Cha            | Cha                                                                                                    | Last                                                                                            | Open                                                                                                    | HI                                                                                                    | Lo I                                                                                                    | Prev                                                                                                    |                                                                                                    |             |
| Stock Code                                                                                                    | BUMI - Bu                                                                        | mi Resou                                                                             | rces Ti                                                      | bk                                                                             |                                                                   | -                                                   | RG         |                                                                                                    | +3.41           | +3                                                                                                    | 91                                                                                              | 88                                                                                                    | 92                                                                                                    | 88                                                                                                    | 88                                                                                                    |                                                                                                    |             |
| Side                                                                                                    | Buy                                                                              |                                                                                      |                                                              |                                                                                |                                                                   |                                                     | Buy        |                                                                                                    |                 |                                                                                                    | Did                                                                                             |                                                                                                    |                                                                                                    | Offer                                                                                                    |                                                                                                    | OVAL                                                                                                    |             |
| Trigger                                                                                                    | <=                                                                               |                                                                                      |                                                              | 92                                                                             |                                                                   |                                                     | Sell       |                                                                                                    |                 | 256.7                                                                                                    | 59                                                                                              |                                                                                                    | 90                                                                                                    | oner                                                                                                    |                                                                                                    | 91                                                                                                    | 117.8       |
| Order Price                                                                                                    | 04                                                                               |                                                                                      |                                                              |                                                                                |                                                                   |                                                     |            |                                                                                                    |                 | 210,9                                                                                                    | 58                                                                                              |                                                                                                    | 89                                                                                                    |                                                                                                    |                                                                                                    | 92                                                                                                    | 638,8       |
| order Price                                                                                                    | 31                                                                               |                                                                                      | <=                                                           |                                                                                | -                                                                 |                                                     |            |                                                                                                    |                 | 402,6                                                                                                    | 17                                                                                              |                                                                                                    | 88                                                                                                    |                                                                                                    |                                                                                                    | 93                                                                                                    | 262,5       |
| Volume (Lot)                                                                                                    | 1                                                                                |                                                                                      | =                                                            |                                                                                |                                                                   |                                                     |            |                                                                                                    |                 | 270,0                                                                                                    | 37                                                                                              |                                                                                                    | 87                                                                                                    |                                                                                                    |                                                                                                    | 94                                                                                                    | 188,8       |
| Value                                                                                                    | 9,100                                                                            |                                                                                      | >                                                            |                                                                                |                                                                   |                                                     |            |                                                                                                    |                 | 206,9                                                                                                    | 36                                                                                              |                                                                                                    | 86                                                                                                    |                                                                                                    |                                                                                                    | 95                                                                                                    | 170,4       |
| Expired Date                                                                                                    | 24-Feb-20                                                                        | 24                                                                                   | >=                                                           |                                                                                |                                                                   |                                                     |            |                                                                                                    |                 | 544,3                                                                                                    | 80                                                                                              |                                                                                                    | 85                                                                                                    |                                                                                                    |                                                                                                    | 96                                                                                                    | 256,0       |
|                                                                                                    | 707.000                                                                          |                                                                                      | 2                                                            |                                                                                |                                                                   |                                                     |            |                                                                                                    |                 | 171,5                                                                                                    | 80                                                                                              |                                                                                                    | 84                                                                                                    |                                                                                                    |                                                                                                    | 97                                                                                                    | 59,3        |
| Available Limit                                                                                                    | 101,909                                                                          |                                                                                      | 2-                                                           |                                                                                |                                                                   |                                                     |            |                                                                                                    |                 | 154,6                                                                                                    | 87                                                                                              |                                                                                                    | 83                                                                                                    |                                                                                                    |                                                                                                    | 98                                                                                                    | 86,8        |
| Available Cash                                                                                                    | 245,366                                                                          |                                                                                      | ~-                                                           |                                                                                |                                                                   |                                                     |            |                                                                                                    |                 | 105,4                                                                                                    |                                                                                                 |                                                                                                    | 82                                                                                                    |                                                                                                    |                                                                                                    | .99                                                                                                    | 103,8       |
|                                                                                                    |                                                                                  |                                                                                      | Send                                                         |                                                                                |                                                                   |                                                     | Cancel     |                                                                                                    |                 | 2,816,86                                                                                                    | 3                                                                                               |                                                                                                    | 58                                                                                                    |                                                                                                    | 11                                                                                                    | 118                                                                                                    | 2,708,02    |
| LIT Order List                                                                                                    | Sibcicii                                                                         | Raiance                                                                              | <u> </u>                                                     |                                                                                |                                                                   |                                                     | VIII Ototo |                                                                                                    |                 |                                                                                                    |                                                                                                 | B                                                                                                    | Oide                                                                                                    | A11                                                                                                    |                                                                                                    | R                                                                                                    | Dates       |
| our little                                                                                                    |                                                                                  |                                                                                      |                                                              |                                                                                |                                                                   | ALL - A                                             | L · Statu  | SALL                                                                                                    |                 |                                                                                                    |                                                                                                 | E                                                                                                    | Side                                                                                                    | ALL                                                                                                    |                                                                                                    |                                                                                                    | - Keire:    |
| Stock                                                                                                    |                                                                                  | TARKEY UPSE                                                                          |                                                              | Constant and                                                                   | 1000                                                              |                                                     |            |                                                                                                    |                 |                                                                                                    |                                                                                                 |                                                                                                    |                                                                                                    |                                                                                                    |                                                                                                    |                                                                                                    |             |
| Stock                                                                                                    | •                                                                                | Order ID                                                                             | B/S                                                          | Code                                                                           | Board                                                             | Qty                                                 | Price      | Flag                                                                                                    | Indicator Price | Expire                                                                                                    | d                                                                                               | Input Tim                                                                                                    | ne Stamp                                                                                                    | o Se                                                                                                    | ent Time                                                                                                    |                                                                                                    | Reject Note |
| Stock<br>W Status                                                                                                    | *                                                                                | Order ID<br>39283                                                                    | B/S<br>Buy                                                   | Code<br>BUMI                                                                   | Board<br>RG                                                       | Qty<br>1                                            | Price      | Flag<br>1 <=                                                                                                    | Indicator Price | e Expire<br>92 24 Fel                                                                                                    | d<br>5-2024                                                                                     | Input Tim<br>2024/01/                                                                                                    | ne Stamp<br>25 17:34                                                                                                 | o Se<br>:00.                                                                                                    | ent Time                                                                                                    |                                                                                                    | Reject Note |
| Stock W Status<br>W Status<br>Working<br>Sent but F                                                                                            | -<br>Rejected                                                                    | Order ID<br>39283<br>11582                                                           | B/S<br>Buy<br>Sell                                           | Code<br>BUMI<br>SMIL-W                                                         | Board<br>RG<br>RG                                                 | Qty<br>1                                            | Price      | Flag<br>91 <=<br>10 >=                                                                                                    | Indicator Price | Expire<br>92 24 Fel<br>1 17-Ju                                                                                                    | d<br>0-2024<br>n-2023                                                                           | Input Tim<br>2024/01/<br>2023/06/                                                                                                    | ne Stamp<br>25 17:34<br>10 19:46                                                                                     | o Se<br>:00.<br>:42. 20                                                                                                    | ent Time<br>023/06/12                                                                                                    | 2 09:00:01.                                                                                                    | Reject Note |
| Stock W Status<br>W Status<br>Working<br>Sent but F<br>Sent but F                                                                              | ₹<br>Rejected<br>Rejected                                                        | Order ID<br>39283<br>11582<br>8424                                                   | B/S<br>Buy<br>Sell<br>Buy                                    | Code<br>BUMI<br>SMIL-W<br>KIJA                                                 | Board<br>RG<br>RG<br>RG                                           | Qty<br>1<br>1                                       | Price      | Flag<br>91 <=<br>10 >=<br>00 >=                                                                                                    | Indicator Price | <ul> <li>Expire</li> <li>92 24-Fel</li> <li>1 17-Ju</li> <li>50 13-Ma</li> </ul>                                                                                                    | ed<br>5-2024<br>n-2023<br>y-2023                                                                | Input Tim<br>2024/01/<br>2023/06/<br>2023/05/                                                                                              | ne Stamp<br>25 17:34<br>10 19:46<br>06 15:42                                                                         | ) Se<br>:00.<br>:42. 20<br>:25. 20                                                                                                    | ent Time<br>023/06/12<br>023/05/08                                                                                            | 2 09:00:01.                                                                                                    | Reject Note |
| Stock<br>W Status<br>Working<br>Sent but I<br>Sent but I<br>Sent but I                                                                         | ₹<br>Rejected<br>Rejected<br>Rejected                                            | Order ID<br>39283<br>11582<br>8424<br>4121                                           | B/S<br>Buy<br>Sell<br>Buy<br>Buy                             | Code<br>BUMI<br>SMIL-W<br>KIJA<br>FREN                                         | Board<br>RG<br>RG<br>RG                                           | Qty 1<br>1<br>1<br>1                                | Price      | Flag<br>91 <=<br>10 >=<br>10 >=<br>10 <                                                                                                    | Indicator Price | Expire<br>92 24-Fel<br>1 17-Ju<br>50 13-Ma<br>70 28-Fel                                                                                                    | ed<br>0-2024<br>n-2023<br>y-2023<br>0-2023                                                      | Input Tim<br>2024/01/<br>2023/06/<br>2023/05/<br>2023/02/                                                                                  | ne Stamp<br>25 17:34<br>10 19:46<br>06 15:42<br>27 16:09                                                             | 0 Se<br>:00.<br>:42. 20<br>:25. 20<br>:32. 20                                                                                                    | ent Time<br>023/06/12<br>023/05/08<br>023/02/28                                                                               | 2 09:00:01.<br>3 09:00:02.<br>3 09:00:00.                                                                           | Reject Note |
| Stock<br>W Status<br>W Working<br>Sent but I<br>Sent but I<br>Sent but I                                                                       | Rejected<br>Rejected<br>Rejected<br>Rejected<br>Rejected                         | Order ID<br>39283<br>11582<br>8424<br>4121<br>3145                                   | B/S<br>Buy<br>Sell<br>Buy<br>Buy<br>Buy                      | Code<br>BUMI<br>SMIL-W<br>KLJA<br>FREN<br>BUMI                                 | Board<br>RG<br>RG<br>RG<br>RG<br>RG                               | Qty<br>1<br>1<br>1<br>1<br>1<br>00                  | Price      | Flag<br>91 <=<br>10 >=<br>10 >=<br>50 <<br>10 >                                                                                                    | Indicator Price | <ul> <li>Expire</li> <li>92 24-Fel</li> <li>1 17-Ju</li> <li>50 13-Ma</li> <li>70 28-Fel</li> <li>00 16-Fel</li> </ul>                                                                        | ed<br>-2024<br>n-2023<br>y-2023<br>-2023<br>-2023<br>-2023                                      | Input Tim<br>2024/01//<br>2023/06/<br>2023/05//<br>2023/02/<br>2023/02/                                                                    | ne Stamp<br>25 17:34<br>10 19:46<br>06 15:42<br>27 16:09<br>10 14:11                                                 | 0 Se<br>:00.<br>:42. 20<br>:25. 20<br>:32. 20<br>:43. 20                                                                                                    | ent Time<br>023/06/12<br>023/05/08<br>023/02/28<br>023/02/10                                                                  | 2 09:00:01.<br>3 09:00:02.<br>3 09:00:00.<br>0 14:11:43.                                                            | Reject Note |
| Stock<br>W Status<br>Working<br>Sent but I<br>Sent but I<br>Sent but I<br>Sent but I                                                           | Rejected<br>Rejected<br>Rejected<br>Rejected<br>Rejected                         | Order ID<br>39283<br>11582<br>8424<br>4121<br>3145<br>3143                           | B/S<br>Buy<br>Sell<br>Buy<br>Buy<br>Buy<br>Buy               | Code<br>BUMI<br>SMIL-W<br>KIJA<br>FREN<br>BUMI<br>BUMI                         | Board<br>RG<br>RG<br>RG<br>RG<br>RG<br>RG                         | Qty<br>1<br>1<br>1<br>100<br>100                    | Price      | Flag<br>91 <=<br>10 >=<br>00 >=<br>50 <<br>30 ><br>10 >                                                                                                    | Indicator Price | <ul> <li>Expire</li> <li>92 24 Fel</li> <li>1 17 Ju</li> <li>50 13 Ma</li> <li>70 28 Fel</li> <li>00 16 Fel</li> <li>00 11 Fel</li> </ul>                                                     | ed<br>-2024<br>n-2023<br>y-2023<br>-2023<br>-2023<br>-2023<br>-2023                             | Input Tim<br>2024/01/<br>2023/06/<br>2023/05/<br>2023/02/<br>2023/02/<br>2023/02/<br>2023/02/                                              | ne Stamp<br>25 17:34<br>10 19:46<br>06 15:42<br>27 16:09<br>10 14:11<br>10 14:08                                     | Second       :00.       :42.     20       :25.     20       :32.     20       :43.     20       :42.     20                                                                                                    | ent Time<br>023/06/12<br>023/05/08<br>023/02/28<br>023/02/10<br>023/02/10                                                     | 2 09:00:01.<br>3 09:00:02.<br>3 09:00:00.<br>0 14:11:43.<br>0 14:08:42.                                             | Reject Note |
| Stock<br>W Status<br>Working<br>Sent but I<br>Sent but I<br>Sent but I<br>Sent but I<br>Sent but I                                             | Rejected<br>Rejected<br>Rejected<br>Rejected<br>Rejected<br>Rejected<br>Rejected | Order ID<br>39283<br>11582<br>8424<br>4121<br>3145<br>3143<br>3132                   | B/S<br>Buy<br>Sell<br>Buy<br>Buy<br>Buy<br>Buy               | Code<br>BUMI<br>SMIL-W<br>KIJA<br>FREN<br>BUMI<br>BUMI<br>BUMI                 | Board<br>RG<br>RG<br>RG<br>RG<br>RG<br>RG                         | Qty<br>1<br>1<br>1<br>100<br>100<br>100             | Price 5    | Flag<br>91 <=<br>10 >=<br>50 <<br>50 <<br>50 ><br>50 ><br>50 ><br>50 ><br>50 ><br>50 >                                                                                                    | Indicator Price | <ul> <li>Expire</li> <li>92 24-Fel</li> <li>1 17-Ju</li> <li>50 13-Ma</li> <li>70 28-Fel</li> <li>00 16-Fel</li> <li>00 11-Fel</li> <li>00 13-Fel</li> <li>00 13-Fel</li> </ul>               | d<br>-2024<br>n-2023<br>y-2023<br>-2023<br>-2023<br>-2023<br>-2023<br>-2023<br>-2023            | Input Tim<br>2024/01/<br>2023/06/<br>2023/05/<br>2023/02/<br>2023/02/<br>2023/02/<br>2023/02/<br>2023/02/                                  | ne Stamp<br>25 17:34<br>10 19:46<br>06 15:42<br>27 16:09<br>10 14:11<br>10 14:08<br>10 14:11                         | Second         Second           :00.         20           :42.         20           :32.         20           :43.         20           :42.         20           :43.         20           :43.         20           :43.         20           :43.         20                                                                                                    | ent Time<br>023/06/12<br>023/05/08<br>023/02/28<br>023/02/10<br>023/02/10<br>023/02/10                                        | 2 09:00:01.<br>3 09:00:02.<br>3 09:00:00.<br>0 14:11:43.<br>0 14:08:42.<br>0 14:11:03.                              | Reject Note |
| Stock<br>W Status<br>Working<br>Sent but I<br>Sent but I<br>Sent but I<br>Sent but I<br>Sent but I<br>Sent but I                               | Rejected<br>Rejected<br>Rejected<br>Rejected<br>Rejected<br>Rejected             | Order ID<br>39283<br>11582<br>8424<br>4121<br>3145<br>3143<br>3132<br>37049          | B/S<br>Buy<br>Sell<br>Buy<br>Buy<br>Buy<br>Buy<br>Buy        | Code<br>BUMI<br>SMIL-W<br>KIJA<br>FREN<br>BUMI<br>BUMI<br>ACRO                 | Board<br>RG<br>RG<br>RG<br>RG<br>RG<br>RG<br>RG<br>RG             | Qty<br>1<br>1<br>1<br>100<br>100<br>100<br>100      | Price 5    | Flag<br>91 <=<br>10 >=<br>90 >=<br>90 >=<br>90 ><br>90 ><br>90 ><br>90 ><br>90 ><br>91 <=<br>91 <=                                                                                                    | Indicator Price | <ul> <li>Expire</li> <li>92 24-Fel</li> <li>1 17-Ju</li> <li>50 13-Ma</li> <li>70 28-Fel</li> <li>00 16-Fel</li> <li>00 11-Fel</li> <li>00 13-Fel</li> <li>00 31-Ja</li> </ul>                | d<br>-2024<br>n-2023<br>y-2023<br>-2023<br>-2023<br>-2023<br>-2023<br>-2023<br>n-2024           | Input Tim<br>2024/01/<br>2023/06/<br>2023/02/<br>2023/02/<br>2023/02/<br>2023/02/<br>2023/02/<br>2023/02/<br>2023/02/                      | te Stamp<br>25 17:34<br>10 19:46<br>06 15:42<br>27 16:09<br>10 14:11<br>10 14:08<br>10 14:11<br>15 18:22             | Second         Second           :00.         :         20           :42.         20         :           :25.         20         :           :43.         20         :           :44.         20         :           :43.         20         :           :44.         20         :           :03.         20         :           :03.         20         :                                                                                       | ent Time<br>023/06/12<br>023/05/08<br>023/02/28<br>023/02/10<br>023/02/10<br>023/02/10<br>023/02/10                           | 2 09:00:01.<br>3 09:00:02.<br>3 09:00:00.<br>1 4:11:43.<br>1 4:08:42.<br>1 4:11:03.<br>3 09:00:00.                  | Reject Note |
| Stock Sent but I<br>Sent but I<br>Sent but I<br>Sent but I<br>Sent but I<br>Sent but I<br>Sent but I<br>Sent but I<br>Sent but I<br>Sent but I | Rejected<br>Rejected<br>Rejected<br>Rejected<br>Rejected<br>Rejected             | Order ID<br>39283<br>11582<br>8424<br>4121<br>3145<br>3143<br>3132<br>37049<br>22260 | B/S<br>Buy<br>Sell<br>Buy<br>Buy<br>Buy<br>Buy<br>Buy<br>Buy | Code<br>BUMI<br>SMIL-W<br>KIJA<br>FREN<br>BUMI<br>BUMI<br>BUMI<br>ACRO<br>ANTM | Board<br>RG<br>RG<br>RG<br>RG<br>RG<br>RG<br>RG<br>RG<br>RG<br>RG | Qty<br>1<br>1<br>1<br>1<br>100<br>100<br>100<br>100 | Price      | Flag<br>11 <=<br>10 >=<br>10 >=<br>10 ==<br>10 ==<br>10 | Indicator Price | <ul> <li>Expire</li> <li>24-Fel</li> <li>1 17-Ju</li> <li>50 13-Ma</li> <li>70 28-Fel</li> <li>00 16-Fel</li> <li>00 11-Fel</li> <li>00 13-Fel</li> <li>00 31-Ja</li> <li>80 03-Qc</li> </ul> | d<br>-2024<br>n-2023<br>y-2023<br>-2023<br>-2023<br>-2023<br>-2023<br>-2023<br>n-2024<br>t.2023 | Input Tim<br>2024/01//<br>2023/06/<br>2023/02//<br>2023/02//<br>2023/02//<br>2023/02//<br>2023/02//<br>2023/02//<br>2024/01//<br>2023/09// | te Stamp<br>25 17:34<br>10 19:46<br>06 15:42<br>27 16:09<br>10 14:11<br>10 14:08<br>10 14:11<br>15 18:22<br>23 10:55 | Second         Second           :00.         :         20           :42.         20         :         20           :32.         20         :         20           :43.         20         :         20           :44.         20         :         20           :43.         20         :         30           :44.         20         :         30           :03.         20         :         :           :03.         20         :         : | ent Time<br>023/06/12<br>023/05/08<br>023/02/28<br>023/02/10<br>023/02/10<br>023/02/10<br>023/02/10<br>024/01/18<br>023/09/25 | 2 09:00:01.<br>3 09:00:02.<br>3 09:00:00.<br>0 14:11:43.<br>0 14:08:42.<br>0 14:11:03.<br>3 09:00:00.<br>5 09:00:14 | Rejec       |

1 Order dapat dipilih salah satu dari pilihan beli atau jual.

- 2 Kolom Trigger menjadi harga acuan atau dasar untuk terjadinya action pembelian/penjualan pada harga yang diinginkan.
- 3 Kolom Order List khusus berisi informasi order LIT yang dilakukan. Bagi Order yang masih aktif (working) dapat dilakukan pembatalan dengan cara menekan tombol withdraw (W) berwarna merah di samping kolom Status.

Sesuai dengan namanya, Limit If Touch menggunakan kondisi harga sebagai dasar pemicu untuk melakukan pembelian atau penjualan secara otomatis. Order terbagi menjadi dua action yaitu beli dan jual, dan memiliki masa aktif maksimal 30 hari kalender.

#### **Smart Order - Trailing Stop**

| 🔀 All Smart Order   |                   |                 |                    |      |            |                |        |          |          | _        |                    | = ×      |
|---------------------|-------------------|-----------------|--------------------|------|------------|----------------|--------|----------|----------|----------|--------------------|----------|
| Bracket Order       | GTC GTD C         | rder LIT Trai   | ling Stop          |      |            |                |        |          |          |          |                    |          |
| Account             | JR1029            | ▼ RAYN          | NALDI MIKAIL HANAI | FI   | %Chg       | Chg            | Last   | Open     | Hi       | Lo       | Prev               |          |
| Stock Code          | GOTO - GoTo Gojek | Tokopedia T     | - 🔶 RG             | Ŧ    | 0.00       | 0              | 84     | 84       | 86       | 83       | 84                 |          |
| Side                | Sell              |                 |                    |      | BidVol     | I              | Bid    | C        | Offer    | C        | Vol                |          |
| Stop Price          | 84                |                 |                    |      | 3,45       | 2,235          |        | 83<br>92 |          | 84<br>85 | 1,178,4            | 73       |
| % from Last Price   |                   | Trailing Amount | t 0                |      | 1,46       | 4,796          |        | 81       |          | 86       | 2,652,1            | 06       |
| % from Last Price   |                   | Limit Offset    | 0                  |      | 1,15       | 9,567          |        | 80       |          | 87       | 1,330,0            | 55       |
| Volume (Lot)        | 0                 |                 |                    |      | 2,65<br>67 | 3,306<br>1.337 |        | 79<br>78 |          | 88<br>89 | 2,010,7<br>1.599.6 | 45<br>00 |
| Expired Date        | 1/25/2024         |                 |                    | -    | 52         | 7,533          |        | 77       |          | 90       | 1,799,3            | 54       |
| Available Limit     | 833,645           |                 |                    |      | 77         | 5,922          |        | 76       |          | 91<br>00 | 1,035,2            | 69<br>50 |
| Available Cash      | 245,366           |                 |                    |      | 17,112     | ,611           |        | 55       | 1        | 13       | 23,481,99          | 2   🗸    |
|                     | SELL              |                 | Close              |      |            |                |        |          |          |          |                    |          |
| Order List Trailing | g Stop Stock Bala | ince            |                    |      |            |                |        |          |          |          |                    |          |
| Stock ALL - ALL     |                   | ✓ Sta           | atus ALL           |      | ~          |                |        |          | Refresh  |          |                    |          |
| Order ID St         | ock Side Board    | Qty Status      | Trailing Amount    | Stop | Price Lin  | nit Offs       | et Exp | Date     | Input Ti | ime      | Sent Tim           | e        |
| W 6100 M/           | ARI S RG          | 1 Workir        | ng 25              |      | 26         |                | 0 31-J | an-2024  | ļ        |          |                    |          |
|                     |                   |                 |                    |      |            |                |        |          |          |          |                    |          |

Trailing Stop mengakomodasi kebutuhan pengguna untuk "menjaga" persentase keuntungan dan mengatur tingkat risiko yang dapat ditoleransi dengan berpatokan pada Trailing Amount dan Limit Offset.

Pada konsepnya, Trailing Stop adalah antisipasi untuk meminimalisasi risiko, sekaligus berpotensi memberikan keuntungan yang tak terbatas. Sama seperti Automatic Order lainnya, Trailing Stop memiliki masa aktif maksimal 30 hari kalender.

#### **Trailing Amount dan Limit Offset**

Trailing Amount adalah besaran toleransi penurunan harga/risiko yang bisa diterima terhadap harga Last saham terkait. kolom dapat diisi dengan persentase ataupun nominal harga.

| Contoh:                  |
|--------------------------|
| Last Price = 84          |
| Trailing Stop = 10, maka |
| Stop Price otomatis = 74 |

Adapun penggunaan Limit Offset adalah antisipasi lanjutan jika saat kondisi bid dengan Last Price terdapat selisih.

| Contoh:                                 |
|-----------------------------------------|
| Last Price = 84                         |
| Trailing Stop = 10                      |
| Limit Offset = 10, maka                 |
| ketika harga menyentuh Stop Price = 74, |
| Harga terkirim = 64                     |

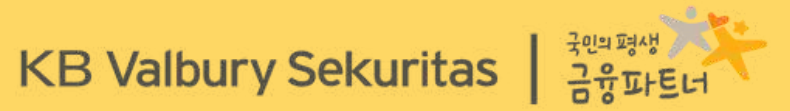

QUOTES

DX 6,703.94

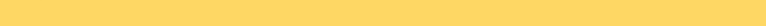

#### **QUOTES - Order Book**

#### **Order Book**

**Order Book** adalah tabel informasi harga saham secara real time. Selain itu, terdapat pula informasi pergerakan saham terkait apakah mengalami kenaikan atau sebaliknya.

| ¥ Oro | der Bo  | ok       |             |       |        | •     | - = ×   |  |
|-------|---------|----------|-------------|-------|--------|-------|---------|--|
| ADRO  | - Adaro | Energy I | ndonesia Tt | ok.   |        |       |         |  |
| Last  | 2,      | 600 Oper | 2,610       | TFreq | 4,368  | TVal  | 49.87 B |  |
| Chg   |         | -10 High | 2,620       | Close | 2,610  | BPwr  | 20.94 B |  |
| Chg%  | -0.3    | 8 % Low  | 2,570       | WAP   | 2,593  | TVol  | 192,339 |  |
| Vol   |         | 40 IEP   | 2,610       | IEV   | 782    |       |         |  |
| Freq  |         | BLot     | Bid         | Offer | OLot   | 2     | Freq 🔺  |  |
| 37    | -40     | 15,854   | 2,600       | 2,610 | 22,831 | -1    | 137     |  |
| 49    | 31      | 8,398    | 2,590       | 2,620 | 5,646  | -50   | 171     |  |
| 171   | -2      | 12,221   | 2,580       | 2,630 | 4,516  | - 100 | 122     |  |
| 315   | -62     | 18,474   | 2,570       | 2,640 | 6,071  | -200  | 100     |  |
| 152   | -2      | 7,716    | 2,560       | 2,650 | 6,289  | -1    | 140     |  |
| 202   | -47     | 4,757    | 2,550       | 2,660 | 9,422  | -10   | 64      |  |
| 77    | -8      | 3,452    | 2,540       | 2,670 | 6,434  | -47   | 79      |  |
| 51    | -10     | 4,764    | 2,530       | 2,680 | 15,063 | -97   | 74      |  |
| 1     |         | 102,     | 1,960       | 3,260 | 136,   |       | 1   🔻   |  |

1 Kolom Bid/Offer ketika diklik akan memunculkan menu Mini Order 2 Kolom Lot ketika diklik akan menampilkan informasi Specific Stock Order List

|           | V Sp   | ecific Stock On | der List | Ľ.    |            |       |        |        |        | - = ×    |
|-----------|--------|-----------------|----------|-------|------------|-------|--------|--------|--------|----------|
|           | Search | Order           |          |       |            |       |        |        |        | Search   |
|           | Stock  | Name            |          |       | Chg        | Last  | Open   | High   |        |          |
|           | ADRO   | Adaro Energy    | Ind      |       | -10        | 2,600 | 2,610  | 2,620  | Möre   | Refresh  |
|           | 4      |                 |          | _     |            |       |        |        | •      |          |
|           | No     | Order Time 🔺    | Order    | No    |            | Price | Volume | Traded | Remain | Broker * |
|           | 1      | 08:59:00        | 20231    | 12200 | 000000420  | 2,560 | 2      | 0      | 2      | 1        |
|           | 2      | 08:59:00        | 20231    | 1220  | 000000565  | 2,560 | 80     | 0      | 80     |          |
|           | 3      | 08:59:00        | 20231    | 12200 | 000005275  | 2,560 | 1      |        | 1      | 4        |
|           | 4      | 08:59:00        | 202311   | 12200 | 000016224  | 2,560 | 2      |        | 2      | 8        |
|           | 5      | 08:59:00        | 20231    | 1220  | 000018128  | 2,560 | 1      |        | 1      | 8        |
|           | 6      | 08:59:00        | 202311   | 12200 | 000032394  | 2,560 | 18     | 0      | 18     |          |
|           | 7      | 08:59:00        | 20231    | 12200 | 000033840  | 2,560 | 100    | 0      | 100    |          |
|           | 8      | 08:59:00        | 20231    | 12200 | 000033937  | 2,560 | 70     | 0      | 70     |          |
|           | 9      | 08:59:00        | 20231    | 12200 | 000034738  | 2,560 | 2      | 0      | 2      |          |
|           | 10     | 08:59:00        | 20231    | 1220  | 000038706  | 2,560 | 1      | 0      | 1      |          |
|           | 11     | 08:59:00        | 20231    | 1220  | 000040715  | 2.560 | 1      | 0      | 1      |          |
|           | 12     | 08:59:00        | 20231    | 12200 | 000040891  | 2,560 | 50     | 0      | 50     |          |
|           | 13     | 08:59:00        | 20231    | 12200 | 000043769  | 2,560 | 21     | 0      | 21     |          |
|           | 14     | 08:59:00        | 20231    | 12200 | 000046982  | 2,560 | 20     | 0      | 20     |          |
|           | 15     | 08:59:00        | 20231    | 12200 | 000047634  | 2,560 | 4      | 0      | 4      |          |
|           |        |                 |          |       | 000048579  | 2.560 | 1      | 0      | 1      |          |
|           | c      |                 |          |       | 00051124   | 2 560 | 1      | G      | 1      |          |
| ADKO.K    | a.     |                 |          | •     | 00052583   | 2,560 | 5      | 0      | 5      |          |
|           |        |                 |          |       | 000056060  | 2 560 | i i    | 0      | 1      |          |
| 10 10 20  |        |                 | -        |       | 00064524   | 2,560 | 25     | 0      | 25     |          |
| JK 1029   |        |                 | ×.       |       | 00065006   | 2 560 | 20     | 0      | 20     |          |
|           |        |                 |          | 1     | 00065331   | 2,560 |        | 0      |        |          |
| Price     |        | 2,610           |          |       | 00065456   | 2,560 | 88     | 0      | 88     |          |
|           |        |                 |          |       | 00069082   | 2 560 | 1      | 0      | 1      |          |
| Volume (L | ot)    | 0               |          |       | 1000000002 | 2,560 |        | 0      | ,      |          |
|           |        | -1              |          |       | 000003443  | 2 560 | 10     |        | 10     |          |
| Buse      |        | Sall            |          |       | 00070330   | 2,000 | 10     | 0      | 10     |          |
| buy       |        | JEI             |          |       | 00077400   | 2,500 |        |        | 1      |          |
|           |        |                 |          |       | 000077409  | 2,500 |        | 0      | •      |          |
|           | 20     | 09-01-21        | 20221    | 12204 | 000222628  | 2,500 |        |        |        |          |
|           | 4      | 05.01.21        | 20251    | 1220  | 000322028  | 2,000 | 1      |        |        | 100      |

## **QUOTES - Order Trade Book & Stock Book**

1

#### **Order Trade Book**

**Order Trade Book** berisi informasi yang sama dengan Order Book, namun dengan **tambahan informasi** order yang sudah match sebelumnya.

| V Order Ti             | rade Boo                | ok                  |                          |                       |                         |                      |                         | ×                |
|------------------------|-------------------------|---------------------|--------------------------|-----------------------|-------------------------|----------------------|-------------------------|------------------|
| ADRO - Ada             | tro Ener                | gy Indo             | nesia Tbk.               |                       |                         |                      |                         |                  |
| Last<br>Chg<br>Chg%    | 2,570<br>-50<br>-1.91 % | Open<br>High<br>Low | 2,640<br>2,650<br>2,560  | TFreq<br>Close<br>WAP | 5,368<br>2,620<br>2,593 | TVal<br>BPwr<br>TVol | 55.89<br>20.82<br>215,5 | 9 B<br>2 B<br>21 |
| Vol                    | 1                       | IEP                 | 2,640                    | IEV                   | 8,789                   |                      |                         |                  |
| Freq                   | BLo                     | t                   | Bid                      | Offer                 |                         | OLot 1               | Freq                    | -                |
| 154                    | 4,48                    | B                   | 2,560                    | 2,570                 |                         | 5,084                | 28                      |                  |
| 572                    | 22,556                  | 6                   | 2,550                    | 2,580                 | ) 8                     | 3,648                | 61                      |                  |
| 232                    | 9,603                   | 3                   | 2,540                    | 2,590                 | 12                      | 2.382                | 51                      |                  |
| 143                    | 10,940                  | 5 2                 | 2.530                    | 2.600                 | 12                      | 2,148                | 73                      |                  |
| 94                     | 8,22                    | 1                   | 2,520                    | 2,610                 |                         | 7,303                | 56                      |                  |
| 93                     | 3,430                   | 61                  | 2,510                    | 2,620                 | ) 9                     | 0,359                | 98                      |                  |
| 219                    | 6,312                   | 2                   | 2,500                    | 2630                  | 21                      | ,883                 | 135                     |                  |
| 45                     | 1,66                    | 1                   | 2,490                    | 2,640                 | 2                       | 5,462                | 144                     |                  |
| 37                     | 1,349                   | 9                   | 2,480                    | 2,650                 | 25                      | 5,636                | 198                     |                  |
| 32                     | 5,764                   | 4                   | 2,470                    | 2,660                 | 11                      | ,640                 | 82                      |                  |
| 23                     | 464                     | 4                   | 2,460                    | 2,670                 | 1:                      | 3,477                | 83                      |                  |
| 49                     | 1,913                   | 31                  | 2,450                    | 2,680                 | 12                      | 2,415                | 78                      |                  |
| 13                     | 269                     | 9                   | 2,440                    | 2,690                 | ) 2                     | 1,316                | 78                      |                  |
| 8                      | 279                     | 9                   | 2,430                    | 2,700                 | 11                      | ,055                 | 132                     |                  |
| 13                     | 262                     | 2                   | 2,420                    | 2,710                 | ) :                     | 2,048                | 37                      |                  |
| 19                     | 469                     | 9                   | 2,410                    | 2,720                 | ) 3                     | 2,656                | 32                      | -                |
| 69                     | 1,512                   | 2                   | 2,400                    | 2,730                 | 1 2                     | 2,795                | 32                      |                  |
| 1851                   | 79,852                  |                     | 1,965                    | 3,270                 | 197,                    | 814                  | 1484                    |                  |
| Price -                | BFreq                   |                     | B Lot                    | S Lot                 | S Freq                  | Freq                 | 1 2                     | Lot              |
| 2.650                  | 4                       |                     | 49                       | 3.520                 | 71                      | 75                   | 3.5                     | 569              |
| 2,640                  | 20                      |                     | 3.656                    | 12.660                | 275                     | 295                  | 16.3                    | 316              |
| 2,630                  | 99                      |                     | 5,702                    | 7,498                 | 143                     | 242                  | 13.2                    | 200              |
| 2,620                  | 250                     | 1                   | 0.446                    | 11.247                | 255                     | 505                  | 21.6                    | 593              |
| 2.610                  | 325                     | 1                   | 4.392                    | 6,549                 | 128                     | 453                  | 20.9                    | 941              |
| 2,600                  | 422                     |                     | 10,673                   | 4,664                 | 110                     | 532                  | 15.3                    | 337              |
| 2,590                  | 312                     |                     | 1,193                    | 5,873                 | 209                     | 521                  | 17.0                    | )66              |
| 2,580                  | 643                     |                     | 27,183                   | 4,587                 | 176                     | 819                  | 31.7                    | 770              |
| 2,570                  | 604                     |                     | 24,021                   | 23,694                | 431                     | 1,035                | 47.7                    | 715              |
| 2,560                  | 891                     |                     | 27,914                   | 0                     |                         | 891                  | 27,9                    | 914              |
| Fgn BFreq<br>Fgn SFreq |                         | (                   | ) Fgn BVol<br>) Fgn SVol |                       | 0 Fgn<br>0 Fgn          | BVal<br>SVal         |                         | 0<br>0           |

- Klik pada kolom Offer Lot/Bid Lot akan mengarah kepada Specific Order List
- <sup>2</sup> Klik pada kolom harga Bid/Offer akan membuka form Mini Order

#### **Stock Book**

Stock Book memuat informasi yang menggabungkan kebutuhan untuk melihat harga bid/offer, jumlah order yang sudah terjadi (done/match), serta detail dari order yang sudah match atas suatu saham.

Selain itu terdapat pula **informasi Top Buyer and Seller**, yang bisa diakses setelah selesai jam perdagangan.

| V. Stoc | k Book  | 1           |              |              |        |                 |       | ×  |
|---------|---------|-------------|--------------|--------------|--------|-----------------|-------|----|
| Order   | Book    | Trade Bo    | ok 🔰 Top Buy | /er n Seller | Trade  | Detail          |       |    |
| ADRO -  | Adaro I | Energy Indo | nesia Tbk.   |              |        |                 |       |    |
| Last    | 2       | ,560 Open   | 2,640        | TFreq        | 5,452  | TVal            | 56.14 | в  |
| Chg     |         | -60 High    | 2,650        | Close        | 2,620  | BPwr            | 21.00 | B  |
| Chg%    | -2.     | 29 % Low    | 2,560        | WAP          | 2,593  | TVol            | 216,5 | 12 |
| Vol     |         | 12 IEP      | 2,640        | IEV          | 8,789  |                 |       |    |
| Freq    |         | BLot        | Bid          | Offer        | OLo    | t               | Freq  | 4  |
| 201     | 2       | 10,090      | 2,560        | 2,570        | 6,78   | 52              | 33    |    |
| 602     | -20     | 22,583      | 2,550        | 2,580        | 8,151  | 20              | 63    |    |
| 233     | -90     | 11,415      | 2,540        | 2,590        | 9,62   | 5 500           | 46    |    |
| 147     | 10      | 10,974      | 2,530        | 2,600        | 10,159 | 9 -1,046        | 71    | -  |
| 99      | 2,000   | 10,288      | 2,520        | 2,610        | 6,948  | 3 -304          | 53    |    |
| 96      | 5       | 3,444       | 2,510        | 2,620        | 7,359  | 9 -1,000        | 96    |    |
| 220     | -1      | 6,299       | 2,500        | 2,630        | 19,880 | <b>.</b> -2,000 | 134   |    |
| 44      | -1      | 1,660       | 2,490        | 2,640        | 25,462 | 2 50            | 144   |    |
| 19      |         | 89,386      | 1,965        | 3,270        | 188,9  |                 | 1477  | •  |

## **QUOTES - Stock Book**

**Stock Book** memuat informasi yang menggabungkan kebutuhan untuk melihat harga bid/offer, jumlah order yang sudah terjadi (done/match), serta detail dari order yang sudah match atas suatu saham.

Order Book untuk melihat informasi harga Bid/Offer.

| V Stock                    | Book 1     |                                          |                                                 |                       |                                                  | - 0                    | ×                                                      |              |                 |               |                |              | Top E                             | Buver/Seller                           | beris         | si informasi                | broker   | vand        | I                                |                           |             |              |                   |
|----------------------------|------------|------------------------------------------|-------------------------------------------------|-----------------------|--------------------------------------------------|------------------------|--------------------------------------------------------|--------------|-----------------|---------------|----------------|--------------|-----------------------------------|----------------------------------------|---------------|-----------------------------|----------|-------------|----------------------------------|---------------------------|-------------|--------------|-------------------|
| Order                      | Book       | Trade Book                               | Top Bu                                          | iyer n Sell           | er Tra                                           | de Detail              | 1                                                      |              |                 |               |                |              | melak                             | ukan transa                            | ksi/or        | der pada sah                | am ters  | ebut.       |                                  |                           |             |              |                   |
| ADRO -                     | Adaro E    | nergy Indonesi                           | a Tbk.                                          |                       |                                                  |                        |                                                        |              |                 |               |                |              | V Stock                           | : Book 1                               |               |                             |          | - = X       |                                  |                           |             |              |                   |
| Last<br>Chg<br>Chg%<br>Vol | 23<br>-4,4 | 20 Open<br>130 High<br>1 % Low<br>33 IEP | 2,960 TFi<br>2,970 Clo<br>2,810 WA<br>2,960 IEV | req<br>ose<br>AP<br>/ | 13,307 TVal<br>2,950 BPwr<br>2,883 TVol<br>7,876 | 164.6<br>48.9<br>571,0 | <sup>5 B</sup><br>9 B<br><sup>962</sup> Trade<br>order | Book<br>yang | , beris<br>done | sikan<br>pada | inform<br>masi | nasi<br>ing- | Order B<br>ADRO - Ad<br>Buyer : D | ook Trade Boo<br>Jaro Energy Indonesia | ok (1<br>Tbk. | Fop Buyer n Seller<br>I Net | Trade De | itail<br>D  | Trade<br>informasi<br>secara rea | Detail<br>perc<br>Il time | lagaı<br>e. | mena<br>1gan | impilkan<br>saham |
| Freq                       |            | BLot                                     | Bid                                             | Offer                 | OLot                                             | F                      | Indsing                                                | y nary       | d.              |               |                |              | Buyer                             | BLot - BAvg                            |               | Seller S Lot 🔻              | S Avg    |             | 122112                           |                           |             |              |                   |
| 73                         | 2          | 6,146                                    | 2,820                                           | 2,830                 | 10,984                                           | 1                      | Y Stock Book                                           | 1            |                 |               |                |              |                                   |                                        |               |                             | N.       | Stock Boo   | k1                               |                           |             |              | ×                 |
| 148                        | 2          | 11,473                                   | 2,810                                           | 2,840                 | 923                                              | -150                   | Order Book                                             | Trade        | Book            | Top Buyer r   | n Seller       | Trade        |                                   |                                        |               |                             | On       | der Book    | Trade Book                       | Top B                     | luyer n S   | ieller       |                   |
| 371                        | 20         | 15,525                                   | 2,800                                           | 2,850                 | 5,074                                            | -100                   | ADRO - Adaro Ene                                       | ergy Indone  | sia Tbk.        |               |                |              |                                   |                                        |               |                             | ADR      | O - Adaro E | inergy Indonesia Tbk.            |                           |             |              | More              |
| 94                         | 10         | 6,737                                    | 2,790                                           | 2,860                 | 8,809                                            | -159                   | Price 🕶                                                | Freq         | S Lot           | B Lot         | Lot            | S Freq       |                                   |                                        |               |                             | Cod      | e N         | lame                             |                           | %Chr        | C            | ng Last           |
| 73                         | 122        | 10,491                                   | 2,780                                           | 2,870                 | 7,367                                            | -7                     | 2,970                                                  | 58           | 1,480           |               | 1,480          | 58           |                                   |                                        |               |                             | ADR      | 0 A         | daro Energy Indonesi             | a Tbk.                    | -41:40      | -1           | 30 2,820          |
| 27                         | 48         | 3,328                                    | 2,770                                           | 2,880                 | 14,069                                           | -8                     | 2,960                                                  | 369          | 11,896          | 6,764         | 18,660         | 141          |                                   |                                        |               |                             | No       | Time        | Trade No 🔫                       | Price                     | Lot         | Chg %        | Chg BT 📤          |
| 33                         | 10         | 4,011                                    | 2,760                                           | 2,890                 | 5,635                                            | -132                   | 2,950                                                  | 335          | 2,970           | 10,250        | 12,521         | 00           |                                   |                                        |               |                             | 1        | 15:12:47    | 2023092600                       | 2,820                     |             | -1130        | -4.41 -           |
| 62                         | -15        | 8,210                                    | 2,750                                           | 2,900                 | 6,169                                            | -2                     | 2,930                                                  | 348          | 5.841           | 6,205         | 12,045         | 195          |                                   |                                        |               |                             | 2        | 15:12:47    | 2023092600                       | 2,820                     | 2           | -130         | -4.41 -           |
| 18                         | -11        | 332                                      | 2,740                                           | 2,910                 | 4,885                                            | -5                     | 2,920                                                  | 658          | 6,200           | 16,849        | 23,049         | 158          |                                   |                                        |               |                             | 3        | 15:12:47    | 2023092600                       | 2,810                     | 13          | -140         | -4.75 -           |
| 12                         | -14        | 99                                       | 2,730                                           | 2,920                 | 4,295                                            | -21                    | 2,910                                                  | 1,857        | 47,488          | 25,839        | 73,327         | 1,320        |                                   |                                        |               |                             | .4       | 15:12:45    | 2023092600                       | 2,820                     | 500         | -130         | -4.41 -           |
| 11                         | 80         | 333                                      | 2,720                                           | 2,930                 | 4,411                                            | -1                     | 2,900                                                  | 2,470        | 38,648          | 97,242        | 135,890        | 380          |                                   |                                        |               |                             | 5        | 15:12:43    | 2023092600                       | 2,810                     | 10          | -140         | -4.75 -           |
| 17                         |            | 547                                      | 2,710                                           | 2,940                 | 2,599                                            | -1                     | 2,890                                                  | 1,085        | 4,453           | 32,261        | 36,714         | 192          |                                   |                                        |               |                             | 5        | 15:12:39    | 2023092600                       | 2,810                     |             | -190         | -4./5 -           |
| 36                         | 10         | 13,037                                   | 2,700                                           | 2,950                 | 9,070                                            | -1                     | 2,880                                                  | 866          | 6,928           | 20,169        | 27,097         | 158          |                                   |                                        |               |                             | 2        | 15:12:59    | 2023092600                       | 2,010                     | 1           | 5140         | -4.75             |
| 10                         |            | 175                                      | 2,690                                           | 2,960                 | 3,539                                            | -100                   | 2,870                                                  | 738          | 7,684           | 21,207        | 28,891         | 169          |                                   |                                        |               |                             | 9        | 15:12:39    | 2023092600                       | 2,810                     | 1           | -140         | -4.75 -           |
| . 8                        |            | 72                                       | 2,680                                           | 2,970                 | 9,254                                            | -33                    | 2,860                                                  | 552          | 6,085           | 21,121        | 27,206         | 74           |                                   |                                        |               |                             | 10       | 15:12:39    | 2023092600                       | 2,810                     | 2           | -140         | -4.75 -           |
| 5                          |            | 9                                        | 2,670                                           | 2,980                 | 13,691                                           | -8                     | 2,850                                                  | 587          | 5,069           | 22,019        | 27,088         | 133          |                                   |                                        |               |                             | 11       | 15:12:39    | 2023092600                       | 2,810                     | 3           | -140         | -4.75 -           |
| 5                          | -10        | 37                                       | 2,660                                           | 2,990                 | 19,571                                           | 69                     | 2,840                                                  | 1,237        | 16,765          | 39,141        | 55,905         | 901          |                                   |                                        |               |                             | 12       | 15:12:37    | 2023092600                       | 2,810                     | 12          | -140         | -4.75 -           |
| 10                         | 2          | 102                                      | 2,650                                           | 3,000                 | 34,756                                           | -5                     | 2,650                                                  | 704          | 6,800           | 27,856        | 34,665         | .00<br>77    |                                   |                                        |               |                             | 13       | 15:12:35    | 2023092600                       | 2,820                     | 10          | -130         | -4.41 -           |
| 3                          | -2         | 206                                      | 2,640                                           | 3,010                 | 3,794                                            | -10                    | 2,810                                                  | 164          | 0,009           | 9,903         | 9,903          |              |                                   |                                        |               |                             | 14       | 15:12:34    | 2023092600                       | 2,810                     | 5           | -140         | -4.75 -           |
| 8                          | 2          | 32                                       | 2,630                                           | 3,020                 | 6,228                                            | -10                    |                                                        |              |                 |               |                |              |                                   |                                        |               |                             | 15       | 15:12:34    | 2023092600                       | 2,810                     | 15          | -140         | -4,75 -           |
|                            |            |                                          |                                                 |                       |                                                  |                        |                                                        |              |                 |               |                |              |                                   |                                        |               |                             | 16       | 15:12:29    | 2023092600                       | 2,820                     | 1           | -130         | -4.41 -           |
| 10                         |            | 80,902                                   | 2,220                                           | 3,680                 | 175,123                                          | 18                     |                                                        |              |                 |               |                |              |                                   |                                        |               |                             | 17       | 15:12:27    | 2023092600                       | 2,810                     | 13          | -190         | -4.75 -           |
|                            |            |                                          |                                                 |                       |                                                  |                        |                                                        |              |                 |               |                |              |                                   | 0 0                                    |               | 0                           | 10       | 15:12:20    | 2023092600                       | 2,010                     | - 22        | -140         | -4.75 -           |
|                            |            |                                          |                                                 |                       |                                                  |                        |                                                        |              |                 |               |                |              |                                   | 01 0                                   | 1             | 0                           | 20       | 15:12:26    | 2023092600                       | 2,810                     |             | -140         | -4.75 -           |
|                            |            |                                          |                                                 |                       |                                                  |                        |                                                        |              |                 |               |                |              |                                   |                                        |               |                             | 21       | 15:12:26    | 2023092600                       | 2,810                     | 1           | -140         | -4.75 -           |
|                            |            |                                          |                                                 |                       |                                                  |                        |                                                        |              |                 |               |                |              |                                   |                                        |               |                             | 22       | 15:12:26    | 2023092600                       | 2,810                     | 5           | -140         | -4.75 -           |
|                            |            |                                          |                                                 |                       |                                                  |                        | 2                                                      | 12 292       | 169 949         | 406 226       | 576 276        | 2.615        | 0.769                             | <b>1</b>                               |               |                             | 23       | 15:12:26    | 2023092600                       | 2,810                     |             | -140)        | -4.75 -           |
|                            |            |                                          |                                                 |                       |                                                  |                        | 12<br>International                                    | 10,000       | 1012101         | 100,000       | 510,210        | 3,013        | 5,768                             | 4                                      |               |                             | 24       | 15:12:26    | 2023092600                       | 2,810                     |             | -140         | -4.75 -           |
|                            |            |                                          |                                                 |                       |                                                  |                        | Fgn BFreq                                              |              | 0 Fgn BVol      |               | 0 Fgn          | BVal         |                                   | 0                                      |               |                             | 25       | 15:12:26    | 2023092600                       | 2,810                     | 1           | -140         | -4.75 - 🔻         |
|                            |            |                                          |                                                 |                       |                                                  |                        | Fgn SFreq                                              |              | 0 Fgn SVol      |               | 0 Fgn          | SVal         |                                   | 0                                      |               |                             | 3        |             |                                  |                           |             |              |                   |

#### KB Valbury Sekuritas

## KB Valbury Sekuritas | 국민의 평생 금융 파트너

Works

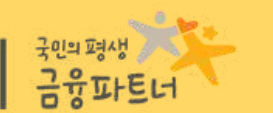

# STOCK

| t Order Quotes Stock Brokes Index Mail     | et <u>Banking</u> Ana <u>lysis</u> Infor<br>Ide        | metion Settings<br>8.15 +68.24     | High 2.                        | 49.24                   | Open 7,004                  | (06<br>91                        | 2h<br>253<br>704                   |                                  |                         | End Sessio<br>TVol 15<br>Térest 19 | ni Mo<br>3.86.13 T<br>52.7 E     | n, Ol Dec i<br>Val<br>en NVal | 2023, 62:21<br>8.12 T | 105 PM                     | on RG TV       | rket info<br>al 204.5310<br>-41.000 | <ul> <li>Transaction</li> </ul> | :Ne |
|--------------------------------------------|--------------------------------------------------------|------------------------------------|--------------------------------|-------------------------|-----------------------------|----------------------------------|------------------------------------|----------------------------------|-------------------------|------------------------------------|----------------------------------|-------------------------------|-----------------------|----------------------------|----------------|-------------------------------------|---------------------------------|-----|
| Order List Tra 803 - Detached R            | unning Trade                                           |                                    |                                |                         |                             |                                  |                                    |                                  |                         | N.                                 |                                  | 8                             |                       |                            |                |                                     |                                 |     |
| 802 - Running Tr                           | de Duo                                                 |                                    |                                |                         |                             |                                  |                                    |                                  |                         |                                    |                                  |                               |                       |                            |                |                                     |                                 |     |
| 804 - Detached R                           | unning Trade Duo                                       |                                    | Vol                            |                         |                             |                                  |                                    |                                  |                         |                                    | 13.40.58<br>13.40.58             | WEHA<br>IPTV                  |                       |                            |                |                                     |                                 |     |
| 105 - Stock Trade                          | Detail                                                 |                                    | Freq 189 100                   | 85.075 Eld              | 6714-1 OLGE<br>80 27,021    | 7 mg<br>4,000 20 m               |                                    |                                  |                         |                                    | 11:40.58<br>11:40.59             | PCAR.<br>BREN                 | 1290                  | -540                       | -19.64         |                                     |                                 |     |
| 106 - Stock Trade                          | History                                                | 2,780 1,180 -20<br>2,770 4,017 -14 | 19 199 200<br>72 217 300       | 174,636                 | 47,522                      | 42 15                            | 11 -1 -4<br>14 -5 15,              | 14 2,790                         | 1,250 10;<br>7,250 22,1 | 297 53 1<br>811 -100               | 13 40 51<br>74                   | ANIMIN                        | um.                   | 20 (3)                     | -040-          |                                     |                                 |     |
| 107 - Stock Histo                          | 2710                                                   | 2,780 5,919 20<br>2,780 4,467 1    | 100 17 1                       | 65,843 78<br>12,202 77  | E 81,908                    | 10 46 1<br>12 17                 |                                    | 07 3,758<br>154 7,740            | 1000 25,                | 748 2<br>600 190 1                 | 120<br>13:40:57<br>13:40:57      | HUMI-W<br>KOKA                |                       |                            |                |                                     |                                 |     |
| 109 - Stock Summe                          | 7                                                      | 2000 9,116 1                       | 10 11 5                        | 166,000 /8<br>36,854 /7 | 16,540                      | -526 52<br>140 59                |                                    | 5 U70<br>229                     | 1450 90                 |                                    | 130<br>13:40:57<br>13:40:57      | HETA<br>HETA                  | 412                   |                            | 0.92           |                                     |                                 |     |
| 110 Check Sum                              | 1dry                                                   | 2,000 5,030 40<br>2,000 3,465 11   | 2 2 2                          | 19,344 24<br>41,725 28  | 2,668<br>10 7,546           | 500 22<br>100 11                 | 5 5 24                             | 10 2.700<br>10 1.100             | 1850 479                | 694 17 4                           | 12.4057<br>13.4058<br>13.4058    | HETA<br>STAA                  | 432<br>875            |                            | -0.92<br>+0.57 |                                     |                                 |     |
| TTO - Stock Forei                          |                                                        | 2,850 8,051 20                     | 148 10 ·5<br>45 7 500          | 2,823 77<br>6,850 77    | 12,305<br>1,109             | 1 19 1                           | 56 120 <b>78</b>                   | 57 1.000                         | 1,870 233               | 587 0 1<br>740 10                  | 13:40.58<br>13:40,58<br>11:40,58 | STAA<br>STAA                  | 475                   | + H                        | +0.57          |                                     |                                 |     |
| 111 - Stock Forei                          | In History                                             | 2,670 1,688 -10<br>2,680 1,951 -11 | 40 10 21<br>34 10 10           | 7,531 70                | 21,806                      | 1 22                             | 65 7 <b>1.</b><br>14 -14 <b>5.</b> | HS 2,660<br>HS 2,050             | 1,000 26,0              | 740 21 2<br>900 -15 2              | 119<br>13:40:58<br>250           | FIRE                          | 101                   |                            | -161           |                                     |                                 |     |
| 112 - Top Buyer r                          | Seller                                                 | 2,880 2,795 50<br>2,900 20,158 1   | 45 2 10<br>117 2 10            | 49                      | 12,653                      | 1 2                              | 13 5<br>12 2 <b>30</b>             | 14 2,540<br>84 1,830             | 1,910 2,9<br>1,920 7,0  | 953 15<br>860 10                   | 47<br>54 12:40.58                | FIRE                          | 287                   | 10 11                      | -161 -         |                                     |                                 |     |
| 114 - Personal Q                           | iote                                                   | 2,950 14,703 -1<br>2,950 4,344 50  | 35 41 10<br>41 1 10            | 2016 53                 | 42,675                      | 1 4                              | 20,                                | NAZ 1.510<br>NYA 1.518           | 1,940                   | 925 2<br>956 -22                   | 47<br>36<br>13:4058              | FIRE                          | 107                   | 11 - 1<br>2 - 4            | *163           |                                     |                                 |     |
| 115 - Unchange !                           | tocks                                                  | 2,837 280<br>2,426 1               | 26<br>39 2 1,000               | 1,500                   | 19,959                      | 1 21                             |                                    | 60 1.580<br>60 1.580             | 1,950 2,                | 759 50<br>722 -100                 | 24<br>13:40.58<br>13:40.58       | SATU<br>HUMI                  |                       | 4 -20<br>04 -4             | -230           |                                     |                                 |     |
| 116 - Trade Matri                          | 6                                                      | 1050 1094 1097                     | - 20                           |                         |                             |                                  |                                    | 101 - 1000                       | 4.610 - 4.0             | wy 200                             | 40<br>13:4158<br>13:4058         | HUMI<br>KOKA                  | 111 2                 | 46 <b>4</b><br>50 <b>4</b> |                | 2<br>*                              |                                 |     |
| 122 - Notation In                          | 0                                                      | 3,470 114,3                        | 13.   940   1                  | 172,1  34               | 112 6453                    | 62 2                             |                                    | 2,620                            | 4,700   100,5           | 21 23<br>(11)                      | - 11/4058<br>13/4058             | BMRI<br>BMRI                  | 3,950                 | 2 23                       | 4.04           |                                     |                                 |     |
| 123 - Acceleratio                          | Stock                                                  |                                    |                                |                         |                             |                                  |                                    | 01-06-0                          | 21 70 1                 | 1-0(1-2023                         | 13:40.58                         | SATU<br>BRRI                  | \$115                 | 11 - 12<br>11 - 25         | -20.41         |                                     |                                 |     |
| 124 - Panao Perm                           | ntaran Khurur                                          |                                    |                                |                         |                             |                                  |                                    |                                  | e Value •               | n<br>Lut                           | 114058                           | FIRE                          | 102                   | 12 13                      | -LCT           |                                     |                                 |     |
| 124 - Papari Peri                          | r                                                      | 1 7161 B<br>EAU 3                  | 215.56.8 217.5                 | 17 535 41<br>1 141 113  | 11 2,714.46<br>51 2,747.88  | 747741 272.13<br>171.38 ( 629.22 | 1 (185)<br>1 (185)                 | -5403 (2,707)<br>(2,457) (2,7284 | 47,451                  | 5 242,884<br>5 168,074             | 13 40 58                         | SMLE                          | 101                   |                            | +1.00          |                                     |                                 |     |
| 125 - Papan New                            | Economy                                                | 0<br>263.50 M                      | 53.40 D 203.0<br>35.07 0 120.8 | 0 215 119<br>67 117 1.9 | 44 2,710,111<br>29 2,747,23 | 102210 140.50<br>10440 20,00     |                                    | 111 2564                         | 16.241                  | 59,531<br>50,607                   | 114038                           | FIRE                          | 347                   | 1 4                        | •1:0) · · ·    |                                     |                                 |     |
| 17 11-59-85 202. 42<br>36 11-59-53 202. 42 | SAMARY MARKING AND AND AND AND AND AND AND AND AND AND | 14.50 M                            | 1446.0 SA                      | 2 045 5<br>2 234 4      | 04 2,74242<br>96 2,654,67   | 158T 1313                        | 6 614)                             | 31 2344                          | 10.87                   | 41.511                             | 124058                           | SUNE<br>SILT                  | 594<br>A 625          | 20 +8<br>13 +290           | -2112          |                                     |                                 |     |
| 19 11:59:50 202. 12<br>40 11:59:30 202. 42 | 00 - Bit Dan Helsen                                    | 335.9                              | H271 1435                      | 112 2                   | 91 2,734,65                 | nine ma                          |                                    | 250) 2,071                       |                         | 11.29                              | 13:40.58<br>13:40.58             | SKLT                          | 4,610<br>10,050       | 2 +300<br>6 -450           | +6.51          |                                     |                                 |     |
| 41 11.592.18 202. 48                       | 10 SQ BCA Sekuntas                                     | Massa M                            | 2132.0 88,4                    |                         | 14 2,704,96                 | 33341 344                        | 04                                 | 1.00 2.00                        | 158                     | 5 25,034                           | 13.40.58                         | FIRE                          | 187                   | 25 11                      | 1.63           |                                     |                                 |     |

1

## **STOCK - Running Trade**

Running Trade adalah informasi atau catatan perdagangan yang sedang berjalan atas suatu saham, antara lain harga, volume, serta persentase kenaikan yang terjadi. Semakin banyak suatu saham tampil di Running Trade, artinya saham tersebut sedang aktif ditransaksikan.

| V Runnin | g Trade |     |       |     | ie ie | - = ×  |
|----------|---------|-----|-------|-----|-------|--------|
| Time     | Code    | Mkt | Price | Lot | (+/-) | (%)    |
| 14:27:17 | HATM    | RG  | 234   | 373 | -2    | -0.85  |
| 14:27:17 |         | RG  | 1,195 |     |       | -0:42  |
| 14:27:17 |         | RG  | 1,195 | 18  |       | -0.42  |
| 14:27:17 | GRIA    | RG  | 133   | 49  | +13   | +10.83 |
| 14:27:17 | GRIA    | RG  | 133   | 3   | +13   | +10.83 |
| 14:27:17 | GRIA    | RG  | 133   | 50  | +13   | +10.83 |
| 14:27:16 | BBCA    | RG  | 9,275 | 86  | -25   | -0.27  |
| 14:27:16 | BBCA    | RG  | 9,275 | 114 | -25   | -0.27  |
| 14:27:16 | FOLK-W  | RG  | 12    | 149 | +4    | +50.00 |
| 14:27:16 | TNCA    | RG  | 256   | 11  | -6    | -2.29  |
| 14:27:16 | HUMI    | RG  | 242   |     | +42   | +21.00 |
| 14:27:16 | SOCI    | RG  | 210   | 910 | +29   | +16.02 |
| 14:27:16 | RAAM    | RG  | 770   |     | -75   | -8.88  |
| 14:27:16 |         | RG  | 2,620 |     | -20   | -0.76  |
| 14:27:16 | ARTO    | RG  | 2,620 | 10  | -20   | -0.76  |
| 14:27:16 | ARTO    | RG  | 2,620 | 150 | -20   | -0.76  |
| 14:27:16 |         | RG  | 2,620 | 30  | -20   | -0.76  |
| 14:27:16 |         | RG  | 2,620 | 10  | -20   | -0.76  |
| 14:27:16 | ARTO    | RG  | 2,620 | 588 | -20   | -0.76  |
| 14:27:16 | GOTO    | RG  | 94    | 4   | +1    | +1.08  |
| 14:27:16 | ITMG    | RG  | 28,2  |     | .0    | 0.00   |
| 14:27:16 | CYBR    | RG  | 204   | 57  | -22   | -9.73  |
| 14:27:16 | ITMG    | RG  | 28,2  |     | 0     | 0.00   |
| 14:27:16 | LAJU    | RG  | 61    | -4  | 0     | 0.00   |
| 14:27:16 | HILL    | RG  | 2,680 |     | +50   | +1.90  |
| 14:27:16 | KIOS    | RG  | 68)   | 100 |       | -1.45  |
| 14:27:17 | ICBP    | RG  | 11.6  |     | 0     | 0.00   |
| 14:27:17 | ICBP    | RG  | 11,6  |     | 0     | 0.00   |
| 14:27:17 | ICBP    | RG  | 11,6  | 8   | 0     | 0.00   |
| 14:27:17 | ERTX    | RG  | 378   |     | +64   | +20.38 |
| 14:27:17 | WINS    | RG  | 474   |     | -18   | -3.66  |
| 14:27:17 | WINS    | RG  | 474   | 95  | -18   | -3.66  |
| 14:27:17 | HILL    | RG  | 2,680 |     | +50   | +1.90  |
| 14:27:17 |         | RG  | 2,630 | 86  | -10   | -0.38  |
| 14:27:17 |         | RG  | 2,630 |     | -10   | -0.38  |
| 14:27:17 | ASRI    | RG  | 185   | 5   |       | -0.54  |
| 14:27:17 | ASRI    | RG  | 185   |     |       | -0.54  |
| 14:27:17 | ADMR    | RG  | 1,200 |     | +90   | +8.11  |
| 14:27:17 | HATM    | RG  | 234   | 439 |       | -0.85  |
| 14:27:17 | HATM    | RG  | 234   | 175 |       | -0.85  |
| 14:27:17 |         | RG  | 550   | 100 | +30   | +5.77  |
| 14:27:17 | HATM    | RG  | 234   | 375 |       | -0.85  |
| 14:27:17 | HATM    | RG  | 234   | 415 |       | -0.85  |
| 14:27:17 | HATM    | RG  | 234   | 223 |       | -0.85  |
| 14:27:17 | HATM    | RG  | 234   | 862 |       | -0.85  |
| 14:27:17 | HATM    | RG  | 234   | 138 | -2    | -0.85  |

tampilan Running Trade

#### Filter Running Trade

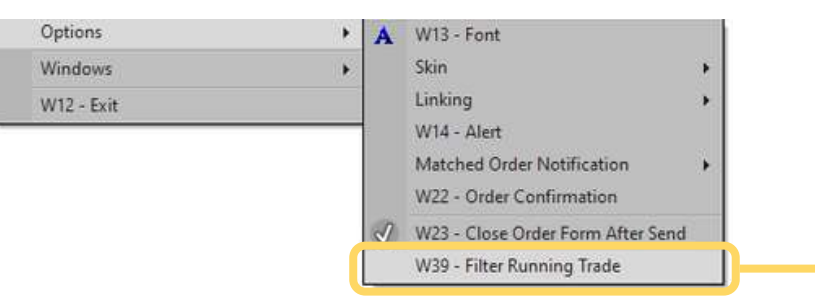

**Running Trade dapat berhenti** (pause) dengan cara klik kiri/kanan satu kali pada menu Running Trade yang sedang berjalan.

Running Trade Filter digunakan untuk menyortir saham dengan kondisi tertentu, sehingga dapat dijadikan pertimbangan dalam pengambilan keputusan.

Terdapat **alternatif** lain bagi pengguna yang ingin membuka menu Running Trade namun tidak harus berada dalam aplikasi, yaitu menu **Detached Running Trade**.

|    |             | Automiti                | y made |           |       |        |          |                  |       |                       |    | - = ×    |   |
|----|-------------|-------------------------|--------|-----------|-------|--------|----------|------------------|-------|-----------------------|----|----------|---|
|    |             | Time                    | Code   | Mkt       | Price | Lot    | (+/-)    | (%) BT           | Buyer | Seller                | ST | ExecBS   |   |
|    |             | 15:25:37                | IKAN   | RG        | 58    | 1      | +3       | +5.45 -          | -+    |                       |    | S        |   |
|    |             | 15:25:37                | IKAN   | RG        | 58    |        | +3       | +5.45 =          | -+    |                       |    | s        |   |
|    |             | 15:25:37                | IKAN   | RG        | 58    | 4      | +3       | +5.45 -          | +     |                       |    | s        |   |
|    |             | 15:25:37                | IKAN   | RG        | 58    | 4      | +3       | +5.45 -          | +     |                       |    | S        |   |
|    |             | 15:25:37                | IKAN   | RG        | 58    |        | +3       | +5.45 -          | +     |                       |    | s        |   |
|    |             | 15:25:37                | IKAN   | RG        | 58    |        | +3       | +5.45 -          | +     |                       |    | s        |   |
|    |             | 15:25:37                | IKAN   | RG        | 58    | 2      | +3       | +5.45 -          | -+    |                       |    | S        |   |
|    |             | 15:25:37                | IKAN   | RG        | 58    | 3      | +3       | +5.45 -          | +     |                       |    | S        |   |
|    |             | 15:25:37                | IKAN   | RG        | 58    | 2      | +3       | +5.45 -          | -+    |                       |    | S        |   |
|    |             | 15:25:37                | IKAN   | RG        | 58    | 2      | +3       | +5,45 -          | -+    |                       |    | S        |   |
|    |             | 15:25:37                | IKAN   | RG        | 58    | 2      | +3       | +5.45 -          | -+    |                       |    | s        |   |
|    |             | 15:25:37                | IKAN   | RG        | 58    | 4      | +3       | +5.45 -          | -+    |                       |    | S        |   |
|    |             | 1 25:37                 | IKAN   | RG        | 58    |        | +3       | +5.45 -          | -+    |                       |    | S        |   |
|    |             | 15 25:37                | IKAN   | RG        | 58    |        | +3       | +5.45 -          | -+    |                       |    | S        |   |
|    |             | 15 25:37                | SUNI   | RG        | 370   | 100    | +38      | +11.45 -         |       | 3 <u>11</u> 31        |    | В        |   |
|    |             | 15 25:38                | IKAN   | RG        | 58    |        | +3       | +5.45 -          | -+    |                       |    | S        |   |
|    |             | 15 25:38                | IKAN   | RG        | 58    | 5      | +3       | +5.45 -          | -+    |                       |    | s        |   |
|    |             | 15 25:38                | IKAN   | RG        | 58    | 3      | +3       | +5.45 -          | -+    |                       |    | s        |   |
|    |             | 15 25:38                | IKAN   | RG        | 58    | 2      | +3       | +5.45 -          | -+    |                       |    | s        |   |
|    |             | 1 75:38                 | IKAN   | RG        | 58    |        | +3       | +5.45 -          | -+    |                       |    | S        |   |
| er | Runn        | ning Trad               | е      |           |       |        |          |                  |       |                       |    |          | > |
| le | ALL         | - AL I                  |        |           |       | 5      | Side     | ALL              |       |                       |    |          | 5 |
|    |             |                         |        |           |       | - 1    |          |                  | _     |                       |    | 1        |   |
|    |             | ~                       |        |           |       |        | Price    |                  | × .   |                       |    |          |   |
|    | >           | ~                       | 1      | .00       |       |        |          |                  |       |                       |    |          |   |
|    |             |                         |        |           |       |        |          |                  |       |                       | _  |          |   |
|    |             |                         | Add    |           |       |        |          |                  |       | Delete                |    |          |   |
|    | Code        | Side                    | Add    | Lot       | _     | _      |          | Price            | _     | Delete                | _  | (%)      |   |
|    | Code        | Side                    | Add    | Lot       |       |        |          | Price            |       | Delete                |    | (%)      |   |
|    | Code<br>ALL | Side<br>ALL             | Add    | Lot       |       |        |          | Price            |       | Delete<br>>           |    | (%)<br>1 |   |
|    | Code<br>ALL | Side<br>ALL             | Add    | Lot       |       |        |          | Price            |       | Delete<br>>           |    | (%)<br>1 |   |
|    | Code<br>ALL | Side<br>ALL             | Add    | Lot       |       |        |          | Price            |       | Delete<br>>           |    | (%)<br>1 |   |
|    | Code<br>ALL | Side<br>ALL             | Add    | Lot       |       |        |          | Price            |       | Delete<br>>           |    | (%)<br>1 |   |
|    | Code<br>ALL | Side                    | Add    | Lot       |       |        |          | Price            |       | Delete<br>>           |    | (%)<br>1 |   |
|    | Code<br>ALL | Side<br>ALL             | Add    | Lot       |       |        |          | Price            |       | Delete<br>>           |    | (%)<br>1 |   |
|    | Code<br>ALL | Side                    | Add    | Lot       |       |        |          | Price            |       | >                     |    | (%)<br>1 |   |
|    | Code<br>ALL | Side                    | Add    | Lot       |       |        |          | Price            |       | >                     |    | (%)<br>1 |   |
|    | Code<br>ALL | Side                    | Add    | Lot       |       |        |          | Price            |       | >                     |    | (%)<br>1 |   |
|    | Code<br>ALL | Side                    | Add    | Lot       |       |        |          | Price            |       | >                     |    | (%)<br>1 |   |
|    | Code<br>ALL | Side                    | Add    | Lot       |       |        |          | Price            |       | Delete<br>>           |    | (%)<br>1 |   |
|    | Code        | Side<br>ALL             | Add    | Lot       | 28    |        | +3       | Price            | (     | Cancel                |    | (%)<br>1 |   |
|    | Code        | Side<br>ALL<br>15:25:37 | Add    | Lot<br>RG | 28    | 2<br>2 | *3<br>*3 | Price<br>+5.45 - | (     | Delete<br>><br>Cancel |    | (%)<br>1 |   |

## **STOCK - Stock Trade Detail**

Stock Trade Detail merupakan data real time dan rinci atas transaksi yang terjadi pada suatu saham dengan memuat informasi waktu kejadian (done), harga beserta volume.

| 1   | itock Trade  | Detail                    |          |     |      |          |            |       |        |     |     |         | - = × |
|-----|--------------|---------------------------|----------|-----|------|----------|------------|-------|--------|-----|-----|---------|-------|
| ADF | O - Adaro Er | nergy Indonesia Tbk.      |          |     |      |          |            |       |        |     |     |         | More  |
| Cod | e Na         | me 2                      | %Chg     | С   | hg   | Last     | Avç        | Prc   | Open   |     | Hi  | Lo      | Prev  |
| ADF | O Ada        | aro Energy Indonesia Tbk. | -5.76    | -1  | 70   | 2,780 2, | 862.5      | 933   | 2,960  | 2,9 | 970 | 2,750   | 2,950 |
| No  | Time         | Trade No 👻                | Price    | Lot | Chg  | %Chg     | BT         | Buyer | Seller | ST  | BOr | der#SOr | der#  |
| 1   | 15:32:       | 202309260001256962        | 2,780    | 1   | -170 | -5.76    | 5 -        |       |        | -   | 0   | 0       |       |
| 2   | 15:32:02     | 202309260001256961        | 2,780    | 32  | -170 | -5.76    | 5 -        | -     | 4      | -   | 0   | 0       |       |
| 3   | 15:32:02     | 202309260001256960        | 2,780    | 44  | -170 | -5.76    | <u> </u>   | -     |        | ц;  | 0   | 0       |       |
| 4   | 15:32:02     | 202309260001256959        | 2,780    | 1   | -170 | -5.76    | 5 -        |       |        | -   | 0   | 0       |       |
| 5   | 15:32:02     | 202309260001256958        | 2,780    | 5   | -170 | -5.76    | ð -        |       | -      | ÷   | 0   | 0       |       |
| 6   | 15:32:02     | 202309260001256957        | 2,780    | 5   | -170 | -5.76    | 5 -        | 22.7  | - 44   | -   | 0   | 0       |       |
| 7   | 15:32:02     | 202309260001256956        | 2,780    | 233 | -170 | -5.76    | <u>ð</u> - |       |        | E)  | 0   | 0       |       |
| 3   | 15:32:00     | 202309260001256679        | 2,780    | 70  | -170 | -5.76    | 5 -        |       |        | -   | 0   | 0       |       |
| 9   | 15:31:59     | 202309260001256537        | 2,780    | 6   | -170 | -5.76    | 5 -        | 122   | -      | 2   | 0   | 0       |       |
| 10  | 15:31:59     | 202309260001256514        | 2,780    | 3   | -170 | -5.76    | 5 -        |       |        | -   | 0   | 0       |       |
| 11  | 15:31:58     | 202309260001256464        | 2,780    | 10  | -170 | -5.76    | <u> </u>   | 44    |        | 4   | 0   | 0       |       |
| 12  | 15:31:58     | 202309260001256451        | 2,780    | 137 | -170 | -5.76    | 5 -        |       | 177    | -   | 0   | 0       |       |
| 13  | 15:31:55     | 202309260001255590        | 2,780    | 13  | -170 | -5.76    | ð -        |       |        | ÷   | 0   | 0       |       |
| 14  | 15:31:53     | 202309260001255343        | 2,780    | 24  | -170 | -5.76    | 5 -        | 22.7  | 122    | -   | 0   | 0       |       |
| 15  | 15:31:53     | 202309260001255342        | 2,780    | 1   | -170 | -5.76    | <u>ð</u> - |       | :3     | Ξ.  | 0   | 0       |       |
| 16  | 15:31:52     | 202309260001255284        | 2,780    | 38  | -170 | -5.76    | 5 -        |       | -      | -   | 0   | 0       |       |
| 17  | 15:31:52     | 202309260001255283        | 2,780    | 2   | -170 | -5.76    | 5 -        |       |        | 3   | 0   | 0       |       |
| 18  | 15:31:50     | 202309260001255179        | 2,770    | 145 | -180 | -6.10    | ) -        |       |        | -   | 0   | 0       |       |
| 19  | 15:31:50     | 202309260001255178        | 2,780    | 109 | -170 | -5.76    | <u> </u>   | 4     |        | ц.  | 0   | 0       |       |
| 20  | 15:31:50     | 202309260001255177        | 2,780    | 10  | -170 | -5.76    | 5 -        | 1776  | 1977   | Ξ.  | 0   | 0       |       |
| 21  | 15:31:50     | 202309260001255176        | 2,780    | 23  | -170 | -5.76    | <u>ð</u> - |       | -      | ÷   | 0   | 0       |       |
| 22  | 15:31:50     | 202309260001255175        | 2,780    | 5   | -170 | -5.76    | 5 -        | 1200  | 322    | -   | 0   | 0       |       |
|     |              |                           | A Second |     |      |          |            |       |        |     |     |         |       |

Tampilan Stock Trade Detail

- 1 Kolom kode saham untuk menampilkan Trade Detail saham yang diinginkan.
- Informasi harga dan persentase pergerakan harga.
- <sup>3</sup> Trade ID yang menjadi bukti transaksi sudah terjadi.
- Kolom Buyer Seller menunjukkan Kode Broker yang melakukan transaksi.

Berdasarkan ketentuan dari IDX, Informasi tersebut untuk saat ini hanya dapat diperoleh setelah berakhirnya waktu perdagangan.

## **STOCK - Stock Trade History**

Stock Trade History merupakan data Trade Detail hari sebelumnya yang sudah menampilkan informasi Buyer dan Seller. Data dapat ditarik hingga rentang waktu 12 bulan ke belakang.

| V.  | Stock Trade | History             |       |        |     |          | 1            | 100       |        | ليبدو     |           | ×             |                            |
|-----|-------------|---------------------|-------|--------|-----|----------|--------------|-----------|--------|-----------|-----------|---------------|----------------------------|
| GOT | TO - GoTo G | ojek Tokopedia Tbk. |       |        |     |          |              | 31-Ma     | y-2023 | -         | Nore      |               |                            |
| No  | Time        | Trade No 👻          | Price | Lot    | Chg | Chg% BT  | Buye         | er Seller | 51     | в Urder # | S Order # | *             | <u> </u>                   |
| 34  | 16:14:33    | 202305310001296720  | 147   | 500    | +38 | +34.86 D | +            | -         | D      | 2360808   | 233       | Monday, D     | ecember 4, 2023            |
| 35  | 16:14:32    | 202305310001296694  | 147   | 150    | +38 | +34.86 D | +            |           | D      | 2360778   | 233       | Janu          |                            |
| 36  | 16:14:32    | 202305310001296692  | 147   | 2,440  | +38 | +34.86 D | +            |           | D      | 2360776   | 233       | 76 27         | 28 29 30 31                |
| 37  | 16:14:30    | 202305310001296645  | 147   | 1      | +38 | +34.86 D | +            |           | D      | 2360710   | 233       | 2 3           | 4 5 6 7                    |
| 38  | 16:14:30    | 202305310001296619  | 147   | 1      | +38 | +34.86 D | +            |           | D      | 2360686   | 233 19    | 9 10<br>16 17 | 11 12 13 14<br>18 19 20 21 |
| 39  | 16:14:29    | 202305310001296617  | 147   | 11     | +38 | +34.86 D | +            | -         | D      | 2360684   | 233 23    | 23 24         | 25 26 27 28                |
| 40  | 16:14:27    | 202305310001296568  | 147   | 10     | +38 | +34.86 D | +            | 2         | D      | 2360620   | 233       | 30 31         | 1 2 3 9<br>Clay            |
| 41  | 16:14:27    | 202305310001296557  | 147   | 1      | +38 | +34.86 D | *            |           | D      | 2360609   | 2334093   |               | urca.                      |
| 42  | 16:14:27    | 202305310001296552  | 147   | 20,222 | +38 | +34.86 F | +            |           | D      | 2360602   | 2334093   |               |                            |
| 43  | 16:14:27    | 202305310001296551  | 147   | 7,983  | +38 | +34.86 F | +            |           | D      | 2360600   | 2334093   |               |                            |
| 44  | 16:14:27    | 202305310001296550  | 147   | 42,017 | +38 | +34.86 F | +            |           | D      | 2360600   | 2334092   |               | 1 tombo                    |
| 45  | 16:14:27    | 202305310001296549  | 147   | 7,983  | +38 | +34.86 F | +            |           | D      | 2360599   | 2334092   |               |                            |
| 46  | 16:14:27    | 202305310001296548  | 147   | 42,017 | +38 | +34.86 F | +            |           | D      | 2360599   | 2334089   |               | memili                     |
| 47  | 16:14:27    | 202305310001296547  | 147   | 7,983  | +38 | +34.86 F | +            |           | D      | 2360598   | 2334089   |               |                            |
| 48  | 16:14:27    | 202305310001296546  | 147   | 50     | +38 | +34.86 F | +            |           | D      | 2360598   | 2334073   |               | 2 D: tran                  |
| 49  | 16:14:27    | 202305310001296545  | 147   | 200    | +38 | +34.86 F | 3 <b>4</b> 4 |           | D      | 2360598   | 2334063   |               | E: trop                    |
| 50  | 16:14:27    | 202305310001296544  | 147   | 1,000  | +38 | +34.86 F | +            |           | D      | 2360598   | 2334052   |               | F. Udit                    |
| 51  | 16:14:27    | 202305310001296543  | 147   | 10     | +38 | +34.86 F | :+:          |           | D      | 2360598   | 2334032   |               |                            |
| 52  | 16:14:27    | 202305310001296542  | 147   | 2      | +38 | +34.86 F | +            |           | D      | 2360598   | 2334026   |               |                            |
| 53  | 16:14:27    | 202305310001296541  | 147   | 136    | +38 | +34.86 F | +            |           | D      | 2360598   | 2334021   |               | Stock                      |
| 54  | 16:14:27    | 202305310001296540  | 147   | 475    | +38 | +34.86 F | +            |           | D      | 2360598   | 2334011   |               |                            |
| 55  | 16:14:27    | 202305310001296539  | 147   | 300    | +38 | +34.86 F | +            |           | D      | 2360598   | 2334010   |               | reteren                    |
| 56  | 16:14:27    | 202305310001296538  | 147   | 100    | +38 | +34.86 F | +            |           | D      | 2360598   | 2334003   |               | transaks                   |
| 57  | 16:14:27    | 202305310001296537  | 147   | 10     | +38 | +34.86 F | +            |           | D      | 2360598   | 2333983   |               |                            |
| 58  | 16:14:27    | 202305310001296536  | 147   | 1,555  | +38 | +34.86 F | +            |           | D      | 2360598   | 2333978   |               |                            |
| 59  | 16:14:27    | 202305310001296535  | 147   | 200    | +38 | +34.86 F | +            |           | D      | 2360598   | 2333973   |               |                            |
| 60  | 16:14:27    | 202305310001296534  | 147   | 1,000  | +38 | +34.86 F | +            |           | D      | 2360598   | 2333972   |               |                            |
| 61  | 16:14:27    | 202305310001296533  | 147   | - 1    | +38 | +34.86 F | +            |           | D      | 2360598   | 2333970   |               |                            |
| 62  | 16:14:27    | 202305310001296532  | 147   | 36,000 | +38 | +34.86   |              |           | 0      | 2360598   | 2333969   | -             |                            |

tombol drop down memunculkan penanggalan kalender yang dapat dipilih hingga 12 bulan ke belakang.

tombol panah memunculkan dropdown untuk memilih tanggal perdagangan yang diinginkan.

D: transaksi dilakukan oleh broker lokal (Domestic) F: transaksi dilakukan oleh broker asing (Foreign)

Stock Trade History dapat digunakan sebagai referensi harga historis, serta informasi apakah transaksi terjadi dengan pembeli dari broker lokal (D) atau asing (F).

Tampilan Stock Trade History

## **Stock History** menyajikan data pergerakan harga suatu saham per satu hari perdagangan.

| V. | Stock History |           |         |       |                |           | - 5      | J X       |       |
|----|---------------|-----------|---------|-------|----------------|-----------|----------|-----------|-------|
| AD | RO - Adaro En | ergy Indo | 01-Nov- | 2023  | - <b>To</b> 30 | -Nov-2023 | ;        | -         |       |
| No | Date          | •         | Open    | High  | Low            | Close     | Vo       | lume      | 9     |
| 1  | 01-Nov-2023   | 00:00:00  | 2,500   | 2,500 | 2,400          | 2,410     | 78       | 7,599     | 9     |
| 2  | 02-Nov-2023   | 00:00:00  | 2,420   | 2,470 | 2,380          | 2,390     | 52       | 0,506     | 5     |
| 3  | 03-Nov-2023   | 00:00:00  | 2,420   | 2,510 | 2,420          | 2,490     | 52       | 7,371     | 1     |
| 4  | 06-Nov-2023   | 00:00:00  | 2,500   | 2,540 | 2,500          | 2,530     | V s      | itock Su  | imm   |
| 5  | 07-Nov-2023   | 00:00:00  | 2,500   | 2,510 | 2,410          | 2,470     | ADR      | O - Adai  | ro Er |
| 6  | 08-Nov-2023   | 00:00:00  | 2,460   | 2,470 | 2,410          | 2,440     |          |           |       |
| 7  | 09-Nov-2023   | 00:00:00  | 2,480   | 2,500 | 2,440          | 2,450     | No.      | Code      | Na    |
| 8  | 10-Nov-2023   | 00:00:00  | 2,450   | 2,510 | 2,450          | 2,480     | 2        | BK        | J.F   |
| 9  | 13-Nov-2023   | 00:00:00  | 2,490   | 2,510 | 2,450          | 2,480     | 3 4      | SQ<br>AK  | BC    |
| 10 | 14-Nov-2023   | 00:00:00  | 2,480   | 2,520 | 2,450          | 2,480     | 5        | YP        | Mi    |
| 11 | 15-Nov-2023   | 00:00:00  | 2,520   | 2,560 | 2,490          | 2,510     | 7        | EP        | M     |
| 12 | 16-Nov-2023   | 00:00:00  | 2,510   | 2,530 | 2,470          | 2,530     | 8        | HD        | KG    |
| 13 | 17-Nov-2023   | 00:00:00  | 2,500   | 2,550 | 2,500          | 2,540     | 10       | XL        | St    |
| 14 | 20-Nov-2023   | 00:00:00  | 2,550   | 2,560 | 2,530          | 2,550     | 11       | CD.<br>PP | Ak    |
| 15 | 21-Nov-2023   | 00:00:00  | 2,540   | 2,610 | 2,540          | 2,610     | 13       | CC.       | M     |
| 16 | 22-Nov-2023   | 00:00:00  | 2,610   | 2,620 | 2,570          | 2,590     | 15       | GR        | (PA   |
| 17 | 23-Nov-2023   | 00:00:00  | 2,600   | 2,610 | 2,530          | 2,550     | 16<br>17 | DP.       | DB    |
| 18 | 24-Nov-2023   | 00:00:00  | 2,550   | 2,580 | 2,510          | 2,540     | 18       | AF        | Ha    |
| 19 | 27-Nov-2023   | 00:00:00  | 2,540   | 2,600 | 2,540          | 2,550     | 19<br>20 | PD<br>TP  |       |
| 20 | 28-Nov-2023   | 00:00:00  | 2,560   | 2,620 | 2,560          | 2,580     | 21       | EL.       | Ev    |
| 21 | 29-Nov-2023   | 00:00:00  | 2,590   | 2,610 | 2,560          | 2,580     | 23       | K         | Cit   |
| 22 | 30-Nov-2023   | 00:00:00  | 2.590   | 2.620 | 2.570          | 2.620     | 24       | DD<br>BS  | Mi    |
|    |               |           | ,       |       |                | ,         | 26       | AT        | Ph    |

Tampilan Stock History

**Stock Summary** berisi informasi rangkuman transaksi jual beli suatu saham dalam satu rentang waktu perdagangan.

Data dapat ditarik dari bulan-bulan sebelumnya, untuk melihat informasi beli dan jual dalam rentang waktu tertentu.

| V.  | stock Su | immary                                 |            |          |         |         |        |          |          |         |         |        |          |            | X        |
|-----|----------|----------------------------------------|------------|----------|---------|---------|--------|----------|----------|---------|---------|--------|----------|------------|----------|
| ADR | O - Adai | ro Energy Indonesia Tbk.               |            |          |         |         |        |          |          |         |         | 01-N   | ov-2023  | - To 30-No | v-2023 - |
|     |          |                                        |            |          | l.      | Buy     |        |          |          |         | Sell    |        |          | Net        | 1        |
| No  | Code     | Name                                   | Fgn NValue | Value    | Lot     | Lot (%) | Freq   | Avg      | Value    | Lot     | Lot (%) | Freq   | Avg      | Value 👻    | Lot      |
| 1   | YU       | CGS-CIMB Sekuritas Indonesia           | 29.78 B    | 159.92 B | 641,520 | 4.34    | 9,247  | 2,492.80 | 123.79 B | 496,800 | 3.36    | 6,475  | 2,491.67 | 36.13 B    | 144,720  |
| 2   | BK       | J.P. Morgan Sekuritas Indonesia        | 22.84.8    | 192.11 B | 765,313 | 5.18    | 11,328 | 2,510.17 | 164.33 B | 655,724 | 4.44    | 10,731 | 2,506.10 | 27.78 B    | 109,589  |
| 3   | SQ       | BCA Sekuritas                          | 218.28 M   | 57.23 B  | 228,968 | 1.55    | 4,456  | 2,499,49 | 30.58 B  | 122,205 | 0.83    | 2,289  | 2,501.97 | 26.66 B    | 106,763  |
| 4   | AK       | UBS Sekuritas Indonesia                | 26.81 B    | 194.82 B | 768,226 | 5.20    | 12,055 | 2,535.94 | 171.37 B | 681,572 | 4.61    | 12,459 | 2,514.35 | 23.45 B    | 86,654   |
| 5   | YP       | Mirae Asset Sekuritas Indonesia        | 1.15 B     | 144.01 B | 580,812 | 3.93    | 14,814 | 2,479.48 | 121.76 B | 486,080 | 3.29    | 9,715  | 2,505.04 | 22.25 B    | 94,732   |
| 6   | ZP       | Maybank Sekuritas Indonesia            | 13.82 B    | 151.98 B | 597,116 | 4.04    | 9,820  | 2,545.23 | 134.22 B | 535,678 | 3.63    | 12,386 | 2,505.62 | 17.76 B    | 61,438   |
| 7   |          | MNC Sekuritas                          | 24.55 M    | 26.47 B  | 107,043 | 0.72    | 2,606  | 2,472.85 | 9.59 B   | 38,138  | 0.26    | 961    | 2,515.58 | 16.88 B    | 68,905   |
| 8   |          | KGI Sekuritas Indonesia                | 0          | 19,23 B  | 76,571  | 0.52    | 919    | 2,511.65 | 2.94 B   | 111,459 | 0.08    | 130    | 2,568.18 | 16.29 B    | 65,112   |
| 9   | XC       | Ajaib Sekuritas Asia                   | 0          | 69.18 B  | 275,166 | 1.86    | 16,602 | 2,514.10 | 56.17 B  | 225,141 | 1.52    | 9,723  | 2,494.82 | 13.01 B    | 50,025   |
| 10  | XL       | Stockbit Sekuritas Digital             | 0          | 40.12 B  | 160,887 | 1.09    | 14,966 | 2,493.73 | 28.27 B  | 112,348 | 0.76    | 6,881  | 2,516.13 | 11.85 B    | 48,539   |
| 11  | CO.      | Mega Capital Sekuritas                 | 0          | 16.31 B  | 64,325  | 0.44    | 628    | 2,536.07 | 11.55 B  | 46,107  | 0.31    | 500    | 2,505.43 | 4.76 B     | 18,218   |
| 12  | PP       | Aldiracita Sekuritas Indonesia         | 0          | 3.98 B   | 16,004  | 0.11    | 75     | 2,488,76 | 0        |         | 0.00    |        | 0.00     | 3.98 B     | 16,004   |
| 13  | CC       | MANDIRI SEKURITAS                      | 25.43 8    | 235.06 B | 942,600 | 6.38    | 15,769 | 2,493.70 | 232.52 B | 923,004 | 6.25    | 16,237 | 2,519.22 | 2.53 B     | 19,596   |
| 14  |          | Indo Capital Sekuritas                 | 0          | 4.78 B   | 19,047  | 0.13    | 238    | 2,507.87 | 2.35 B   | 9,430   | 0.06    | 82     | 2,495.82 | 2.42 B     | 9,617    |
| 15  |          | PANIN SEKURITAS TOR.                   | 0          | 31.39.B  | 126,896 | 0.86    | 2,465  | 2,473.69 | 29.03 B  | 115,412 | 0.78    | 1,880  | 2,515.75 | 2.36 B     | 11,484   |
| 16  |          | SAMUEL SEKURITAS INDONESIA             | 0          | 5.99 B   | 23,965  | 0.16    | 449    | 2,497.45 | 4.05 B   | 15,924  | 0.11    | 250    | 2,546.47 | 1.93 B     | 8,041    |
| 17  | DP       | <b>DBS Vickers Sekuritas Indonesia</b> | 2.79 B     | 3.77 B   | 15,725  | 0.11    | 502    | 2,398.45 | 2.61 B   | 10,437  | 0.07    | 506    | 2,499.73 | 1.16 B     | 5,288    |
| 18  | AF       | Harita Kencana Sekuritas               | 0          | 1.37 B   | 5,655   | 0.04    | 279    | 2,419.14 | 306.28 M | 1,205   | 0.01    | 6      | 2,541.70 | 1.06 B     | 4,450    |
| 19  | PD       | Indo Premier Sekuritas                 | 6.13 M     | 102.02 B | 408,651 | 2.77    | 13,943 | 2,496.62 | 101.06 B | 405,722 | 2.75    | 13,007 | 2,490.76 | 968.94 M   | 2,929    |
| 20  |          | OCBC Sekuritas Indonesia               | 120.38 M   | 9.49 B   | 38,433  | 0.26    | 1,088  | 2,469.57 | 8.67 B   | 34,240  | 0.23    | 919    | 2,531.12 | 824.75 M   | 4,193    |
| 21  |          | Evergreen Sekuritas Indonesia          | 0          | 2.02 B   | 8,349   | 0.06    | 234    | 2,423.05 | 1.44 B   | 5,741   | 0.04    | 55     | 2,503.90 | 585.51 M   | 2,608    |
| 22  | ES       | EKOKAPITAL SEKURITAS                   | 0          | 1.07 B   | 4,332   | 0.03    | 97     | 2,470.85 | 523.92 M | 2,100   | 0.01    | 43     | 2,494.86 | 546.45 M   | 2,232    |
| 23  |          | Ciptadana Sekuritas Asia               | 0          | 27.53 B  | 109,964 | 0.74    | 1,130  | 2,503.78 | 27.06 B  | 108,065 | 0.73    | 1,650  | 2,503.63 | 476.99 M   | 1,899    |
| 24  | 80       | Makindo Sekuritas                      | Ó          | 260.97 M | 1,031   | 0.01    | 10     | 2,531.24 | 7.45 M   | 29      | 0.00    |        | 2,570.00 | 253.52 M   | 1,002    |
| 25  |          | Equity Sekuritas Indonesia             | 0          | 312.77 M | 1,245   | 0.01    | 22     | 2,512.21 | 63.25 M  | 250     | 0.00    |        | 2,530.00 | 249.52 M   | 995      |
| 26  | AT.      | Phintraco Sekuritas                    | 0          | 5.55 B   | 22,292  | 0.15    | 682    | 2,488.80 | 5.36 B   | 21,475  | 0.15    | 467    | 2,495.75 | 188.41 M   | 817      |
| 27  |          | Nilai Inti Sekuritas                   | 0          | 444.66 M | 1,836   | 0.01    | 41     | 2,421,91 | 271.32 M | 1,064   | 0.01    | 22     | 2,550.03 | 173.34 M   | 772      |
| 28  | SE       | Surva Faiar Sekuritas                  | 0          | 327.25 M | 1.290   | 0.01    | 32     | 2.536.81 | 200.73 M | 784     | 0.01    | 12     | 2.560.28 | 126.52 M   | 506      |
|     |          |                                        | 79.17 B    | 3.70 T   | 14,77   |         | 328,   | 2,501    | 3.70 T   | 14,77   |         | 328,   | 2,501    | 0          | 0 .      |

Tampilan Stock Summary

## **STOCK - Stock Foreign & Stock Foreign History**

| V.    | Stock Foreign   |                      |             |        |     |                                            |        |       |       |                  |       |      | 1           | - 🗆 X  |      |       |      |             |           |       |             |           |        |
|-------|-----------------|----------------------|-------------|--------|-----|--------------------------------------------|--------|-------|-------|------------------|-------|------|-------------|--------|------|-------|------|-------------|-----------|-------|-------------|-----------|--------|
| No    | Code            | F NVol               | F NVal      | F NAvg |     | F BVal                                     | F BVol | III I | BAvg  | F                | SVal  | F S\ | /ol F       | SAvg   |      |       |      |             |           |       |             |           |        |
| 1     | TLKM            | 0                    | 0.00000     | 0.00   |     | 0.000 B                                    | 0      |       | 0.00  | 0.0              | 00 B  |      | 0           | 0.00   | 1    |       |      |             |           |       |             |           |        |
| 2     | BBCA            | 0                    | 0.00000     | 0.00   |     | 0.000 B                                    | C      |       | 0.00  | 0.0              | 00 B  |      | 0           | 0.00   |      |       |      |             |           |       |             |           |        |
| 3     | ADRO            | 0                    | 0.00000     | 0.00   | V   | Stock Foreign History                      |        |       |       |                  |       |      |             |        |      |       |      |             |           |       |             | -         | - E X  |
| 4     | ASII            | 0                    | 0.00000     | 0.00   | INA | F - Indofarma Tbk.                         |        |       |       |                  |       |      |             |        |      |       |      | 0           | 1-Sep-202 | 3     | - To 26-    | Sep-2023  | *      |
| 5     | DCII            | 0                    | 0.00000     | 0.00   |     |                                            |        |       |       |                  |       |      | Foreign Buy |        |      |       | F    | Foreign Sel | Ц.        |       | Fo          | reign Net |        |
| 6     | WIRG            | 0                    | 0.00000     | 0.00   | N   | o Date -                                   | Last   | (+/-) | (%)   | Avg              | BFreq | BLot | BVal        | BAvg   | В%   | SFreq | SLot | SVal        | SAvg      | S%    | F NVal      | F NLot    | F NAvg |
| 7     | GOTO            | 0                    | 0.00000     | 0.00   | 1   | 25-Sep-2023 00:00:0                        | 0 500  | 0     | 0.00  | 500.14           |       | 0    | 0           | 0.00   | 0.00 |       | 101  | 5.05 M      | 500.00    | 16.42 | -5.05 M     | -101      | 500    |
| 8     | FILM            | 0                    | 0 00000     | 0.00   | 2   | 22-Sep-2023 00:00:0<br>21-Sep-2023 00:00:0 | 0 500  | -15   | -2.91 | 494.67<br>510.00 | 2     | 57   | 2.83 M      | 496.63 | 2.09 | 0     | 0    | 0           | 0.00      | 0.00  | 2.83 M      | 5/        | 497    |
| G     | CNMA            | 0                    | 0,00000     | 0.00   | 4   | 20-Sep-2023 00:00:0                        | 0 515  | -5    | -0.96 | 512.75           | 0     | 0    | Ó           | 0.00   | 0.00 |       | 100  | 5.15 M      | 515.00    | 8.46  | -5.15 M     | -100      | 515    |
| 10    | INDE            | 0                    | 0.00000     | 0.00   | 5   | 19-Sep-2023 00:00:0                        | 0 520  | +5    | +0.97 | 518.03           | 2     | 13   | 669,500     | 515.00 | 3.02 | 0     |      |             | 0.00      | 0.00  | 669,500     | 13        | 515    |
| Tom   | nilan Stock E   | oroign               | 0.00000     | 0.00   | 6   | 18-Sep-2023 00:00:0                        | 0 515  | -10   | -1.90 | 517.03           | 0     | 62   | 0<br>3.26 M | 525.00 | 0.00 | 0     | 0    | 0           | 0.00      | 0.00  | 0<br>3.26 M | 0<br>62   | 525    |
| ı anı | ipilali Slock F | oreigii              |             |        | 8   | 14-Sep-2023 00:00:0                        | 0 540  | 0     | 0.00  | 533.08           | 0     | 0    | 0           | 0.00   | 0.00 |       |      | 54,000      | 540.00    | 0.34  | -54,000     | -1        | 540    |
|       |                 |                      |             |        | 9   | 13-Sep-2023 00:00:0                        | 0 540  | 0     | 0.00  | 536.37           |       | 0    |             | 0.00   | 0.00 |       |      | 53,000      | 530.00    | 0.40  | -53,000     | -1        | 530    |
|       |                 |                      |             |        | 10  | 12-Sep-2023 00:00:0                        | 0 540  | -5    | -0.92 | 534.70           |       | 0    |             | 0.00   | 0.00 |       |      |             | 0.00      | 0.00  | 0           | 0         | 0      |
| Sto   | ock Foreig      | <b>n</b> berisi info | ormasi tran | saksi  | 11  | 11-Sep-2023 00:00:0                        | 0 545  | +15   | +2.83 | 538.95           |       | 23   | 1.23 M      | 535.00 | 2.85 |       |      |             | 0.00      | 0.00  | 1.23 M      | 23        | 535    |
| ا م م | e ana alah      | ,<br>hualian aaina   | (foreign)   |        | 12  | 08-Sep-2023 00:00:0                        | 0 530  | -5    | -0.93 | 530.12           |       | 0    | 0           | 0.00   | 0.00 |       | 49   | 2.62 M      | 535.00    | 24.38 | -2.62 M     | -49       | 535    |
| sar   | nam olen        | broker asing         | j (loreign) | yang   | 13  | 07-Sep-2023 00:00:0                        | 0 .535 | +5    | +0.94 | 525.23           | 0     | 0    | 0.          | 0.00   | 0.00 |       | 158  | 8.22 M      | 520.00    | 19.51 | -8.22 M     | -158      | 520    |
| teri  | iadi dalam      | satu hari per        | rdagangan.  |        | 14  | 06-Sep-2023 00:00:0                        | 0 530  | -5    | -0.93 | 533.82           | 0     | 0    | 0           | 0.00   | 0.00 | 0     | 0    | 0           | 0.00      | 0.00  | 0           | 0         | 0      |
| ,     |                 |                      | a gangan.   |        | 15  | 05-Sep-2023 00:00:0                        | 0 535  | 10    | 0.00  | 535.73           | 0     | 0    | 0           | 0.00   | 0.00 |       |      | 0           | 0.00      | 0.00  | 0           | 0         | 0      |
|       |                 |                      |             |        | 10  | 04-Sep-2023 00.00.0                        | 0 030  | -IU   | -1.03 | 021.90           | U     | U    | 0           | 0.00   | 0.00 |       |      |             | 0.00      | 0.00  | U           |           |        |

Tampilan Stock Foreign History

Stock Foreign History menyajikan informasi transaksi yang terjadi atas suatu saham yang dilakukan oleh broker asing (foreign) dalam rentang waktu tertentu.

## **STOCK - List of Special Category Stocks**

Sesuai dengan peraturan dan kebijakan dari IDX, terdapat beberapa kategori Saham yang mendapatkan notasi khusus dari IDX dan terbagi menjadi kategori sebagai berikut, (data dapat berubah seiring dengan perubahan review oleh IDX):

#### Papan Pemantauan Khusus (Watchlist)

| 😽 Papan Pen | nantauan Khusus                          | > |
|-------------|------------------------------------------|---|
| Code        | Name                                     |   |
| ABBA        | Mahaka Media Tbk.                        |   |
| ABDA        | Asuransi Bina Dana Arta Tbk.             |   |
| AGAR        | Asia Sejahtera Mina Tbk.                 |   |
| AKKU        | Anugerah Kagum Karya Utama Tbk.          |   |
| ANDI        | Andira Agro Tbk.                         |   |
| ARGO        | Argo Pantes Tbk                          |   |
| ARKA        | Arkha Jayanti Persada Tbk.               |   |
| ARMY        | Armidian Karyatama Tbk.                  |   |
| ARTI        | Ratu Prabu Energi Tbk                    |   |
| ASRM        | Asuransi Ramayana Tbk                    |   |
| BAPI        | Bhakti Agung Propertindo Tbk.            |   |
| BATA        | Sepatu Bata Tbk                          |   |
| BAUT        | Mitra Angkasa Sejahtera Tbk.             |   |
| BEKS        | Bank Pembangunan Daerah Banten Tbk.      |   |
| BIKA        | Binakarya Jaya Abadi Tbk.                |   |
| BIMA        | Primarindo Asia Infrastructure Tbk.      |   |
| BIPP        | Bhuwanatala Indah Permai Tbk.            |   |
| BKSL        | Sentul City Tbk.                         |   |
| BLTA        | Berlian Laju Tanker Tbk                  |   |
| BOLT        | Garuda Metalindo Tbk.                    |   |
| BOSS        | Borneo Olah Sarana Sukses Tbk.           |   |
| BSWD        | Bank Of India Indonesia Tbk.             |   |
| BTEK        | Bumi Teknokultura Unggul Tbk             |   |
| BTEL        | Bakrie Telecom Tbk                       |   |
| BUVA        | Bukit Uluwatu Villa Tbk.                 |   |
| CANI        | Capitol Nusantara Indonesia Tbk.         |   |
| CBMF        | Cahaya Bintang Medan Tbk.                |   |
| CENT        | Centratama Telekomunikasi Indonesia Tbk. |   |
| CLAY        | Citra Putra Realty Tbk.                  |   |
| CMPP        | AirAsia Indonesia Tbk.                   |   |
| CNKO        | Exploitasi Energi Indonesia Tbk.         |   |
| CNTB        | Saham Seri B ( Centex Tbk )              |   |
| CNTX        | Century Textile Industry Tbk.            |   |
| COWL        | Cowell Development Tbk                   |   |
| CPRI        | Canri Nuea Satu Pronarti Thk             |   |

#### **Acceleration Stock**

| 🗸 Accelerati | on Stock                           | - |
|--------------|------------------------------------|---|
| ode          | Name                               |   |
| EGS          | Anugerah Spareparts Sejahtera Tbk. |   |
| EGS-W        | Anugerah Spareparts Sejahtera Tbk. |   |
| MMS          | Agung Menjangan Mas Tbk.           |   |
| MMS-W        | Agung Menjangan Mas Tbk.           |   |
| MBL          | Lavender Bina Cendikia Tbk.        |   |
| MBL-W        | Lavender Bina Cendikia Tbk.        |   |
| ASH          | Cashlez Worldwide Indonesia Tbk.   |   |
| HIP          | Pelita Teknologi Global Tbk.       |   |
| URO          | Estee Gold Feet Tbk.               |   |
| IMP          | Fimperkasa Utama Tbk.              |   |
| RPM          | Graha Prima Mentari Tbk.           |   |
| RPM-W        | Graha Prima Mentari Tbk.           |   |
| AJJ          | Arsy Buana Travelindo Tbk.         |   |
| AJJ-W        | Arsy Buana Travelindo Tbk.         |   |
| BAT          | Minahasa Membangun Hebat Tbk.      |   |
| BOS          | Indo Boga Sukses Tbk.              |   |
| BOS-W        | Indo Boga Sukses Tbk.              |   |
| DEA          | Idea Indonesia Akademi Tbk.        |   |
| PAC          | Era Graharealty Tbk.               |   |
| AP           | Isra Presisi Indonesia Tbk.        |   |
| SAP-W        | Isra Presisi Indonesia Tbk.        |   |
| ING          | Hoffmen Cleanindo Tbk.             |   |
| ING-W        | Hoffmen Cleanindo Tbk.             |   |
| LIN          | Klinko Karya Imaji Tbk.            |   |
| FLO          | Imago Mulia Persada Tbk.           |   |
| MAX          | Lupromax Pelumas Indonesia Tbk.    |   |
| MAX-W        | Lupromax Pelumas Indonesia Tbk.    |   |
| UCY          | Lima Dua Lima Tiga Tbk.            |   |
| UCY-W        | Lima Dua Lima Tiga Tbk.            |   |
| ENN          | Menn Teknologi Indonesia Tbk.      |   |
| ENN-W        | Menn Teknologi Indonesia Tbk.      |   |
| GLV          | Panca Anugrah Wisesa Tbk.          |   |
| SIE          | Multisarana Intan Eduka Tbk.       |   |
| SIE-W        | Multisarana Intan Eduka Tbk.       |   |
| ANO          | Nanotech Indonesia Global Tbk.     |   |

#### **Notation Info**

| Nota     | tion Info | -0                                                                   | ×   |
|----------|-----------|----------------------------------------------------------------------|-----|
| ALL - AL | Ĺ         |                                                                      |     |
| Stock    | Notation  | Description                                                          | *   |
| ABBA     | E         | Ekuitas Negatif                                                      |     |
|          | x         | Saham ini sedang dalam papan pemantauan khusus                       |     |
| ABDA     | x         | Saham ini sedang dalam papan pernantauan khusus                      |     |
| AGAR     | х         | Saham ini sedang dalam papan pemantauan khusus                       |     |
| AIMS     | S         | Tidak Memiliki Pendapatan                                            |     |
|          | х         | Saham ini sedang dalam papan pemantauan khusus                       |     |
| AKKU     | х         | Saham ini sedang dalam papan pemantauan khusus                       |     |
| ALTO     | х         | Saham ini sedang dalam papan pemantauan khusus                       |     |
| ANDI     | х         | Saham ini sedang dalam papan pemantauan khusus                       |     |
| ARGO     | х         | Saham ini sedang dalam papan pemantauan khusus                       |     |
| ARKA     | Х         | Saham ini sedang dalam papan pemantauan khusus                       |     |
| ARMY     | L         | Belum Menyampaikan Laporan Keuangan                                  |     |
|          | Y         | Belum Menyelenggarakan RUPST s/d 6 bulan Setelah Tahun Buku Terakhir |     |
|          | х         | Saham ini sedang dalam papan pemantauan khusus                       |     |
| ARTA     | Х         | Saham ini sedang dalam papan pemantauan khusus                       |     |
| ADT      | T.        | Fluides Meantif                                                      | 100 |

#### **Papan New Economy**

| 😽 Papan New | Economy                   | , | 6 |
|-------------|---------------------------|---|---|
| Code        | Name                      |   |   |
| BELI        | Global Digital Niaga Tbk. |   |   |
| BUKA        | Bukalapak.com Tbk.        |   |   |
| GOTO        | GoTo Gojek Tokopedia Tbk. |   |   |
|             |                           |   |   |
|             |                           |   |   |
|             |                           |   |   |

#### KB Valbury Sekuritas

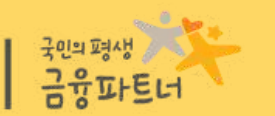

# BROKER

| recount | Order <u>Q</u> | uotes 2to    | ck grou   | ker Ind | ex mark    | er Re          | nong Ar      | agysis intormat              | ion Se | tungs Heij  | en:    |                    |            |                   |                   | Sporter            | HE L                                 | 2005          | ession          | Mon,            | 04 DEC 202 | cə; U.C.24:08 | PPM        | <ul> <li>Marke</li> </ul> | it into          | 1.00 | ansaction |
|---------|----------------|--------------|-----------|---------|------------|----------------|--------------|------------------------------|--------|-------------|--------|--------------------|------------|-------------------|-------------------|--------------------|--------------------------------------|---------------|-----------------|-----------------|------------|---------------|------------|---------------------------|------------------|------|-----------|
| sell    | Order List     | t Trade I    | List      |         | 201        | - Br           | oker         | Summaŋ                       | /      |             | 777    | ,149.24<br>,060.04 | Ope<br>Pre | en 7,08<br>v 7,05 | 4.66<br>9.91      | ▲ 251<br>♥ 283     | 225<br>104                           | TVol<br>TFree | 21.6/<br>q 1.07 | 98 TV4<br>M Fgr | u NVal O   | 90 T          | Non<br>YTD | RG TVal                   | 240,53<br>+4.139 |      |           |
| rkspac  | 1              |              |           |         | 202        | - Br           | oker i       | Trade Det                    | tail   |             |        |                    |            |                   |                   |                    |                                      |               |                 |                 |            |               |            |                           |                  |      |           |
| -       |                |              |           |         | LUL        |                | okci         | nuae De                      | un     |             |        |                    |            | and these         | e prote           | top ooyo it seller | 17/01000-00                          |               |                 |                 | 00.17.00   |               |            | 100                       | 100              |      |           |
| Code    | Name           |              |           |         |            |                |              |                              |        |             |        |                    | GGRM - G   | udang Gar         | am Tbk            |                    |                                      |               |                 |                 | 09:17:08   | PAND          | RG         | 156                       | 150              |      | -0.64     |
| 6010    | Goto Goj       | ek Tokopedii |           |         | 203        | - Br           | oker         | Iransacti                    | on V   | alue        | 8      | 121.24 B           | Last       | 27,7              | 50 Open           | 27,750 TFre        | eq.                                  | 81 TVal       |                 | 768.66 M        | 09:17:08   |               | RG         | 156                       | 25               |      | -0.64     |
| NO 1    | me Irad        | C NO * P     | nce       |         |            |                |              |                              |        |             |        | 70.24 B            | Chg        |                   | 25 High           | 27,825 Clos        | 50                                   | 27,725 BPwr   |                 | 230.32 M        | 09:17:08   |               | RG         | 156                       |                  |      | -0.64     |
| 1 0     | 17:08 2023     | 07180        | 117       |         | 204        | - R.           | oker         | History                      |        |             | 10,    | ,364,651           | Chg%       | +0.09             | 1% Low            | 27,700 WAS         | 2                                    | 27,749 TVol   |                 | 277             | 09:17:08   |               | RG         | 156                       |                  |      | -0.64     |
| 3 0     | 17:03 2023     | 07180        | 117       |         | 204        | - DI           | OKEI         | ristory                      |        |             |        |                    | Vol        |                   | 1 IEP             | 0 IEV              |                                      | U             |                 |                 | 09:17:08   |               | RG         | 156                       | 4,686            |      | -0.64     |
| 4 0     | 17:03 2023     | 07180        | 117       |         |            | _              | 70775        | (100 Aug ) (1                |        | 1000        | _      | Freq 📩             | Freq       |                   | BLot              | Bid                | Offer                                | OLot          |                 | Freq 1          | 09:17:09   | BGTG          | RG         | 95                        |                  | -1   | -1.04     |
| 5 0     | 17:02 2023     | 07180        | 117 112   | 7       | 750        | 50             | 2,029,055    |                              |        | 1,561,594   | -3     | 110                | 6          | 12                | 38                | 27,725             | 27,775                               | 17            |                 | 6               | 09:17:09   | CHAN          | RG         | 1 315                     | 11               | +100 | +1.79     |
| 6 0     | 17:02 2023     | 07180        | 116 474   | 4       | 673        | 10             | 2,465,920    | 115                          | 118    | 3,518,209 - | 11,162 | 409                | 5          |                   | 59                | 27,700             | 27,800                               | 98            |                 | 10              | 09:17:09   | HALO          | RG         | 95                        |                  | -3   | -3.06     |
| 7 0     | 16:59 2023     | 07180        | 117 1,310 | 0       | 446        | 1              | 2,975,209    | 114                          | 119    | 1,701,701   | 2,000  | 381                | 8          | 8                 | 57                | 27,650             | 27,825                               | 19            | -1              | 9               | 09:17:09   | BSML          | RG         | 151                       | 104              | 0    | 0.00      |
| 8 0     | 16:58 2023     | 07180        | 117 5,000 |         | 279        | 2,000          | 1,655,815    | 113                          | 120    | 1,980,144   | 1,000  | 848                | 5          | 1                 | 22                | 27,625             | 27,850                               | 197           |                 | 19              | 09:17:09   | BSML          | RG         | 151                       | 200              | 0    | 0.00      |
| 10 0    | 16:58 2023     | 07180        | 117 2,395 |         | 168        | -2 000         | 415 558      | 112                          | 121    | 755 469     | -350   | 304                |            | 18                | 20                | 27,600             | 27,073                               | 120           | 7               | 16              | 09:17:09   | BSML          | RG         | 151                       | 184              | 0    | 0.00      |
| 11 0    | 16.57 2023     | 07180        | 117 (     | 6       | 319        | 5.000          | 1.531.789    | 110                          | 123    | 560 808     | -10    | 269                | - 4        | -2                | 26                | 27.550             | 27.925                               | 8             | -100            | 3               | 09:17:09   | BSML.         | RG         | 151                       |                  | 0    | 0.00      |
| 12 0    | 16:57 2023     | 07180        | 117 21    | i l     | 111        | 50,000         | 296,425      | 109                          | 124    | 803,400     | 82     | 288                | 6          | 12                | 95                | 27,525             | 27,950                               | 74            |                 | é –             | 09:17:09   | BSML          | RG         | 151                       | 1,000            | 0    | 0.00      |
| 13 0    | 16:56 2023     | 07180        | 117 27    | 7       | 178        | 24             | 137,020      | 108                          | 125    | 1,631,612   | 1,000  | 602                | 18:        |                   | 524               | 27,500             | 27,975                               | 93            |                 | 14              | 09:17:09   | BSML          | RG         | 151                       | 408              | 0    | 0.00      |
| 14 0    | 16:55 2023     | 07180        | 117 11    | 1       | 105        | 10             | 246,500      | 107                          | 126    | 388,195     | 10     | 170                | 1          | -40               |                   | 27,475             | 28,000                               | 449           | 100             | 44              | 09:17:09   | BSML          | RG         | 151                       | 5                | 0    | 0.00      |
| 15 0    | 16:55 2023     | 07180        | 117 100   | 0       | 125        | 10             | 1,079,380    | 106                          | 127    | 533,894     | -15    | 195                | 6          |                   | 142               | 27,450             | 28,025                               | 93            |                 | 7               | 09:17:09   | CUAN          | RG         | 1,320                     | 2                | +165 | +14.29    |
| 16 0    | 16:55 2023     | 07180        | 117 124   | ( L     | 242        |                | 1,218,440    | 105                          | 128    | 543,571     | 277    | 153                | 16         | 100               | 334               | 27,400             | 28,050                               | 24            |                 | 9               | 09:17:09   | CUAN          | RG         | 1,320                     |                  | +165 | +14.29    |
| 17 0    | 16:55 2023     | 07180        | 116 1     |         | 4091       |                | 17.13 M      | 101                          | 157    | 20.80 M     | 1      | 5053               | 114        |                   | 1.654             | 23.575             | 33.250                               | 1.751         |                 | 192             | 09:17:09   | CUAN          | RG         | 1.320                     | 10               | +165 | +14.29    |
| 18 0    | 16:55 2023     | 07180        | 117 500   | 9       | - Internet |                |              | 2.000 AT                     |        |             |        |                    |            |                   |                   | Constanting of the | Contract International International | 500 60 A A    |                 | and a second    | 09:17:09   | CUAN          | RG         | 1.320                     | 10               | +165 | +14.29    |
| 19 0    | 16:53 2023     | 07180        | 117 2     | 2       | Since b    | ook.           |              |                              |        |             | 3      |                    | Stoce Be   | sok.              |                   |                    |                                      |               | _               | -OX             | 09:17:09   | CUAN          | RG         | 1,320                     |                  | +165 | +14.29    |
| 20 0    | 16:52 2023     | 07180        |           | 2       | Order Bo   | ok Ti          | ade Book     | Top Buyer n Seller           | Trad   | e Detail    |        |                    | Order Bo   | ok Trad           | e Book            | Top Buyer n Seller | Trade De                             | sail          |                 |                 | 09;17:09   | CUAN          | RG         | 1,320                     | 24               | +165 | +14.29    |
| 27 0    | 16-52 2023     | 07180        | 442 94    |         | ALL AST    | ra Amo         | Lestari Thir | ~                            |        |             |        |                    | TOBOLE BAT | R Ralawart I      | Indonesia (I      | entertal Date      |                                      |               |                 | 1               | 09:17:09   | IRSX          | RG         | 121                       | 142              | 0    | 0.00      |
| 23 0    | 16:51 2023     | 07180        | 117 150   |         |            | and the second |              | and the second second second | 2.11   |             |        | -                  |            | S DOD TO          | Transie result fr |                    | 69. <sup>9</sup>                     |               |                 |                 | 09:17:09   | ADRO          | RG         | 2,370                     | 25               | -10  | -0.42     |
| 24 0    | 16:51 2023     | 07180        | 117       |         | ast        | 7.             | 900 Open     | 7,850 TFre                   | q      | 85 TVal     | 3      | 22.25 M            | Last       | 5,6               | 50 Open           | 5,625 TFre         | P                                    | 2,636 TVal    |                 | 92.86 B         | 09:17:09   | UBCA          | RG         | 9,250                     | 1                | +75  | +0.82     |
| 25 0    | 16:50 2023     | 07180        | 117 1     |         | ng         | -0.6           | +50 High     | 7,900 Clos                   | e      | 7,850 BPW   | n 1    | 72.13 M            | Chg        | 195               | 15 High           | 5,700 Clos         | se<br>o                              | 5,575 BPWr    |                 | 62.85 B         | 09:17:09   | SKRN          | RG         | 760                       | 100              | -25  | -3.18     |
| 26 0    | 16:50 2023     | 07180        | 117 1     | 5 V     | ol         |                | 1 IEP        | 0 IEV                        |        | 0           | •      | -110               | Vol        | +1.35             | 2 IEP             | 5.625 IEV          |                                      | 27.546        |                 | 104,037         | 09:17:09   | BMIR          | RG         | 364                       | 91               | -165 | +1.11     |
| 27 0    | 16:50 2023     | 07180        | 117 49    | 9       | 24         |                | 1011254      |                              |        | -           |        |                    | 1          |                   | 50.050            |                    |                                      |               |                 |                 | 09:17:09   | WIE           | RG<br>RG   | 1,320                     | 26               | +105 | -1.04     |
| 28 0    | 16:50 2023     | 07180        | 117 247   | 7       | Freq       |                | BLot         | Bid                          | Offer  | OLot        |        | Freq *             | Freq       |                   | BLot              | Bid                | Offer                                | OLot          |                 | Freq +          | 09:17:09   | HILL          | RG         | 2,710                     | 20               | +10  | +0.37     |
| 29 0    | 16:50 2023     | 07180        | 117 200   | 0       | 6          |                | 470          | 7,875                        | 7,900  | 319         |        | 22                 | 215        | -2                | 33,398            | 5,650              | 5,675                                | 12,012        | 254             | 68              | 09:17:09   | ASII          | RG         | 6,700                     | 18               | +25  | +0.37     |
| 30 0    | 16:50 2023     | 07180        | 117 1,000 | D       | 13         | 5              | 647          | 7,850                        | 7,925  | 187         | 1      | 25                 | 146        | 4                 | 67,787            | 5,625              | 5,700                                | 50,652        | -254            | 824             | 09:17:09   | ASI           | RG         | 6,700                     |                  | +25  | +0.37     |
| 31 0    | 16:49 2023     | 07180        | 117 105   |         | 19         | 3              | 147          | 7,825                        | 7,950  | 758         | -1     | 20                 | 215        | 103               | 81,848            | 5,600              | 5,725                                | 20,847        | 100             | 295             | 09:17:09   | PAMG          | RG         | 92                        |                  |      | +1.10     |
| 32 0    | 16:49 2023     | 07180        | 115 202   |         | 39         | -3             | 240          | 7,000                        | 2,000  | 1 608       | -10    | 70                 | 157        | 10                | 47.026            | 5,575              | 5,750                                | 29,360        | 100             | 101             | 09:17:09   | PAMG          | RG         | 92                        |                  |      | +1.10     |
| 34 0    | 16:49 2023     | 07180        | 117 1     | 6.<br>1 | 22         | 15             | 753          | 7.750                        | 8 025  | 128         |        | 11                 | 158        | 1                 | 75 285            | 5 525              | 5 800                                | 26.986        | 2 500           | 254             | 09:17:09   | PAMG          | RG         | 92                        |                  |      | +1.10     |
| 35 0    | 16:49 2023     | 07180        | 117       |         | 18         | -30            | 447          | 1.725                        | 8 050  | 235         | 10     | 13                 | 245        | 3                 | 15 804            | 5,500              | 5,825                                | 4,968         | 8               | 49              | 09:17:08   |               | RG         | 157                       |                  | 0    | 0.00      |
| 36 0    | 16:47 2023     | 07180        | 117 49    | 9       | 27         | 2              | 766          | 77,700                       | 8,075  | 217         | 2      | 10                 | 147        | 1                 | 13,728            | 5,475              | 5,850                                | 1,990         | 50              | 55              | 09:17:08   | AUTO          | RG         | 2,630                     | 1                | -10  | -0.38     |
| 37 0    | 16:47 2023     | 07180        |           | 1       | 9          |                | 134          | 7,675                        | 8,100  | 468         |        | 25                 | 182        |                   | 21,920            | 5,450              | 5,875                                | 1,167         | -1,435          | 23              | 09:17:08   | HALO          | RG         | 95                        |                  | -3   | -3.06     |
| 38 0    | 16:46 2023     | 07180        | 117 200   | D       | 13         | 3              | 193          | 7,650                        | 8,125  | 126         | 100    | 4                  | 127        | 47                | 10,641            | 5,425              | 5,900                                | 3,668         | 20              | 57              | 09:17:08   | INPO          | RG         | 82                        | 3                | +3   | +3.80     |
| 39 0    | 16:45 2023     | 07180        | 112 1     |         | 13         |                | 197          | 7,625                        | 8,150  | 255         |        | 9                  | 346        | -10               | 40,556            | 5,400              | 5,925                                | 134           | -50             | 12              | 09-17-08   | INPC          | RG         | 82                        | 24               | -3   | +3.80     |
| 40 0    | 16:44 2023     | 07180        | 117 3     | 3       | 16         | 500            | 711          | 7,600                        | 8,175  | 64          | 3      | 8                  | 227        | -10               | 39,790            | 5,375              | 5,950                                | 806           | 50              | 17              | 09:17:08   | INPC          | RG         | 82                        | 4                | +3   | +3.80     |
| 41 0    | 16:44 2023     | 07180        | 117 11    |         |            | 10             | 11           |                              | 8,200  | 791         | 55     | 23                 | 204        |                   | 8,498             | 5,350              | 5,975                                | 545           |                 | 13              | 09:17:08   | INPC          | RG         | 82                        |                  | +3   | +3.80     |
| 42 0    | 16:43 2023     | 07180        | 117 1     |         | 11         | 50             | 104          | 7,550                        | 8,225  | 112         | 100    | 4                  | 71         |                   | 2,551             | 5,325              | 6,000                                | 12,726        | -52             | 73              | 09:17:08   | UNTR          | RG         | 24,425                    | 10               | +200 | +0.83     |
| 43 0    | 16:42 2023     | 07180        | 117 1,235 | 5       | 4          |                | 81           | 7,525                        | 8,250  | 122         |        | 7                  | 165        | 1,244             | 19,059            | 5,300              | 6,025                                | 5,115         | 16              | 7               | 09:17:08   |               | RG         | 156                       | 25               |      | -0.64     |
| 44 D    | 16:42 2023     | 07180        | 117 1,005 |         | 17         | 1              | 150          | 7,500                        | 8,275  | 13          | 1      | 3                  | 34         | 1                 | 428               | 5,275              | 6,050                                | 71            | 5               | 6               | 09:17:08   |               | RG         | 156                       | 39               |      | -0.64     |

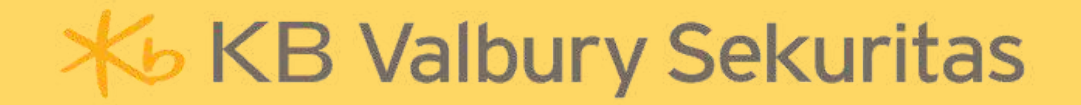

#### **BROKER - Broker Summary**

Broker Summary merupakan fitur yang menyajikan informasi transaksi bersih dalam rentang tertentu yang dapat dimunculkan berdasarkan Kode Broker dan Kode Saham.

| 💦 Broker Sum   | imary |         |        |             |               |                  |           | 120.014 |            | 5-7 B |               | - = ×     |        |        |       |          |           |         |             |          |
|----------------|-------|---------|--------|-------------|---------------|------------------|-----------|---------|------------|-------|---------------|-----------|--------|--------|-------|----------|-----------|---------|-------------|----------|
|                |       |         |        |             |               |                  |           |         | 24-Aug-202 | 23 -  | to 24-Aug-202 | 23 -      |        |        |       |          |           |         |             |          |
| Filter Stock : |       |         |        |             |               |                  |           |         |            |       |               |           |        |        |       |          |           |         |             |          |
|                |       |         |        | Buy         |               |                  |           | Sel     |            |       |               | т         |        |        |       |          |           |         |             |          |
| No Code        | Board | Value 🕶 |        | Lot Lo      | t(%) Fre      | q Avg            | Value     | Lot     | Lot(%)     | Freq  | Avg           | Value     |        |        |       |          |           |         |             |          |
|                |       |         |        |             |               |                  |           |         |            |       |               |           |        |        |       |          |           |         |             |          |
|                |       |         |        |             |               |                  |           |         |            |       |               |           |        |        |       |          |           |         |             |          |
|                |       |         |        |             |               |                  |           |         |            |       |               |           |        |        |       |          |           |         |             |          |
|                |       |         |        |             |               |                  |           |         |            |       |               |           |        |        |       |          |           |         |             |          |
|                |       |         | V B    | Broker Su   | mmary         |                  |           |         |            |       |               |           |        |        |       |          |           |         |             | - = ×    |
|                |       |         | CP-    | KB Valbu    | iry Sekurita: |                  |           |         |            |       |               |           |        |        |       |          | 01-J      | an-2023 | to 07-Apr-2 | 023 👻    |
|                |       |         | Filter | stock · [   |               | ro Energy Indone | cia Thk   |         |            |       | Ĭ             |           |        |        |       |          |           |         |             |          |
|                |       |         | Tiller | Notock . [/ |               | to Energy moone  | 510 101.  | 2003    |            | 18.1  |               |           |        |        |       |          |           |         |             |          |
|                |       |         |        |             |               |                  | E         | uy      |            |       |               | Se        | ell.   |        |       |          | Total     |         | Net         |          |
|                |       |         | No     | Code        | Board         | Value            | Lot       | Lot(%)  | Freq       | Avg   | Value         | Lot       | Lot(%) | Freq   | Avg   | Value    | Lot       | Freq    | Value 🕶     | Lot      |
|                |       | 75287   | 1      | ADRO        | IN            | 3.79 M           | 10        | 0       | 2          | 3,792 | 0             | 0         | 0      | 0      | 0     | 3,79 M   | 10        | 2       | 3,79 M      | 10       |
|                |       | 0       | 3      | ADRO        | RG            | 22.33 E          | 1 288 023 |         | 12 117     | 2 984 | 423.17 B      | 1 406 857 |        | 21 975 | 3.007 | 40.17 B  | 2 694 880 | 34 092  | -499.95 M   | -118 834 |
| 4              |       |         | (T)    |             |               | Constant of the  |           |         |            |       |               |           |        |        |       | -        |           |         |             |          |
|                |       |         |        |             |               |                  |           |         |            |       |               |           |        |        |       |          |           |         |             |          |
|                |       |         |        |             |               |                  |           |         |            |       |               |           |        |        |       |          |           |         |             |          |
|                |       |         |        |             |               |                  |           |         |            |       |               |           |        |        |       |          |           |         |             |          |
|                |       |         |        |             |               |                  |           |         |            |       |               |           |        |        |       |          |           |         |             |          |
|                |       |         |        |             |               |                  |           |         |            |       |               |           |        |        |       |          |           |         |             |          |
|                |       |         |        |             |               |                  |           |         |            |       |               |           |        |        |       |          |           |         |             |          |
|                |       |         |        |             |               |                  |           |         |            |       |               |           |        |        |       |          |           |         |             |          |
|                |       |         |        |             |               |                  |           |         |            |       |               |           |        |        |       |          |           |         |             |          |
|                |       |         |        |             |               |                  |           |         |            |       |               |           |        |        |       |          |           |         |             |          |
|                |       |         |        |             |               | 406.72 B         | 1,350,279 |         | 12,143     |       | 446.00 B      | 1,470,753 |        | 22,000 |       | 852.72 B | 2,821,032 | 34,143  | -39.28 B    | -120,474 |

#### **BROKER - Broker Trade Detail & Broker Transaction Value**

Broker Trade Detail menampilkan data transaksi yang berjalan dalam satu hari dan ditampilkan secara rinci. Namun data hanya dapat dilihat setelah selesai waktu perdagangan.

| V, I  | Broker Trad  | e Detail |   |       |    |        |       |     |      | × |
|-------|--------------|----------|---|-------|----|--------|-------|-----|------|---|
| CP -  | KB Valbury   | Seku     | • | Buyer |    | ieller | Both  | ۱   | Моге |   |
| Filte | r Stock : AL | L - ALL  |   |       |    |        |       |     |      |   |
| No    | Time -       | Stock    |   | В     | S  |        | Price | Chg | Lot  | 1 |
| 1     | 16:14:54     | MGNA     | D | СР    | YP | D      | 10    | 0   | 6    | H |
| 2     | 16:14:54     | MGNA     | D | СР    | ΥP | D      | 10    | 0   | 60   |   |
| 3     | 16:14:53     | SBAT     | D | XC    | СР | D      | 3     | 0   | 1    |   |
| 4     | 16:14:42     | SMGA     | D | СР    | XL | D      | 116   | -13 | 1    |   |
| 5     | 16:14:42     | SMGA     | D | СР    | XL | D      | 116   | -13 | 30   |   |
| 6     | 16:14:42     | SMGA     | D | СР    | XL | D      | 116   | -13 | 11   |   |
| 7     | 16:14:41     | DGIK     | D | СР    |    | D      | 89    | -1  | 221  |   |
| 8     | 16:14:35     | PJAA     | D | СР    | СР | D      | 990   | +20 | 118  |   |
| 9     | 16:14:35     | PJAA     | D | СР    | XL | D      | 990   | +20 | 5    |   |
| 10    | 16:14:32     | CPRO     | D | СР    | PD | D      | 52    | 0   | 10   |   |
| 11    | 16:14:27     | MGNA     | D | СР    | ΥP | D      | 10    | 0   | 14   |   |
| 12    | 16:14:26     | MGNA     | D | СР    | ΥP | D      | 10    | 0   | 20   |   |
| 13    | 16:14:26     | MGNA     | D | СР    | ΥP | D      | 10    | 0   | 20   |   |
| 14    | 16:14:25     | MGNA     | D | СР    | ΥP | D      | 10    | 0   | 20   |   |
| 15    | 16:14:24     | MGNA     | D | СР    | ΥP | D      | 10    | 0   | 20   |   |
| 16    | 16:14:24     | MGNA     | D | СР    | ΥP | D      | 10    | 0   | 20   |   |
| 17    | 16:14:23     | MGNA     | D | СР    | ΥP | D      | 10    | 0   | 20   |   |
| 18    | 16:14:22     | MGNA     | D | СР    | ΥP | D      | 10    | 0   | 20   |   |
| 19    | 16:14:22     | MGNA     | D | СР    | YP | D      | 10    | 0   | 20   |   |
| 20    | 16:14:21     | MGNA     | D | СР    | ΥP | D      | 10    | 0   | 20   |   |
| 21    | 16:14:21     | MGNA     | D | СР    | YP | D      | 10    | 0   | 20   |   |
| 22    | 16:14:20     | MGNA     | D | СР    | ΥP | D      | 10    | 0   | 20   |   |
| 23    | 16:14:20     | MGNA     | D | СР    | YP | D      | 10    | 0   | 20   |   |
| 24    | 16:14:20     | SEMA     | D | СР    | ΥP | D      | 126   | 0   | 200  |   |
| 25    | 16:14:19     | MGNA     | D | СР    | YP | D      | 10    | 0   | 20   |   |
| 26    | 16:14:18     | MGNA     | D | СР    | ΥP | D      | 10    | 0   | 20   |   |
| 27    | 16:14:18     | MGNA     | D | СР    | YP | D      | 10    | 0   | 20   |   |
| 28    | 16:14:17     | MGNA     | D | СР    | ΥP | D      | 10    | 0   | 20   |   |
| 29    | 16:14:17     | MGNA     | D | СР    | YP | D      | 10    | 0   | 20   |   |
| 30    | 16.14.16     | MGNA     | D | CP    | YD | D      | 10    | 0   | 20   | _ |

Broker Transaction Value menyajikan informasi transaksi yang dirangkum per satu hari perdagangan, dan data dapat ditarik hingga tiga bulan ke belakang.

| $\mathbf{N}$ | Broker Transaction Value |          |            |         |          |            |         |          |            |             |           | - = ×      |
|--------------|--------------------------|----------|------------|---------|----------|------------|---------|----------|------------|-------------|-----------|------------|
| CP-          | KB Valbury Sekuritas     |          |            |         |          |            |         |          |            | 01-Jan-2023 | - To 07-A | pt-2023    |
|              |                          |          | Buy        |         |          | Sell       |         |          | Total      |             | Net       |            |
| No           | Date                     | Value    | Lot        | Freq    | Value    | Lot        | Frequ   | Value    | Lot        | Freq        | Value     | Lot        |
| 1            | 06-Apr-2023 00:00:00     | 231.27 B | 12,876,879 | 117,195 | 213.37 B | 10,587,168 | 93,713  | 444.64 B | 23,464,047 | 210,908     | 17.90 B   | 2,289,711  |
| 2            | 05-Apr-2023 00:00:00     | 170.21 B | 6,742,244  | 97,386  | 266.44 B | 7,904,306  | 70,810  | 436.65 B | 14,646,550 | 168,196     | -96.23 B  | -1,162,062 |
| 3            | 04-Apr-2023 00:00:00     | 171.57 B | 7,619,122  | 180,327 | 203.54 B | 7,328,218  | 122,260 | 375.10 B | 14,947,340 | 302,587     | -31.97 B  | 290,904    |
| 4            | 03-Apr-2023 00:00:00     | 200.57 B | 9,400,704  | 135,289 | 178.83 B | 6,760,996  | 94,402  | 379.40 B | 16,161,700 | 229,691     | 21,73 B   | 2,639,708  |
| 5            | 31-Mar-2023 00:00:00     | 162.52 B | 6,798,466  | 155,557 | 171.59 B | 5,975,469  | 121,936 | 334.11 B | 12,773,935 | 277,493     | -9.06 B   | 822,997    |
| 6            | 30-Mar-2023 00:00:00     | 141.36 B | 6,432,616  | 116,376 | 175.228  | 6,651,515  | 84,018  | 316.58 B | 13,084,131 | 200,394     | -33.86 B  | -218,899   |
| 7            | 29-Mar-2023 00:00:00     | 162.75 B | 7,201,334  | 137,900 | 220.99 B | 7,699,507  | 81,903  | 383.74 B | 14,900,841 | 219,803     | -58.24 B  | -498,173   |
| 8            | 28-Mar-2023 00:00:00     | 143.08 B | 8,076,511  | 91,765  | 209.73 B | 10,889,718 | 102,861 | 352.81 B | 18,966,229 | 194,626     | -66.64 B  | -2,813,207 |
| 9            | 27-Mar-2023 00:00:00     | 311,19 B | 18,769,999 | 126,669 | 338.63 E | 19,716,800 | 95,455  | 649.81 B | 38,486,799 | 222,124     | -27.44 B  | -946,801   |
| 10           | 24-Mar-2023 00:00:00     | 268.96 B | 14,251,929 | 124,478 | 287.77 B | 14 291 535 | 107,789 | 556.73 B | 28,543,464 | 232,267     | -18.81 B  | -39,606    |
| 11           | 21-Mar-2023 00:00:00     | 235.62 B | 18,910,094 | 100,690 | 271.49 B | 18,011,203 | 88,150  | 507.11 B | 36,921,297 | 188,840     | -35.87 B  | 898,891    |
| 12           | 20-Mar-2023 00:00:00     | 177.64 B | 9,494,995  | 55,005  | 199.68 B | 9,047,949  | 48.126  | 377.32 B | 18,542,944 | 103,131     | -22:05 B  | 447,046    |
| 13           | 17-Mar-2023 00:00:00     | 189.00 B | 5,601,805  | 86,637  | 227.63 B | 6,425,561  | 75,153  | 416.63 B | 12,027,366 | 161,790     | -38.63 B  | -823,756   |
| 14           | 16-Mar-2023 00:00:00     | 161.96 B | 5,472,326  | 60,267  | 205,33 B | 6,670,761  | 55,761  | 367.29 B | 12,143,087 | 116,028     | -43.37 B  | -1,198,435 |
| 15           | 15-Mar-2023 00:00:00     | 166.14 B | 6,692,657  | 76,134  | 230.66 B | 6.149.034  | 47.688  | 396.80 B | 12,841,691 | 123,822     | -64.52 B  | 543,623    |
| 16           | 14-Mar-2023 00:00:00     | 210.80 B | 6,273,780  | 44,634  | 171.46 B | 7,752,650  | 42,714  | 382.26 B | 14,026,430 | 87,348      | 39.35 B   | -1,478,870 |
| 17           | 13-Mar-2023 00:00:00     | 198.96 B | 9,743,789  | 111,299 | 186.75 B | 8,397,026  | 73,188  | 385.70 B | 18,140,815 | 184,487     | 12.21 B   | 1,346,763  |
| 18           | 10-Mar-2023 00:00:00     | 116.81 B | 6,161,551  | 77,895  | 175 89 B | 9,195,779  | 58,360  | 292.70 B | 15,357,330 | 136,255     | -59.08 B  | -3,034,228 |
| 19           | 09-Mar-2023 00:00:00     | 115.03 B | 5,758,078  | 75,109  | 187.81 B | 9,196,264  | 50,722  | 302.84 B | 14,954,342 | 125,831     | -72.78 B  | -3,438,186 |
| 20           | 08-Mar-2023 00:00:00     | 190.31 B | 8,792,865  | 57,988  | 255.86 B | 6,996,234  | 53,938  | 446.17 B | 15,789,099 | 111,926     | -65.55 8  | 1,796,631  |
| 21           | 07-Mar-2023 00:00:00     | 148.00 B | 4,232,738  | 34,925  | 167.22 8 | 6,660,444  | 31,474  | 315.23 B | 10,893,182 | 66,399      | -19.22 B  | -2,427,706 |
| 22           | 06-Mar-2023 00:00:00     | 193.84 B | 5,713,140  | 84,204  | 165.27 B | 5,228,757  | 53,050  | 359.10 B | 10,941,897 | 137,254     | 28.57 B   | 484,383    |
| 23           | 03-Mar-2023 00:00:00     | 151.66 B | 4,810,179  | 59,348  | 168.41 8 | 6.420,781  | 56,743  | 320.07 B | 11,230,960 | 116,091     | -16.75 8  | 1,610,602  |
| 24           | 02-Mar-2023 00:00:00     | 131.52 B | 4,941,204  | 82,631  | 208 26 B | 10,189,921 | 49,753  | 339.78 B | 15,131,125 | 132,384     | -76.74 B  | -5,248,717 |
| 25           | 01-Mar-2023 00:00:00     | 209.41 B | 7,967,938  | 71,119  | 261.11 B | 5 156,702  | 44.091  | 470.52 B | 13,124,640 | 115,210     | -51.70 B  | 2,811,236  |
| 26           | 28-Feb-2023 00:00:00     | 345.45 B | 9,204,505  | 96,511  | 260.64 B | 10,274,470 | 68,294  | 606.08 B | 19,478,975 | 164,805     | 84,81 B   | -1,069,965 |
| 27           | 27-Feb-2023 00:00:00     | 136.60 B | 4,271,440  | 75,351  | 164.96 B | 6,466,631  | 48,741  | 301.55 B | 10,738,071 | 124,092     | -28.36 B  | -2,195,191 |
| 28           | 24-Feb-2023 00:00:00     | 137.53 B | 5,963,908  | 39,001  | 216.70 B | 6,564,513  | 31,662  | 354.23 B | 12,528,421 | 70,663      | -79.18 B  | -600,605   |
| 29           | 23-Feb-2023 00:00:00     | 209,37 B | 4,611,330  | 34,964  | 245.79 B | 7,292,731  | 43,480  | 455.16 B | 11,904,061 | 78,444      | -36.41 B  | -2,681,401 |
| 30           | 22-Feb-2023 00:00:00     | 225.56 B | 12,690,676 | 106,874 | 277.60 8 | 12,262,517 | 103,098 | 503.16 B | 24,953,193 | 209,972     | -52.04 B  | 428,159    |

### **BROKER - Broker History**

Broker History menyajikan data historis transaksi yang dilakukan oleh semua broker dengan jangka waktu yang dapat diatur hingga tiga bulan ke belakang.

| <b>V</b> , в | roker His | tory                                     |          |            |          |            |           |         |            | – = ×    |
|--------------|-----------|------------------------------------------|----------|------------|----------|------------|-----------|---------|------------|----------|
| 01-J         | an-2023   | ✓ to 31-Mar-2023                         | •        |            |          |            |           |         |            |          |
|              |           |                                          | Buy      |            | Sell     |            | Net       |         | Total      | <u> </u> |
| No           | Code      | Name                                     | Value    | Freq       | Value    | Freq       | Value     | Value   | Freq 🔻 %   |          |
| 1            | YP        | Mirae Asset Sekuritas Indonesia          | 38.40 T  | 9,844,841  | 36.04 T  | 9,914,124  | 2.36 T    | 74.43 T | 19,758,965 | 5.92     |
| 2            | PD        | Indo Premier Sekuritas                   | 23.14 T  | 5,227,410  | 23.83 T  | 5,191,575  | -685.55 B | 46.97 T | 10,418,985 | 3.73     |
| 3            | CP        | KB Valbury Sekuritas                     | 12.04 T  | 5,165,680  | 14.25 T  | 3,884,710  | -2.20 T   | 26.29 T | 9,050,390  | 2.09     |
| 4            | XC        | Ajaib Sekuritas Asia                     | 7.53 T   | 4,452,749  | 7.18 T   | 4,265,531  | 355.42 B  | 14.71 T | 8,718,280  | 1.17     |
| 5            | BQ        | Korea Investment and Sekuritas Indonesia | 10.81 T  | 4,773,651  | 10.51 T  | 3,810,326  | 297.85 B  | 21.32 T | 8,583,977  | 1.69     |
| 6            | CC        | MANDIRI SEKURITAS                        | 35.73 T  | 3,973,291  | 36.04 T  | 4,447,016  | -315.33 B | 71.77 T | 8,420,307  | 5.71     |
| 7            | AZ        | Sucor Sekuritas                          | 10.98 T  | 3,841,305  | 11.24 T  | 1,668,351  | -258.72 B | 22.22 T | 5,509,656  | 1.77     |
| 8            | AK        | UBS Sekuritas Indonesia                  | 50.99 T  | 2,419,611  | 47.79 T  | 2,995,479  | 3.20 T    | 98.78 T | 5,415,090  | 7.85     |
| 9            | NI        | BNI Sekuritas                            | 11.81 T  | 2,299,161  | 8.98 T   | 2,424,574  | 2.83 T    | 20.79 T | 4,723,735  | 1.65     |
| 10           | XL        | Stockbit Sekuritas Digital               | 4.33 T   | 2,371,956  | 6.69 T   | 2,098,838  | -2.36 T   | 11.03 T | 4,470,794  | 0.88     |
| 11           | ZP        | Maybank Sekuritas Indonesia              | 44.23 T  | 1,861,931  | 52.60 T  | 2,579,842  | -8.37 T   | 96.83 T | 4,441,773  | 7.7      |
| 12           | EP        | MNC Sekuritas                            | 7.87 T   | 2,190,689  | 8.24 T   | 1,980,269  | -376.83 B | 16.11 T | 4,170,958  | 1.28     |
| 13           | MG        | Semesta Indovest Sekuritas               | 17.22 T  | 1,849,105  | 17.02 T  | 2,208,655  | 199.04 B  | 34.24 T | 4,057,760  | 2.72     |
| 14           | YU        | CGS-CIMB Sekuritas Indonesia             | 43.64 T  | 1,531,343  | 41.46 T  | 1,953,110  | 2.18 T    | 85.11 T | 3,484,453  | 6.77     |
| 15           | BK        | J.P. Morgan Sekuritas Indonesia          | 46.98 T  | 1,550,156  | 44.68 T  | 1,918,779  | 2.30 T    | 91.66 T | 3,468,935  | 7.29     |
| 16           | KK        | Phillip Sekuritas Indonesia              | 7.67 T   | 1,596,857  | 7.26 T   | 1,801,104  | 414.11 B  | 14.93 T | 3,397,961  | 1.19     |
| 17           | YB        | Jasa Utama Capital Sekuritas             | 4.92 T   | 1,063,962  | 6.60 T   | 1,270,471  | -1.67 T   | 11.52 T | 2,334,433  | 0.92     |
| 18           | DR        | RHB Sekuritas Indonesia                  | 8.63 T   | 1,074,494  | 8.56 T   | 1,086,034  | 62.11 B   | 17.19 T | 2,160,528  | 1.37     |
| 19           | SQ        | BCA Sekuritas                            | 8.52 T   | 891,719    | 7.55 T   | 954,810    | 969.43 B  | 16.08 T | 1,846,529  | 1.28     |
| 20           | MK        | Ekuator Swarna Sekuritas                 | 2.25 T   | 904,030    | 2.28 T   | 759,383    | -29.09 B  | 4.54 T  | 1,663,413  | 0.36     |
|              |           |                                          | 629.10 T | 73,770,866 | 628.74 T | 73,783,907 |           |         |            | •        |

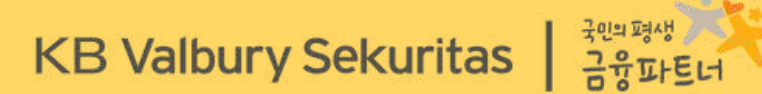

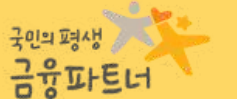

## **INDEX MARKET**

| CGAS<br>Coll<br>CGAS<br>No                                                                                                    | Citra Nose<br>NOse                                                                                                    | TH .                                                                             |                                                                                                |                                         |                                                                                                    |                                                                                                    | 304 - index                                                                                                    | Hatori                                                                                                    |                                                                                                    | _                                                                                                    |                                                                                                    |                                                                                                    |                                                                                                    |                                                                                                    |                                                                                                    |                                                                                                    |                                                                                                    |
|----------------------------------------------------------------------------------------------------|----------------------------------------------------------------------------------------------------|----------------------------------------------------------------------------------|------------------------------------------------------------------------------------------------|-----------------------------------------|----------------------------------------------------------------------------------------------------|----------------------------------------------------------------------------------------------------|----------------------------------------------------------------------------------------------------|----------------------------------------------------------------------------------------------------|----------------------------------------------------------------------------------------------------|----------------------------------------------------------------------------------------------------|----------------------------------------------------------------------------------------------------|----------------------------------------------------------------------------------------------------|----------------------------------------------------------------------------------------------------|----------------------------------------------------------------------------------------------------|----------------------------------------------------------------------------------------------------|----------------------------------------------------------------------------------------------------|----------------------------------------------------------------------------------------------------|
| Colle<br>CGAS<br>No                                                                                                    | SOL                                                                                                    | CONTRACTOR OF                                                                    | TOUT D                                                                                         |                                         | - 모이지<br>Maria                                                                                                    |                                                                                                    | UDB-WORK                                                                                                    | d indis                                                                                                    |                                                                                                    |                                                                                                    | _                                                                                                    | 日田谷                                                                                                    | V Slock                                                                                                    | i 300k                                                                                                    | 7.12N                                                                                                    |                                                                                                    |                                                                                                    |
| CGAS<br>Ro                                                                                                    |                                                                                                    | Chu                                                                              | Last                                                                                           | AntPic                                  | + 00                                                                                                    |                                                                                                    | DE-Curre                                                                                                    | ency                                                                                                    |                                                                                                    |                                                                                                    | the second second second second second second second second second second second second second second second s                                                                                                    |                                                                                                    | CONTRACTOR OF                                                                                                    | -                                                                                                    |                                                                                                    | 111<br>2010 1010                                                                                                    |                                                                                                    |
| No 1                                                                                                    | +3.70                                                                                                    | - 10                                                                             | 220                                                                                            | 221.40                                  | 95 j2                                                                                                    |                                                                                                    | BOIL DAT                                                                                                    | having Su                                                                                                    | initian-                                                                                                    | 052                                                                                                    | 1,020 EPwr                                                                                                    | 825.11 N                                                                                                    | -                                                                                                    |                                                                                                    | and they                                                                                                    |                                                                                                    |                                                                                                    |
| 1                                                                                                    | line                                                                                                    | Prior                                                                            | tot                                                                                            | Chi                                     | SChi 🔟                                                                                                    |                                                                                                    | INE - Non                                                                                                    | HELD                                                                                                    | 10000                                                                                                    | WP .                                                                                                    | 1,029 TVol                                                                                                    | 13,822                                                                                                    | Chi                                                                                                    | 10.0                                                                                                    | light -                                                                                                    | 228                                                                                                    | Cin                                                                                                    |
|                                                                                                    | 11.02124                                                                                                    | 224                                                                              |                                                                                                |                                         | +3.70                                                                                                    |                                                                                                    | 10-Secto                                                                                                    | or Lett                                                                                                    |                                                                                                    | N                                                                                                    | 0                                                                                                    |                                                                                                    | chg%                                                                                                    | 3.70% E                                                                                                    | Low                                                                                                    | 216                                                                                                    | w                                                                                                    |
| 2                                                                                                    | 1:02:21                                                                                                    | 224                                                                              | 82                                                                                             | -                                       | +3.70                                                                                                    |                                                                                                    | SIT+ Parmi                                                                                                    | gnilly Sec                                                                                                    | tre.                                                                                                    |                                                                                                    |                                                                                                    |                                                                                                    | Val                                                                                                    | 10                                                                                                    | FP                                                                                                    |                                                                                                    | EV                                                                                                    |
| 4                                                                                                    | 102121                                                                                                    | 224                                                                              | 117                                                                                            | -                                       | +3.70                                                                                                    |                                                                                                    | III Saqu                                                                                                    | millin                                                                                                    |                                                                                                    | Gfiar                                                                                                    | 6Lot                                                                                                    | First                                                                                                    | i Ling                                                                                                    |                                                                                                    | HLot                                                                                                    | Bid                                                                                                    | -01                                                                                                    |
| 5                                                                                                    | 11:02:16                                                                                                    | 224                                                                              | 20                                                                                             |                                         | +3.70                                                                                                    | 5                                                                                                    | 8                                                                                                    | 5,518                                                                                                    | 1,195                                                                                                    | 1,030                                                                                                    | 1,945                                                                                                    | 10                                                                                                    | - 15                                                                                                    |                                                                                                    | 2 521                                                                                                    | 224                                                                                                    |                                                                                                    |
| 1                                                                                                    | 11:02:18                                                                                                    | 224                                                                              | 10                                                                                             |                                         | -3.0                                                                                                    | 13                                                                                                    |                                                                                                    | 21,095                                                                                                    | 1,020                                                                                                    | 1.005                                                                                                    | 3,294                                                                                                    | 26                                                                                                    | 53                                                                                                    | 4                                                                                                    | 2.667                                                                                                    | 227                                                                                                    |                                                                                                    |
|                                                                                                    | 1102-11                                                                                                    | 224                                                                              | 70                                                                                             |                                         | +3.70                                                                                                    |                                                                                                    | ie i                                                                                                    | 5,958                                                                                                    | 10100                                                                                                    | 1,045                                                                                                    | 4,485                                                                                                    | .11                                                                                                    | 206                                                                                                    | 4                                                                                                    | 1838                                                                                                    | 218                                                                                                    |                                                                                                    |
| ¥. 1                                                                                                    | 11.82910                                                                                                    | 221                                                                              | 500                                                                                            | +10.                                    | +4.85                                                                                                    | 10                                                                                                    | 4                                                                                                    | 3,761                                                                                                    | 1.005                                                                                                    | 1.050                                                                                                    | 7,005                                                                                                    | .34                                                                                                    | 218                                                                                                    | - 34                                                                                                    | 1,649                                                                                                    | 218                                                                                                    |                                                                                                    |
| 10 1                                                                                                    | 11:02:05                                                                                                    | 224                                                                              | 15                                                                                             | •                                       | +3.70                                                                                                    | - 22                                                                                                    | 5 3                                                                                                    | 35,854                                                                                                    | 1000                                                                                                    | 165                                                                                                    | 1,412                                                                                                    | 23                                                                                                    | 80                                                                                                    | 29                                                                                                    | 9,814                                                                                                    | 254                                                                                                    |                                                                                                    |
| 11 1                                                                                                    | 11:02:08                                                                                                    | 224                                                                              | - 11                                                                                           | 1                                       | +3.70                                                                                                    |                                                                                                    | 16 P                                                                                                    | 1,711                                                                                                    | 1995                                                                                                    | 1.000                                                                                                    | 5,888                                                                                                    | - 19                                                                                                    |                                                                                                    |                                                                                                    | 3.147<br>6.102                                                                                                    | 202                                                                                                    |                                                                                                    |
| 12                                                                                                    | 1004453                                                                                                    | 225                                                                              | - 4                                                                                            | 1450                                    | +4.63                                                                                                    | j i                                                                                                    | 2                                                                                                    | 1,731                                                                                                    | 1005                                                                                                    | 1.070                                                                                                    | 4,907                                                                                                    | 20                                                                                                    | 49                                                                                                    |                                                                                                    | 289                                                                                                    | 201                                                                                                    | 12                                                                                                    |
| 16                                                                                                    | 11:01:51                                                                                                    | 224                                                                              | 50                                                                                             | -                                       | +3.70                                                                                                    |                                                                                                    | 16 H                                                                                                    | 8,877                                                                                                    | 083                                                                                                    | 1.015                                                                                                    | 8,543                                                                                                    | 18                                                                                                    | 19                                                                                                    |                                                                                                    | 5.700                                                                                                    | 2011                                                                                                    |                                                                                                    |
| 15 1                                                                                                    | 11:01:45                                                                                                    | 224                                                                              | 150                                                                                            |                                         | +3.70                                                                                                    | 2                                                                                                    | 5 1                                                                                                    | 1,01                                                                                                    |                                                                                                    | 1.001                                                                                                    | -3,025                                                                                                    | 21                                                                                                    | 57                                                                                                    | 4                                                                                                    | 1184                                                                                                    | -294                                                                                                    |                                                                                                    |
| 16 1                                                                                                    | 11:01:45                                                                                                    | 224                                                                              | 20                                                                                             | -1                                      | +3.70                                                                                                    | 1 8                                                                                                    | м. —                                                                                                    | 1.124                                                                                                    | - Milda                                                                                                    | 1,1815                                                                                                    | 124                                                                                                    | 10                                                                                                    |                                                                                                    |                                                                                                    | 0.002                                                                                                    | 2012                                                                                                    |                                                                                                    |
|                                                                                                    |                                                                                                    | 224                                                                              |                                                                                                |                                         | 1000                                                                                                    |                                                                                                    | De la                                                                                                    | 100                                                                                                    | 1000                                                                                                    | 001                                                                                                    | 1 (205                                                                                                    | 36                                                                                                    | 122                                                                                                    | - 99                                                                                                    | 5 6/10                                                                                                    | 2016                                                                                                    |                                                                                                    |
| 18                                                                                                    | 1001040                                                                                                    | 224                                                                              | 16                                                                                             | 1                                       | +3.70<br>+3.70                                                                                                    |                                                                                                    | 12<br>10                                                                                                    | 341                                                                                                    | -105<br>1091                                                                                                    | 1.090                                                                                                    | 4,005                                                                                                    | 20                                                                                                    |                                                                                                    | 35                                                                                                    | 5,049                                                                                                    | 4                                                                                                    |                                                                                                    |
| 17<br>18<br>19                                                                                                    | 15:01:40<br>15:01:38                                                                                                    | 224                                                                              | 18<br>7<br>95                                                                                  |                                         | +3.70<br>+3.70<br>+3.70                                                                                                    | 1085                                                                                                    | 12<br>15<br>5   149                                                                                                    | 347<br>5,917                                                                                                    | 903<br>1441<br>765                                                                                                    | 1,090<br>1,275                                                                                                    | 4,635<br>3,633<br>12,443                                                                                                    | 26<br>402                                                                                                    | 1450                                                                                                    | 35<br>343,                                                                                                    | 5.049<br>,241                                                                                                    | 162                                                                                                    | z                                                                                                    |
| 17<br>18<br>19<br>20                                                                                                    | 11:01:40<br>11:01:38<br>11:01:38                                                                                                    | 224<br>224<br>224                                                                | 16<br>7<br>95                                                                                  |                                         | +3.70<br>+3.70<br>+3.70<br>+3.70                                                                                                    | 1085                                                                                                    | 12<br>15<br>5 145                                                                                                    | 347<br>01<br>5,917                                                                                                    | 903<br>1941<br>765                                                                                                    | 1,090<br>1,095<br>1,275                                                                                                    | 4,095<br>3,531<br>82,443                                                                                                    | 26<br>47<br>402                                                                                                    | 1450                                                                                                    | ал<br>,<br>11,                                                                                                    | 5,049<br>,248                                                                                                    | 162                                                                                                    | z                                                                                                    |
| 17<br>18<br>19<br>20<br>21                                                                                                    | 11:01:40<br>(1:01:38<br>(1:01:28<br>(1:01:23                                                                                                    | 224<br>224<br>224<br>224<br>224                                                  | 16<br>7 55 1 45                                                                                |                                         | +3.70<br>+3.70<br>+3.70<br>+3.70<br>+3.70                                                                                                    | 1085<br>1085                                                                                                    | 12<br>5   145<br>Cator Nue                                                                                                    | 747<br>05<br>5,017<br>0 milete                                                                                                    | 903<br>765  <br>765                                                                                                    | 1.090<br>1.275  <br>1.275                                                                                                    | 4,095<br>3,533<br>12,443                                                                                                    | 26<br>47<br>402                                                                                                    | 1/2                                                                                                    | аз,<br>343,                                                                                                    | 1049<br>248  <br>248                                                                                                    | 162                                                                                                    | z                                                                                                    |
| 1/<br>18<br>19<br>20<br>21<br>22<br>23                                                                                                    | 11:01:38<br>11:01:38<br>11:01:28<br>11:01:23<br>11:01:23                                                                                                    | 224<br>224<br>224<br>224<br>224<br>224<br>224<br>224                             | 16<br>7<br>95<br>1<br>45<br>14<br>500                                                          |                                         | +3,70<br>+3,70<br>+3,70<br>+3,70<br>+3,70<br>+3,70<br>+3,70<br>+3,70                                                                                                    | 10ES                                                                                                    | iz<br>5   149<br>Citta Ala                                                                                                    | 347<br>.01<br>5,017  <br>sentare 0                                                                                                    | -903<br>-767<br>765  <br>Jamilarp                                                                                                    | 1.001<br>1.005<br>1,275  <br>Tbk                                                                                                    | 4,095<br>3,631<br>12,443                                                                                                    | 26<br>47<br>402   ,                                                                                                    | 172<br>1450<br>1450<br>Bay                                                                                                    | 35<br>343,                                                                                                    | 245                                                                                                    | 192                                                                                                    | z                                                                                                    |
| 1/<br>18<br>19<br>20<br>21<br>22<br>23<br>24                                                                                                    | 11:01:40<br>11:01:38<br>11:01:28<br>11:01:23<br>11:01:23<br>11:01:18<br>11:01:18                                                                                                    | 224<br>224<br>224<br>224<br>224<br>224<br>224<br>224                             | 16<br>7<br>95<br>1<br>45<br>45<br>14<br>50<br>20                                               |                                         | +3.70<br>+3.70<br>+3.70<br>+3.70<br>+3.70<br>+3.70<br>+3.70<br>+3.70<br>+1.70                                                                                                    | 1085<br>COAS                                                                                                    | iz<br>5 145<br>Collea Ana<br>Collea Na                                                                                                    | 347<br>05<br>5,017  <br>acciliana ()                                                                                                    | 1903<br>Tean<br>TGS  <br>Semilarp                                                                                                    | 1,000<br>1,005<br>1,275  <br>TDK                                                                                                    | 4,095<br>9,531<br>12,443                                                                                                    | 26<br>422   .                                                                                                    | 1450<br>1450<br>Bay<br>Lat                                                                                                    | 39<br>543,<br>10154                                                                                                    | 5049<br>245]1                                                                                                    | 192                                                                                                    | 2                                                                                                    |
| 18<br>16<br>20<br>21<br>22<br>23<br>24<br>25                                                                                                    | 11:01:40<br>11:01:38<br>11:01:23<br>11:01:23<br>11:01:23<br>11:01:18<br>11:01:12<br>11:01:12                                                                                                    | 224<br>224<br>224<br>224<br>224<br>224<br>224<br>224<br>224<br>224               | 16 7 55 1 45 44 50 20 20 20                                                                    |                                         | +3.70<br>+3.70<br>+3.70<br>+3.70<br>+3.70<br>+3.70<br>+3.70<br>+1.70<br>+1.70                                                                                                    | 1085<br>COAS                                                                                                    | Colten Anna<br>Colten Anna<br>Colten Man                                                                                                    | 347<br>5.017  <br>sectors 0                                                                                                    | 903<br>241<br>765  <br>24100 p                                                                                                    | 1.001<br>1.005<br>1.275  <br>TDK<br>ge Weber<br>145.00 W                                                                                                    | 4,095<br>3,623<br>82,443                                                                                                    | 26<br>472<br>472                                                                                                    | 847<br>1450<br>1450<br>1450<br>1450                                                                                                    | 36<br>343<br>141 (54<br>4.51)                                                                                                    | 5,049<br>248  <br>110,95                                                                                                    | 162                                                                                                    | 2                                                                                                    |
| 1/<br>18<br>19<br>20<br>21<br>22<br>23<br>24<br>25<br>24<br>25<br>24                                                                                                    | H101140<br>H101238<br>H101238<br>H101233<br>H101233<br>H101233<br>H101234<br>H101234<br>H101232<br>H101232<br>H101232<br>H101232<br>H101232                                                                                                    | 224<br>224<br>224<br>224<br>224<br>224<br>224<br>224<br>224<br>224               | 16<br>7<br>95<br>4<br>50<br>14<br>50<br>15<br>10<br>10<br>20<br>13<br>10<br>10<br>20           |                                         | <ul> <li>&lt;3.70</li> <li>+3.70</li> <li>+3.70</li> <li>+3.70</li> <li>+3.70</li> <li>+3.70</li> <li>+3.70</li> <li>+3.70</li> <li>+3.70</li> <li>+3.70</li> <li>+3.70</li> <li>+3.70</li> <li>+4.53</li> </ul>                                                                                                    | 1<br>1085<br>COAS<br>No<br>1<br>2                                                                                 | Citta Ana<br>Citta Ana<br>Citta Marina<br>Citta Marina<br>Citta Marina                                                                                                    | 347<br>()<br>5,917  <br>acelara ()<br>()<br>()<br>()<br>()<br>()<br>()<br>()<br>()<br>()<br>()<br>()<br>()<br>(                                                                                                    | 905<br>201<br>765  <br>2014000                                                                                                    | 1.000<br>1.005<br>1.275<br>1.275<br>1.275<br>1.275<br>1.275<br>1.275<br>1.275<br>1.275<br>1.275<br>1.275<br>1.275                                                                                                    | 4,095<br>3,523<br>82,443                                                                                                    | 26<br>472<br>472<br>8<br>8<br>8<br>8<br>8<br>8<br>8<br>8<br>8<br>8<br>8<br>8<br>8<br>8<br>8<br>8<br>8<br>8<br>8                                                                                                    | 1420<br>1420<br>Bay<br>1-01<br>542,447<br>542,447                                                                                                    | 35<br>343,<br>140 (54)<br>4,01<br>1,720                                                                                                    | 5,049<br>248  <br>1095<br>14,11                                                                                                    | 162  <br>  253<br>5 248                                                                                                    | 2                                                                                                    |
| 11 15 20 21 22 23 24 25 27 28                                                                                                    | H101140<br>H101128<br>H101128<br>H101123<br>H101123<br>H101128<br>H10112<br>H10112<br>H10112<br>H10112<br>H10112<br>H10112<br>H10112<br>H101118<br>H101118<br>H101118                                                                                                    | 224<br>224<br>224<br>224<br>224<br>224<br>224<br>224<br>224<br>224               | 16<br>7<br>95<br>1<br>45<br>14<br>90<br>20<br>10<br>10<br>12<br>1                              | **********                              | <ul> <li>-3.70</li> <li>+3.70</li> <li>+3.70</li> <li>+3.70</li> <li>+3.70</li> <li>+3.70</li> <li>+3.70</li> <li>+3.70</li> <li>+3.70</li> <li>+3.70</li> <li>+4.65</li> <li>+4.65</li> <li>+4.65</li> </ul>                                                                                                    | toes<br>COAS<br>No<br>1<br>2<br>3<br>4                                                                            | 12<br>5 145<br>Color Ann<br>Color Ann<br>Color Ann<br>Color Ann<br>Ann Ann<br>Ann Ann<br>Ann Ann                                                                                                    | 347<br>un<br>5,917  <br>annie<br>annie<br>ann | 903<br>Seri<br>765  <br>Jernilorp                                                                                                    | 1.000<br>1.005<br>1.275<br>1.275<br>10K<br>125 Webse<br>145.00 W<br>135.43 W<br>550,000                                                                                                    | 4,095                                                                                                    | 26<br>472<br>402<br>                                                                                                    | 177<br>1450<br>Bay<br>101<br>547,333<br>547,447<br>495,227<br>138,845                                                                                                    | 35<br>543,<br>441<br>1,75<br>2,43<br>5,67                                                                                                    | 1049<br>248  <br>10,95<br>14,11<br>4,93<br>27,20                                                                                                    | 1112  <br>1112  <br>1 251<br>5 241<br>4 257<br>1 254                                                                                                    | 2<br>41<br>57<br>52<br>51                                                                                                    |
| 18<br>18<br>20<br>21<br>22<br>23<br>24<br>25<br>26<br>27<br>26<br>27<br>28<br>29                                                                                                    | 11:01:40<br>11:01:28<br>11:01:28<br>11:01:28<br>11:01:28<br>11:01:18<br>11:01:12<br>11:01:12<br>11:01:12<br>11:01:12<br>11:01:12<br>11:01:12<br>11:01:12<br>11:01:13<br>11:01:28<br>11:01:28<br>11:01:                                                                                                    | 224<br>224<br>224<br>224<br>224<br>224<br>224<br>224<br>224<br>224               | 16<br>7<br>55<br>1<br>45<br>14<br>500<br>20<br>13<br>100<br>22<br>1<br>100<br>22<br>1<br>1     | · · · · · · · · · · · · · · · · · · ·   | <ul> <li>&lt;3.00</li> <li>+3.70</li> <li>+3.70</li> <li>+3.70</li> <li>+3.70</li> <li>+3.70</li> <li>+3.70</li> <li>+3.70</li> <li>+3.70</li> <li>+4.63</li> <li>+4.63</li> <li>+4.63</li> <li>+4.70</li> </ul>                                                                                                    | 1<br>1085<br>COAS<br>1<br>2<br>3<br>4<br>5                                                                        | 12<br>5 145<br>Cube Na<br>Cube Na<br>Cube Na<br>Cube Na<br>Cube Na<br>Cube Na<br>Sta Sa<br>Sa<br>Sa<br>Sa<br>Sa<br>Sa<br>Sa<br>Sa<br>Sa<br>Sa<br>Sa<br>Sa<br>Sa<br>S                                                                                                    | 347<br>os<br>5,917  <br>aunitaria d<br>aunitaria d<br>aun                                                                                                    | 903<br>240<br>765  <br>Penthago<br>Penthago<br>Penthag | 1.090<br>1.095<br>1.275  <br>Thk<br>20 SValue<br>125.00 M<br>135.43 M<br>550,600<br>0<br>0                                                                                                    | 4,095                                                                                                    | 26<br>47<br>432   ,<br>432   ,<br>546 8<br>546 8<br>550 1<br>252 8<br>417 1<br>1251 8                                                                                                    | Bay<br>101<br>941203<br>941203<br>941200<br>941203<br>941200<br>941200<br>941200<br>941200<br>941200<br>941200<br>941200<br>941200<br>941200<br>941200<br>941200<br>9412000000000000000000000000000000000000                                                                                                    | 35<br>341,<br>441,<br>4,41,<br>1,75<br>2,43<br>5,67<br>1,38                                                                                                    | 245 ]<br>245 ]<br>10.95<br>4,11<br>4,95<br>27,20<br>2,08                                                                                                    | 142<br>142<br>251<br>254<br>254<br>254<br>254                                                                                                    | 2<br>67<br>25<br>92<br>19<br>26                                                                                                    |
| 17<br>18<br>20<br>21<br>22<br>23<br>24<br>25<br>26<br>27<br>28<br>27<br>28<br>20<br>27<br>28<br>20<br>20<br>21<br>20<br>21<br>22<br>23<br>24<br>25<br>26<br>27<br>26<br>27<br>26<br>27<br>20<br>20<br>21<br>20<br>21<br>20<br>21<br>20<br>20<br>21<br>20<br>20<br>21<br>20<br>20<br>21<br>20<br>20<br>21<br>20<br>20<br>21<br>20<br>20<br>21<br>20<br>20<br>21<br>20<br>20<br>21<br>20<br>20<br>21<br>20<br>20<br>21<br>20<br>20<br>21<br>20<br>20<br>20<br>20<br>20<br>20<br>20<br>20<br>20<br>20<br>20<br>20<br>20                                                                                                    | HILDING<br>HILDING<br>HILDIN | 224<br>224<br>224<br>224<br>224<br>224<br>224<br>224<br>224<br>224               | 16<br>7<br>95<br>1<br>45<br>14<br>500<br>20<br>13<br>18<br>22<br>13<br>18<br>22<br>1<br>1<br>5 | 1.4.4.6.4.4.4.4.4.4.4.4.4               | <ul> <li>&lt;3.10</li> <li>+3.70</li> <li>+3.70</li> <li>+3.70</li> <li>+3.70</li> <li>+3.70</li> <li>+3.70</li> <li>+3.70</li> <li>+3.70</li> <li>+3.70</li> <li>+4.63</li> <li>+4.63</li> <li>+4.63</li> <li>+3.70</li> <li>+3.70</li> <li>+3.70</li> </ul>                                                                                                    | 1085<br>COAS<br>1085<br>1085<br>109<br>109<br>109<br>109<br>109<br>109<br>109<br>109<br>109<br>109                | IZ<br>Cube Aus<br>Cube Aus<br>Cube Aus<br>Cube Aus<br>Aus<br>Aus<br>Aus<br>Aus<br>Aus<br>Aus<br>Aus                                                                                                    | 347<br>or<br>5,917  <br>anniar o<br>annia<br>Sector<br>Sector                                                                                                    | 903<br>384<br>765  <br>241<br>841<br>841<br>841<br>841<br>841<br>841<br>841<br>841<br>841<br>8                                                                                                    | 1,090<br>1,275  <br>Thk<br>1275  <br>195 Webse<br>149,00 W<br>195 13 W<br>560,000<br>0<br>29,00 W                                                                                                    | 4,095<br>3,531<br>12,443<br>12,443<br>10,443<br>10,4                                                                                                    | 26<br>47<br>432<br>432<br>55 n<br>55 n<br>252 B<br>477 0<br>151 B<br>155 B<br>157 B<br>151 B<br>151 B                                                                                                    | Bay<br>1450<br>101<br>941333<br>342,447<br>485,227<br>1338,853<br>217,132<br>175,557                                                                                                    | 33<br>341,<br>441,<br>1,75<br>2,43<br>5,67<br>1,38<br>0,87                                                                                                    | 245<br>1099<br>1099<br>14,11<br>4,80<br>20,20<br>2,08<br>1,40                                                                                                    | 142<br>142<br>1 251<br>5 248<br>4 257<br>1 254<br>1 258<br>1 248                                                                                                    | 2 NI 07 5 92 11 23 37                                                                                                    |
| 17<br>18<br>19<br>20<br>21<br>22<br>23<br>24<br>25<br>26<br>27<br>28<br>29<br>20<br>21<br>22<br>24<br>25<br>26<br>27<br>28<br>29<br>20<br>21<br>20<br>21<br>20<br>21<br>20<br>21<br>20<br>21<br>20<br>21<br>20<br>21<br>20<br>21<br>20<br>21<br>20<br>21<br>20<br>21<br>20<br>21<br>20<br>21<br>20<br>21<br>20<br>21<br>20<br>21<br>20<br>21<br>20<br>21<br>20<br>21<br>20<br>21<br>20<br>21<br>20<br>20<br>20<br>20<br>20<br>20<br>20<br>20<br>20<br>20                                                                                                    | 11.01.40<br>11.01.38<br>11.01.38<br>11.01.                                                                                                    | 224<br>224<br>224<br>224<br>224<br>224<br>224<br>224<br>225<br>225               | 16 7 55 7 45 14 50 22 12 10 22 1 7 5 12 1                                                      | ************                            | <ul> <li>(3.0)</li> <li>(3.70)</li> <li>(3.70)</li> <li>(3.70)</li> <li>(3.70)</li> <li>(4.70)</li> <li>(4.70)</li> <li>(4.65)</li> <li>(4.65)</li></ul> | 1085<br>COAS<br>1<br>2<br>3<br>4<br>5<br>6<br>1<br>7                                                              | Citica Anas<br>Citica Anas<br>Citica Anas<br>Citica Anas<br>Citica Anas<br>Citica Anas<br>Citica Anas<br>Anas<br>Anas<br>Anas<br>Anas<br>Anas<br>Anas<br>Anas                                                                                                    | 347<br>on<br>5,917  <br>sentare 0<br>dente 10<br>dente 10<br>dente                                                                                                    | 903<br>765  <br>2010<br>765  <br>2010<br>2010<br>2010<br>2010<br>2010<br>2010<br>2010<br>201                                                                                                    | 1.091<br>1.275  <br>1275  <br>128.00 M<br>195.00 M<br>195.40 M<br>195.40 M<br>195.40 M<br>195.40 M<br>195.40 M                                                                                                    | 4,093<br>3,513<br>12,443                                                                                                    | 26<br>422<br>432<br>546<br>550<br>550<br>550<br>552<br>55<br>50<br>553<br>550<br>555<br>550<br>555<br>550<br>555<br>550<br>555<br>550<br>555<br>550<br>555<br>555<br>5 | Bay<br>1450<br>Bay<br>101<br>941333<br>342,447<br>495,227<br>1334,843<br>247,132<br>171,557<br>94,055                                                                                                    | 33<br>343<br>441<br>441<br>441<br>441<br>441<br>441<br>441<br>441<br>4                                                                                                    | 248  <br>1093<br>1095<br>1095<br>1095<br>1095<br>1095<br>1095<br>1095<br>1095                                                                                                    | 201<br>142<br>1 253<br>5 248<br>4 257<br>1 258<br>1 248<br>1 248<br>1 248                                                                                                    | 2 1 1 1 2 2 2 2 2 2 2 2 2 2 2 2 2 2 2 2                                                                                                    |
| 17<br>18<br>20<br>21<br>22<br>23<br>24<br>25<br>27<br>28<br>26<br>21<br>28<br>26<br>21<br>21<br>28<br>26<br>21<br>21<br>21<br>22<br>23<br>24<br>25<br>26<br>21<br>21<br>22<br>23<br>24<br>25<br>21<br>22<br>21<br>22<br>22                                                                                                    | HILD 140<br>HILD 138<br>HILD 138<br>HILD 128<br>HILD 128<br>HILD 138<br>HILD 138<br>HILD 138<br>HILD 138<br>HILD 138<br>HILD 138<br>HILD 138<br>HILD 138<br>HILD 138<br>HILD 138<br>HILD 138<br>HILD 138<br>HILD 138<br>HILD 138<br>HILD 138                                                                                                    | 2244<br>2244<br>2244<br>2244<br>2244<br>2244<br>2244<br>224                      | 16 7 55 7 45 14 55 27 25 <u>15</u> 28 1 7 1 5 22 1 28                                          |                                         | <ul> <li>(3.10)</li> <li>(3.70)</li> <li>(3.70)</li> <li>(3.70)</li> <li>(3.70)</li> <li>(3.70)</li> <li>(3.70)</li> <li>(3.70)</li> <li>(4.65)</li> <li>(4.65</li></ul> | 1085<br>COAS<br>No 1<br>1<br>2<br>3<br>4<br>5<br>6<br>1<br>7<br>8                                                 | 12<br>5 149<br>Code Na<br>Code Na<br>C                                                                                                    | 347<br>5,917  <br>sentano 0<br>inne<br>Sentano<br>El Sentano<br>El Sentano<br>El Sentano<br>Children Se<br>Children Se<br>Se<br>Se<br>Se<br>Se<br>Se<br>Se<br>Se<br>Se<br>Se<br>Se<br>Se<br>Se<br>S                                                                                                    |                                                                                                    | 1.091<br>1.095<br>1.275  <br>Thk<br>125.00 M<br>125.00 M<br>125.00 M<br>125.00 M<br>0<br>23.00 M<br>0<br>23.00 M<br>0<br>23.00 M                                                                                                    | 4,093<br>3,513<br>12,443<br>2,513<br>2,515 | 26<br>422<br>432<br>550<br>550<br>550<br>550<br>550<br>550<br>550<br>550<br>550<br>55                                                                                                    | 847<br>1450<br>1450<br>101<br>941233<br>340,447<br>445227<br>138465<br>217,132<br>175,557<br>94,005<br>148,465<br>148,465                                                                                                    | 33<br>541,<br>4,81<br>1,75<br>2,43<br>5,67<br>1,88<br>0,87<br>0,87<br>0,43<br>0,45                                                                                                    | 1049<br>241<br>10.95<br>4.11<br>4.05<br>22,29<br>1.45<br>1.45<br>1.45<br>1.25<br>1.25<br>1.25<br>1.25<br>1.25<br>1.25<br>1.25<br>1.2                                                                  | 1112<br>1112<br>1 201<br>1 201<br>1 | 2<br>M 07 5 52 11 23 79 40 20                                                                                                    |
| 17<br>18<br>19<br>20<br>21<br>22<br>25<br>24<br>25<br>26<br>27<br>28<br>26<br>27<br>28<br>29<br>30<br>31<br>32<br>31<br>31<br>32<br>34                                                                                                    | 11:01:40<br>11:01:28<br>11:01:28<br>11:01:28<br>11:01:28<br>11:01:18<br>11:01:12<br>11:01:12<br>11:01:12<br>11:01:12<br>11:01:12<br>11:01:12<br>11:01:28<br>11:01:28<br>11:01:                                                                                                    | 224<br>224<br>224<br>224<br>224<br>224<br>224<br>224<br>224<br>225<br>224<br>224 | 16 7 55 7 45 14 56 22 22 <u>16</u> 12 7 7 52 7 16 5                                            | · · · · · · · · · · · · · · · · · · ·   | <ul> <li>(3.10)</li> <li>(3.70)</li> <li>(3.70)</li> <li>(3.70)</li> <li>(3.70)</li> <li>(3.70)</li> <li>(3.70)</li> <li>(3.70)</li> <li>(4.63)</li> <li>(4.63</li></ul> | 1085<br>COAS<br>No<br>1<br>2<br>3<br>4<br>5<br>0<br>1<br>2<br>3<br>4<br>5<br>0<br>1<br>1<br>9<br>10               | 12<br>5 149<br>Code Na<br>Code Na<br>C                                                                                                    | 347<br>ori<br>5,917  <br>seature 6<br>inter<br>inter                                                                                                    |                                                                                                    | 1.090<br>1.095<br>1.275<br>1.275<br>1.275<br>1.275<br>1.250<br>1.2500 M<br>1.2500 M<br>0<br>29.00 M<br>0<br>29.00 M<br>0<br>0<br>29.00 M<br>0<br>0<br>0<br>0<br>0<br>0<br>0<br>0<br>0<br>0<br>0<br>0<br>0<br>0<br>0<br>0<br>0<br>0                                                                                                    | 4,093<br>3447<br>12,443<br>12,443<br>12,443<br>12,443<br>12,443<br>14,443<br>14,444<br>14,444<br>14,44414,444<br>14,444<br>14,444<br>14,44414,444<br>14,444<br>14,44414,444<br>14,444<br>14,44414,444<br>14,444<br>14,44414,444<br>14,44414,444<br>14,444<br>14,44414,444<br>14,44414,444<br>14,44414,444<br>14,44414,444<br>14,44414,444<br>14,44414,444<br>14,44414,444<br>14,44414,444<br>14,44414,444<br>14,44414,444<br>14,44414,444<br>14,44414,444<br>14,44414,4444<br>14,44414,444<br>14,444414,444<br>14,444414,444<br>14,444414,4444<br>14,444414,4444<br>14,4444414,44444<br>14,4444414,44444<br>14,4444414,44444<br>14,4444414,444444414,4444444444                                                                                                    | 26<br>422<br>432<br>50<br>50<br>50<br>50<br>50<br>50<br>50<br>50<br>50<br>50<br>50<br>50<br>50                                                                                                    | Bay<br>1450<br>941233<br>340,447<br>101<br>941233<br>340,447<br>148,453<br>247,132<br>175,557<br>94,405<br>148,453<br>247,132<br>148,453<br>247,132<br>148,453<br>148,453<br>148,453<br>148,453<br>148,453<br>148,453<br>148,453<br>148,453<br>148,453<br>148,453<br>148,455<br>148,455<br>149,455<br>149,455<br>140,455<br>140,455<br>140,455<br>140,455<br>140,455<br>140,455<br>140,455<br>140,455<br>140,455<br>140,455<br>140,455<br>140, | 33<br>341,<br>341,<br>4,11<br>4,11<br>1,75<br>2,43<br>5,67<br>1,88<br>0,87<br>0,43<br>0,43<br>0,74<br>0,53<br>0,75                                                                                                    | 1049<br>245<br>1095<br>4,11<br>4,95<br>22,29<br>1,45<br>1,45<br>1,45<br>1,72<br>1,72<br>1,122<br>1,122<br>1,122                                                                                       | 142<br>142<br>251<br>271<br>271<br>274<br>275<br>274<br>275<br>274<br>275<br>274<br>275<br>275<br>275<br>275<br>275<br>275<br>275<br>275<br>275<br>275                                                                                                    | 2 WI 07 25 991 92 798 00 20 30                                                                                                    |
| 1 18 19 20 1 22 23 24 25 26 27 28 26 20 11 22 23 24 25 26 27 28 26 20 11 22 23 24 25 27 26 20 11 22 23 24 25 27 27 27 27 27 27 27 27 27 27 27 27 27                                                                                                    |                                                                                                    | 224<br>224<br>224<br>224<br>224<br>224<br>224<br>224<br>224<br>224               | 16 7 55 7 45 14 50 22 22 12 12 12 1 1 15 12 1 12 15 12 1                                       | ·····································   | <ul> <li>(3.10)</li> <li>(3.70)</li> <li>(3.70)</li> <li>(3.70)</li> <li>(3.70)</li> <li>(3.70)</li> <li>(3.70)</li> <li>(3.70)</li> <li>(4.63)</li> <li>(4.63</li></ul> | 1<br>1065<br>COAS<br>1<br>2<br>3<br>4<br>5<br>6<br>7<br>4<br>5<br>6<br>7<br>8<br>9<br>10<br>10<br>10<br>11        | 2<br>Code Na<br>Code Na<br>Code Na<br>Code Na<br>Code Na<br>Code Na<br>So<br>Code Na<br>So<br>So<br>So<br>So<br>So<br>So<br>So<br>So<br>So<br>So<br>So<br>So<br>So                                                                                                    | 347<br>04<br>5,917<br>000<br>000<br>000<br>000<br>000<br>000<br>000<br>000<br>000<br>0                                                                                                    | 903)<br>301<br>705  <br>301<br>80<br>80<br>80<br>80<br>80<br>80<br>80<br>80<br>80<br>80<br>80<br>80<br>80                                                                                                    | 1.090<br>1.275  <br>1.275  <br>1.275  <br>1.275  <br>1.25 43 M<br>1.25 43 M<br>1.25 43 M<br>1.25 43 M<br>0.0<br>0<br>23 00 M<br>0<br>1.11 M<br>0.0<br>0<br>0<br>0<br>0<br>0<br>0<br>0<br>0<br>0<br>0<br>0<br>0<br>0<br>0<br>0<br>0<br>0                                                                                                    | 4,093<br>(12,443)<br>(12,443)<br>(12,44                                                                                                    | 26<br>422<br>432<br>450<br>450<br>450<br>450<br>450<br>450<br>450<br>450<br>450<br>450                                                                                                    | Bay<br>100<br>941.333<br>342.447<br>485.227<br>338.047<br>485.227<br>338.05<br>175.557<br>84.005<br>148.487<br>105.025<br>31.000<br>878.508                                                                                                    | 341,<br>341,<br>4,51<br>4,51<br>1,75<br>2,43<br>5,67<br>1,36<br>7,43<br>6,74<br>6,53<br>6,74<br>6,53<br>6,75<br>4,37                                                                                                    | 509<br>(199<br>(199<br>(199<br>(199<br>(199<br>(199<br>(199<br>(1                                                                                                    | 442<br>442<br>442<br>427<br>427<br>427<br>427<br>427<br>427<br>427                                                                                                    | x 時25年1月第9日第3日                                                                                                    |
| 1 11 115 20 12 22 23 24 25 26 27 28 26 20 11 12 21 23 24 25 26 27 28 26 20 11 12 21 24 25 26 20 11 12 21 24 25 26 20 11 12 21 24 25 26 20 11 12 21 24 25 26 20 11 12 21 24 25 26 20 11 12 21 24 25 26 20 11 12 21 24 25 26 20 11 12 25 26 20 11 12 25 25 20 11 12 25 20 11 12 25 20 110 11 12 25 20 110 11 11 11 11 11 11 11 11 11 11 11 1 | 11:01:30<br>11:01:30<br>11:01:20<br>11:01:23<br>11:01:12<br>11:01:12<br>11:01:12<br>11:01:12<br>11:01:12<br>11:01:12<br>11:01:12<br>11:01:13<br>11:01:30<br>11:01:30<br>11:01:30<br>11:01:30<br>11:00:50<br>11:00:50<br>11:00:                                                                                                    | 224<br>224<br>224<br>224<br>224<br>224<br>224<br>224<br>224<br>224               | 10 × 50 × 50 × 50 × 50 × 50 × 50 × 50 ×                                                        |                                         | <ul> <li>(3.10)</li> <li>(3.70)</li> <li>(3.70)</li> </ul>                                                                                                    | 1<br>1085<br>COAS<br>1<br>2<br>3<br>4<br>5<br>6<br>1<br>7<br>8<br>9<br>11<br>12<br>12                             | IZ<br>CUDE No<br>CUDE No<br>CUDE No<br>CUDE No<br>CUDE No<br>NG Se<br>NG Se<br>NG SE<br>NG SE | 347<br>5,917<br>5,917<br>5, | 903<br>TVS  <br>PVS  <br>Protection<br>Protection<br>Protec                                                                                                    | 1.090<br>1.275  <br>1.275  <br>1.275  <br>1.275  <br>1.275  <br>1.25.43 W<br>1.25.43 W<br>1.25.43 W<br>0.00<br>0.00<br>0.00<br>0.00<br>0.00<br>0.00<br>0.00<br>0.                                                                                                    | 4,093<br>4,603<br>12,443<br>12,445<br>12,445<br>12,445                                                                                                    | 26<br>432<br>432<br>432<br>432<br>432<br>432<br>432<br>432<br>432<br>432                                                                                                    | Bay<br>101<br>941333<br>340,447<br>483,227<br>333,0547<br>483,227<br>333,053<br>247,432<br>217,132<br>417,557<br>84,005<br>148,447<br>105,102<br>31,005<br>574,508<br>211,007<br>574,508                                                                                                    | 33<br>341,<br>441,<br>441,<br>443,<br>175<br>243<br>547<br>1,88<br>0,87<br>0,43<br>0,43<br>0,43<br>0,43<br>0,43<br>0,43<br>0,43<br>0,43                                                                                                   | 5049<br>(144<br>1049)<br>410<br>410<br>410<br>410<br>410<br>410<br>410<br>410<br>410<br>410                                                                                                    | All<br>442<br>442<br>253<br>254<br>427<br>254<br>427<br>254<br>427<br>254<br>427<br>254<br>427<br>254<br>427<br>254<br>427<br>254<br>427<br>254<br>427<br>254<br>427<br>254<br>427<br>254<br>255<br>254<br>255<br>255<br>255<br>255<br>255                                                                                                    | 2 N N N N N N N N N N N N N N N N N N N                                                                                                    |
| 1 1 1 1 1 1 2 2 2 2 4 25 14 27 28 26 30 11 12 11 14 15 16 17 18                                                                                                    | 11:01:30<br>11:01:38<br>11:01:28<br>11:01:23<br>11:01:12<br>11:01:12<br>11:01:12<br>11:01:12<br>11:01:12<br>11:01:12<br>11:01:13<br>11:01:13<br>11:01:38<br>11:01:38<br>11:01:38<br>11:00:58<br>11:00:58<br>11:00:                                                                                                    | 224<br>224<br>224<br>224<br>224<br>224<br>224<br>224<br>224<br>224               | 167 15 1 45 14 100 20 100 22 1 1 5 12 1 25 10 25 10 1                                          | ~~~~~~~~~~~~~~~~~~~~~~~~~~~~~~~~~~~~~~~ | <ul> <li>(3.10)</li> <li>(3.70)</li> <li>(3.70</li></ul> | 1<br>1085<br>COAS<br>1<br>2<br>3<br>4<br>5<br>0<br>7<br>8<br>9<br>111<br>12<br>13<br>14                           | IZ<br>Code Na<br>Code Na                                                                                                    | 347<br>5.017  <br>5.017  <br>5.                                                                                                    |                                                                                                    | 1.090<br>1.275<br>1.275<br>TBK<br>21 50000<br>125.43 M<br>550,000<br>0<br>23.00 M<br>550,000<br>0<br>23.00 M<br>0<br>135.43 M<br>0<br>0<br>107.65 M                                                                                                    | 4,035<br>3,643<br>12,443<br>1,2443<br>1,225<br>1,225<br>1,255<br>1,255                                                                                                    | 26<br>432<br>432<br>432<br>432<br>432<br>432<br>432<br>432<br>432<br>432                                                                                                    | 847<br>1450<br>141<br>341<br>342<br>441<br>343<br>342<br>441<br>343<br>343<br>441<br>343<br>343<br>347<br>143<br>445<br>143<br>445<br>143<br>445<br>143<br>445<br>143<br>445<br>143<br>445<br>143<br>445<br>143<br>145<br>145<br>145<br>145<br>145<br>145<br>145<br>145<br>145<br>145                                                                                                    | 33<br>343<br>4,81<br>4,81<br>1,74<br>2,43<br>5,67<br>1,88<br>0,87<br>0,45<br>0,45<br>4,37<br>0,15<br>4,37<br>0,15<br>4,37<br>0,15<br>4,37<br>0,15<br>4,37<br>0,15<br>4,37<br>0,15<br>0,15<br>0,15<br>0,15<br>0,15<br>0,15<br>0,15<br>0,15 | 5049<br>(144<br>1045)<br>411<br>420,00<br>1445)<br>420,00<br>1445)<br>420,00<br>1445)<br>420,00<br>1445)<br>420,00<br>1445)<br>420,00<br>1445)<br>1445<br>1445<br>1445<br>1445<br>1445<br>1445<br>144 | / 11 142  <br>1 142  <br>1                                                                                                    | 2 IN IN 2 SHARES IN IN 2 SHARES IN IN 2 SHARES IN IN 2 SHARES IN IN 2 SHARES IN IN 2 SHARES IN IN 2 SHARES IN IN 2 SHARES IN 1 SHARES IN 1 |
| 1 11 11 12 12 12 12 12 12 12 12 12 12 12                                                                                                    | 11:01:40<br>11:01:38<br>11:01:38<br>11:01:                                                                                                    | 224<br>224<br>224<br>224<br>224<br>224<br>224<br>224<br>224<br>224               | 167 15 1 45 14 15 23 13 11 22 1 1 5 12 1 25 10 25 11 1                                         | ~~~~~~~~~~~~~~~~~~~~~~~~~~~~~~~~~~~~~~~ | <ul> <li>(3,0)</li> <li>(3,0)</li> </ul>                                                                                                    | 1<br>1085<br>0<br>1<br>2<br>3<br>4<br>5<br>0<br>7<br>8<br>9<br>10<br>11<br>12<br>13<br>11<br>12<br>13<br>14<br>15 | 12<br>15<br>14<br>14<br>14<br>14<br>14<br>14<br>14<br>14<br>14<br>14                                                                                                    | 347<br>analara (S. 5017)<br>S. 5017)<br>S. 5017<br>S. 5017<br>S. 50                                                                                                    |                                                                                                    | 1.090<br>1.275<br>1.275<br>TBK<br>1.28.00 M<br>1.28.00 M<br>1.28.00 M<br>1.29.00 M<br>29.00 M<br>0.00<br>29.00 M<br>0.00<br>1.11 M<br>0.00<br>107.85 M<br>0.00<br>107.85 M<br>0.00<br>0.00<br>0.00<br>0.00<br>0.00<br>0.00<br>0.00<br>0.                                                                                                    | 4,095<br>3,601<br>12,443<br>12,443<br>1,22<br>1,22<br>1,243<br>1,22<br>1,243<br>1,22<br>1,243<br>1,22<br>1,243<br>1,22<br>1,243<br>1,22<br>1,244<br>1,244                                                                                                    | 26<br>432 4<br>432 4<br>250 ft<br>250 ft<br>252 8<br>252 8<br>252 8<br>252 8<br>253 8<br>255 8<br>254 10<br>258 8<br>254 10<br>258 8<br>258 8<br>259 8<br>259 8<br>250 8<br>250 8<br>250 8<br>250 8<br>250 8<br>250 8<br>250 8<br>250 8<br>250 8<br>250 8<br>250 8<br>250 8                                                                                                    | 847<br>101<br>941.333<br>342.447<br>133.953<br>247.132<br>173.575<br>143.487<br>193.005<br>143.487<br>193.005<br>143.487<br>193.005<br>143.487<br>193.005<br>21,007<br>197.574<br>12,450                                                                                                    | 10151<br>10151<br>40<br>50<br>50<br>108<br>50<br>108<br>50<br>108<br>007<br>108<br>007<br>008<br>005<br>005<br>006<br>006<br>005<br>005<br>005                                                                                            | 5049<br>1044<br>1045<br>1045<br>1045<br>1045<br>1045<br>1045<br>1045                                                                                                    | All<br>142<br>142<br>142<br>142<br>144<br>126<br>126<br>126<br>126<br>126<br>126<br>126<br>126                                                                                                    | 2                                                                                                    |
| 1 化 任約 計 22 約 計 25 評 許 許 許 許 許 許 許 許 許 許 許 許 許 許 許 許 許 許                                                                                                    | 11:01:40<br>11:01:20<br>11:01:20<br>11:01:20<br>11:01:38<br>11:01:38<br>11:01:32<br>11:01:32<br>11:01:32<br>11:01:32<br>11:01:32<br>11:01:32<br>11:01:34<br>11:01:38<br>11:01:38<br>11:00:38<br>11:00:38<br>11:00:                                                                                                    | 224<br>224<br>224<br>224<br>224<br>224<br>224<br>224<br>224<br>224               | 167 15 1 45 14 15 23 13 11 22 1 1 5 12 1 25 10 25 11 1 4 1                                     | ~~~~~~~~~~~~~~~~~~~~~~~~~~~~~~~~~~~~~~~ | <ul> <li>(3.10)</li> <li>(3.10)</li> <li>(3.10</li></ul> | 1<br>1080<br>1<br>2<br>3<br>4<br>5<br>6<br>7<br>8<br>9<br>101<br>11<br>12<br>11<br>14<br>15<br>15                 | Cline Nue Cline Nue Cline                                                                                                    | 347<br>analara (<br>sentara (<br>sentar                                                                                                    |                                                                                                    | 1,000<br>1,005<br>1,275<br>1,275 | 4,035<br>3,621<br>12,443<br>12,443<br>1,225<br>1,225<br>1,255<br>1,255                                                                                                    | 245<br>245<br>242<br>242<br>242<br>242<br>242<br>242                                                                                                    | 847<br>101<br>941.333<br>342.447<br>133.863<br>247.132<br>173.955<br>143.863<br>247.132<br>173.955<br>143.863<br>217.132<br>17.132<br>17.132<br>17.132<br>17.132<br>17.132<br>11.035<br>21.001<br>12.744<br>12.653<br>141.255                                                                                                    | 33<br>343<br>343<br>343<br>343<br>343<br>343<br>343                                                                                                    | 5049<br>244<br>1045<br>4111<br>480<br>2229<br>140<br>152<br>122<br>155<br>5<br>20<br>106<br>5                                                                                                    | 4 231<br>5 243<br>5 244<br>4 237<br>1 244<br>4 237<br>1 244<br>4 237<br>1 244<br>4 237<br>1 244<br>1 244    | 2 M 075 911 2 19 90 2 3 19 1 2 19 9 82                                                                                                    |
| 11 任 任 20 21 22 23 24 25 26 27 28 29 10 21 22 23 24 25 26 27 28 29 20 21 21 21 24 25 26 27 28 29 40 41 41 41                                                                                                    | 11:01:40<br>11:01:38<br>11:01:38<br>11:01:38<br>11:01:38<br>11:01:38<br>11:01:38<br>11:01:38<br>11:01:38<br>11:01:38<br>11:01:38<br>11:01:38<br>11:01:38<br>11:01:38<br>11:00:38<br>11:00:38<br>11:00:38<br>11:00:58<br>11:00:58<br>11:00:                                                                                                    | 224<br>224<br>224<br>224<br>224<br>224<br>224<br>224<br>224<br>224               | 16715+16514501213100122++512+2651026511+4++                                                    | ~~~~~~~~~~~~~~~~~~~~~~~~~~~~~~~~~~~~~~~ | <ul> <li>(3.10)</li> <li>(3.10)</li> <li>(3.10</li></ul> | 1<br>1980<br>1<br>2<br>3<br>4<br>5<br>7<br>8<br>9<br>10<br>11<br>12<br>13<br>14<br>15<br>14<br>15<br>14<br>15     | 22<br>Collection Market<br>Collection Market<br>Collection Market<br>Market<br>M                                                                                                    | 347<br>05.5017                                                                                                    |                                                                                                    | 1,093<br>1,275<br>1,275<br>1,275<br>1,275<br>1,275<br>1,275<br>1,275<br>1,275<br>1,275<br>1,275<br>0<br>0<br>2,300<br>0<br>0<br>2,300<br>0<br>0<br>2,300<br>0<br>0<br>2,300<br>0<br>0<br>0<br>1,275<br>0<br>0<br>0<br>0<br>0<br>0<br>0<br>0<br>0<br>0<br>0<br>0<br>0<br>0<br>0<br>0<br>0<br>0<br>0                                                                                                    | 4,095<br>3,401<br>12,443<br>12,443<br>22<br>24<br>4<br>5<br>5<br>6<br>4<br>5<br>5<br>5<br>5<br>5<br>5<br>5<br>5<br>5<br>5<br>5<br>5<br>5                                                                                                    | 20(<br>37)<br>432<br>432<br>432<br>432<br>432<br>432<br>432<br>432<br>432<br>432                                                                                                    | Bay<br>101<br>941,207<br>341,207<br>341,207<br>341,207<br>351,207<br>351,20    | 33<br>343<br>343<br>343<br>343<br>547<br>548<br>548<br>643<br>643<br>643<br>643<br>643<br>643<br>643<br>643                                                                                                    | 5049<br>1044<br>1045<br>1045<br>1045<br>1045<br>1045<br>1045<br>1045                                                                                                    | 4 231<br>5 244<br>4 237<br>1 244<br>4 237<br>1 244<br>4 237<br>1 244<br>4 237<br>1 244<br>4 237<br>1 244<br>1 244    | 2 W W X SH 2 SH 2 SH 2 SH 2 SH 2 SH 2 SH 2 SH                                                                                                    |

## **INDEX MARKET - Index**

**Menu Index** berisi kumpulan-kumpulan indeks saham yang terdapat dalam pasar modal Indonesia, dan **memuat informasi harga serta jumlah transaksi** secara menyeluruh dalam satu hari perdagangan.

| V. I | ndex        |          |        |       |          |          |          |          |            | - = ×         |
|------|-------------|----------|--------|-------|----------|----------|----------|----------|------------|---------------|
| No   | Indices     | Last     | Chg    | Chg%  | High     | Low      | Open     | Previous | T. Value 🔻 | T. Lot 🔺      |
| 1    | COMPOSITE   | 7,178.04 | -49.78 | -0.69 | 7,253.72 | 7,176.11 | 7,215.53 | 7,227.82 | 9.65 T     | 1,353,439,905 |
| 2    | MBX         | 1,972.80 | -16.24 | -0.82 | 1,994.53 | 1,972.46 | 1,984.82 | 1,989.04 | 8.07 T     | 913,060,381   |
| 3    | KOMPAS100   | 1,155.11 | -5.99  | -0.52 | 1,167.36 | 1,154.89 | 1,159.71 | 1,161.09 | 6.09 T     | 598,541,844   |
| 4    | IDX80       | 130.81   | -0.69  | -0.52 | 132.22   | 130.80   | 131.35   | 131.50   | 5.89 T     | 580,504,819   |
| 5    | LQ45        | 959.80   | -6.45  | -0.67 | 971.13   | 959.20   | 963.45   | 966.25   | 5.41 T     | 392,409,050   |
| 6    | MNC36       | 361.76   | -2.77  | -0.76 | 365.93   | 361.46   | 363.02   | 364.53   | 4.75 T     | 338,651,783   |
| 7    | ISSI        | 211.82   | +0.21  | +0.10 | 213.34   | 211.47   | 211.86   | 211.61   | 4.56 T     | 721,414,008   |
| 8    | Investor33  | 493.30   | -3.53  | -0.71 | 498.61   | 492.95   | 494.94   | 496.83   | 4.56 T     | 167,397,057   |
| 9    | IDXFINANCE  | 1,516.15 | -27.53 | -1.78 | 1,552.64 | 1,513.98 | 1,539.18 | 1,543.67 | 4.43 T     | 510,138,291   |
| 10   | BISNIS-27   | 589.57   | -5.37  | -0.90 | 596.45   | 589.16   | 592.68   | 594.94   | 4.33 T     | 155,018,404   |
| 11   | IDXHIDIV20  | 571.55   | -3.11  | -0.54 | 578.04   | 570.82   | 572.06   | 574.66   | 3.91 T     | 119,602,629   |
| 12   | I-GRADE     | 234.30   | -2.07  | -0.87 | 237.26   | 233.93   | 235.41   | 236.37   | 3.88 T     | 151,608,739   |
| 13   | IDXQ30      | 159.22   | -1.01  | -0.63 | 160.93   | 159.02   | 159.46   | 160.23   | 3.86 T     | 126,798,981   |
| 14   | IDX SMC-COM | 322.59   | +0.39  | +0.12 | 324.56   | 322.07   | 322.17   | 322.19   | 3.78 T     | 908,786,913   |
| 15   | IDXG30      | 159.05   | -1.48  | -0.92 | 160.88   | 158.91   | 159.94   | 160.53   | 3.68 T     | 315,727,419   |
| 16   | SRI-KEHATI  | 434.67   | -3.82  | -0.87 | 439.93   | 434.44   | 436.72   | 438.49   | 3.55 T     | 112,676,544   |
| 17   | JII70       | 181.41   | +0.19  | +0.10 | 182.94   | 181.19   | 181.54   | 181.22   | 3.09 T     | 494,534,944   |
| 18   | INFOBANK15  | 1,286.62 | -14.58 | -1.12 | 1,307.87 | 1,286.53 | 1,293.24 | 1,301.20 | 2.87 T     | 85,333,653    |
| 19   | SMinfra18   | 317.95   | -1.69  | -0.53 | 320.79   | 317.77   | 319.14   | 319.64   | 2.67 T     | 116,617,197   |
| 20   | IDXBUMN20   | 415.22   | -2.83  | -0.68 | 420.96   | 415.14   | 416.92   | 418.05   | 2.61 T     | 91,557,702 🔻  |

#### **INDEX MARKET - Index Mover**

**Menu Index Mover** berisi informasi saham-saham yang tergabung dalam indeks saham tertentu disertai besaran market capital hingga jumlah saham yang ditransaksikan. Tombol dropdown digunakan untuk memunculkan jenis-jenis indeks apa yang ingin ditampilkan

| 🔪 Index Mo | ver                                               |   |     |           |                                      |        | >    | κ.    |        |        |        |        |         |                 |        |                       |                 |
|------------|---------------------------------------------------|---|-----|-----------|--------------------------------------|--------|------|-------|--------|--------|--------|--------|---------|-----------------|--------|-----------------------|-----------------|
| NDEX MOVE  |                                                   |   |     |           |                                      |        |      |       |        |        |        |        |         |                 |        |                       |                 |
| No Code    | BISNIS-27<br>COMPOSITE<br>DBX<br>I-GRADE<br>IDX30 | ; | IND | Index Mov | er<br>BISNIS-27                      |        |      | Î     |        |        |        |        |         |                 |        |                       | - ¤ ×           |
|            | IDX80                                             |   | No  | Code      | Name                                 | Last   | Cho  | Cho%  | Open   | Hi     | Lo     | Prev   | Bidi of | Listed Shares   | M Cap% | Market Can 👻          | Tradable Shares |
|            | IDXBASIC                                          |   |     | -         | Dook Confroit Acts The               | 0.250  | +50  | 0.54  | 0.975  | 9 300  | 0.200  | 0.200  | 7 488   | 122 042 200 500 | 24.37  | 1 109 801 070 375 000 | 122 042 299 500 |
|            | IDXB0MN20                                         |   | 2   | PARI      | Park Palvat Indonesia (Persero) Thk  | 5 600  | +50  | 0.90  | 5.525  | 5,600  | 5,200  | 5,550  | 376     | 150 043 411 587 | 18 14  | 840 243 104 887 200   | 150 043 411 587 |
|            | IDXCYCLIC                                         |   | 4   | BMRI      | Rank Mandin (Persero) The            | 5 950  | -50  | -0.83 | 6 000  | 6.025  | 5,950  | 6,000  | 22 751  | 92 399 999 996  | 11.87  | 549 779 999 976 200   | 92 399 999 996  |
|            | IDXENERGY                                         |   | 4   | TLKM      | Telkom Indonesia (Persero) Tbk       | 3 720  | +20  | 0.54  | 3,700  | 3.720  | 3,700  | 3,700  | 4.451   | 99 062 216 600  | 7.95   | 368 511 445 752 000   | 99 062 216 600  |
|            |                                                   |   | 5   | ASI       | Astra International Tbk              | 6,400  | -25  | -0.39 | 6:450  | 6,450  | 6.375  | 6,425  | 18,592  | 40,483,553,140  | 5.59   | 259,094,740,096,000   | 40,483,553,140  |
|            |                                                   |   | 6   | BBNI      | Bank Negara Indonesia (Persero) Tbk. | 9,150  | +50  | 0.55  | 9,100  | 9,200  | 9,100  | 9,100  | 1,582   | 18,462,169,893  | 3.65   | 168,928,854,520,950   | 18,462,169,893  |
|            |                                                   |   | 7   | UNVR      | Unilever Indonesia Tbk               | 3,760  | -20  | -0.53 | 3,780  | 3,800  | 3,760  | 3,780  | 1,356   | 38,150,000,000  | 3.10   | 143,444,000,000,000   | 38,150,000,000  |
|            |                                                   |   | 8   | ICBP      | Indofood CBP Sukses Makmur Tbk.      | 11,375 | +75  | 0.66  | 11,325 | 11,425 | 11,275 | 11,300 | 28      | 11,661,908,000  | 2.86   | 132,654,203,500,000   | 11,661,908,000  |
|            |                                                   |   | 9   | AMRT      | Sumber Alfana Trijaya Tbk            | 2,900  | +30  | 1.05  | 2,910  | 2,930  | 2,860  | 2,870  |         | 41,524,501,700  | 2.60   | 120 421 054 930 000   | 41,524,501,700  |
|            |                                                   |   | 10  | UNTR      | United Tractors Tbk                  | 26,350 |      | -0.19 | 26,500 | 26,600 | 26,300 | 26,400 | 517     | 3,730,135,136   | 2.12   | 98,289,060,833,600    | 3,730,135,136   |
|            |                                                   |   | 11  |           |                                      | 1,860  | +55  | 3.05  | 1,815  | 1,875  | 1,805  | 1,805  | 1,044   | 46,875,122,110  | 1.88   | 87 187 727 124,600    | 46,875,122,110  |
|            |                                                   |   | 12  | ADRO      | Adaro Energy Indonesia Tbk.          | 2,680  | 0    | 0.00  | 2,710  | 2,730  | 2,670  | 2,680  | 746     | 31,985,962,000  | 1.85   | 85,722,378,160,000    | 31,985,962,000  |
|            |                                                   |   | 13  |           |                                      | 3,190  | +10  | 0.31  | 3,190  | 3,230  | 3,190  | 3,180  | 1,144   | 24,110,850,771  | 1.66   | 76,913,613,959,490    | 24,110,850,771  |
|            |                                                   |   | 14  | MTEL      | Dayamitra Telekomunikasi Tbk.        | 735    |      | -0.68 | 745    | 745    | 730    | 740    | 44,975  | 83,527,491,944  | 1.33   | 61,392,706,578,840    | 83,527,491,944  |
|            |                                                   |   | 15  |           |                                      | 6,000  |      | 0.42  | 6,025  | 6,025  | 5,975  | 5,975  | 6,170   | 9,936,338,720   | 1.29   | 59,618,032,320,000    | 9,936,338,720   |
|            |                                                   |   | 16  |           |                                      | 9,500  | +25  | 0.26  | 9,475  | 9,700  | 9,425  | 9,475  | 309     | 5,470,982,941   | 1.12   | 51,974,337,939,500    | 5,470,982,941   |
|            |                                                   |   | 17  |           |                                      | 1,995  | 0    | 0.00  | 1,995  | 2,000  | 1,980  | 1,995  | 20,835  | 24,030,764,725  | 1.03   | 47.941,375,626,375    | 24,030,764,725  |
|            |                                                   |   | 18  | TBIG      | Tower Bersama Infrastructure Tok.    | 2,100  | 0    | 0.00  | 2,100  | 2,120  | 2,050  | 2,100  | 11,907  | 22,656,999,445  | 1.03   | 47,579,698,834,500    | 22,656,999,445  |
|            |                                                   |   | 19  |           |                                      | 6,875  |      | 0.36  | 6,875  | 6,925  | 6,825  | 6,850  | 4,825   | 6,751,540,089   | 1.00   | 46,416,838,111,875    | 6,751,540,089   |
|            |                                                   |   | 20  |           |                                      | 11,125 | -25  | -0.22 | 11,150 | 11,275 | 11,125 | 11,150 | 535     | 3,681,231,699   | 0.88   | 40,953,702,651,375    | 3,681,231,699   |
|            |                                                   |   | 21  |           |                                      | 2,850  | +30  | 1.06  | 2,820  | 2,870  | 2,810  | 2,820  | 91      | 14,246,349,500  | 0.88   | 40,602,096,075,000    | 14,246,349,500  |
|            |                                                   |   | 22  | PGAS      | Perusahaan Gas Negara Tbk.           | 1,460  | +5   | 0.34  | 1,460  | 1,470  | 1,450  | 1,455  | 16,408  | 24,241,508,196  | 0.76   | 35,392,601,966,160    | 24,241,508,196  |
|            |                                                   |   | 23  | ITMG      | Indo Tambangraya Megah Tbk           | 29,050 | -175 | -0.60 | 29,475 | 29,600 | 29,000 | 29,225 | 566     | 1,129,925,000   | 0.71   | 32,824,321,250,000    | 1,129,925,000   |
|            |                                                   |   | 24  | MAPI      | Mitra Adiperkasa Tbk                 | 1,960  | -50  | -2.49 | 2,010  | 2,020  | 1,955  | 2,010  | 541     | 16,600,000,000  | 0.70   | 32,536,000,000,000    | 16,600,000,000  |
|            |                                                   |   | 25  | JSMR      | Jasa Marga (Persero) Tbk             | 4,010  | +320 | 8.67  | 3,690  | 4,050  | 3,690  | 3,690  | 1,688   | 7,257,871,200   | 0.63   | 29,104,063,512,000    | 7,257,871,200   |
|            |                                                   |   | 26  | AKRA      | AKR Corporindo Tbk                   | 1,355  | +30  | 2.26  | 1,325  | 1,360  | 1,305  | 1,325  | 25,296  | 20,073,474,600  | 0.59   | 27,199,558,083,000    | 20,073,474,600  |
|            |                                                   |   | 27  |           | BFI Finance Indonesia Tok            | 1,200  | -35) | -2.83 | 1,230  | 1,240  | 1,180  | 1,235  | 11,330  | 15,967,115,620  | 0.41   | 19 160 538 744 000    | 15,967,115,620  |

## **INDEX MARKET - Index Tick & Index History**

**Index Ticker** berisi informasi pergerakan nilai indeks secara aktual/real time, disertai informasi jumlah kenaikan/penurunan dan juga value yang ditransaksikan.

| V. I | ndex Tick |          |     |       |      |        |    |           | × |
|------|-----------|----------|-----|-------|------|--------|----|-----------|---|
| COM  | IPOSITE   |          |     |       |      |        |    | More      |   |
| No   | Time 🔻    | Price    | +/- | (%)   | Freq | Lot    |    | Value     | 1 |
| 1    | 09:30:58  | 7,238.17 | -1  | -0.01 | 19   | 1,359  | 4  | 2,887,000 |   |
| 2    | 09:30:58  | 7,238.14 | -1  | -0.01 | 2    | 41     |    | 1,670,600 |   |
| 3    | 09:30:57  | 7,237.83 | -1  | -0.01 | 1    | 100    |    | 870,000   |   |
| 4    | 09:30:56  | 7,234.51 | -4  | -0.06 | 22   | 525    | 2  | 8,995,000 |   |
| 5    | 09:30:55  | 7,235.00 | -4  | -0.05 | 1    | 4      |    | 604,000   |   |
| 6    | 09:30:54  | 7,238.48 | 0   | 0.00  | 2    | 20     |    | 1,150,000 |   |
| 7    | 09:30:53  | 7,238.63 | 0   | 0.00  | 5    | 148    | 3  | 1,618,000 |   |
| 8    | 09:30:52  | 7,240.85 | +2  | 0.03  | 2    | 804    |    | 7,645,600 |   |
| 9    | 09:30:51  | 7,239.83 | +1  | 0.01  | 6    | 472    | 7  | 1,600,500 |   |
| 10   | 09:30:50  | 7,235.91 | -3  | -0.04 | 5    | 205    |    | 6,226,900 |   |
| 11   | 09:30:49  | 7,235.91 | -3  | -0.04 | 2    | 1,477  | 70 | 3,640,000 |   |
| 12   | 09:30:48  | 7,237.96 | -1  | -0.01 | 1    | 2      |    | 1,055,000 |   |
| 13   | 09:30:47  | 7,237.97 | -1  | -0.01 | 3    | 33     |    | 1,633,800 |   |
| 14   | 09:30:46  | 7,232.02 | -7  | -0.09 | 6    | 16,741 | 34 | 2,253,600 |   |
| 15   | 09:30:45  | 7,231.82 | -7  | -0.10 | 6    | 420    | 1  | 8,600,000 |   |
| 16   | 09:30:44  | 7,237.88 | -1  | -0.01 | 9    | 1,345  | 1  | 7,928,400 |   |
| 17   | 09:30:43  | 7,237.31 | -1  | -0.02 | 24   | 728    | 2  | 7,947,400 |   |
| 18   | 09:30:42  | 7,236.87 | -2  | -0.03 | 3    | 117    |    | 9,430,200 |   |
| 19   | 09:30:41  | 7,237.36 | -1  | -0.02 | 2    | 45     |    | 460,900   |   |
| 20   | 09:30:40  | 7,235.52 | -3  | -0.05 | 10   | 721    |    | 9,625,800 |   |
| 21   | 09:30:39  | 7,237.24 | -2  | -0.02 | 5    | 554    |    | 4,915,400 |   |
| 22   | 09:30:38  | 7,235.15 | -4  | -0.05 | 1    | 986    |    | 8,479,600 |   |
| 23   | 09:30:37  | 7,237.39 | -1  | -0.02 | 1    | 15     |    | 3,450,000 |   |
| 24   | 09:30:36  | 7,237.27 | -2  | -0.02 | 9    | 554    | 3  | 4,550,400 |   |
| 25   | 09:30:35  | 7,237.69 | -1  | -0.02 | 139  | 4,212  | 12 | 0,935,200 | • |

**Index History**, berisi informasi rangkuman harian suatu indeks yang dapat ditarik hingga 6 bulan terakhir.

| V. | Index History        |          |          |          |          |             | – = ×            |
|----|----------------------|----------|----------|----------|----------|-------------|------------------|
| со | MPOSITE              |          |          | 27-Dec   | :-2023   | 🔻 To 31-Jan | -2024 -          |
| No | Date 🔺               | Open     | High     | Low      | Close    | Volume      | Fgn NValue       |
| 1  | 01-Jan-2024 00:00:00 | 0.00     | 0.00     | 0.00     | 7,272.80 | 0           | 0                |
| 2  | 02-Jan-2024 00:00:00 | 7,268.40 | 7,323.59 | 7,245.57 | 7,323.59 | 129,840,084 | 460.90 B         |
| 3  | 03-Jan-2024 00:00:00 | 7,316.11 | 7,327.46 | 7,275.87 | 7,279.09 | 166,707,796 | -291.37 B        |
| 4  | 04-Jan-2024 00:00:00 | 7,290.07 | 7,371.24 | 7,279.09 | 7,359.76 | 156,194,428 | 1.29 T           |
| 5  | 05-Jan-2024 00:00:00 | 7,376.29 | 7,403.58 | 7,350.62 | 7,350.62 | 173,865,336 | 1.40 T           |
| 6  | 08-Jan-2024 00:00:00 | 7,362.05 | 7,393.13 | 7,275.17 | 7,283.58 | 151,211,091 | 841.27 B         |
| 7  | 09-Jan-2024 00:00:00 | 7,299.78 | 7,311.64 | 7,180.16 | 7,200.20 | 154,563,024 | 304.30 B         |
| B  | 10-Jan-2024 00:00:00 | 7,187.58 | 7,259.60 | 7,152.88 | 7,227.30 | 147,360,948 | 108.29 B         |
| 9  | 11-Jan-2024 00:00:00 | 7,253.46 | 7,277.50 | 7,219.96 | 7,219.96 | 194,710,274 | 848.11 B         |
| 10 | 12-Jan-2024 00:00:00 | 7,242.37 | 7,271.87 | 7,205.76 | 7,241.14 | 152,679,214 | 1.12 T           |
| 11 | 15-Jan-2024 00:00:00 | 7,254.05 | 7,281.26 | 7,206.31 | 7,224.00 | 152,862,476 | 184.06 B         |
| 2  | 16-Jan-2024 00:00:00 | 7,231.64 | 7,268.18 | 7,210.03 | 7,242.79 | 192,475,942 | 1.62 T           |
| 3  | 17-Jan-2024 00:00:00 | 7,248.01 | 7,252.46 | 7,162.49 | 7,200.64 | 213,980,607 | - <b>1.</b> 08 T |
| 4  | 18-Jan-2024 00:00:00 | 7,198.85 | 7,267.08 | 7,185.38 | 7,252.97 | 177,178,636 | -104.90 B        |
| 15 | 19-Jan-2024 00:00:00 | 7,271.34 | 7,277.98 | 7,170.81 | 7,227.40 | 138,055,581 | -389.88 B        |
| 16 | 22-Jan-2024 00:00:00 | 7,233.17 | 7,247.93 | 7,194.95 | 7,247.93 | 145,713,238 | -214.60 B        |
| 17 | 23-Jan-2024 00:00:00 | 7,232.52 | 7,256.23 | 7,201.83 | 7,256.23 | 133,178,077 | -615.28 B        |
| 18 | 24-Jan-2024 00:00:00 | 7,255.77 | 7,271.96 | 7,170.30 | 7,227.82 | 163,379,977 | 1.49 T           |
| 19 | 25-Jan-2024 00:00:00 | 7,215.53 | 7,253.72 | 7,176.11 | 7,178.04 | 133,003,935 | -33.55 B         |
| 20 | 26-Jan-2024 00:00:00 | 7,152.27 | 7,178.13 | 7,099.08 | 7,137.09 | 152,353,660 | - <b>1.</b> 05 T |
| 21 | 27-Dec-2023 00:00:00 | 7,256.16 | 7,293.53 | 7,237.52 | 7,245.92 | 153,033,397 | 934.22 B         |
| 22 | 28-Dec-2023 00:00:00 | 7,266.57 | 7,308.21 | 7,246.32 | 7,303.89 | 149,727,991 | 1.07 T           |
| 23 | 29-Dec-2023 00:00:00 | 7,307.11 | 7,313.34 | 7,259.68 | 7,272.80 | 158,517,655 | 872.50 B         |
| 24 | 29-Jan-2024 00:00:00 | 7,147.72 | 7,177.70 | 7,115.04 | 7,157.18 | 163,683,704 | 557.95 B         |
| 25 | 30-Jan-2024 00:00:00 | 7,147.24 | 7,213.19 | 7,133.61 | 7,192.22 | 191,802,723 | 487.57 B         |
| 26 | 31-Jan-2024 00:00:00 | 7,213.31 | 7,247.52 | 7,192.22 | 7,207.94 | 173,868,659 | 1.52 T           |
|    |                      |          |          |          |          |             |                  |

## INDEX MARKET - World Index, Currency, Commodity

Menu Index Market juga menyediakan informasi seputar indeks pasar di luar negeri, indeks mata uang, dan indeks harga komoditas.

| 😽 World | Index         |                     |                 |         | _ = ×            |              |         |        |                 |       |
|---------|---------------|---------------------|-----------------|---------|------------------|--------------|---------|--------|-----------------|-------|
| Туре    | Name          | Time                | Last            | Chg     | Chg%             |              |         |        |                 |       |
| America | Dow Jones     | 2024-02-05 10:34    | 38654.42        | 134.58  | +0.35            |              |         |        |                 |       |
| America | NASDAQ        | 2024-02-05 10:34    | 15628.95        | 267.31  | +1.74            |              |         |        |                 |       |
| America | S&P           | 2024-02-05 10:34    | 4958.61         | 52.42   | 😽 Commodity      |              |         |        |                 | _ = × |
| Asia    | Hang Seng     | 2024-02-05 10:34    | 15534.85        | 1.29    | Name             | Time         |         | Last   | Chg             | Chg%  |
| Asia    | Nikkei 225    | 2024-02-05 10:34    | 36358.21        | 200.19  | Brent Crude      | 2024-02-05 1 | 0:36    | 77.54  | 0.21            | +0.27 |
| Asia    | Kospi         | 2024-02-05 10:34    | 2584.91         | -30.4   | WTI Crude        | 2024-02-05 1 | 0:36    | 72.37  | 0.09            | +0.12 |
| Asia    | Shanghai      | 2024-02-05 10:34    | 2681.11         | -49.04  | Gold             | 2024-02-05 1 | 0:36    | 2047.1 | -6.6            | -0.32 |
| Asia    | India BSE 30  | 2020-07-24 08:49    | 38140.47        | 268.95  | Silver           | 2024-02-05 1 | 0:36    | 22.615 | -0.181          | -0.79 |
| Asia    | Straits Times | 2024-02-05 10 💦 🕻   | urrency         |         | _                |              |         | - 0    | × 01            | +0.05 |
| Europe  | FTSE 100      | 2024-02-05 10 Name  | 2               | Code    | Time             | Last         | Cha     | Cho    | <sub>%</sub> 15 | -0.04 |
| Europe  | Germany DAX   | 2024-02-05 10       | ,               |         | 2004 00 05 40-20 | Lust         | Cing    | City   |                 |       |
| Europe  | France CAC    | 2024-02-05 10 Indon | esian Rupian    | USD-IDK | 2024-02-05 10:36 | 15,692       | +37     | +U.,   | 24              |       |
|         |               | Britis              | h Poundsterling | GBP-USD | 2024-02-05 10:36 | 1.2606       | -0.0024 | -0.    | 19              |       |
|         |               | Euro                |                 | EUR-USD | 2024-02-05 10:36 | 1.0775       | -0.0009 | -0.    | 08              |       |
|         |               | Austr               | alian Dollar    | AUD-USD | 2024-02-05 10:36 | 0.6502       | -0.0010 | -0.    | 15              |       |
|         |               | Japa                | nese Yen        | USD-JPY | 2024-02-05 10:36 | 148.40       | +0.03   | +0.    | 02              |       |
|         |               | Swis                | s Franc         | USD-CHF | 2024-02-05 10:36 | 0.8678       | +0.0014 | +0.    | 16              |       |

## **INDEX MARKET - IDX Trading Summary**

|                                                                     | _ = ×                            |
|---------------------------------------------------------------------|----------------------------------|
| Market Lot Value Freq Market                                        | Lot Value Freq                   |
| Common Warrant                                                      |                                  |
| RG 25,683,116 1,479,089,988,600 167,836 RG 5,1                      | 02,634 6,713,807,900 7,072       |
| NG 231,256 99,252,094,282 22 NG                                     | 0 0 0                            |
| TN 0 0 0 TN                                                         | 50,000 10,000,000 1              |
| Non RG Total 231,256 99,252,094,282 22 Non RG Total                 | 50,000 10,000,000 1              |
| Common Total 25,914,372 1,578,342,082,882 167,858 Warrant Total 5,1 | 52,634 6,723,807,900 7,073       |
|                                                                     |                                  |
| Right Preferen                                                      |                                  |
| RG 0 0 RG                                                           | 501 38,020,900 27                |
| NG 0 0 NG                                                           | 0 0 0                            |
| TN 0 0 0 TN                                                         | 0 0 0                            |
| Non RG Total 0 0 Non RG Total                                       | 0 0 0                            |
| Right Total 0 0 0 Preferen Total                                    | 501 38,020,900 27                |
| Grand Total 31,0                                                    | 67,507 1,585,103,911,682 174,958 |
|                                                                     |                                  |
| Buy F/D Value Sell F/D                                              | Value                            |
| F Buy 0 F Sell                                                      | 0                                |
| D Buy 1,585,103,911,682 D Sell                                      | 1,585,103,911,682                |
|                                                                     |                                  |
| Net B 1,585,103,911,682 Net S                                       | 1,585,103,911,682                |
| Net F 0 Net Own                                                     | 0                                |
|                                                                     |                                  |

IDX Trading Summary adalah penjabaran transaksi yang terjadi secara keseluruhan dalam satu hari perdagangan bursa.

#### **INDEX MARKET - Non RG List & Suspend List**

**Non RG List** menyajikan rangkuman transaksi yang terjadi atas saham-saham di luar pasar reguler, antara lain transaksi pasar **negosiasi** dan **tunai**. Terdapat tombol dropdown untuk memilih jenis pasar yang akan ditampilkan.

| V. Nor | RG List | _     |       |         |           |          |                |       |        |         |     |          | -         | - =      | ×    |
|--------|---------|-------|-------|---------|-----------|----------|----------------|-------|--------|---------|-----|----------|-----------|----------|------|
| Board  | NG 👻    |       |       |         |           |          |                |       |        |         |     |          |           |          |      |
| Code   | Mkt     | Prev  | Las   | st +    | +         | Avg      | High           | Low   | Open   | TValue  |     | TLo      | t TFreq • | - F      | gr 🔺 |
| GOTO   | NG      | 90    | 8     | 6       | +         | 82       | 87             | 2     | 82     | 1.33 T  | 162 | ,665,407 | 7 36      | i6       |      |
| SMMA   | NG      | 9,172 | 14,67 | 5 +5,50 | ) i       | 8,944 14 | 4,675          | 8,363 | 8,471  | 56.75 E | }   | 63,454   | f 6       | i1       |      |
| YULE   | NG      | 2,350 | 2,35  |         | <u>-</u>  | 2 250    | 2 250          | 2 250 | 2 250  | 4 26 0  |     | 5 70/    |           |          |      |
| ITMA   | NG      | 900   | 3,4   | Ron     |           | sr       |                |       |        |         |     |          |           | ×        |      |
| GJTL   | NG      | 1,080 | 1,0   | Board   | <b>IN</b> |          |                |       |        |         |     |          |           |          |      |
| BUKA   | NG      | 189   | 1     |         | -         | rev.     | / La           | st +  | l- Avg | High    | Low | Open T   | Value 🔺   | <u>^</u> |      |
| BJBR   | NG      | 1,163 | 1,1   | AALI    | TN        | 6,87     | 5 6,87         | 75    | 00     | 0       | 0   | 0        | 0         | •        |      |
| BBRI   | NG      | 5,811 | 5,8(  | ABBA    | TN        | 5        | 1 6            | 51    | 0 0    | 0       | 0   | 0        | 0         |          |      |
| BBCA   | NG      | 9,700 | 9,5   | ABDA    | TN        | 5,500    | ) 5,50         | 0     | 0 0    |         | 0   | 0        | 0         |          |      |
| AMRT   | NG      | 2,651 | 2,6   | ACES    | TN        | 3,390    | ) 5,55<br>1 82 | 20    | 0 0    | 0       | 0   | 0        | 0         |          |      |
| TLKM   | NG      | 4,034 | 3,99  | ACRO    | TN        | 91       | 3 9            | 18    | 0 0    | 0       | 0   | 0        | 0         |          |      |
| RGAS-  | NG      | 1     |       | ACRO    | . TN      | 1        | 2 1            | 2     | 0 0    |         |     |          |           |          |      |
| MBMA   | NG      | 697   | 7(    | ACST    | TN        | 129      | 12             | 29    | 0 0    |         |     | 0        | 0         |          |      |
| BMRI   | NG      | 6,660 | 6,8   | ADCP    | TN        | 50       | ) :            | 50    | 0 0    |         |     |          |           |          |      |
| AYAM   | NG      | 100   | 1     | ADES    | TN        | 9,07     | 5 9,07         | 75    | 0 0    |         | 0   | 0        | 0         |          |      |
| TMAS   | NG      | 145   | 1(    | ADHI    | TN        | 28       | 2 28           | 12    | 0 0    | 0       | 0   | 0        | 0         |          |      |
| TKIM   | NG      | 6.150 | 6.3   | ADMF    | IN.<br>TN | 11,250   | ) 11,25        | 0     | 0 0    | 0       | 0   | 0        | 0         |          |      |
| TAXI   | NG      | 3     | ,     | ADMR    | TN        | 1 41     | 141            | 10    | 0 0    | 0       | 0   | 0        | 0         |          |      |
| SGER   | NG      | 1 000 | 1.8/  | ADRO    | TN        | 2,420    | 2,42           | 20    | 0 0    | 0       | Ő   | Ő        | Ő         |          |      |
| DADA   | NG      | 50    | 1,01  | ADRO    | TN        | 4        | 1 4            | 11    | 0 0    | 0       | 0   | 0        | 0         |          |      |
| MDKA   | NG      | 2 550 | 2 4   | ADRO    | TN        | 10       | 6 1            | 16    | 0 0    |         |     |          |           |          |      |
| MADI   | NC      | 4,004 | 2,4   | ADRO    | TN        | 1        | 9              | 9     | 0 0    | 0       | 0   | 0        | 0         |          |      |
| MAPI   | NG      | 1,981 | 1,9   | ADRO    | TN        | 20       | i i            | 26    | 0 0    |         | 0   |          |           |          |      |
| KNGI   | NG      | 00    | _     | AEGS    | TN        | 9:       | 3 9            | )3    | 0 0    | 0       | 0   | 0        | 0         |          |      |
| KBAG   | NG      | 21    |       | AEGS    | TN        | 100      | 9<br>N 40      | 9     | 0 0    | 0       | U   | U        | 0         |          |      |
| HEAL   | NG      | 1,345 | 1,34  | AGI     | TN        | 1.51     | 1 1.51         | 10    | 0 0    | 0       | 0   | 0        | ů.        |          |      |
| GTRA   | NG      | 408   | 1     | AGRO    | TN        | 274      | 1 27           | 4     | 0 0    | 0       | õ   | Ő        | 0         |          |      |
| FAPA   | NG      | 5,300 | 5,30  | AGRS    | TN        | 79       | 9 7            | 9     | 0 0    |         |     |          |           |          |      |
| ENZO   | NG      | 35    |       | AHAP    | TN        | 7        | 5 7            | 75    | 0 0    | 0       |     |          | 0         |          |      |
| DEWI   | NG      | 59    |       | AIMS    | TN        | 660      | 66             | 60    | 0 0    |         |     |          |           |          |      |
| CPIN   | NG      | 4,640 | 4,6   | AISA    | TN        | 13       | 2 13           | 32    | 0 0    |         | 0   | 0        | 0         |          |      |
| CGAS-  | NG      | 1     |       | AKKU    | TN        | 50       |                | 50    | 0 0    | 0       | 0   | . 0      | 0         |          |      |
| <      |         |       |       | AKPA    | IN        | 1 50     | 0 150          | 15    | 0 0    | 0       | 0   | 0        | 0         |          | >    |
|        |         |       |       | AKRA    | TN        | 1,590    | 1,58           | 10    | 0 0    | 0       | 0   | 0        | 0         |          |      |
|        |         |       |       | AKRA    | TN        | 2        |                | 7     | 0 0    | 0       | 0   | 0        | 0         | -        |      |
|        |         |       |       | -       |           | 1        |                |       |        |         |     |          |           |          |      |

**Suspend List** berisi daftar saham-saham dan broker yang sedang dalam masa suspensi, atau tidak dapat diperdagangkan.

| $\mathbf{V}$ | Suspend List |       |                               |   |    |        |      |  | × |
|--------------|--------------|-------|-------------------------------|---|----|--------|------|--|---|
| No           | Stock        | Board | Name                          | Þ | No | Broker | Name |  |   |
| 1            | ARMY         | NG    | Armidian Karyatama Tbk.       |   |    |        |      |  |   |
| 2            | ARMY         | RG    | Armidian Karyatama Tbk.       |   |    |        |      |  |   |
| 3            | ARMY         | TN    | Armidian Karyatama Tbk.       | - |    |        |      |  |   |
| 4            | BAPI         | RG    | Bhakti Agung Propertindo Tbk. |   |    |        |      |  |   |
| 5            | BAPI         | TN    | Bhakti Agung Propertindo Tbk. |   |    |        |      |  |   |
| 6            | BTEL         | NG    | Bakrie Telecom Tbk            |   |    |        |      |  |   |
| 7            | BTEL         | RG    | Bakrie Telecom Tbk            |   |    |        |      |  |   |
| 8            | BTEL         | TN    | Bakrie Telecom Tbk            |   |    |        |      |  |   |
| 9            | CBMF         | RG    | Cahaya Bintang Medan Tbk.     |   |    |        |      |  |   |
| 10           | CBMF         | TN    | Cahaya Bintang Medan Tbk.     |   |    |        |      |  |   |
| 11           | COWL         | NG    | Cowell Development Tbk        |   |    |        |      |  |   |
| 12           | COWL         | RG    | Cowell Development Tbk        |   |    |        |      |  |   |
| 13           | COWL         | TN    | Cowell Development Tbk        |   |    |        |      |  |   |
| 14           | CPRI         | RG    | Capri Nusa Satu Properti Tbk. |   |    |        |      |  |   |
| 15           | CPRI         | TN    | Capri Nusa Satu Properti Tbk. |   |    |        |      |  |   |
| 16           | DEFI         | NG    | Danasupra Erapacific Tbk.     |   |    |        |      |  |   |
| 17           | DEFI         | RG    | Danasupra Erapacific Tbk.     |   |    |        |      |  |   |
| 18           | DEFI         | TN    | Danasupra Erapacific Tbk.     |   |    |        |      |  |   |
| 19           | DUCK         | NG    | Jaya Bersama Indo Tbk.        |   |    |        |      |  |   |
| 20           | DUCK         | RG    | Jaya Bersama Indo Tbk.        |   |    |        |      |  |   |
| 21           | DUCK         | TN    | Jaya Bersama Indo Tbk.        |   |    |        |      |  |   |
|              |              |       |                               |   |    |        |      |  |   |

#### **INDEX MARKET - Sector List & Foreign by Sector**

Sector List menyajikan daftar keseluruhan sektor industri yang ada di IDX disertai dengan nilai transaksi yang terjadi dalam satu hari perdagangan.

| 1.5 | Sector List                             |          |            |          |            |       |        |           | =       | - E X     | Foi      | reia     | n b     | v Sec       | tor r    | nenam       | pilkan             | daft               | ar tra                 | nsaksi      |
|-----|-----------------------------------------|----------|------------|----------|------------|-------|--------|-----------|---------|-----------|----------|----------|---------|-------------|----------|-------------|--------------------|--------------------|------------------------|-------------|
|     |                                         |          | Total      |          | Foreig     | n Buy |        | Foreig    | in Sell | 4         | 201      | na<br>na | von     | a toria     | di har   | rdagarl     | r<br>von filt      | tor co             | ktor in                | ductri      |
| No  | Name                                    | Value 👻  | Lot        | Freq     | Value      | Lot   | Freq   | Value L   | ot      | Freq      | asi      | ny       | yan     | Jierja      |          | Uasar       |                    | 161 261            | KUUI III               | uusin.      |
| 1   | Banks                                   | 1.08 T   | 2,770,389  | 44,699   | 0          | 0     | 0      | 0         | 0       | 0         | Τοι      | mb       | ol dr   | ondow       | n me     | emunc       | ulkan (            | daftar             | sekto                  | or vand     |
| 2   | Multi-sector Holdings                   | 335.99 B | 666,544    | 8,065    | 0          | 0     | 0      | 0         | 0       | 0         |          |          |         | 00000       |          |             |                    | Juitai             |                        |             |
| 3   | Automotive Retail                       | 246.74 B | 2,303,846  | 5,344    | 0          | 0     | 0      |           |         | 0         | ing      | in       | dim     | unculk      | an. T    | ransal      | ksi da             | bat d              | ilihat                 | dalam       |
| 4   | Basic Chemicals                         | 231.05 B | 4,969,982  | 42,301   | 0          | 0     | 0      | 0         | 0       | 0         | 5        |          | -       | 1, 1,       |          |             |                    | 1 1 1              |                        |             |
| 5   | Online Applications & Services          | 217.03 B | 22,726,963 | 30,669   | 0          | 0     | 0      |           |         | 0         | ren      | itan     | ig Wa   | aktu hi     | ngga     | tiga bi     | Jlan Ke            | e belai            | kang.                  |             |
| 6   | Coal Production                         | 182.20 B | 1,967,617  | 25,614   | 0          | 0     | 0      | 0         | 0       | 0         |          |          | 0       |             | ••       | ~           |                    |                    | -                      |             |
| 7   | Diversified Metals & Minerals           | 145.06 B | 2,751,531  | 30,675   | 0          | 0     | 0      | p X       | Foreign | By Sector |          |          |         |             |          |             |                    |                    |                        | - = ×       |
| 8   | Healthcare Providers                    | 114.25 B | 5,065,172  | 11,063   | 0          | 0     | 0      | Ba        | nks     |           |          |          |         |             |          |             | 28-                | Oct-2023           | - To 05-Fe             | b-2024      |
| 9   | Cooper                                  | 110.80 B | 146,322    | 2,310    | .0         | 0     | 0      |           |         |           |          |          |         |             |          | Colt        |                    | TI C               |                        | 0.044.040   |
| 10  | Electric Utilities                      | 107.39 B | 475,892    | 10,638   | 0          | 0     | 0      | 0         |         |           | Fgn Freq |          |         | в           | uy       | Sell        |                    | Net ILo            | E Vinces               | 2,844,019   |
| 11  | Integrated Telecommunication Service    | 87.84 B  | 220,084    | 3,166    | 0          | 0     | 0      | 0 Bu      | У       |           | 0        | Lot      |         |             | 0        | 0           |                    | 0 TVa              | 1,108,                 | 805,969,000 |
| 12  | Plantations & Crops                     | 86.39 B  | 3,109,064  | 24,566   | 0          | 0     | 0      | 0 Se      | 81      |           | 0        | Val      |         |             | 0        | 0           |                    | 0 TNe              |                        | 0           |
| 13  | Oil & Gas Storage & Distribution        | 81.14 B  | 3,886,910  | 18,287   | 0          | 0     | 0      | 0         |         |           |          |          |         |             | For      | eign        |                    |                    |                        | +           |
| 14  | Processed Foods                         | 77.00 B  | 763,157    | 16,031   | 0          | 0     |        | U No      | Code    | Mkt       | Last     | Cha      | Cha (%) | BLot        | BVal     | SLot        | SVal               | Egn NVal           | TLot                   | Value -     |
| 15  | Construction Materials                  | 66.62 B  | 707,500    | 4,914    | 0          | 0     | 0      | 0         | BBBI    | RG        | 5 775    | 75       | 1.28    | 56 377 656  | 30 94 T  | 50 143 212  | 27 30 T            | 365.T              | 95 841 965             | 46.89 T     |
| 16  | Coal Distribution                       | 58.36 B  | 2,055,823  | 4,739    | 0          | 0     | 0      | 0 2       | BBC/    | A RG      | 9.625    | -75      | -0.77   | 39,112,930  | 36.12 T  | 32,768,443  | 30.03 T            | 6.09 T             | 50.029.550             | 46.01 T     |
| 17  | Construction Machinery & Heavy Vehicles | 52.94 B  | 4,730,973  | 15,496   | 0          | 0     | 0      | 0 3       | BMRI    | I RG      | 6.900    | +225     | +3.37   | 37.536.229  | 23.09 T  | 32,233,190  | 19.73 T            | 3.36 T             | 51,438,966             | 31.54 T     |
| 18  | Oil & Gas Production & Refinery         | 49.55 B  | 526,797    | 6,278    | 0          | 0     |        | 0 4       | BBNI    | RG        | 5.775    | 0        | 0.00    | 21,427,061  | 11.32 T  | 19,977,506  | 10.49 T            | 826.41 B           | 32.733.428             | 17.25 T     |
| 19  | Entertainment & Movie Production        | 42.44 B  | 73,669     | Healthc  |            | line  | 9 Diet | ributione |         |           | 6,675    | +15      | +0.23   | 12,161,044  | 7.50 T   | 11,230,646  | 6.89 T             | 606.11 B           | 12,650,559             | 7.81 T      |
| 20  | Wireless Telecommunication Services     | 40.09 B  | 2,889,248  | Healthe  | are Suppr  |       | A DISC | Indutions |         |           | 3,060    | -10      | -0.33   | 5,942,422   | 1.75 T   | 5,061,908   | 1.48 T             | 271.58 B           | 25,755,430             | 7.68 T      |
| 21  | Gold                                    | 38.62 B  | 894,114    | Healthc  | are Provid | ders  |        |           |         |           | 9,550    | -150     | -1.55   | 7,553,487   | 6.92 T   | 7,027,926   | 6.45 T             | 474.96 B           | 7,942,195              | 7.28 T      |
| 22  | Industrial Machinery & Components       | 36.80 B  | 1,040,847  | Pharma   | iceuticals |       |        |           |         |           | 5,800    | -11      | -0.19   | 9,451,634   | 5.18 T   | 9,556,697   | 5.22 T             | -44.97 B           | 10,562,084             | 5.78 T      |
| 23  | Oil, Gas & Coal Equipment & Services    | 35.84 B  | 1,163,257  | Healthc  | are Rese   | arch  |        |           |         |           | 2,330    | +10      | +0,43   | 6,956,959   | 1.35 T   | 3,517,607   | 678.48 B           | 676.10 B           | 22,713,457             | 4.31 T      |
| 24  | Fish, Meat, & Poultry                   | 34.60 B  | 613,118    | Banke    |            |       |        |           |         |           | 312      | -6       | -1.89   | 11,470,251  | 437.60 B | 12,199,637  | 468.86 B           | -31.26 B           | 100,365,986            | 3.96 T      |
| 25  | Advertising                             | 30.99 B  | 3,795,639  | Dallika  |            |       |        |           |         |           | 180      | 0        | 0.00    | 139,547,528 | 3.52 T   | 139,547,530 | 3.52 T             | -13,200            | 139,547,530            | 3.52 T      |
|     |                                         |          |            | Consum   | ier Financ | ing   |        |           |         |           | 1,265    | -15      | -1.17   | 2,388,548   | 309.63 B | 1,598,724   | 205.14 B           | 104.49 B           | 13,182,068             | 1.70 T      |
|     |                                         |          |            | Venture  | 2 Capital  |       |        |           |         |           | 4,200    | 0        | 0.00    | 0           | 0        | 0           | 0                  | 0                  | 3,523,517              | 1.49 T      |
|     |                                         |          |            | Speciali | ize Busine | ess l | Financ | ina       |         |           | 5,775    | 0        | 0.00    | 2,024,513   | 1.09 T   | 2,250,149   | 1.21 T             | -120.29 B          | 2,571,366              | 1.38 T      |
|     |                                         |          |            | Investm  | ont Mana   | nom   | aent   |           |         |           | 280      | +6       | +2.19   | 3,164,662   | 98.46 B  | 3,143,420   | 99.65 B            | -1.19 B            | 39,988,972             | 1.27 T      |
|     |                                         |          |            | Investin |            | gen.  |        |           |         |           | 1,035    | -10      | -0.96   | 1,080,967   | 126.19 8 | 863,428     | 99.60 B            | 20.00 B            | 9,398,749              | 1.08 1      |
|     |                                         |          |            | Investm  | ent Banki  | ng 8  |        | erage Se  | rvices  |           | 2,000    | 0        | 0.00    | 4,000,000   | 1.04 T   | 4,005,004   | 1.04 I<br>203.65 P | -13,000<br>64.46 D | 4,000,224<br>5 200 034 | 1.04 I      |
|     |                                         |          |            |          |            |       |        | 10        | BNG     | A RG      | 1,565    | +15      | +0.86   | 1 401 445   | 229.49 D | 612 214     | 104 28 B           | 137 15 B           | A 607 343              | 701 61 B    |
|     |                                         |          |            |          |            |       |        | 20        | NISD    | RG        | 1 235    | +10      | +0.82   | 741 655     | 88 71 B  | 1 160 810   | 130 00 R           | -51 28 B           | 5743 622               | 684 44 B    |
|     |                                         |          |            |          |            |       |        | 21        | BRHI    | NG        | 1.500    | 0        | 0.00    | 55,089      | 6.99 B   | 2,629       | 361.40 M           | 6.63 B             | 4.325.462              | 593.52 B    |
|     |                                         |          |            |          |            |       |        | 22        | MAY     | A RG      | 177      | +2       | +1.14   | 617,218     | 13.95 B  | 1,739,515   | 38.01 B            | -24.06 B           | 21,107,505             | 462.59 B    |
|     |                                         |          |            |          |            |       |        | 23        | BANK    | K NG      | 1.035    | 0        | 0.00    | 220,104     | 24.91 B  | 110,107     | 13.09 B            | 11.82 B            | 3.961.893              | 441.60 B    |

0.00

0 0.00

79

2.327

RG

NG

BBHI

BRIS

25

0

1,195 -5 -0.42

7,476,155

61.01 B

112,441 15.54 B

778,834 154,78 B

8,894,209

114,509

621,491

72.48 B

125.05 B

16.20 B -654.89 M

29.73 B

KB Valbury Sekuritas

-11.47 B 45,156,306 369.35 B

1,605,624 228.48 B

1.162.113 222.18 B

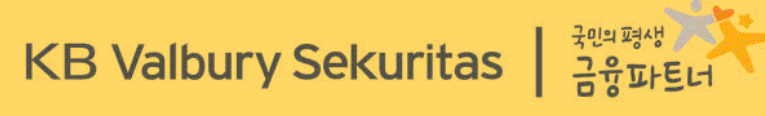

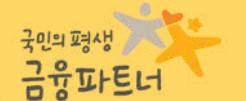

# RANKING

Buy

| Quotes Stock Brokes Index Market Ra    | nking Analysis Information Settings Help                             |                        |                        |                        | Shortcu  | 6                | and Se           | ssian Mon,             | 04 Dec 2023;           | 02:20:05 PM              | 🔹 Met          | ket info                         | Transaction              | Volte | 1.0.7 on 1                |
|----------------------------------------|----------------------------------------------------------------------|------------------------|------------------------|------------------------|----------|------------------|------------------|------------------------|------------------------|--------------------------|----------------|----------------------------------|--------------------------|-------|---------------------------|
| List Trade List Engratelia M           | 401 - Active Stock                                                   | Op<br>Pr               | en 7,084.<br>ev 7,059. | .06 4,253<br>.91 (*26) |          | 217              | TVol<br>TFreq    | 19.86 D TV<br>982,7 Fg | al 0.12<br>n NVal 0    | T No<br>YT               | on RG TVa<br>D | 41,204.53<br>+1.05%              |                          |       |                           |
|                                        | 402 - Active Broker                                                  |                        |                        |                        |          |                  |                  |                        |                        |                          |                |                                  |                          |       | ×                         |
| Code Note                              | 403 - Stock Ranking                                                  | 0.26.5 Last            | 45 O                   | pen 👪 The              | ia 885   | TVal 2.34        | 5 Lost           | 1.770 Open             | 1,700 Tires            | 6,115 TVH                | 119.56.6       | 13:40:58<br>13:40:58             | 6195 1.835<br>IMAS 1.625 |       | +130 +0.27                |
| No Time - •                            | 404 - Broker Ranking                                                 | 18,739 Crigh<br>Vol    | 0.00 % L               | te si wa               | 83       | TVpl 272,0       | ES Chigh<br>Vol  | -0275 Low<br>1 (07     | 3,770 WAP<br>3,780 IEV | 3,783 TVol<br>29,415     | \$15,926       | 13:40:58<br>13:40:58<br>13:40:58 | IMAS LICH<br>WEHA 124    | 44    | +110 +8.22                |
| 2 13 40 21 202<br>3 13 40 03 202       | 405 Ct 1 D 11 5 1                                                    | Tres                   | 100                    | tter flirt             | otter o  | Les. 7:          |                  |                        |                        | ent lante                | 10.000         | 11:4058<br>11:4059               | PCAR 14<br>BREN 1200     |       | +16 +19.51<br>+540 +19.64 |
| 4 12 39 43 202                         | 405 - Stock Ranking Foreign                                          | 29 19                  | 200 156                | 133                    | 14       | 122 42           | #5 54            | 4,931                  | 3.774                  | 10,297                   | 33 124         | 12.40.59                         | FIRE SIT                 | 81    | 8 44                      |
| 8 23.58.59 202. 85                     | 200 231 1 10,201 2,740 2,770 4,017<br>184 1 11,553 2,270 2,280 5,954 | -14 72 20<br>-30 100 E | -100 145               | 174 71                 |          | 009 -5,000       | 27 334<br>57 338 | 5 15,714               | 2,790                  | 22,811                   | -100 74 -8 220 | 17 40 57                         | IM:5                     |       | - +10 - +5,11             |
| 4 1338.13 202. 82<br>4 1338.13 202. 82 | 4,747<br>152 204 2 9,454 2270 2,780 4,447                            | 1 10 5                 | 1 45                   | 141 11<br>202 21       |          | 909 10<br>104 12 | 15 212           | 3 20,154               | 1140                   | 1810 23,600              | 150 147        | 13:40:57                         | KOKA 111                 |       | -5 52.0                   |
| 8 13 98 13 202                         | MI 157 -3 14,495 2,718 2,000 9,116<br>150 3 20,219 2,708 2,818 5,194 | 3 190                  | 1 100                  | 000 78                 | 16,      | HQ -124          | 22 232           | 17,805                 | 1,729                  | 1820 9,143<br>1830 9,846 | 1 165          | 13:40:57                         | HETA 412                 |       |                           |
| 10 13.96.05 202. 10                    | 202 20 6,622 2,000 2,000 7,985                                       | 10 15                  | 55                     | 854                    | . II.    | 240              | 50 158           | 30,854                 | 1,740                  | 19,678                   | 130 175        | 12:40:57                         | HETA 412                 | 25    | 1 10                      |
| 12 13 56 13 202                        | 50 99 -1 6,677 2,680 2,000 5,030                                     | 40 10 2                | 41,                    | 725 21                 | 1        | \$46 1.00        | 403              | 50 24,230              | 2.8                    | 47,694                   | 17 425         | 11:40.58                         | STAA 875                 |       | +5 +0.5                   |
| 13 133611 202 83                       | 1,000 11 1 5,659 1,910 2,000 5,951<br>57 1 1,457 2,000 2,000 K051    | 20 148 20              |                        | AD 10                  |          | NS 1             | 24 256           | 120 78,857             | 100                    | 23,887                   | 1 15           | 12:40.58                         | STAA 875                 |       | -5 +0.5                   |
| 16 13/000 202 83                       | 1 83 2 2,745 2,850 Z,850 1,956                                       | 1 5                    | 500                    | 150 71                 | 1        | 109 1            | 15 135           | 200 20,134             | 1100                   | 23,740                   | 30 181         | 13:40.58                         | STAA 875<br>FIDE 187     |       |                           |
| 16 12.52.58 202. 42                    | 100 14 2 143 2,600 2,000 1,666                                       | -10 40                 | 5 10 C                 | 344 11                 |          | 142 1            | 22               | 1,575                  | 195                    | 9,740                    | 21 219         | 12:40.58                         | FIRE 147                 |       |                           |
| 17 13:32:04 202. 83                    | 1 20 57 412 163 100 2795                                             | 22 22                  |                        |                        |          | 145 1            | 25 33            | 314                    | 1540                   | 2,953                    | 15 47          | 13:40.58                         | FIRE \$17                |       |                           |
| 18 13:33:30 202 12                     | 30 29 1 1,710 2,000 2,000 10,154                                     | 1 117                  | 2 10                   | 10                     | 20,      | 653 1            | 21 12            | 3 50,364               | 1.830                  | 1,900 7,860              | 10 54          | 114058                           | FIRE LIC                 | 20    | -1 -16                    |
| 20 13 30 06 202 44                     | 16 99 4 4,815 2,800 2,910 54,703                                     | 41 35                  | 10 2                   | 616 6                  |          | 694<br>635       | 4 28             | 2 20,762               | 1500                   | 5900 925                 | 2 49           | 13:40.58                         | FIRE 107                 |       | •1 •1.63                  |
| 21 13 30 25 202 20                     | 445 10 -1 108 2,000 2,000 4,044                                      | 260 - 41               | 10 1                   | 617 55                 |          | E52 2            | 10 114           | 1405                   | 1999                   | 1950 2,739               | 50 99          | 12:40.58                         | KOKA 111                 |       |                           |
| 32 13:50:05 202. 83                    | 7 3 17 2510 2340 2424                                                | 1 19                   |                        | 505                    |          | 859 1            | 23 E             | 4 68.                  | 138                    | 1960 722                 | -100 24        | 13:40.58                         | SATU 111                 |       | -20 -30.41                |
| 24 13-30-01 202 12                     | 10 7 5 95 2,560 2,990 14,934                                         | 1,287 50               |                        |                        |          |                  | -16              |                        | 150                    | 1920 5,409               | 200 45         | 11:4158                          | HUMI                     | 346   |                           |
| 25 13:30:01 202 83                     | 9                                                                    |                        |                        |                        |          |                  | _                |                        |                        |                          |                | 12:40.5E                         | KOKA 111                 |       |                           |
| 26 1330.01 202                         | 1 2. 112.9. 2,010 3,470 114.3.                                       | 13                     | 172,                   | 1                      | 111 64EJ | . <u>8</u>       | 2. 2             | -917_7                 | 2,820 4                | 200 800,5                | 26             | 13,40.58                         | 5MEI 1,850               |       | 3                         |
| 28 1330.03 202. 83                     | Miles                                                                |                        |                        |                        |          |                  |                  |                        |                        |                          |                | 13:40.58                         | SATU 118                 | 50    | +20 +20.4                 |
| 29 13 20 01 202 83                     | ADEO - Adero Energy Indonesia Tok                                    |                        |                        |                        |          |                  |                  |                        | 01-0:3-2023            | 10 12-045                | 2023           | 12:40.58                         | BERI SUIS                |       |                           |
| 30 13 30 03 202                        | 50                                                                   |                        |                        |                        |          |                  |                  |                        |                        |                          |                | 13:40.58                         | AUTO 2,880               |       | 0 0.0                     |
| 31 13 3500 202 83<br>32 13 3500 201 83 | 1 two Code Nome Pan MVa                                              |                        |                        |                        |          |                  |                  |                        |                        |                          | Lot .          | 114058                           | FIRE 107                 |       | 1 16                      |
| 33 13 30 01 202. 12                    | 200 AK UBS Sekuritas Indonesia 71                                    | 18 14164               | 1 525(057              | 555 8,111              | 2,736,66 | 7479.8           | 172,171          | 2.84 -5.421            | 1 210000               | 1243.0                   | 202082         | 13:40.58                         | SMLK 101                 | 27    | +5 +1.00                  |
| 34 18:30:05 202 II                     | 1 PD Hote Plemier Sekuritat                                          | 0. 51.40               | 0 201,101              | 215 11946              | 2,710,51 | 10.22            | 1435122          | 1152 4 804             | Enne                   | 16.54 8                  | 1593531        | 11:40.58                         | SNUK 500                 |       |                           |
| 35 133505 202                          | 15 4 La Tilmageh Seturitas indone. 2003                              |                        | 8 120,887              | 1127 1.629             |          |                  |                  | 1211                   | 1576.00                |                          | 30,007         | 11/40/58                         | FIRE 147                 |       | +5 +1:0                   |
| 17 11-19-45 202                        | IN INVESTIGO NUMATARA M                                              |                        | 10,817                 |                        |          |                  |                  |                        |                        |                          | 41.011         | 12:40.58                         | 51.50                    | 15    | -1 -10                    |
| 56 11:59:55 202. 12                    | 1 14 Mar Manual 1                                                    | 1446                   | 54,475                 | 2.51 491               | ESA BIT  | 158 1            | 11120            | 19                     | 20040                  | 10.878                   | 412301         | 12:40.58                         | SUT 4.620                |       | +290 +6.7                 |
| 19 11-59-50 202. 12                    | 00 00 mill Danierta befortes                                         | 59 9021                | 10050                  | 142 2494               | 2,734,85 | 1111             | Tisan            | 121 2.00               | a share                | 1035                     | 11-29          | 13:40.5R                         | SKIT 4,550               |       |                           |
| 40 11:59:30 202 42                     | A Stockin Sekumas Digital                                            | 0 1121                 | 114,464                | 1.21 10.628            | 2,724,76 | 28.750           | Inches           | 0.02 4.525             | 118.75                 | 8.00 5                   | 29,646         | 11:058                           | ILAT 20,050              |       | 450 453                   |
| 41 11.5918 202. 11                     | 10 is 10 SQ BCA Sekuntas 0023                                        | 8 M 23.93              | 88,421                 | 0.93 2.114             | 2,704.96 | 35940            | 54.40            | 0.62 1.124             | 1715-30                | 7.58.8                   | 29,934         | 13,40,58                         | THE 107                  | 100   | 10 11.6<br>15 11.0        |
| 2                                      |                                                                      |                        | 3,465,344              |                        |          |                  |                  | 209,576                |                        |                          | 0              | 12:4158                          | FIRE LAT                 |       | -1 -1.61                  |

-

#### **RANKING - Active Stock**

Menu **Active Stock** dapat menampilkan daftar saham-saham yang aktif diperdagangkan dalam rentang waktu satu hari.

| $\mathbf{N}$ | Active Stock |          |              |                |                  |                |      |                       |        |        |      |     | - 0    |
|--------------|--------------|----------|--------------|----------------|------------------|----------------|------|-----------------------|--------|--------|------|-----|--------|
| Filter       | by: 🗹 Sto    | ck 🗹     | Warant       | Right Bo       | ard RG 🔻         |                |      |                       |        |        |      |     |        |
| NO           | Coae         | Previous | Rest Rid Fot | Rest Rid Flice | Best Offer Price | oosτ Offer Lot | Last | <b>(+</b> /- <b>)</b> | (%)    | Vol 🔻  | High | Low | B%     |
| 1            | SMGRDRCH4A   | 31       | 20,000       | 30             | 31               | 20,000         | 30   | -1                    | -3.23  | 20,000 | 31   | 29  | 50.00  |
| 2            | EMTKDRCK4B   | 9        | 30,000       | 7              | 8                |                | 8    | -1                    | -11.11 | 10,000 | 9    | 8   | 0.00   |
| 3            | AKRADRCH4A   | 31       | 20,000       | 31             | 32               | RG             | 32   | +1                    | +3.23  | 10,000 | 32   | 31  | 99.34  |
| 4            | HRUMDRCK4B   | 13       | 20,000       | 11             | 12               | NC             | 12   | -1                    | -7.69  | 9,220  | 12   | 12  | 0.00   |
| 5            | MDLN         | 57       | 39,157       | 52             | 53               | NG             | 53   | -4                    | -7.02  | 5,000  | 57   | 52  | 33.27  |
| 6            | KIOS-W       | 3        | 332,061      | 2              | 3                | TN             | 3    | 0                     | 0.00   | 5,000  | 3    | 2   | 99.80  |
| 7            | DEWA         | 57       | 499,968      | 57             | 58               | 192,754        | 57   | 0                     | 0.00   | 5,000  | 59   | 57  | 53.69  |
| 8            | ANTMDRCJ4A   | 17       | 53,915       | 12             | 13               | 50,000         | 13   | -4                    | -23.53 | 5,000  | 16   | 12  | 43.56  |
| 9            | PPRI-W       | 5        | 73,817       | 4              | 5                | 51,894         | 5    | 0                     | 0.00   | 4,193  | 5    | 4   | 99.87  |
| 10           | LABA-W       | 3        | 48,864       | 2              | 3                | 92,585         | 3    | 0                     | 0.00   | 3,489  | 3    | 2   | 98.42  |
| 11           | MKNT         | 2        | 0            | 0              | 0                | 0              | 2    | 0                     | 0.00   | 2,993  | 2    | 2   | 100.00 |
| 12           | DEAL         | 6        | 0            | 0              | 0                | 0              | 5    | -1                    | -16.67 | 2,500  | 5    | 5   | 100.00 |
| 13           | ARTI         | 5        | 0            | 0              | 0                | 0              | 5    | 0                     | 0.00   | 2,397  | 5    | 5   | 100.00 |
| 14           | PSKT         | 50       | 0            | 0              | 50               | 223,170        | 50   | 0                     | 0.00   | 2,200  | 50   | 50  | 100.00 |
| 15           | GMFI         | 79       | 3,457        | 77             | 78               | 1,640          | 78   | -1                    | -1.27  | 1,907  | 79   | 77  | 25.58  |
| 16           | SMDR         | 324      | 7,753        | 328            | 332              | 1,376          | 330  | +6                    | +1.85  | 1,270  | 334  | 320 | 49.71  |
| 17           | НАТМ         | 290      | 1,209        | 286            | 290              | 6,000          | 288  | -2                    | -0.69  | 1,255  | 292  | 284 | 95.26  |
| 18           | AMRTZPCJ4A   | 25       | 30,000       | 22             | 23               | 30,000         | 22   | -3                    | -12.00 | 1,136  | 23   | 22  | 0.00   |
| 19           | AMMS-W       | 6        | 12,848       | 5              | 6                | 40,441         | 5    | -1                    | -16.67 | 1,082  | 6    | 5   | 37.31  |
| 20           | INCODRCK4A   | 19       | 10,000       | 18             | 19               | 10,000         | 18   | -1                    | -5.26  | 1,025  | 19   | 18  | 0.09   |
| 21           | TOOL         | 61       | 7,194        | 60             | 61               | 1,364          | 61   | 0                     | 0.00   | 1,000  | 66   | 60  | 23.84  |
| 22           | ITMGZPCG4A   | 44       | 30,000       | 29             | 30               | 30,000         | 28   | -16                   | -36.36 | 1,000  | 29   | 28  | 50.00  |
| 23           | BINO-W       | 10       | 1,759        | 9              | 10               | 5,754          | 9    | -1                    | -10.00 | 999    | 9    | 9   | 100.00 |
| 24           | LMAX-W       | 12       | 42,637       | 10             | 11               | 8,086          | 11   | -1                    | -8.33  | 905    | 13   | 10  | 46.58  |
| 25           | SMLE-W       | 12       | 107,054      | 12             | 13               | 79,182         | 12   | 0                     | 0.00   | 900    | 14   | 11  | 47.27  |
| 26           | NINE         | 10       | 0            | 0              | 10               | 32,261         | 9    | -1                    | -10.00 | 800    | 10   | 9   | 5.14   |

terdapat **pilihan filter** untuk memunculkan instrumen yang ditampilkan, apakah itu **saham, warrant, right, atau pilihan memunculkan ketiganya**.

selain pilihan filter untuk instrumen transaksi, **filter berdasarkan jenis pasar** juga dapat diterapkan: pasar reguler, negosiasi, maupun pasar tunai.

#### **RANKING - Active Broker**

Active Broker menampilkan rangkuman transaksi yang dilakukan seluruh broker dengan mengambil rentang/ jangka waktu tertentu.

| <b>V</b> . A | ctive Bro       | oker                   |             |        |          |                      |        |          |            | × |
|--------------|-----------------|------------------------|-------------|--------|----------|----------------------|--------|----------|------------|---|
| 01-F         | e <b>b-2024</b> | ✓ To 05                | -Feb-2024 🔹 |        |          |                      |        |          |            |   |
|              |                 |                        | Buy         |        |          | Sell                 |        | Net      |            | 1 |
| No           | Code            | Value                  | Lot         | Freq   | Value    | Lot                  | Freq   | Value 👻  | Lot        |   |
| 1            | ZP              | 2. 9 T                 | 13,241,475  | 70,783 | 1.37 T   | 12,558,827           | 82,582 | 819.73 B | 682,648    |   |
| 2            | KZ              | 1. 3 T                 | 2,376,015   | 22,593 | 931.05 B | <i>1,</i> 37∡ 495    | 24,533 | 282'81 R | -4,990,480 | 1 |
| 3            | AK              | 1. <mark>7</mark> 6 T  | 7,677,716   | 63,585 | 1.37 T   | 7,959,151            | 93,269 | 387.41 B | -281,435   |   |
| 4            | AP              | 326. <mark>8</mark> B  | 6,198,474   | 1,724  | 7.34 B   | 143 <mark>100</mark> | 5      | 319.25 B | 6,055,374  |   |
| 5            | RX              | 823. <mark>7</mark> B  | 2,483,659   | 14,627 | 572.23 B | 2,901,77             | 12,891 | 251 54 R | _418 118   |   |
| 6            | YU              | 1. <mark>1</mark> 9 T  | 13,730,064  | 43,144 | 1.29 T   | 14,147,615           | 49,895 | 200.65 B | -417,551   |   |
| 7            | BK              | 1. <mark>3</mark> 9 T  | 7,628,502   | 44,328 | 1.54 T   | 5,954,679            | 48,029 | 151.42 B | 1,673,823  |   |
| 8            | DP              | 111. <mark>9</mark> B  | 2,283,045   | 4,682  | 24.91 B  | 661,502              | 2,184  | 87.07 B  | 1,621,543  |   |
| 9            |                 | 88. <mark>-</mark> 7 B | 6,396,111   | 3,498  | 17.82 B  | 1,204,594            | 142    | 70.55 B  | 5,191,517  |   |
| 10           | AG              | 105. <mark>4</mark> B  | 802,313     | 5,735  | 57.02 B  | 701,791              | 6,800  | 48.72 B  | 100,522    |   |
| 11           | KI              | 122. <mark>6</mark> B  | 1,316,638   | 8,533  | 87.32 B  | 953,635              | 8,419  | 35.34 B  | 363,003    | - |
| 12           | HP              | 71. <mark>5</mark> B   | 2,008,865   | 6,949  | 53.93 B  | 1,652,079            | 16,234 | 17.82 B  | 356,786    |   |
| 13           | SH              | 83. <mark>4</mark> B   | 1,654,828   | 14,225 | 67.12 B  | 1,231,495            | 10,740 | 16.52 B  | 423,333    |   |
| 14           | AH              | 43. <mark>2</mark> B   | 596,665     | 2,697  | 29.23 B  | 557,400              | 3,398  | 14.19 B  | 39,265     |   |
| 15           | AT              | 70. <mark>3</mark> B   | 1,699,122   | 7,840  | 61.97 B  | 873,487              | 8,322  | 8.56 B   | 825,635    |   |
| 16           | \$\$            | 10. <mark>0</mark> 1 B | 128,847     | 660    | 3.28 B   | 290,021              | 258    | 7.62 B   | -161,174   |   |
| 17           | KK              | 185. <mark>0</mark> B  | 5,443,695   | 41,773 | 180.94 B | 5,886,866            | 57,733 | 4.36 B   | -443,171   |   |
| 18           | FZ              | 26. <mark>1</mark> 4 B | 552,062     | 2,550  | 22.03 B  | 411,426              | 3,466  | 4.20 B   | 140,636    |   |
| 19           | PF              | 21. <mark>4</mark> B   | 376,750     | 3,957  | 17.34 B  | 374,577              | 4,112  | 4.00 B   | 2,173      |   |
| 20           | YO              | 7.8 B                  | 51,340      | 505    | 4.04 B   | 38,367               | 318    | 3.80 B   | 12,973     |   |
| 21           | ТР              | 96.14 B                | 1,984,548   | 8,779  | 93.24 B  | 1,260,288            | 10,518 | 2.89 B   | 724,260    |   |
| 22           | SA              | 18.41 B                | 1,515,592   | 24,282 | 15.74 B  | 1,524,690            | 5,710  | 2.67 B   | -9,098     |   |
| 23           | AR              | 22.00 B                | 244,456     | 1,297  | 19.41 B  | 258,445              | 1,620  | 2.59 B   | -13,989    |   |
| 24           | GA              | 19.98 B                | 132,941     | 614    | 17.53 B  | 138,780              | 585    | 2.45 B   | -5,839     |   |
| 25           | PO              | 56.53 B                | 2,105,914   | 1,799  | 54.66 B  | 1,406,526            | 1,933  | 1.87 B   | 699,388    |   |
| 26           | IT              | 3.83 B                 | 30,526      | 226    | 2.20 B   | 4,441                | 240    | 1.63 B   | 26,085     |   |
| 27           | ОК              | 2.09 B                 | 67,954      | 209    | 677.59 M | 17,843               | 45     | 1.41 B   | 50,111     |   |
| 28           | GW              | 2.39 B                 | 9,005       | 58     | 1.16 B   | 1,936                | 22     | 1.23 B   | 7,069      |   |
| 29           | IH              | 52.37 B                | 1,258,664   | 8,346  | 51.18 B  | 1,237,841            | 8,255  | 1.19 B   | 20,823     |   |
| 30           | FO              | 1.17 B                 | 244,214     | 303    | 50.38 M  | 129,216              | 71     | 1.12 B   | 114,998    |   |
| 31           | JB              | 3.12 B                 | 16,690      | 307    | 2.15 B   | 96,451               | 340    | 970.00 M | -79,761    |   |
| 32           | AF              | 3.03 B                 | 103,525     | 242    | 2.18 B   | 15,671               | 218    | 843.39 M | 87,854     |   |
|              |                 | 20.49 T                | 328,022,9   | 2,284, | 20.49 T  | 328,022,9            | 2,284, | 300.010  | AFEAA      | • |

data yang ditampilkan adalah data pembelian dan penjualan disertai posisi net dalam transaksi tersebut.

rentang waktu dapat diatur hingga kurang lebih data transaksi tiga bulan terakhir.

## **RANKING - Stock Ranking**

| Stock Ranking <b>menampilkan uruta</b> r | <b>n</b> saham-saham dengan <sup>.</sup> | fluktuasi tertinggi dan terendah | dalam satu hari perdagangan. |
|------------------------------------------|------------------------------------------|----------------------------------|------------------------------|
|------------------------------------------|------------------------------------------|----------------------------------|------------------------------|

| 💦 St | ock Rankin | ng     |       |       |          |          |        |           |           |             |            |            |     | -                    | - <b>-</b> × |
|------|------------|--------|-------|-------|----------|----------|--------|-----------|-----------|-------------|------------|------------|-----|----------------------|--------------|
| тор  | 20         | Search |       |       | Value    |          | •      | Volume    |           | Freq        |            | Gainer     |     | Loser                |              |
|      |            |        |       |       | 🕘 Fgn Nø | et Value | •      | Fgn Net V | olume     | 🕘 Fgn Net l | Freq       | 🔵 Gainer % |     | Loser %              |              |
| No   | Code       | Open   | High  | Low   | Last     | +/-      | (%)    | Avg       | <b>B%</b> | TValue      | S-Vol      | B-Vol T.B  | T.S | Market Ca            | р 🛕          |
| 1    | BRPT       | 1,625  | 1,950 | 1,530 | 1,935    | +335     | +20.94 | 1,697     | 52.91 %   | 1.66 T      | 5,159,148  | 4,591,407  |     | 181,400,866,915,14   | -0           |
| 2    | GOTO       | 97     | 106   | 94    | 105      | +10      | +10.53 | 101       | 66.86 %   | 798.89 B    | 52,933,352 | 26,240,188 |     | 126,148,014,597,78   | 0            |
| 3    | TPIA       | 4,470  | 5,100 | 4,330 | 5,000    | +650     | +14.94 | 4,719     | 47.73 %   | 635.20 B    | 642,467    | 703,515    |     | 432,557,725,460,00   | 0            |
| 4    | PGEO       | 1,100  | 1,240 | 1,090 | 1,190    | +100     | +9.17  | 1,182     | 49.87 %   | 405.33 B    | 1,710,373  | 1,719,362  |     | 49,261,408,980,00    | 0            |
| 5    | APIC       | 1,165  | 1,180 | 1,150 | 1,155    | -20      | -1.70  | 1,160     | 68.85 %   | 325.06 B    | 1,928,797  | 872,809    |     | 13,590,092,078,64    | -0           |
| 6    | BBRI       | 5,425  | 5,450 | 5,400 | 5,425    | -50      | -0.91  | 5,427     | 36.78 %   | 324.42 B    | 219,832    | 377,941    |     | 813,985,507,859,47   | 5            |
| 7    | BMRI       | 5,750  | 5,775 | 5,650 | 5,725    | -25      | -0.43  | 5,711     | 43.68 %   | 282.24 B    | 215,846    | 278,317    |     | 528,989,999,977,10   | 0            |
| 8    | AMMN       | 6,500  | 6,500 | 6,350 | 6,350    | -125     | -1.93  | 6,406     | 31.51 %   | 273.97 B    | 134,762    | 292,894    |     | 460,490,682,115,60   | 0            |
| 9    | BREN       | 7,800  | 8,150 | 7,750 | 8,075    | +325     | +4.19  | 8,021     | 54.86 %   | 271.10 B    | 185,417    | 152,573    |     | 1,080,323,726,500,00 | 0            |
| 10   | BBCA       | 8,800  | 8,850 | 8,750 | 8,775    | -50      | -0.57  | 8,787     | 61.44 %   | 176.56 B    | 123,458    | 77,480     |     | 1,070,921,178,112,50 | 0            |
| 11   | MEDC       | 1,000  | 1,075 | 995   | 1,055    | +70      | +7.11  | 1,043     | 54.20 %   | 168.02 B    | 873,001    | 737,575    |     | 26,518,723,970,86    | 0            |
| 12   | GZCO       | 126    | 159   | 122   | 159      | +36      | +29.27 | 145       | 55.55 %   | 161.79 B    | 6,182,079  | 4,947,593  |     | 954,000,000,00       | 0            |
| 13   | PTRO       | 7,500  | 7,650 | 6,650 | 7,475    | +275     | +3.82  | 7,217     | 52.02 %   | 159.05 B    | 114,634    | 105,733    |     | 7,539,322,375,00     | 0            |
| 14   | TLKM       | 3,940  | 3,940 | 3,900 | 3,900    | -10      | -0.26  | 3,919     | 43.72 %   | 124.18 B    | 138,541    | 178,365    |     | 386,342,644,740,00   | 0            |
| 15   | BBNI       | 5,200  | 5,225 | 5,100 | 5,125    | -150     | -2.84  | 5,137     | 37.14 %   | 108.54 B    | 78,484     | 132,818    |     | 189,237,241,403,25   | 0            |
|      |            |        |       |       |          |          |        |           |           |             |            |            |     |                      | -<br>-       |

**Broker Ranking** menunjukkan informasi **urutan transaksi** broker secara keseluruhan dalam satu hari perdagangan. Urutan dapat diatur sesuai dengan preferensi apakah ingin menampilkan peringkat teratas secara value transaksi, secara volume, maupun berdasarkan frekuensi transaksi pada hari tersebut.

| V, B | roker I | tanking                           |          |             |         |               |             |         |          |             |         |           | – = ×      |
|------|---------|-----------------------------------|----------|-------------|---------|---------------|-------------|---------|----------|-------------|---------|-----------|------------|
| тор  | 20      | Value                             |          | Volume      |         | •             | Freq        |         |          |             |         |           |            |
|      |         |                                   | Buy      |             |         | Sell          |             |         | Total    |             | Net     |           |            |
| No   | Code    | Broker Name                       | Value    | Lot         | Freq    | Value         | Lot         | Freq    | Value    | Lot         | Freq    | Value     | Lot        |
| 1    | ZP      | Maybank Sekuritas Indonesia       | 1.85 T   | 165,008,241 | 21,195  | <b>1.77</b> T | 165,679,711 | 26,129  | 3.62 T   | 330,687,952 | 47,324  | 83.76 B   | -671,470   |
| 2    | YU      | CGS-CIMB Sekuritas Indonesia      | 682.59 B | 4,229,455   | 23,769  | <b>1.57</b> T | 8,296,283   | 28,505  | 2.25 T   | 12,525,738  | 52,274  | -884.11 B | -4,066,828 |
| 3    | AK      | UBS Sekuritas Indonesia           | 940.53 B | 3,510,586   | 37,427  | 762.42 B      | 6,421,763   | 52,326  | 1.70 T   | 9,932,349   | 89,753  | 178.11 B  | -2,911,177 |
| 4    | CC      | MANDIRI SEKURITAS                 | 621.67 B | 10,231,073  | 61,882  | 640.10 B      | 8,725,993   | 73,390  | 1.26 T   | 18,957,066  | 135,272 | -18.43 B  | 1,505,080  |
| 5    | BK      | J.P. Morgan Sekuritas Indonesia   | 752.97 B | 3,342,752   | 23,980  | 477.48 B      | 3,897,949   | 30,012  | 1.23 T   | 7,240,701   | 53,992  | 275.49 B  | -555,197   |
| 6    |         | Danatama Makmur Sekuritas         | 1.06 T   | 4,971,934   | 1,415   | 326.06 M      | 5,010       | 46      | 1.06 T   | 4,976,944   | 1,461   | 1.06 T    | 4,966,924  |
| 7    | PD      | Indo Premier Sekuritas            | 384.77 B | 11,197,072  | 82,205  | 553.54 B      | 5,973,631   | 76,473  | 938.31 B | 17,170,703  | 158,678 | -168.77 B | 5,223,441  |
| 8    | ΥP      | Mirae Asset Sekuritas Indonesia   | 463.89 B | 12,940,440  | 109,906 | 415.11 B      | 12,357,334  | 100,669 | 879.00 B | 25,297,774  | 210,575 | 48.78 B   | 583,106    |
| 9    | RX      | Macquarie Sekuritas Indonesia     | 356.31 B | 728,806     | 3,793   | 492.53 B      | 1,008,089   | 7,548   | 848.84 B | 1,736,895   | 11,341  | -136.22 B | -279,283   |
| 10   | BB      | Verdhana Sekuritas Indonesia      | 189.70 B | 1,607,580   | 13,640  | 589.37 B      | 7,447,146   | 23,833  | 779.06 B | 9,054,726   | 37,473  | -399.67 B | -5,839,566 |
| 11   | MG      | Semesta Indovest Sekuritas        | 312.01 B | 10,559,630  | 25,693  | 301.05 B      | 12,561,857  | 31,682  | 613.06 B | 23,121,487  | 57,375  | 10.96 B   | -2,002,227 |
| 12   | KZ      | CLSA Sekuritas Indonesia          | 266.19 B | 670,618     | 6,619   | 288.53 B      | 805,140     | 10,317  | 554.72 B | 1,475,758   | 16,936  | -22.34 B  | -134,522   |
| 13   | IF      | SAMUEL SEKURITAS INDONESIA        | 247.01 B | 8,663,048   | 17,435  | 260.47 B      | 8,765,259   | 16,952  | 507.48 B | 17,428,307  | 34,387  | -13.46 B  | -102,211   |
| 14   | СР      | KB Valbury Sekuritas              | 180.64 B | 7,198,073   | 64,300  | 212.30 B      | 10,009,155  | 58,013  | 392.94 B | 17,207,228  | 122,313 | -31.66 B  | -2,811,082 |
| 15   | SQ      | BCA Sekuritas                     | 247.43 B | 4,001,030   | 14,578  | 139.98 B      | 1,365,417   | 13,880  | 387.41 B | 5,366,447   | 28,458  | 107.45 B  | 2,635,613  |
| 16   | XC      | Ajaib Sekuritas Asia              | 198.03 B | 5,401,498   | 70,363  | 161.16 B      | 4,040,998   | 54,405  | 359.19 B | 9,442,496   | 124,768 | 36.87 B   | 1,360,500  |
| 17   | AZ      | Sucor Sekuritas                   | 178.56 B | 3,652,597   | 189,136 | 177.65 B      | 3,133,022   | 83,094  | 356.20 B | 6,785,619   | 272,230 | 913.52 M  | 519,575    |
| 18   | NI      | BNI Sekuritas                     | 173.02 B | 3,325,475   | 25,409  | 172.95 B      | 2,904,824   | 24,935  | 345.97 B | 6,230,299   | 50,344  | 73.42 M   | 420,651    |
| 19   | XL      | Stockbit Sekuritas Digital        | 158.70 B | 5,068,541   | 72,044  | 125.94 B      | 4,426,492   | 53,459  | 284.64 B | 9,495,033   | 125,503 | 32.76 B   | 642,049    |
| 20   | LG      | Trimegah Sekuritas Indonesia Tbk. | 127.92 B | 2,220,296   | 10,583  | 149.03 B      | 3,127,875   | 13,857  | 276.95 B | 5,348,171   | 24,440  | -21.11 B  | -907,579   |

## **RANKING - Stock Ranking Foreign**

Stock Ranking Foreign menampilkan informasi daftar saham-saham yang ditransaksikan oleh broker asing dalam satu hari perdagangan

| V, s | tock Ranki | ng Foreign |          |          |          |       |                |                         |       |                            |                   |                                                  |               |         |           | - = ×     |
|------|------------|------------|----------|----------|----------|-------|----------------|-------------------------|-------|----------------------------|-------------------|--------------------------------------------------|---------------|---------|-----------|-----------|
| тор  | 20         |            | Search   |          |          |       | ● Fgn<br>● Fgn | Buy Volume<br>Buy Value | •     | Fgn Sell Vo<br>Fgn Sell Va | olume (<br>alue ( | <ul> <li>Fgn Net V</li> <li>Fgn Net V</li> </ul> | olume<br>alue |         | Board     | RG 👻      |
| No   | Code       | Mkt        | Fgn NVal | Fgn BVal | Fgn SVal | (%)   | Avg            | High                    | Low   | Open                       | Fgn NLot          | Fgn BLot                                         | Fgn SLot      | Fgn Avg | Fgn BFreq | Fgn SFreq |
| 1    | BMRI       | RG         | 574.27 B | 858.96 B | 284.69 B | +2.25 | 6,842          | 6,950                   | 6,675 | 6,700                      | 839,282           | 1,255,080                                        | 415,798       | 6,845   | 11,636    | 3,127     |
| 2    | BBNI       | RG         | 122.41 B | 215.09 B | 92.68 B  | -0.43 | 5,761          | 5,825                   | 5,725 | 5,775                      | 212,640           | 373,489                                          | 160,849       | 5,760   | 2,966     | 1,611     |
| 3    | TLKM       | RG         | 67.32 B  | 170.11 B | 102.79 B | -0.25 | 3,991          | 4,010                   | 3,970 | 4,010                      | 168,522           | 426,117                                          | 257,595       | 3,991   | 3,880     | 2,366     |
| 4    | SMGR       | RG         | 28.26 B  | 36.10 B  | 7.84 B   | -0.79 | 6,285          | 6,350                   | 6,225 | 6,325                      | 44,954            | 57,434                                           | 12,480        | 6,285   | 2,968     | 500       |
| 5    | ADRO       | RG         | 28.04 B  | 47.22 B  | 19.18 B  | +0.41 | 2,446          | 2,470                   | 2,420 | 2,420                      | 114,651           | 193,119                                          | 78,468        | 2,445   | 3,545     | 1,434     |
| 6    | TPIA       | RG         | 20.35 B  | 57.15 B  | 36.80 B  | -1.37 | 5,451          | 5,625                   | 5,200 | 5,475                      | 37,023            | 105,164                                          | 68,141        | 5,421   | 2,057     | 1,520     |
| 7    | BRIS       | RG         | 18.43 B  | 40.54 B  | 22.11 B  | -0.43 | 2,311          | 2,350                   | 2,290 | 2,320                      | 79,727            | 175,359                                          | 95,632        | 2,312   | 2,176     | 1,430     |
| 8    | MEDC       | RG         | 17.49 B  | 21.86 B  | 4.37 B   | -3.46 | 1,125          | 1,155                   | 1,110 | 1,150                      | 155,536           | 194,225                                          | 38,689        | 1,126   | 865       | 725       |
| 9    | ESSA       | RG         | 14.54 B  | 20.22 B  | 5.68 B   | +7.92 | 536            | 555                     | 505   | 510                        | 270,867           | 376,892                                          | 106,025       | 536     | 2,262     | 427       |
| 10   | OASA       | RG         | 13.53 B  | 14.71 B  | 1.18 B   | +2.14 | 142            | 144                     | 139   | 140                        | 950,293           | 1,033,061                                        | 82,768        | 142     | 810       | 69        |
| 11   | MIKA       | RG         | 11.68 B  | 18.00 B  | 6.31 B   | -2.48 | 2,778          | 2,830                   | 2,740 | 2,810                      | 42,263            | 64,967                                           | 22,704        | 2,772   | 1,014     | 650       |
| 12   | BNGA       | RG         | 11.49 B  | 12.56 B  | 1.07 B   | +1.43 | 1,762          | 1,785                   | 1,740 | 1,745                      | 64,924            | 71,001                                           | 6,077         | 1,768   | 711       | 177       |
| 13   | UNVR       | RG         | 11.38 B  | 25.21 B  | 13.83 B  | +0.95 | 3,211          | 3,240                   | 3,180 | 3,190                      | 35,489            | 78,598                                           | 43,109        | 3,208   | 1,857     | 876       |
| 14   | BULL       | RG         | 9.25 B   | 12.74 B  | 3.49 B   | +1.96 | 157            | 159                     | 153   | 153                        | 588,224           | 810,642                                          | 222,418       | 157     | 627       | 258       |
| 15   | ACES       | RG         | 8.14 B   | 21.35 B  | 13.20 B  | -1.22 | 813            | 825                     | 800   | 820                        | 99,498            | 261,845                                          | 162,347       | 814     | 1,973     | 1,438     |
| 16   | JSMR       | RG         | 7.98 B   | 15.48 B  | 7.51 B   | -1.62 | 4,888          | 4,980                   | 4,820 | 4,950                      | 16,242            | 31,619                                           | 15,377        | 4,891   | 1,081     | 643       |
| 17   | AKRA       | RG         | 7.95 B   | 27.55 B  | 19.60 B  | +0.94 | 1,604          | 1,615                   | 1,585 | 1,600                      | 49,539            | 171,709                                          | 122,170       | 1,604   | 715       | 267       |
| 18   | ADMR       | RG         | 7.87 B   | 11.46 B  | 3.58 B   | +5.67 | 1,472          | 1,490                   | 1,415 | 1,420                      | 53,646            | 77,936                                           | 24,290        | 1,471   | 1,114     | 263       |
| 19   | CTRA       | RG         | 5.55 B   | 7.00 B   | 1.45 B   | +0.42 | 1,196          | 1,205                   | 1,190 | 1,195                      | 46,448            | 58,524                                           | 12,076        | 1,196   | 1,241     | 250       |
| 20   | PWON       | RG         | 5.51 B   | 6.09 B   | 586.71 M | -1.45 | 409            | 420                     | 404   | 420                        | 134,866           | 149,118                                          | 14,252        | 409     | 1,136     | 197       |
|      |            |            |          |          |          |       |                |                         |       |                            |                   |                                                  |               |         |           |           |

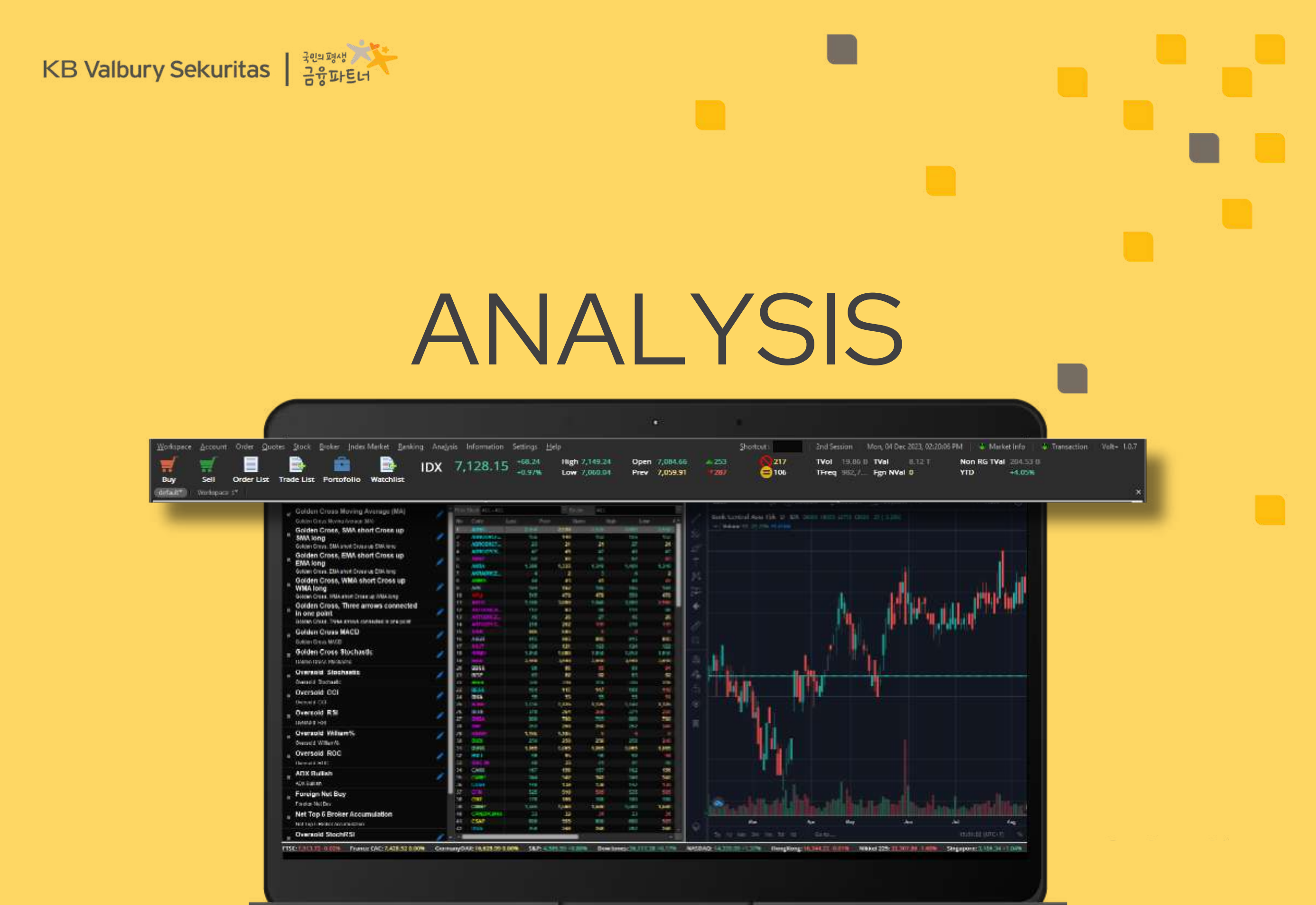

## **ANALYSIS - Trading View & Ami Broker Plugin**

**AmiBroker** dan **Trading View** merupakan platform analisis berbasis chart yang sudah dikenal luas di kalangan investor serta trader. Didukung oleh fitur serta tampilan yang mudah digunakan, menjadikan kedua platform ini sebagai pilihan utama bagi para trader dalam membantu menganalisis saham dengan metode teknikal.

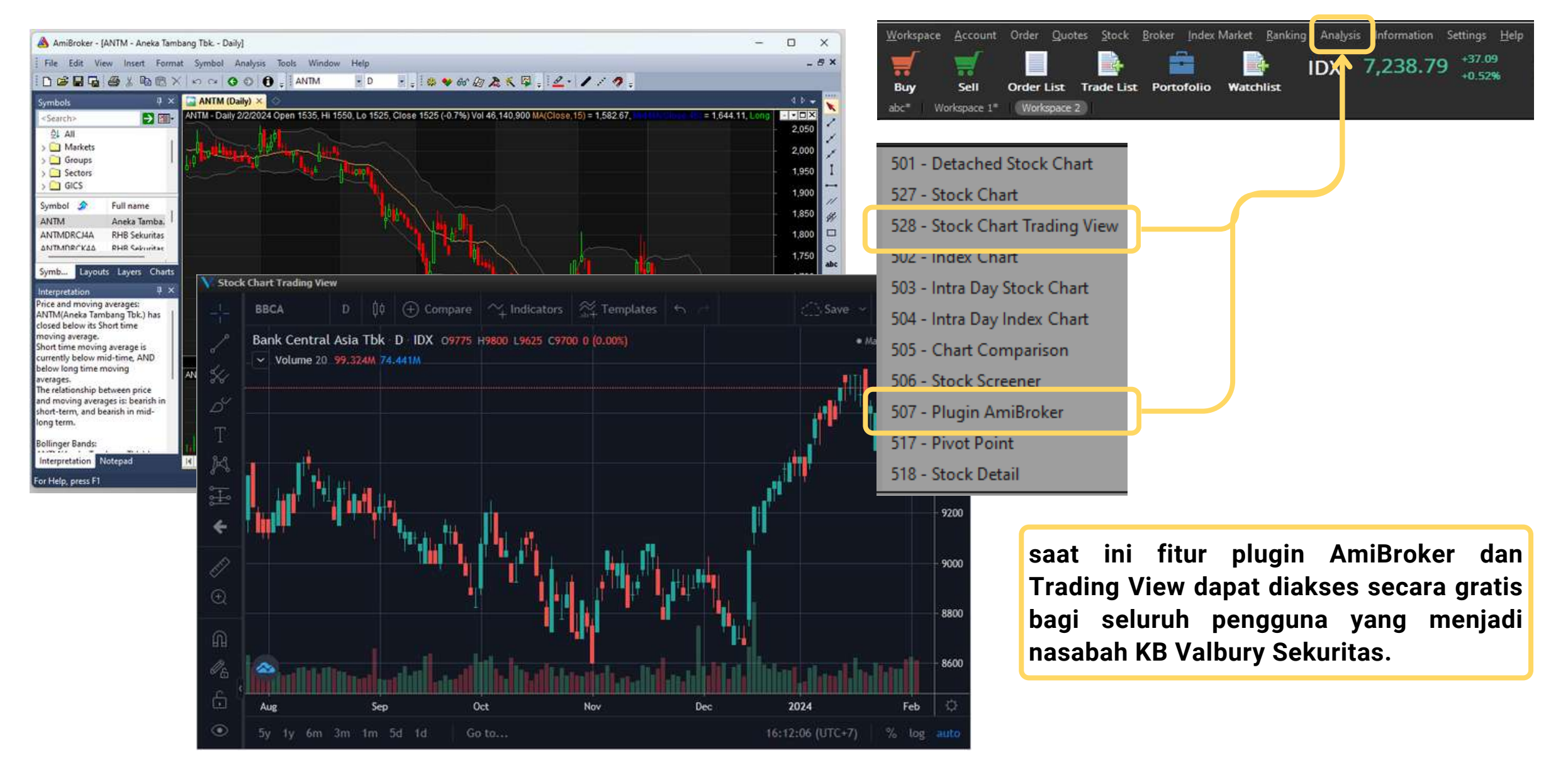

## **ANALYSIS - Stock Chart, Index Chart**

**Stock Chart** adalah fitur chart bawaan dari aplikasi VOLT+ dan dapat digunakan sebagai referensi untuk melakukan analisis teknikal.

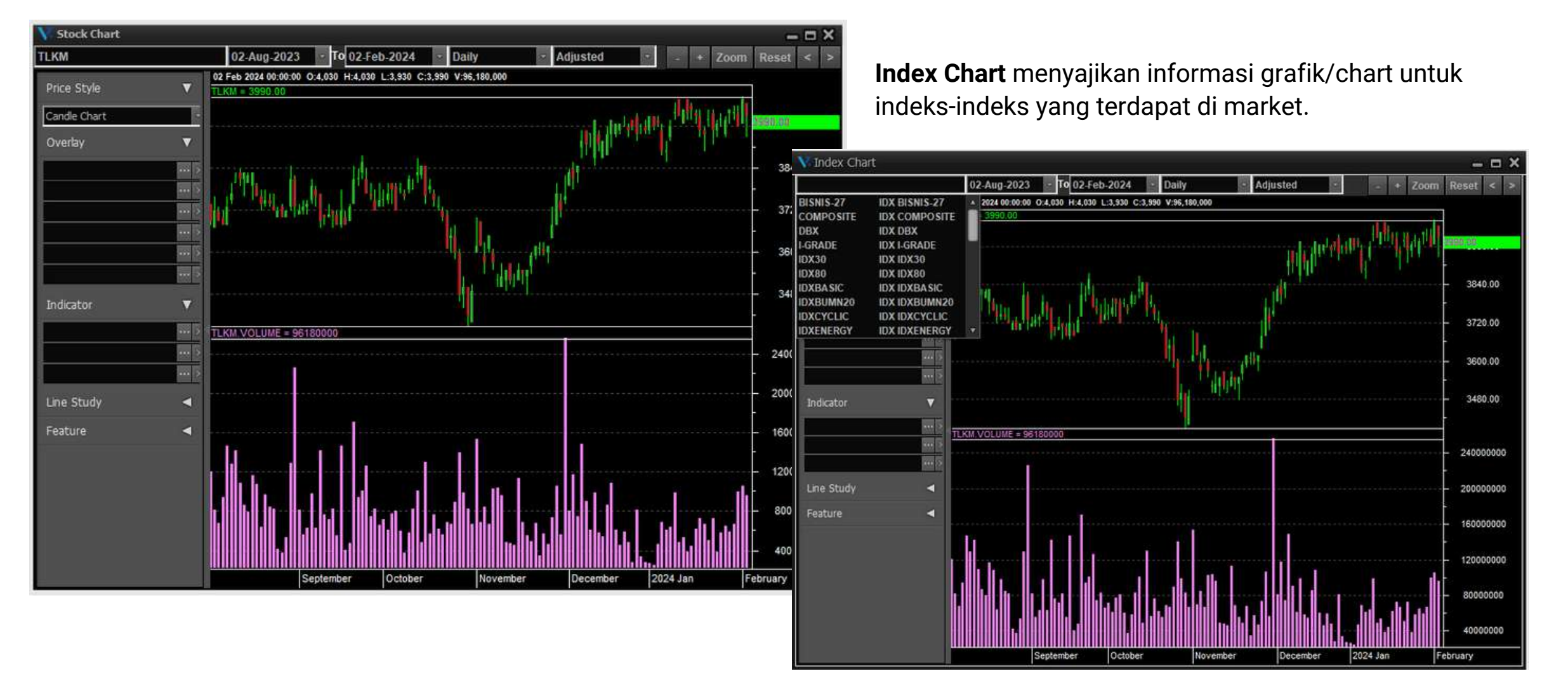

**KB** Valbury Sekuritas

#### **ANALYSIS - Stock Screener**

**Stock Screener** merupakan salah satu fitur unggulan yang dapat mengakomodasi kebutuhan pengguna untuk menyaring saham-saham terbaik secara otomatis berdasarkan kriteria teknikal yang diinginkan pengguna.

| Golden Cross Moving Average (MA)                   | 1          | 🕈 F ter  | Stock ALL - AL  | Ĺ          |       |       |       |       | tor   | ALL      |                  |                 |
|----------------------------------------------------|------------|----------|-----------------|------------|-------|-------|-------|-------|-------|----------|------------------|-----------------|
| Golden Cross Moving Average (MA)                   |            | No       | Code            | Last       | Prev  | Open  | High  | Low   | Avg   | T Freq   | T Lot            | T Value 🔻       |
| Golden Cross, SMA short Cross up                   |            | 1        | BMRI            | 6,900      | 6,675 | 6,700 | 6,950 | 6,675 | 6,830 | 12,883   | 1, 04,254        | 685.94 B        |
| SMA long                                           | 1          | 2        | BBRI            | 5,775      | 5,850 | 5,800 | 5,825 | 5,750 | 5,782 | 9,768    | 74,258           | 332.02 B        |
| Golden Cross, SMA short Cross up SMA long          |            | 3        | UNVR            | 3,220      | 3,170 | 3,190 | 3,230 | 3.180 | 3,206 | 2,778    | 69,881           | 22.40 B         |
| Golden Cross EMA short Cross up                    | 2          | 4        | BIPI            | 91         | 92    | 92    | 94    | 90    | 92    | 1,134    | 1, 64,734        | 16.32 B         |
| EMA long                                           |            | 5        |                 | 352        | 352   | 354   | 356   | 348   | 352   | 835      | 25,459           | 894.92 M        |
| Caldan Cross Ella abad Cross                       | · • •      | 6        | AMFG            | 5,900      | 5,825 | 5,775 | 5,900 | 5,750 | 5,826 | 38       | 815              | 474.83 M        |
| Golden Cross, EMA Short Cross MACD Short Period 12 |            | 7        | BUAH            | 2,090      | 2,070 | 2,070 | 2,090 | 2,060 | 2,078 | 278      | 1,258            | 261.37 M        |
| Golden Cross, WMA she MACD Long Period 26          | 1.0        | 8        | MCOR            | 76         | 76    | 75    | 76    | 75    | 75    | 71       | 10,505           | 78.93 M         |
| WMA long                                           |            | 9        | BUVA            | 57         | 55    | 56    | 57    | 55    | -56   | 37       | 8,229            | 46.43 M         |
| Golden Cross, WMA short Cross                      |            | 10       | POLU            | 500        | 400   | 420   | 500   | 392   | 477   | 43       | 496              | 23.67 M         |
| Golden Cross, Three ar                             |            | 11       | INAFE           | 426        | 428   | 412   | 428   | 412   | 423   | 19       | 269              | 11.38 M         |
| in one point                                       |            | 12       | SAGE-W          | 3          | 2     | 3     | 3     | 2     | 2     | 28       | 53,263           | 10.65 M         |
| Golden Cross. Three arrows connected in c. point   |            | 13       | R-LQ45X         | 1,108      | 1,100 | 1,100 | 1,111 | 1,099 | 1,106 | 1        | 48               | 6.41 M          |
|                                                    |            | 14       | KOCI-W          |            | 5     | 4     | 5     | 4     | 5     | 10       | 10,106           | 5.05 M          |
| Golden Cross MACD                                  | 1          | 15       | KSGK            | 1,205      | 1,260 | 1,250 | 1,265 | 1,200 | 1,220 | 11       | 30               | 3.00 M          |
| Golden Cross MACD                                  |            | 10       | HANG IN         | 1,975      | 1,915 | 1,700 | 8,000 | 0,000 | UBAS  | 2        | 3                | 2.37 M          |
| Golden Cross Stochastic                            | 100        | 17       | KOTNW           | 12         | 12    | 12    | 12    | 44    | - 12  | 2        | 9,177            |                 |
| Colden Cross Stochastic                            |            | ALL      | ROTATI          | 12         |       | 12    | 12    | 30    | 3,430 | ALL      | 311              |                 |
| AALI                                               |            | Astra Ag | ro Lestari Tbk  | i.         |       |       | _     | 96    | 508   | Oil & G  | as Production (  | & Refinery      |
| Oversold Stochastic ABB/                           | <b>u</b> 1 | Mahaka   | Media Tbk.      |            |       |       |       | 0     |       | Oil & G  | as Storage & D   | istribution     |
| Oversold Stochastic ABD/                           | ί (        | Asurans  | i Bina Dana Art | a Tbk.     |       |       |       | 0     |       | Coal Pr  | roduction        |                 |
| ABM                                                | м          | ABM Inv  | estama Tbk.     |            |       |       |       |       |       | Coal Di  | stribution       |                 |
| ACES                                               |            | Ace Har  | dware Indones   | ia Tbk     |       |       |       |       |       | Oil & G  | as Drilling Serv | ice             |
| ACRO                                               | )          | Samcro   | Hyosung Adile   | stari Tbk. |       |       |       |       |       | Oil, Gas | s & Coal Equipr  | nent & Services |
| ACRO                                               | )-W        | Samcro   | Hyosung Adile   | stari Tbk. |       |       |       |       |       | Alterna  | tive Energy Equ  | uipment         |
| ACST                                               |            | Acset In | donusa Tbk.     |            |       |       |       |       |       | Alterna  | tive Fuels       |                 |
| ADCE                                               | )          | Adhi Cor | mmuter Proper   | ti Tbk.    |       |       |       | -     |       | Basic (  | Chemicals        |                 |

- 1 memilih indikator screener yang akan digunakan.
- 2 menentukan parameter atas suatu kondisi teknikal yang dipilih.
- <sup>3</sup> filter untuk menentukan saham-saham yang akan ditampilkan.
- 4 filter untuk menampilkan saham dari sektor mana saja yang akan ditampilkan berdasarkan hasil screening.

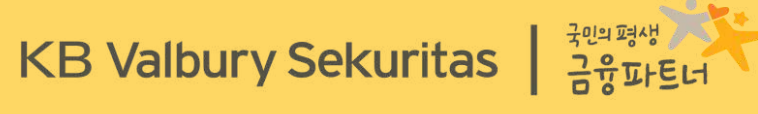

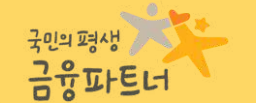

# **INFORMATION**

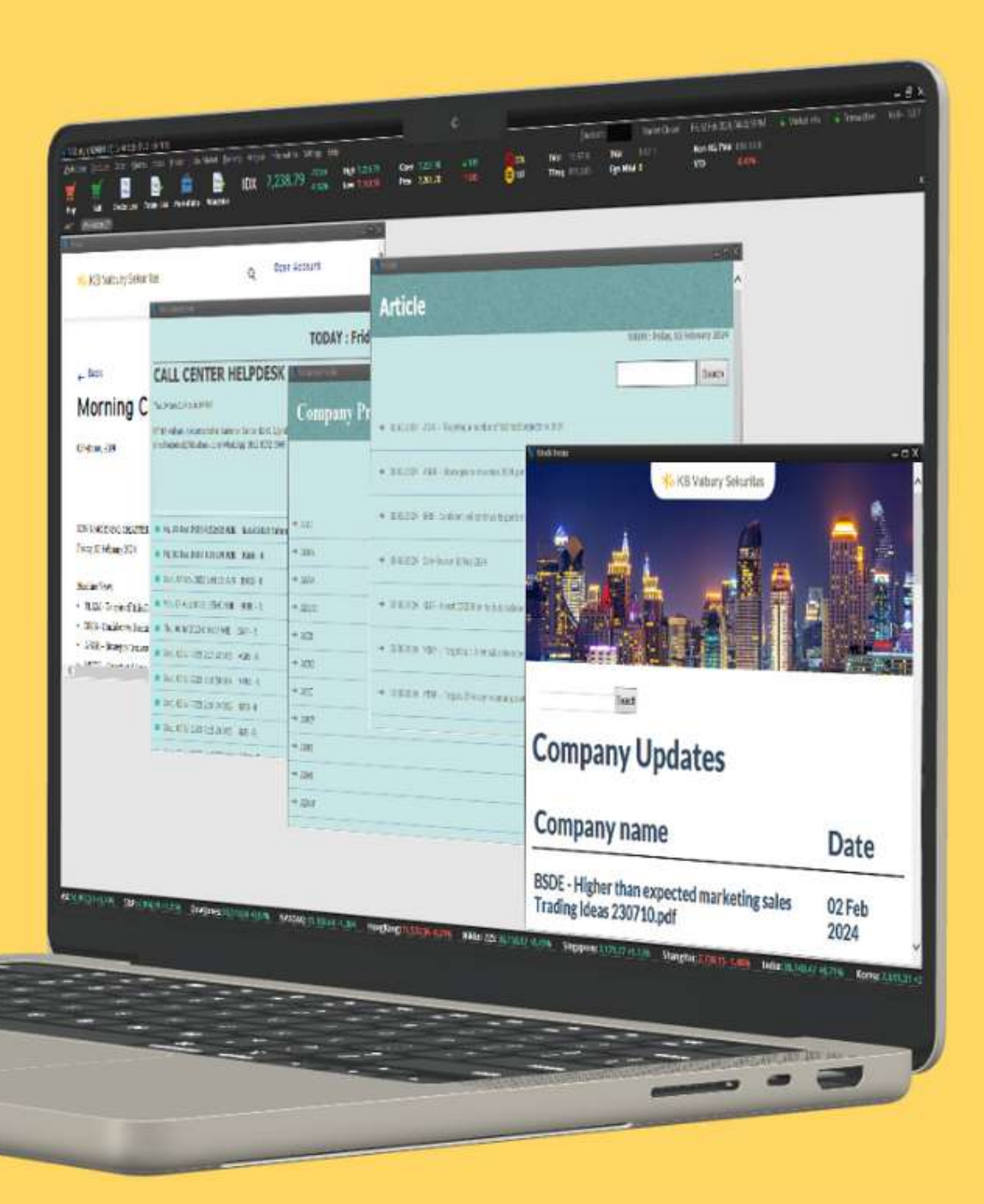

#### **INFORMATION - News & Announcement**

News menampilkan berita harian terkini yang diperbarui setiap pagi untuk kebutuhan informasi pengguna.

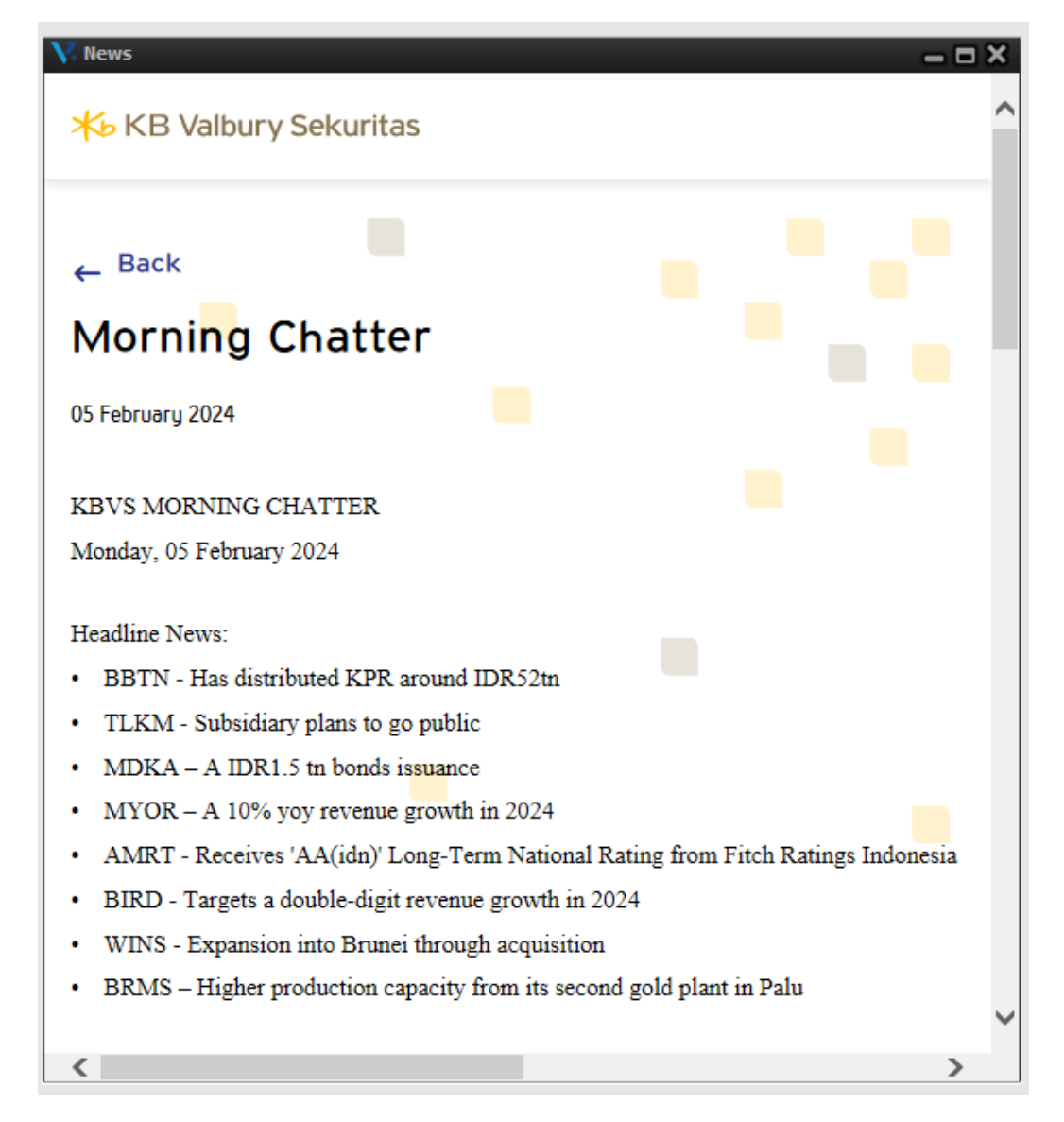

Announcement berisi pengumuman atas informasi aksi korporasi dan lainnya terkait pasar modal.

| 🗸 Announcement 🛛 🗖 🗖                                                                                                    | ×      |
|----------------------------------------------------------------------------------------------------|--------|
| TODAY : Monday, 05 February 2024                                                                                                    | >      |
| CALL CENTER HELPDESK                                                                                                    |        |
| DIVISION - (021) 2509 8333                                                                                                    |        |
| Thu, 04 Jan 2024 3:56:14 WIB                                                                                                    |        |
| PT KB Valbury Sekuritas Sahid Sudirman Center Lt.41 Jl.jend Sudirman<br>No.86 Kota Jakarta Pusat Jakarta 10220. Phone (021) 2509 8333 Email<br>helpdesk@kbvalbury.com WhatsApp 0812 8352 5949 |        |
| Fri, 22 Dec 2023 6:32:03 WIB Natal 2023 Tahun Baru 2024                                                                                                    |        |
| Fri, 01 Dec 2023 1:21:29 WIB PANI - R                                                                                                    | •      |
| Wed, 08 Nov 2023 1:41:15 WIB BMAS - R                                                                                                    |        |
| Mon, 07 Aug 2023 1:55:40 WIB NOBU - R                                                                                                    |        |
| Thu, 06 Jul 2023 6:54:32 WIB CSAP - R                                                                                                    |        |
| Wed, 05 Jul 2023 2:17:22 WIB AGRS - R                                                                                                    |        |
| Wed, 05 Jul 2023 2:16:50 WIB MPPA - R                                                                                                    |        |
| Wed, 05 Jul 2023 2:16:24 WIB SIPD - R                                                                                                    |        |
| Wed, 05 Jul 2023 2:15:26 WIB SLIS - R                                                                                                    |        |
| Wed, 05 Jul 2023 2:14:57 WIB WICO - R                                                                                                    | $\sim$ |

## **INFORMATION - Company Profile & Corporate Action**

**Company Profiles** berisi informasi lengkap atas suatu emiten/perusahaan yang terdaftar dalam Bursa Efek Indonesia.

| Company Profile   |                                           | _ = ×                                                                                                    |
|-------------------|-------------------------------------------|----------------------------------------------------------------------------------------------------|
| <b>Company Pr</b> | ofiles                                    | ^                                                                                                    |
| TOD               | AY : Mon                                  | day, 05 February 2024                                                                                                    |
|                   |                                           | Search                                                                                                    |
| → AALI            |                                           |                                                                                                    |
| → ABBA            | Code                                      |                                                                                                    |
| → ABDA            | AALI                                      |                                                                                                    |
|                   | Title                                     |                                                                                                    |
| - ABMM            | PT. Astra                                 | Agro Lestari Tbk                                                                                                    |
| → ACES            | Address                                   |                                                                                                    |
| → ACRO            | Head<br>Office                            | :                                                                                                    |
| → ACST            | Address                                   | Jl. Puloayang Raya Blok OR-I Pulogadung<br>Industrial District                                                                                                    |
|                   |                                           | Jakarta 13930                                                                                                    |
| → ADCP            | Phone                                     | : (021) 461.6555 (Hunting)                                                                                                    |
| → ADES            | Fax                                       | : (021) 461.6655, 461.6677                                                                                                    |
|                   | E-mail                                    | : investor@astra-agro.co.id                                                                                                    |
| → ADHI            | Website                                   | : www.astra-agro.co.id                                                                                                    |
|                   | Backgrou                                  | ınd                                                                                                    |
| ADMF              | Based on t<br>activities is<br>manufactur | the Company's articles of association, the scope of its<br>s to engage in plantation operation, general trading,<br>ring, transportation, consultation and services. |

**Corporate Action** menampilkan informasi rinci terkait agenda aksi korporasi perusahaan yang terdaftar pada Bursa, seperti Stock Split, penerbitan saham baru, hingga jadwal pembagian deviden.

| Corporate Action        | - = ×       |
|-------------------------|-------------|
| <b>Corporate Action</b> | ^           |
| -> BONDS                | Andersonale |
| -> BONUS                |             |
| sction                  |             |

| HOME |               |                                                                                  | Update 11-Ja       | n-23      |
|------|---------------|----------------------------------------------------------------------------------|--------------------|-----------|
| Kode | Kode Obligasi | Nama Obligasi                                                                    | Tgl Jatuh<br>Tempo | Peringkat |
| TLKM | TLKM01DCN1    | Obligasi Berkelanjutan I Telkom Tahap I Tahun 2015 Seri D                        | 23-Jun-2045        | idAAA     |
| SMI  | SM801DCN1     | Obligasi Berkelanjutan I Sarana Multi Infrastruktur Tahap I Tahun<br>2016 Seri D | 18-Nov-2031        | idAAA     |
| TLKM | TLKM01CCN1    | Obligasi Berkelanjutan I Telkom Tahap I Tahun 2015 Seri C                        | 23-Jun-2030        | idAAA     |
| BBTN | BBTN03DCN1    | Obligasi Berkelanjutan III Bank BTN Tahap I Tahun 2017 Seri D                    | 13-Jul-2027        | idAA+     |
| BNII | BNII02CCN1    | Obligasi Berkelanjutan II Bank Maybank Indonesia Tahap I Tahun<br>2017 Seri C    | 11-Jul-2027        | idAAA     |
| ► R  | EVERSE S      | TOCK                                                                             |                    | и         |
|      |               |                                                                                  |                    |           |

#### **INFORMATION - Stock Focus & Research**

Stock Focus berisi informasi seputar perkembangan terbaru yang disadur dari berbagai sumber yang kredibel.

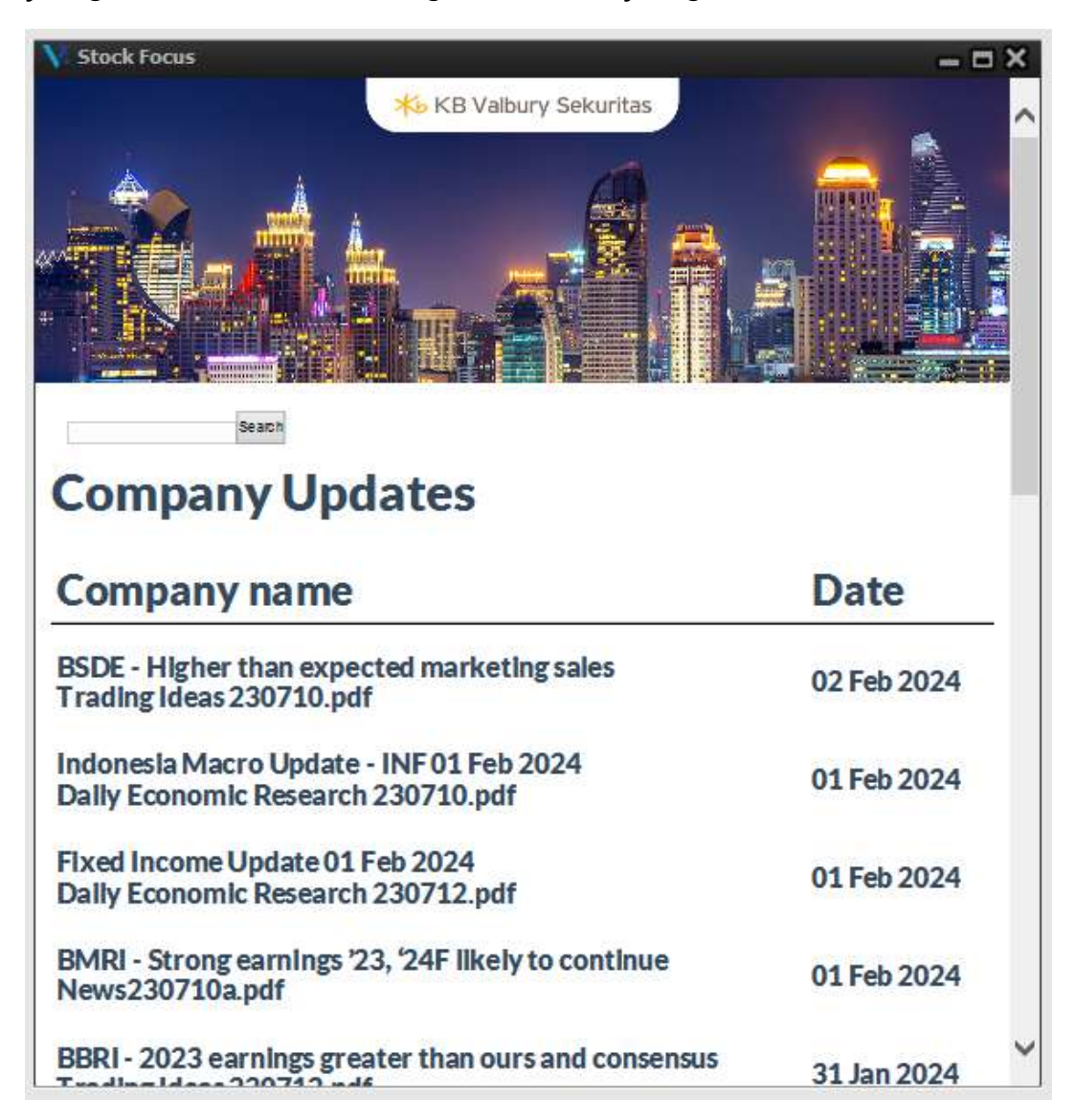

Menu Research menampilkan hasil riset yang dilakukan oleh tim Riset-Analis KB Valbury, mulai dari review saham setiap hari, market outlook, trading ideas, hingga analisis teknikal.

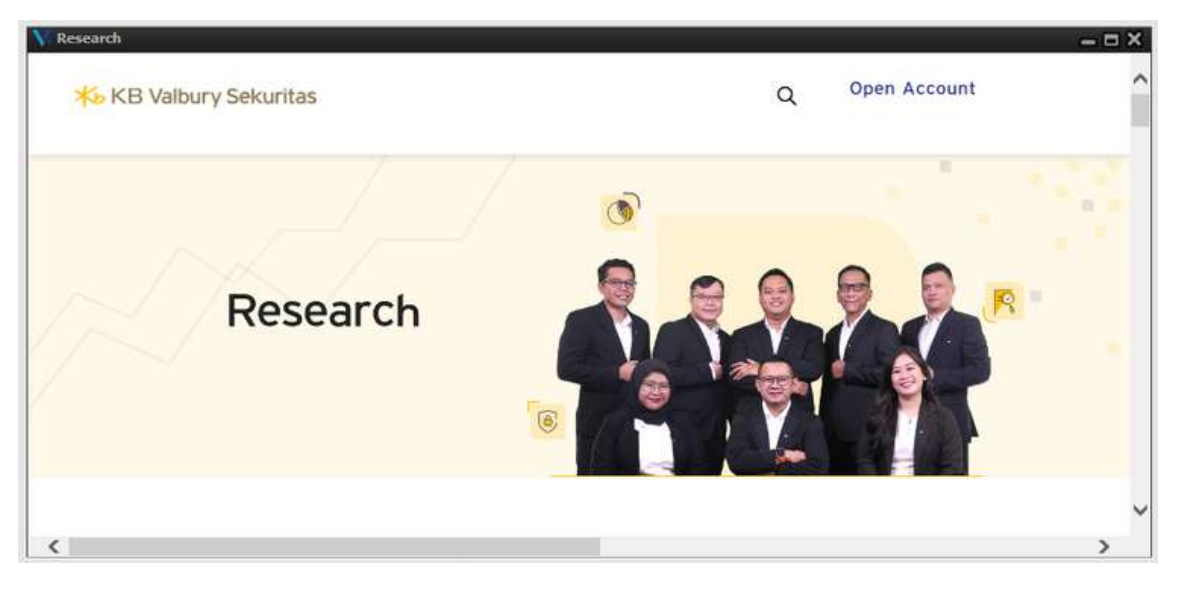

#### **INFORMATION - Article & e-IPO**

Article pada menu Information memuat update berita terkini untuk membantu memberikan insight sebelum melakukan transaksi.

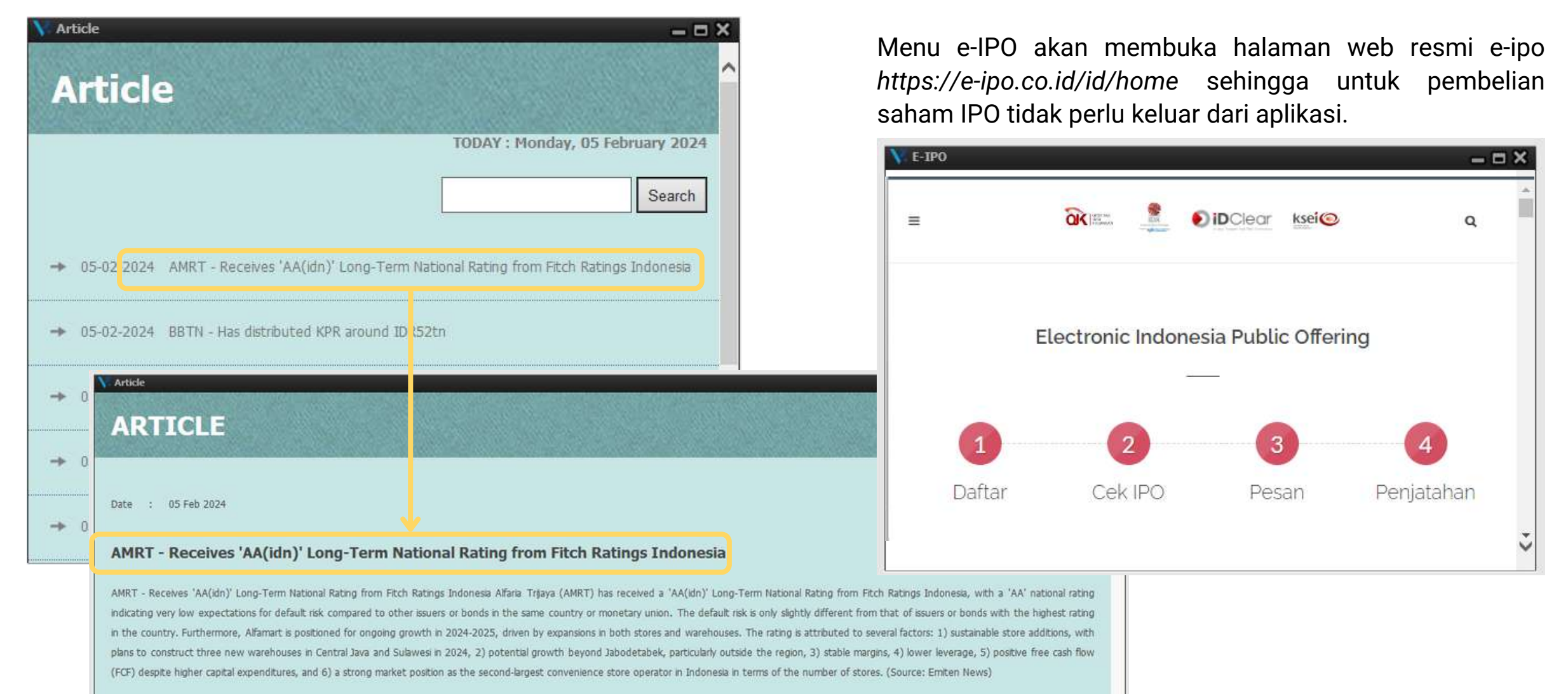

| + Back to Ar                | ticle |
|-----------------------------|-------|
| Copyright © 2023 KB Valbury |       |

KB Valbury Sekuritas

#### HELP

Melalui halaman HELP, pengguna akan diarahkan untuk membuka website KB Valbury, kemudian pengguna dapat mengakses menu FAQ.

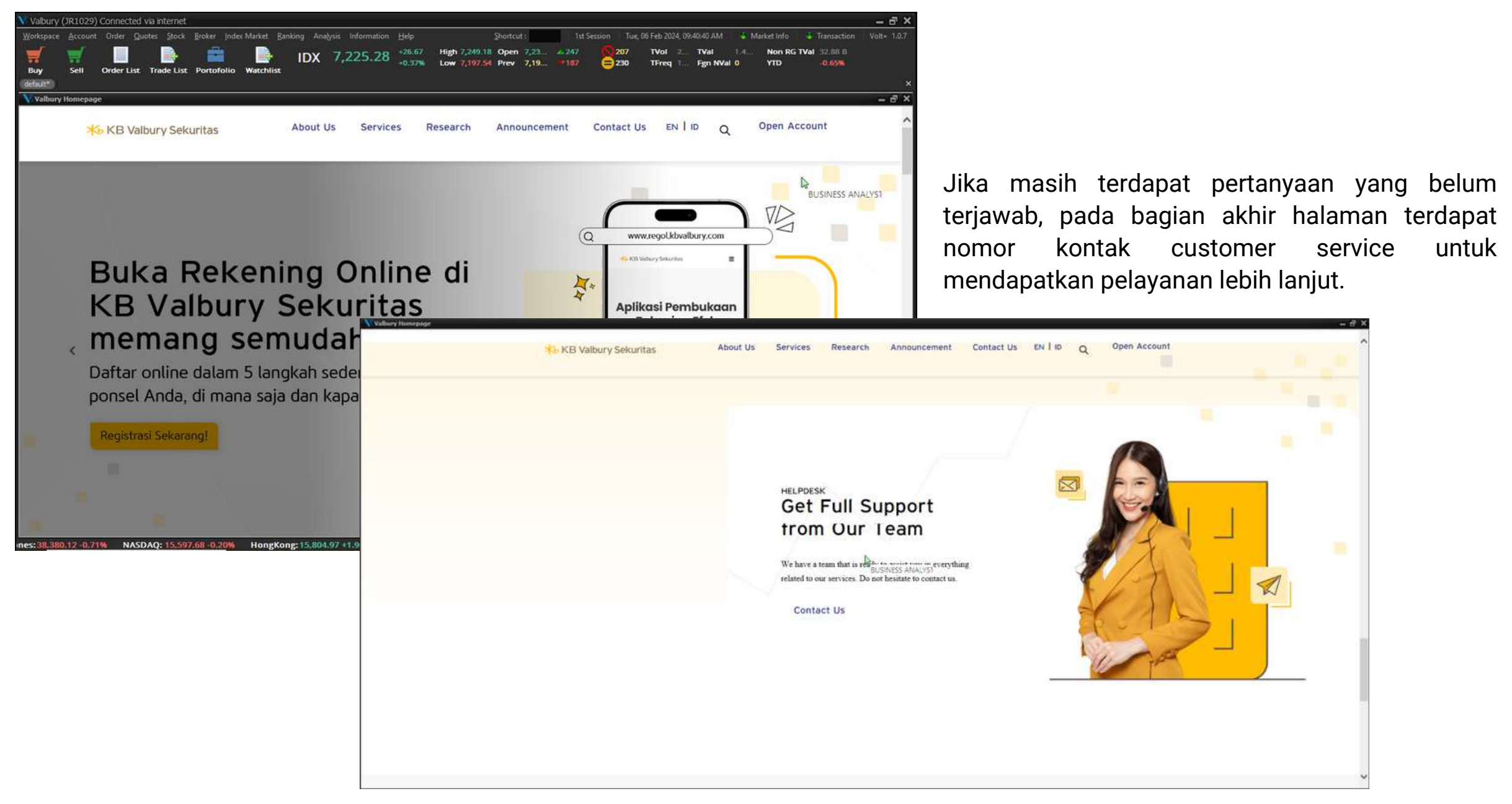

## End of Document.

Start Trading with KB Valbury now!

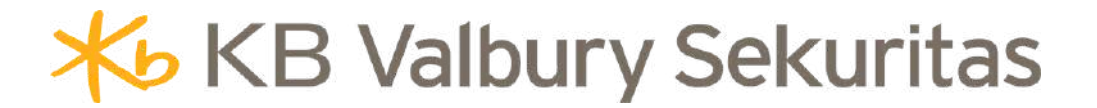